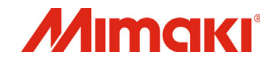

# カラーインクジェットプリンタ

# *Tx300P=1800 Tx300P=1800MkI*I

# 取扱説明書

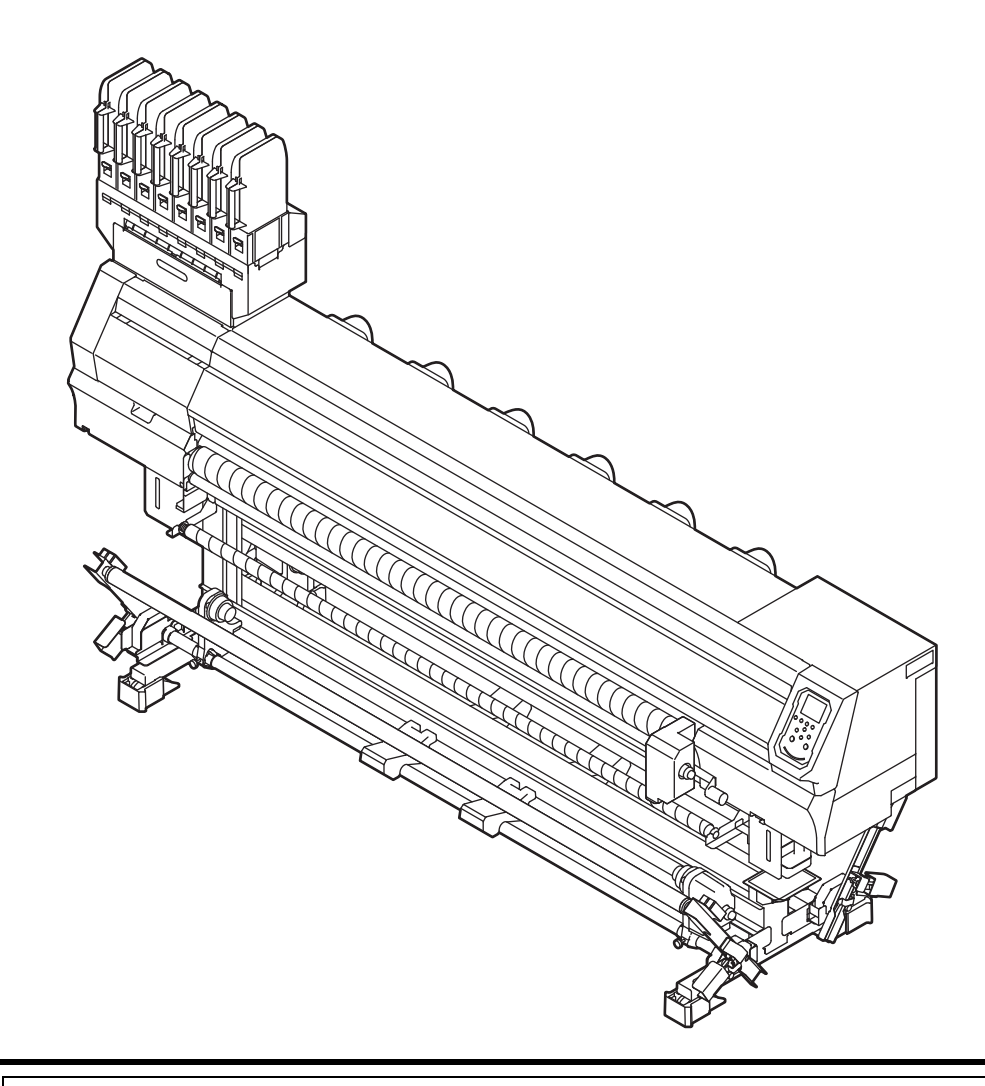

取扱説明書の最新版は、弊社ホームページからもダウンロードできます。

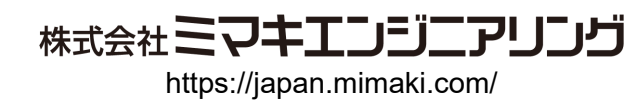

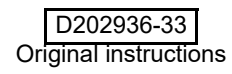

目次

| はじめに               | V  |
|--------------------|----|
| ご注意                | v  |
| 取扱説明書について          | v  |
| 電波障害自主規制           | v  |
| テレビ / ラジオの受信障害について | v  |
| 使用できるインクについて       | v  |
| 安全にお使いいただくために      | vi |
| マーク表示について          | vi |
| 安全インターロックについて      | ix |
| 警告ラベルについて          | x  |
|                    |    |

### 第1章 ご使用の前に

| 本機の移動                             | 1-2           |
|-----------------------------------|---------------|
| 設置場所について                          | 1-2           |
| 使用環境温度について                        | 1-2           |
| 本機の移動                             | 1-2           |
| 各部の名称とはたらきについて                    | 1-3           |
| 装置前面                              | 1-3           |
| 装置背面 / 側面                         | 1-4           |
| 装置前面 下部 (Tx300P-1800 MkII のみ )    | 1-5           |
| 操作パネル                             | 1-6           |
| メディアセンサー                          | 1-8           |
| キャリッジ                             | 1-8           |
|                                   | 1-8           |
|                                   | 1-8           |
| ケーノルを接続する                         | 1-9           |
| USB2.0 インターフェイスケーブルを接続する          | 1-9           |
| LAN ケーブルを接続する                     | 1-9           |
| 電源ケーブルを接続する                       |               |
| インクをセットする                         | 1-11          |
| インクパック取り扱い上のご注意                   | 1-13          |
| 電源を入れる/切る                         | 1-14          |
| 電源を入れる                            | 1-14          |
| 電源を切る                             | 1-14          |
| メディアについて                          | 1-15          |
| 使用可能メディアサイズ                       | 1-15          |
| 布メディア、紙メディア(転写紙)の切り替えについて (Tx300F | <b>^-1800</b> |
| Mkll のみ )                         | 1-15          |
| メディア取り扱い上の注意                      | 1-16          |
| 使用制限のあるメディアについて                   | 1-17          |
| ディスプレイ表示について                      | 1-18          |

### 第2章 基本的な使い方

| 作業の流れ     | 2-2 |
|-----------|-----|
| プリント準備の流れ | 2-3 |
| 本体の準備     | 2-4 |

| プラテンの切り抜うについて (Ty300P 1800 MULIのみ )                    | 24                                |
|--------------------------------------------------------|-----------------------------------|
| クリアノの切り合えについて(IX300F-1000 WKII のの)                     | +-∠                               |
| 111メナイア用に切り省える                                         | Z-4                               |
|                                                        | 2-5                               |
| スペーリの設直(印メナイア)                                         | 2-1                               |
| 土電源を入れる                                                | 2-8                               |
| ヘットの高く詞辞                                               | 2-8                               |
| 一 探山 /  き 取 装 直 の 準 順                                  | 2-9                               |
|                                                        | 2-10                              |
|                                                        | 2-11                              |
| いご、アのセット                                               | 2-14                              |
|                                                        | 2-10                              |
| ロールメディア(布メディア)をセットする                                   | 2-16                              |
| ロールメディア (転写紙)をセットする (Tx300P-1800 MkII のみ)              | 2-22                              |
| リーフメディア(布メディア)をセットする                                   | 2-25                              |
| リーフメディア (転写紙)をセットする (Tx300P-1800 MkII のみ)              | 2-26                              |
| メディア情報の設定                                              | 2-27                              |
| フリントの調整                                                | 2-29                              |
| 原点の変更                                                  | 2-29                              |
| テストプリント                                                | 2-29                              |
| ヘッドクリーニング                                              | 2-30                              |
| フィード補正の設定                                              | 2-31                              |
| ドットの位置ずれ補正                                             | 2-31                              |
| 仕上がりをよくするための調整                                         | 2-33                              |
| 調整の流れ                                                  | 2-33                              |
| データのプリント                                               | 2-34                              |
| プリントを開始する                                              | 2_3/                              |
| プリントを由止する                                              | 2-34<br>2 <b>-</b> 34             |
| ジリント ビキエッ O                                            | 2-04<br>2 <b>-</b> 34             |
| スロンに、 22府ム90() 22,000,000,000,000,000,000,000,000,000, | 2-0 <del>4</del><br>2 <b>-</b> 34 |
| マラフィア553 2005                                          | <u>2-0</u> 4<br>2_35              |
|                                                        | 2-00                              |
| ロールスティアを取り外9                                           | 2-35                              |

### 第3章 セットアップ

| 設定メニューについて             |      |
|------------------------|------|
| 設定メニューー覧表              | 3-3  |
| 使い方に合わせた最適なプリント条件を登録する | 3-4  |
| フィード補正の設定              | 3-5  |
| ドットの位置がずれたら            | 3-6  |
| ロジカルシークの設定             | 3-7  |
| 重ね塗りの設定                | 3-7  |
| 乾燥時間の設定                | 3-8  |
| マージン(左/右)の設定           | 3-8  |
| 吸着ファンの設定               | 3-8  |
| フィード速度の設定              | 3-9  |
| MAPS4 の設定              | 3-9  |
| オートクリーニングの設定           | 3-10 |
| 定期ワイピングの設定             | 3-11 |
| 外部ヒーターの設定              | 3-12 |
| マシン設定メニューについて          | 3-13 |
| マシン設定メニューー覧表           | 3-14 |
| オートパワーオフの設定            | 3-15 |
| 繰出/巻取ユニットの設定           | 3-15 |
|                        |      |

| トップブロワの設定                 | 3-16 |
|---------------------------|------|
| メディア残量表示の設定               | 3-16 |
| PG 着弾調整の設定                | 3-17 |
| メディア検出の設定                 | 3-17 |
| 乾燥フィードの設定                 | 3-18 |
| 言語の設定                     | 3-18 |
| 時刻の設定                     | 3-18 |
| 単位 ( 温度 / 長さ ) の設定        | 3-18 |
| キーブザーの設定                  | 3-18 |
| 確認フィードの設定                 | 3-19 |
| プリント間の余白の設定               | 3-19 |
|                           | 3-19 |
| ネットワークの設定                 | 3-19 |
| イベントメール機能の設定              |      |
|                           |      |
| ノスルチェックメニューについて           |      |
| ノズルチェックメニュー一覧表            | 3-25 |
| 印刷中ノズルチェックの流れ             | 3-26 |
| 「ノズル抜け」判定時ならびにエラー発生時の印刷動作 | 3-26 |
| 印刷中ノズルチェックの設定             | 3-27 |
| 自動ノズルリカバリの設定              | 3-27 |
| 判定条件の設定                   | 3-27 |
| 情報メニューについて                | 3-28 |
| 情報メニューー覧表                 | 3-28 |
| 情報を表示させる                  | 3-29 |
|                           |      |

### 第4章 お手入れ

| 日常のお手入れ             |      |
|---------------------|------|
| お手入れを行うタイミング        | 4-2  |
| お手入れ上のご注意           | 4-3  |
| メンテナンス液について         | 4-3  |
| 外装のお手入れ             | 4-3  |
| メディアセンサーの清掃         | 4-3  |
| 折り返しバー (巻取側)の清掃     | 4-4  |
| 引っ張りローラーの清掃         | 4-4  |
| インク受けスペーサの清掃        |      |
|                     |      |
| の押さえ・メティア押さえの清掃     |      |
| クリットローフーのお手入れ       |      |
| メンテナンスニューについて       |      |
| メンテナンスメニューー覧表       | 4-9  |
| キャッピングステーションのメンテナンス | 4-10 |
| ワイパーとキャップの清掃        | 4-10 |
| キャップ吸収材の清掃          | 4-12 |
| ヘッドノズルの洗浄           | 4-12 |
| インク排出路の洗浄           | 4-14 |
| 長期間使用しない場合          | 4-15 |
| ヘッド周辺のメンテナンス        |      |
| ヘッド周辺を清掃する          | 4-17 |
| ヘッドノズル面の縁を清掃する      | 4-17 |
| ノズルリカバリ機能           | 4-19 |
| 設定値をリセットする          | 4-20 |
|                     |      |

| リカバリできない条件を確認する             | 4-20 |
|-----------------------------|------|
| テストプリント時にノズルリカバリを有効にするか設定する | 4-21 |
| オートメンテナンス機能                 | 4-21 |
| リフレッシュ間隔を設定する               | 4-21 |
| チューブ洗浄間隔を設定する               |      |
| クリーニング間隔とタイプを設定する           | 4-22 |
| ノズル洗浄を中断する                  | 4-22 |
| インク充填                       | 4-22 |
| 消耗品の交換                      | 4-23 |
| ワイパーを交換する                   | 4-23 |
| 廃インクタンク確認メッセージが表示されたら       | 4-24 |
| 廃インクタンクを交換する                | 4-24 |
| キャップ吸収材を交換する                | 4-25 |
| ファンフィルターを交換する               | 4-26 |
| ピンチローラーを交換する                | 4-27 |
| スパウトゴムを交換する                 | 4-28 |
| MBIS オスコネクタ吸収材を交換する         | 4-29 |

### 第5章 困ったときは

| 故障かなと思ったら          | 5-2 |
|--------------------|-----|
| 電源が入らない            | 5-2 |
| プリントできない           | 5-2 |
| メディア詰まり / メディアが汚れる | 5-2 |
| 画質不良が発生したときは       | 5-3 |
| ノズル詰まりを解消したいとき     | 5-3 |
| インク IC 異常が発生したら    | 5-3 |
| インク漏れが発生したら        | 5-3 |
| メッセージを表示するトラブル     | 5-4 |
| ワーニングメッセージ         | 5-4 |
| エラーメッセージ           | 5-7 |
|                    |     |

### 第6章 付録

| 仕様             | 6-2 |
|----------------|-----|
| 本体仕様           | 6-2 |
| インク仕様          | 6-4 |
| インクカートリッジのセット順 | 6-5 |
| お問い合わせシート      | 6-6 |

# はじめに

この度は、カラー インクジェットプリンター Tx300P-1800 / Tx300P-1800 MkII をお買いあげいただき、誠にあ りがとうございます。

「Tx300P-1800」/「Tx300P-1800 MkII」は、1.8m 幅の布 または転写紙 (Tx300P-MkII のみ) メディアにプリントす る、高画質に対応したカラーインクジェットプリンターで す。

本書をよくお読みになり、お客様のニーズに合わせた作図 にお役立てください。

#### \*注意

株式会社ミマキエンジニアリングの保証規定に定めるも のを除き、本機の使用または使用不能から生ずるいかなる 損害(逸失利益、間接損害、特別損害またはその他の金銭 的損害を含み、これらに限定しない)に関して一切の責任 を負わないものとします。

また、株式会社ミマキエンジニアリングに損害の可能性に ついて知らされていた場合も同様とします。

ー例として、本機を使用したメディア等の損失や、作成さ れた物によって生じた間接的な損失等の責任負担もしな いものとします。

本機を使用したことによる金銭上の損害および逸失利益、 または第三者からのいかなる請求についても、弊社は一切 その責任を負いかねますので、あらかじめご了承くださ い。

#### 取扱説明書について

- ・「カラーインクジェットプリンターTx300P-1800」およ び「Tx300P-1800 MkII」の操作やメンテナンスなどの 取り扱いについて説明いたします。
- •本書は「Tx300P-1800」/「Tx300P-1800 MkII」共通の 取扱説明書です。
- ・本書のイラストはおもに「Tx300P-1800」を使用して います。
- 本書をお読みになり、十分理解してからお使いくださ い。また、本書をいつも手元に置いてお使いください。
- 本書は、本機をお使いになる担当者のお手元に確実に 届くようお取りはからいください。
- 本書は、内容について十分注意して作成していますが、 万一不審な点がありましたら、販売店または弊社営業 所までご連絡ください。
- 本書は、改良のため予告なく変更する場合があります。 ご了承ください。
- 本書が焼失/破損などの理由により読めなくなった場 合は、新しい取扱説明書を弊社営業所にてお買い求め ください。
- 取扱説明書の最新版は、弊社ホームページからもダウ ンロードできます。
- 本書の内容を無断で転載することは禁止されていま す。

#### 電波障害自主規制

「カラーインクジェットプリンターTx300P-1800」およ び「Tx300P-1800 MkII」(以後本機と称します)は、クラ ス A 情報技術装置です。本機を家庭で使用すると電波妨 害を引き起こすことがあります。この場合には使用者が適 害を51さ起し9 ここかのフェク。ここでして 切な対策を講ずるよう要求されることがあります。 VCCI-A

#### テレビ/ラジオの受信障害について

本機は、使用時に高周波が発生します。このため、本機が 不適切な条件下で設置または使用した場合、ラジオやテレ ビの受信障害を発生する可能性があります。したがって特 殊なラジオ/テレビに対しては保証しておりません。 本機がラジオ/テレビ受信の障害原因と思われましたら、 本機の電源を切り、ご確認ください。電源を切り受信障害 が解消すれば、本機が原因と考えられます。

次の手順のいずれか、またはいくつかを組み合わせてお試 しください。

- ・テレビやラジオのアンテナの向きを変え、受信障害の 発生しない位置をさがしてください。
- この製品から離れた場所にテレビやラジオを設置して ください。
- この製品とは別の電源供給路にあるコンセントにテレ ビやラジオを接続してください。

#### 使用できるインクについて

本機で使用できるインクは、昇華染料インク・分散染料イ ンク・捺染顔料インク・酸性染料インク・反応染料イン ク・昇華転写インク(Tx300P-1800 MkIIのみ)になります。

(重要!)・使用できるインクについて、詳しくは P.6-4 「インク仕様」および P.6-5「インクカート リッジのセット順」をご参照ください。

## 安全にお使いいただくために

#### マーク表示について

本書では、マーク表示により操作上の注意内容を説明しています。注意内容により表示するマークは異なります。各マーク表示の持つ意味をご理解し、本機を安全に正しくお使いください。

#### マーク表示の例

|         | 内 容                                                                               |  |
|---------|-----------------------------------------------------------------------------------|--|
|         | 「警告」マークは、指示を無視して誤った取り扱いをすると、人が死亡または重傷を負う可能性が想定される内容を示しています。必ずよくお読みになり、正しくお使いください。 |  |
| 注意      | 「注意」マークは、指示を無視して誤った取り扱いをすると、人が傷害を負う可能性が想定される内容および物的損害の発生が想定される内容を示しています。          |  |
| 重要!     | 「重要」マークは、本機をお使いいただく上<br>で、知っておいていただきたい内容が書かれ<br>ています。操作の参考にしてください。                |  |
| Į.      | 「ヒント」マークは、知っておくと便利なこ<br>とが書かれています。 操作の参考にしてくだ<br>さい。                              |  |
| ß       | 関連した内容の参照ページを示しています。                                                              |  |
| <u></u> | ▲マークは、注意(危険・警告を含む)を<br>促す内容があることを告げるものです。中に<br>具体的な注意事項(左図の場合は感電注意)<br>が描かれています。  |  |
|         | ◇記号は、禁止の行為であることを告げる<br>ものです。図の中や近傍に具体的な禁止内容<br>(左図の場合は分解禁止)が描かれています。              |  |
|         | ●記号は、行為を強制したり、指示する内容を告げるものです。図の中に具体的な指示内容(左図の場合は差し込みプラグをコンセントから抜いてください)が描かれています。  |  |

#### 使用上の警告と注意

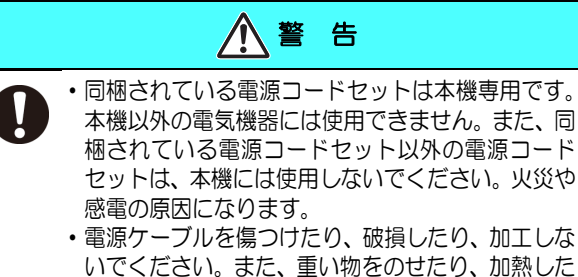

- いでください。また、重い物をのせたり、加熱した り、引っ張ったりすると電源ケーブルが破損し、火 災・感電の原因になります。 ・湿気の多い場所での使用は避けてください。また、 本機に水をかけないでください。火災や感電、故障
- の原因になります。 ・万一、煙が出ている、変な臭いがするなどの異常事 態のまま使用すると、火災・感電の原因になりま す。すぐに、電源スイッチをオフにして、その後必 ずプラグをコンセントから抜いてください。煙が出 なくなるのを確認してから、販売店または弊社営業 所に修理をご依頼ください。お客様による修理は危 険ですから絶対に行わないでください。
- ・本機やインクパックの分解・改造は、絶対にしない でください。感電や故障の原因になります。
- ・延長コードは使用しないでください。火災や感電の 原因になります。
- 電源プラグの刃に金属などが触れると、火災や感電の原因になります。
- ・タコ足配線をしないでください。火災や感電の原因 になります。
- ・電源コードが傷んだり、芯線の露出・断線などが見られるときはサービス実施店に交換を依頼してください。そのまま使用すると火災や感電の原因になります。
- 濡れた手で電源プラグを抜き差ししないでください。感電の原因になります。
- 電源プラグを抜くときは、必ず電源プラグを持って抜いてください。電源コードを引っぱらないでください。コードが傷つき、火災や感電の原因になります。
- ・表示された電源電圧以外の電圧で使用しないでく ださい。火災や感電の原因になります。
- ・表示された電源周波数以外では使用しないでくだ さい。火災や感電の原因になります。
- ・危険な可動部に、指や体の他の部分を近づけないで ください。
- ・万一、金属、水、液体などの異物が本機内部に入ったときは、すぐに電源を切ってください。その後必ず電源プラグをコンセントから抜いてサービス実施店に連絡してください。そのまま使用すると火災や感電の原因になります。
- 本機を移動する場合は、最寄のサービス店にご相談 ください。
- 本機の近くまたは内部で可燃性のスプレーや引火
   性溶剤などを使用しないでください。引火による火
   災や感電の原因になります。
  - 本機の上や近くに花瓶、植木鉢、コップ、化粧品、 薬品、水などの入った容器または小さな金属物を置 かないでください。こぼれたり、中に入ったりする と、火災や感電の原因になります。

・本機に子供を近づけないでください。

2

使用上のご注意

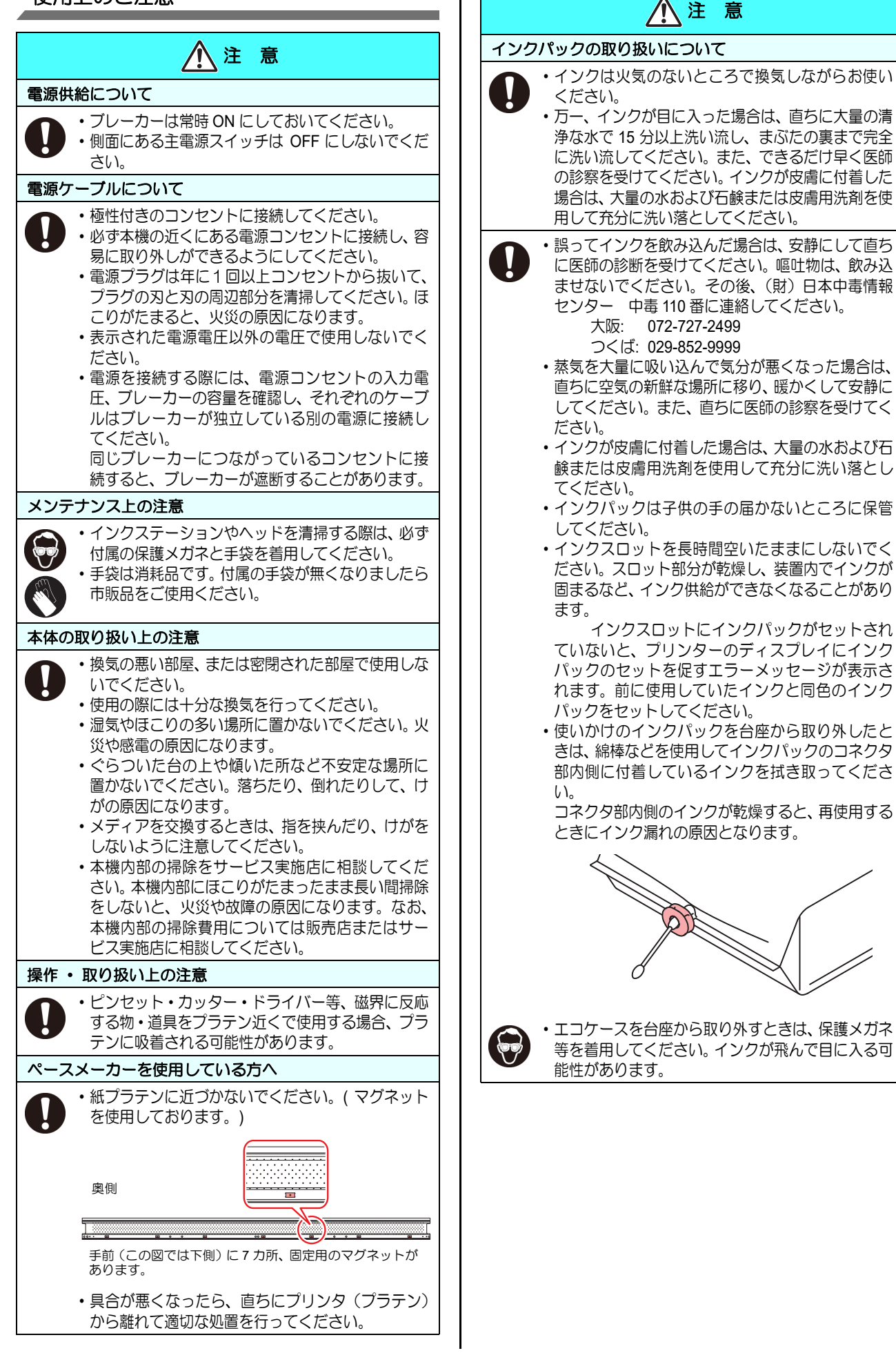

ご注意とお願い

# ▲警告

#### インクパックの取り扱い

- ・弊社推奨インクにより安全性を評価しています。安全にご使用いただくため、弊社推奨インクをご使用ください。
   ・インクパック内のインクを詰め替えないでください。詰め替えたインクを使用して生じた不具合について、弊社はいっさいの責任を負いかねます。
- インクパックを寒い所から暖かい所に移した場合は、3時間 以上室温環境下に放置してから使用してください。
- インクパックは、取付直前に開封してください。開封した状態で長時間放置しておくと、正常にプリントできない場合があります。
- ・インクパックは、冷暗所で保存してください。
- インクパックや廃インクタンクは、子供の手の届かない場所 に保管してください。
- インクパックを強くたたいたり、激しく振り回さないでください。インクパックからインクが漏れる場合があります。
- インクパックは、開封してから3カ月以内に使い切ってください。
   開封後、長時間経過したものは、プリント品質が低下します。
- ・不要になったインクパック・廃インクは、販売店またはサービス実施店へお渡しください。なお、お客様自身で廃棄処理される場合は、産業廃棄物処理業者または各国の地域の条例に従って処理してください。

#### メディアの取り扱い

- ・推奨メディアをご使用ください。
- 安定した高画質でプリントするには、弊社推奨のメディアを ご使用ください。
- ・メディアの伸縮にご注意ください。
   包装を開けて間もないメディアは、使用しないでください。
   室内の温度や湿度によって、メディアが伸縮する場合があります。
   包装を開けて、使用する場所で30分以上さらしてから装置に取り付けてください。
- ・カールしたメディアは使用しないでください。
- メディアづまりの原因になるだけでなく、画質にも影響を及ぼします。
- また、カールのきついメディアは、カールを取り除いてから 使用してください。コーティングした定型サイズ紙をまるめ て保管する場合は、コーティング面が外側になるようにして ください。

#### メディアとホコリについて

・メディアは袋に入れて保管してください。メディアに付着したホコリを拭き取ると、静電気により逆効果になります。
・夜帰宅する際は、メディアをロールハンガーに掛けっぱなしにしないでください。メディアの上にホコリが付着してしまいます。

#### 定期交換部品について

本機は、定期的にいくつかの部品を交換する必要があります。弊社サービスまたはお買い上げの販売店とアフターサービスの契約を行い、未永く安全に本機をご使用になることをお勧めします。

#### 本機の廃棄について

 本機を廃棄するときは、お買い上げの販売店か弊社サービス にご相談ください。なお、お客様自身で廃棄処理される場合 は、産業廃棄物処理業者または各国の地域の条例に従って処 理してください。

### ▲警告

#### メンテナンス上の注意

- 本機は、ほこりの少ない部屋で使用することをお勧めします。
- プリントをしていないときは、フロントカバーを閉じておいてください。開けたままにしておくと、ヘッドやノズルにほこりが付着し、プリント中にインク滴が突然メディアに落ちる場合があります。
- このような場合は、ヘッドの清掃をしてください。
- ・インクステーションやヘッドを清掃するときは、必ず付属の 手袋と保護メガネを装着してください。
- 本機の状態を良好に保つため、ワイパーとキャップの清掃を こまめに行い、ほこりや紙粉を取り除いてください。

#### 設置上のご注意

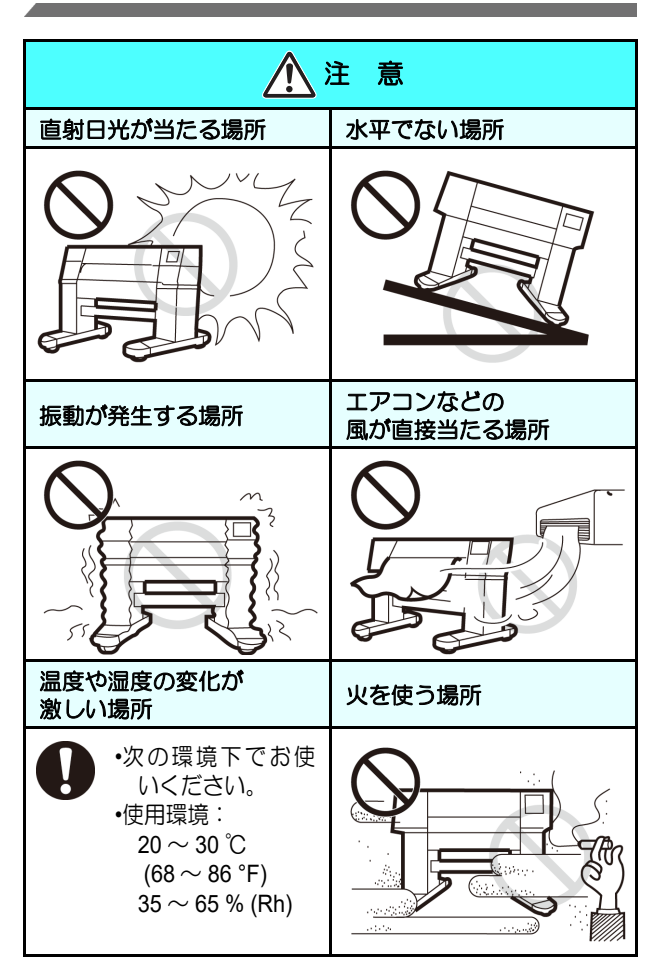

### 安全インターロックについて

本機は安全のため、プリント中などにカバーが開いた場合 に動作を中断させるためのインターロックがついていま す。(下図の赤丸部分)

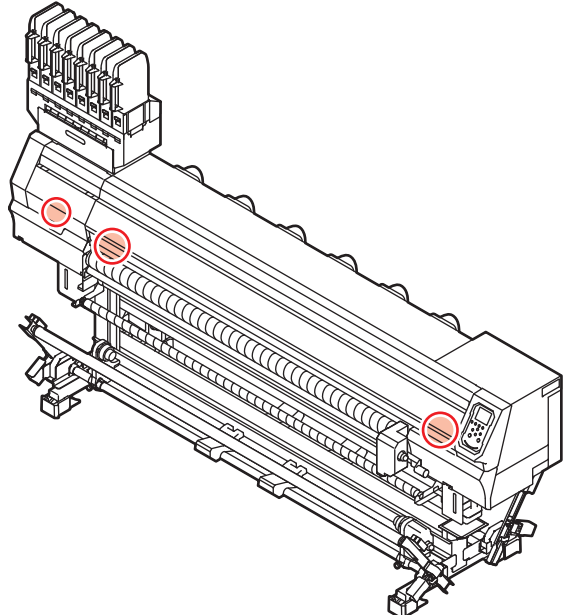

# 警告ラベルについて

本機には、下記の警告ラベルが貼ってあります。警告ラベルの内容を十分理解してください。 なお、警告ラベルが汚れて読めなくなったり剥がれた場合は、新しい警告ラベルを販売店または弊社営業所にてお買い求 めください。

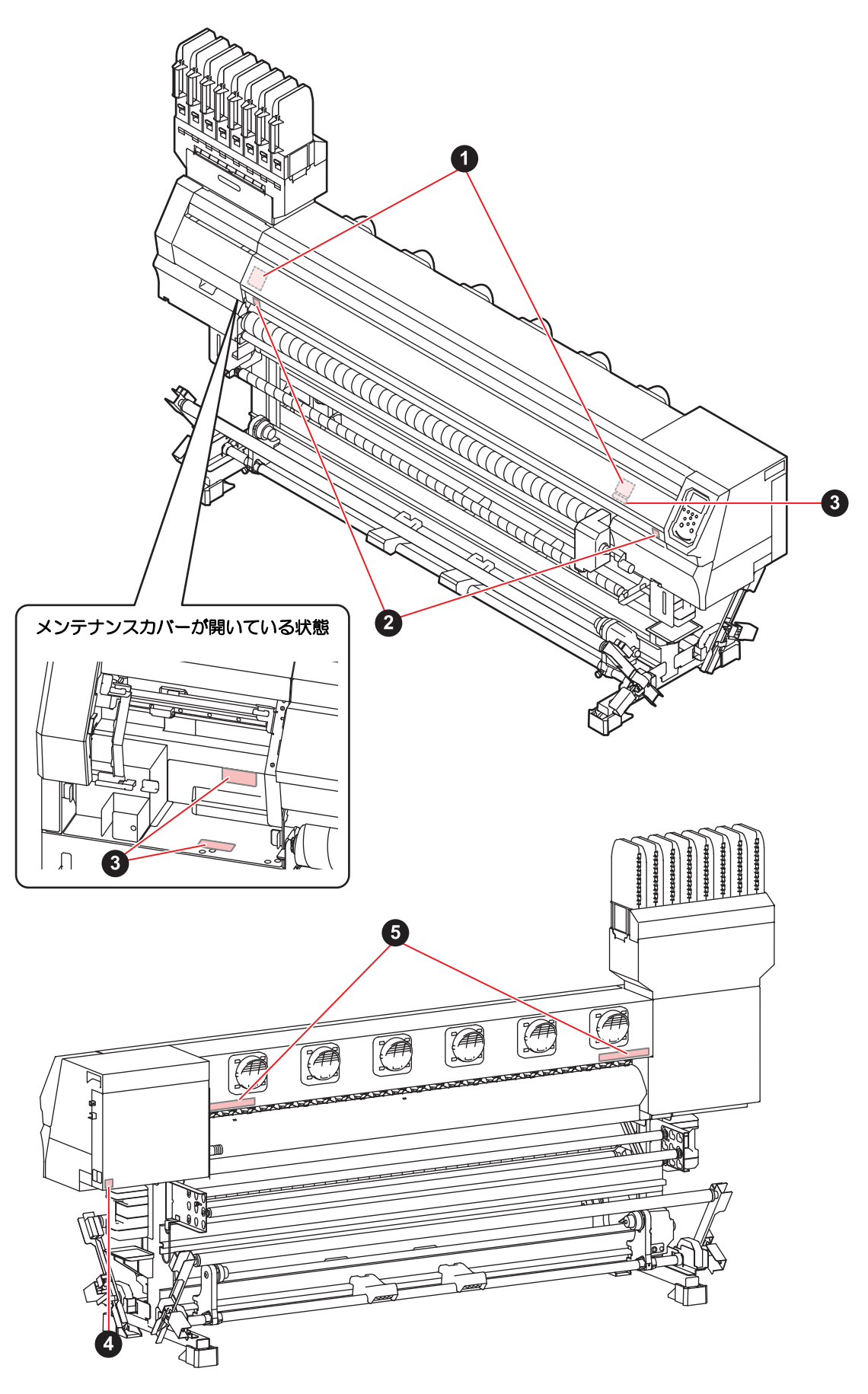

| No. | 注文番号    | ラベル                                                                                                    |
|-----|---------|----------------------------------------------------------------------------------------------------|
| 1   | M910931 | COVER HAZARD<br>May result in severe injury.<br>When open and close the<br>cover, hold a cover until the<br>end.<br>COUVERCLE-DANGER<br>Peut entraîner de graves<br>blessures.<br>Lors de l'ouverture ou de la<br>formeture du couverce,<br>tenir le couverce, tenir le couverce,<br>tenir le couverce,<br>tenir le couve |
| 2   | M907833 |                                                                                                    |
| 3   | M903330 |                                                                                                    |
| 4   | M907935 | A                                                                                                    |
| 5   | M905811 |                                                                                                    |

# 第 1 章 ご使用の前に

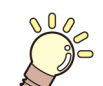

#### この章では…

本機の各部の名称や設置方法など、ご使用の前に知っておいていただきたいことについて説明します。

| 本機の移動                          | 1-2 |
|--------------------------------|-----|
| 設置場所について                       | 1-2 |
| 使用環境温度について                     | 1-2 |
| 本機の移動                          | 1-2 |
| 各部の名称とはたらきについて                 | 1-3 |
| 装置前面                           | 1-3 |
| 装置背面 / 側面                      | 1-4 |
| 装置前面 下部 (Tx300P-1800 MkII のみ). | 1-5 |
| 操作パネル                          | 1-6 |
| メディアセンサー                       | 1-8 |
| キャリッジ                          | 1-8 |
| キャッピングステーション                   | 1-8 |
| ピンチローラーとグリットローラー               | 1-8 |
| ケーブルを接続する                      | 1-9 |
| USB2.0 インターフェイスケーブルを接続す        | 3   |
| 1-9                            |     |
| LAN ケーブルを接続する                  | 1-9 |

| Ē  | 電源ケーブルを接続する                      | . 1-10 |
|----|----------------------------------|--------|
| イン | ソクをセットする                         | 1-11   |
| -  | インクパック取り扱い上のご注意                  | . 1-13 |
| 電源 | 原を入れる/切る                         | 1-14   |
| Ē  | 電源を入れる                           | . 1-14 |
| Ē  | 電源を切る                            | . 1-14 |
| メラ | ディアについて                          | 1-15   |
| ſ  | 使用可能メディアサイズ                      | . 1-15 |
| 7  | 布メディア、紙メディア(転写紙)の切り <sup>:</sup> | 替え     |
| 1  | こついて (Tx300P-1800 MkII のみ )      | . 1-15 |
| 2  | メディア取り扱い上の注意                     | . 1-16 |
| ſ  | 使用制限のあるメディアについて                  | . 1-17 |
| ディ | ィスプレイ表示について                      | 1-18   |
|    |                                  |        |

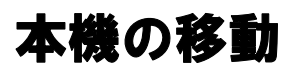

#### 設置場所について

本機を組み立てる前に、設置するスペースを確保してくだ さい。本体の大きさとプリントのために必要なスペースを 考慮して設置します。

| 機種                  | 横幅       | 奥行き    | 高さ       | 全体重量   |
|---------------------|----------|--------|----------|--------|
| Tx300P-1800         |          |        |          | 255 kg |
| Tx300P-1800<br>MkII | 3,200 mm | 965 mm | 1,857 mm | 260 kg |

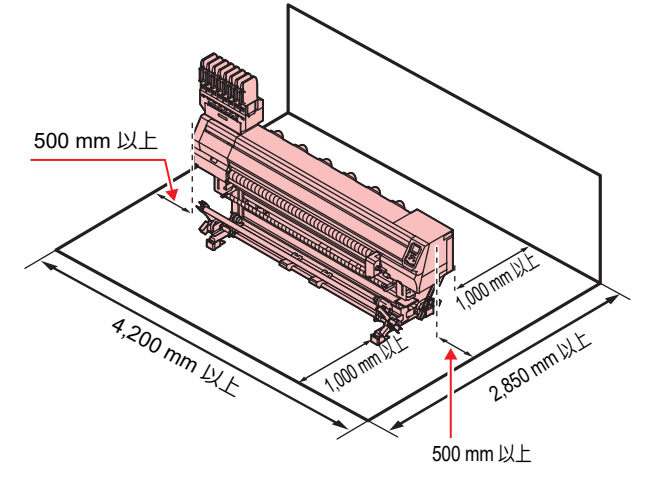

#### 使用環境温度について

本機は安定したプリントを行うために、20 ~ 30 ℃の環 境でご使用ください。

#### 本機の移動

本機をやむを得ず、段差のない同一フロアー内で移動する 場合は、下記のように行ってください。

・本機の移設の際は、弊社営業所または販売店まで ご連絡ください。 お客様が本機の移設を行うと、故障や破損の原因 になります。 本機の移設は、必ず専門の担当者におまかせくだ さい。

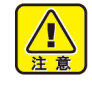

移動するときは、大きな振動を与えないでください。

移動後は、必ずキャスターをロックしてください。

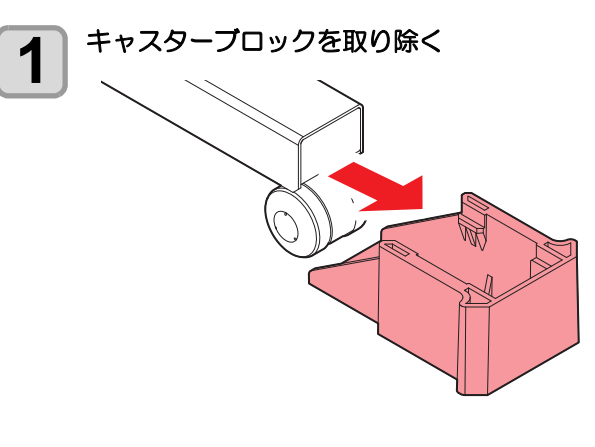

2 巻取脚と繰出脚を上げる

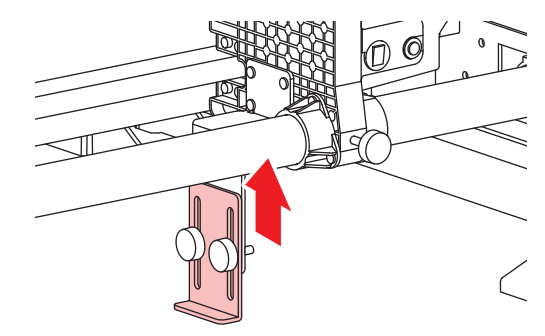

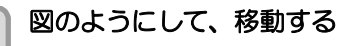

・本機を移動するときは、必ず6人以上で行ってく ださい。

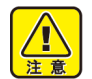

4

3

 カバーを押して移動すると、カバーが割れる 可能性があります。

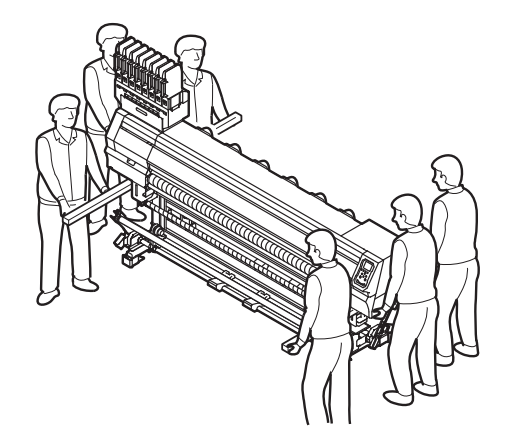

巻取脚と繰出脚を下げる

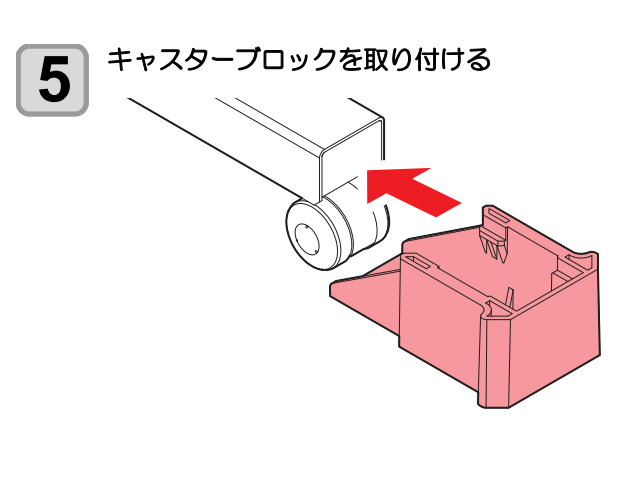

# 各部の名称とはたらきについて

#### 装置前面

\* 下記の図は Tx300P-1800 MkII です。Tx300P-1800 とは若干異なる場合がございます。

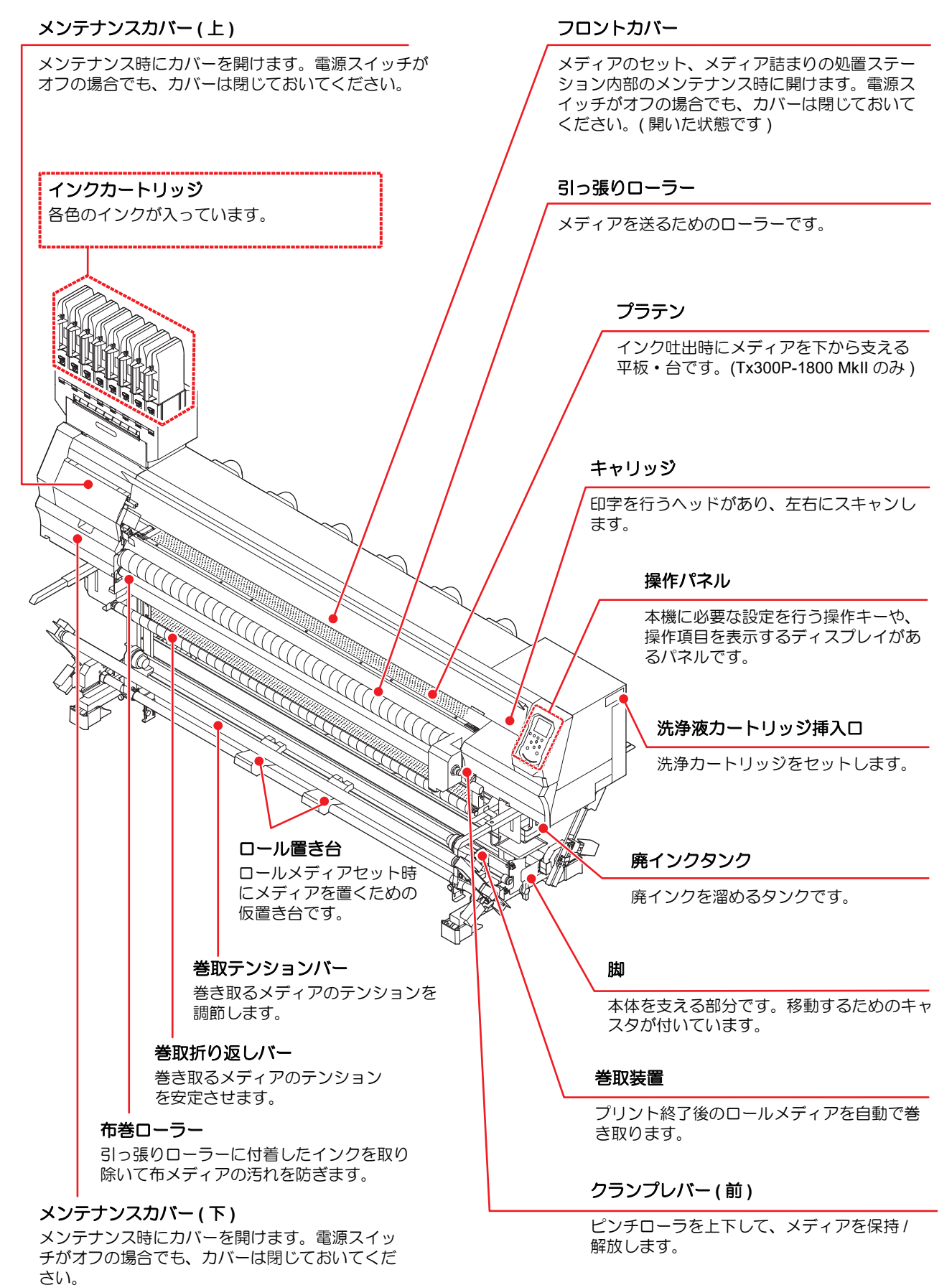

#### 装置背面/側面

\*下記の図は Tx300P-1800 MkII です。Tx300P-1800 とは若干異なる場合がございます。

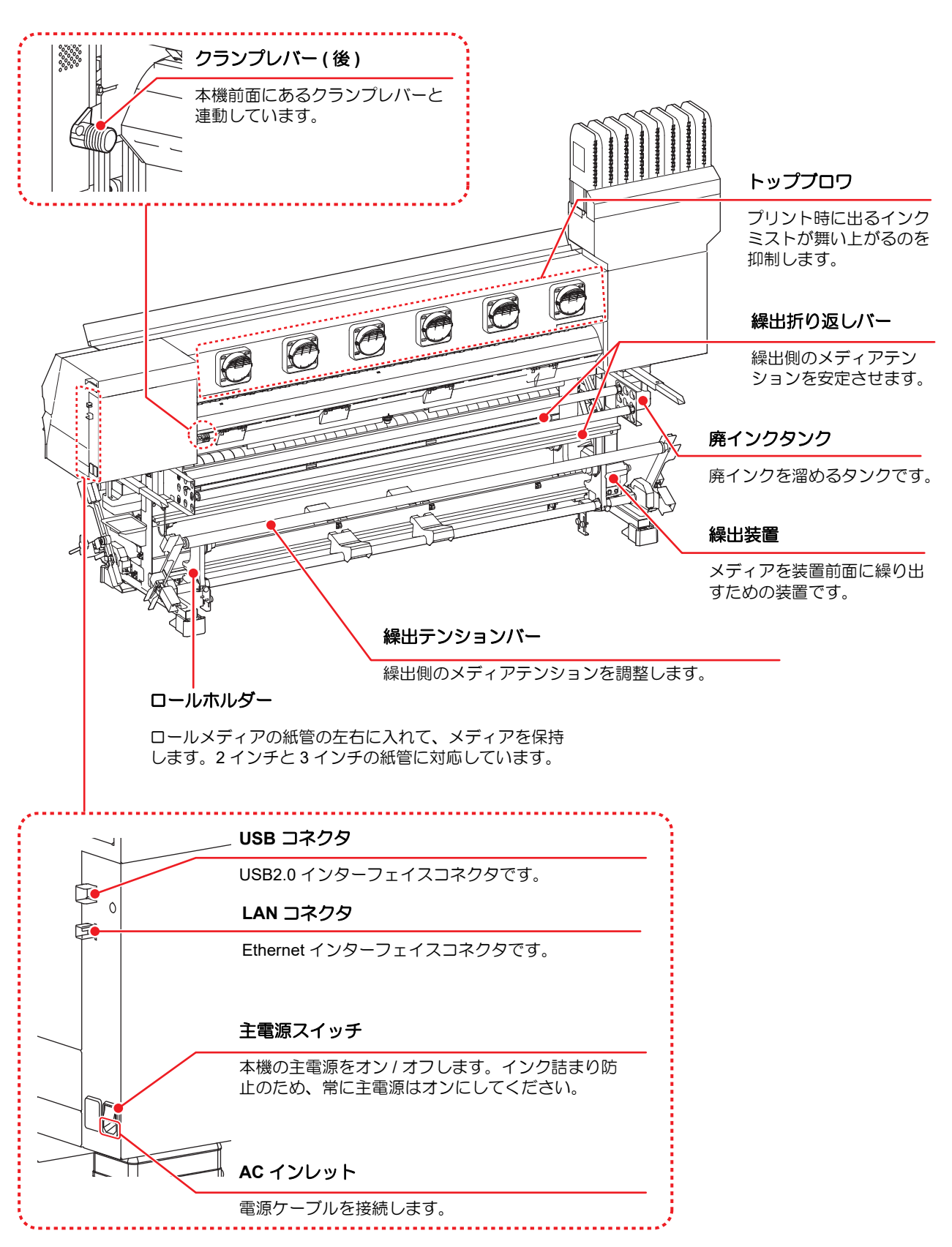

### 装置前面 下部 (Tx300P-1800 MkII のみ)

#### プラテンホルダー

Tx300P-1800 MkII は本体下部に、外したプラテンを収納するためのプラテンホルダーがあります。

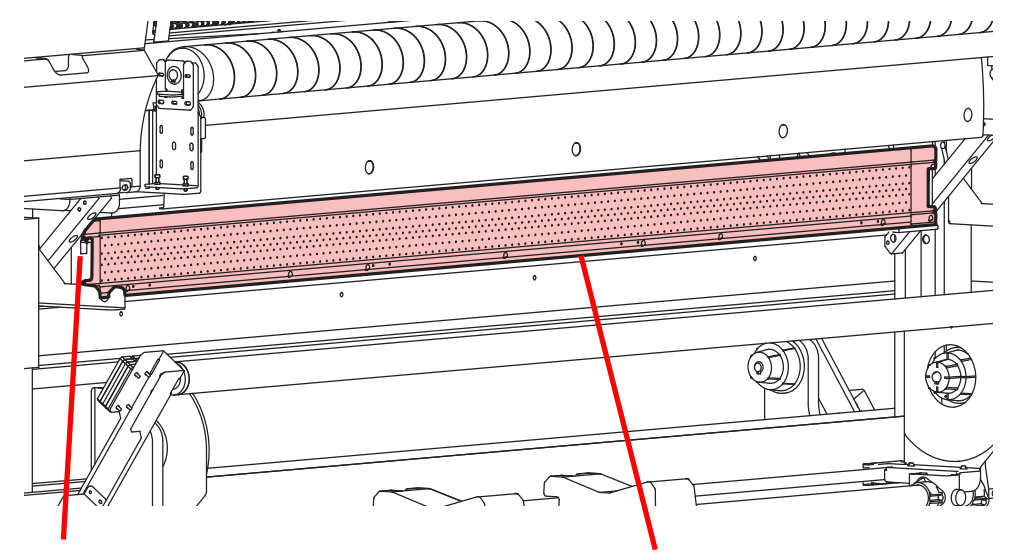

プラテンホルダー

紙プラテン(転写紙用)収納位置

#### 紙プラテン (転写紙用) / 取り外し可

紙メディア(転写紙)をプリントするときに使用します。

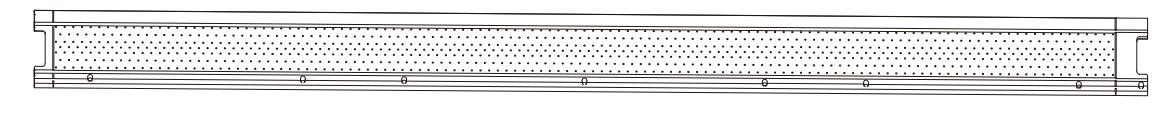

#### 端面ガイド

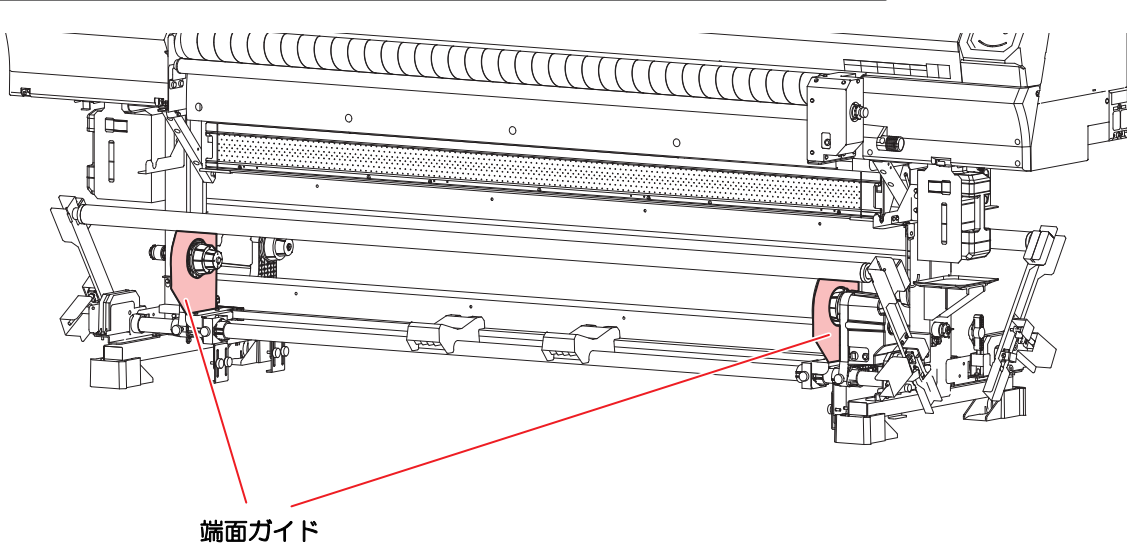

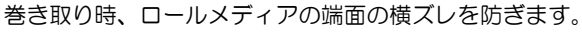

#### 操作パネル

操作パネルは、プリント方法の設定、各種操作に使用します。

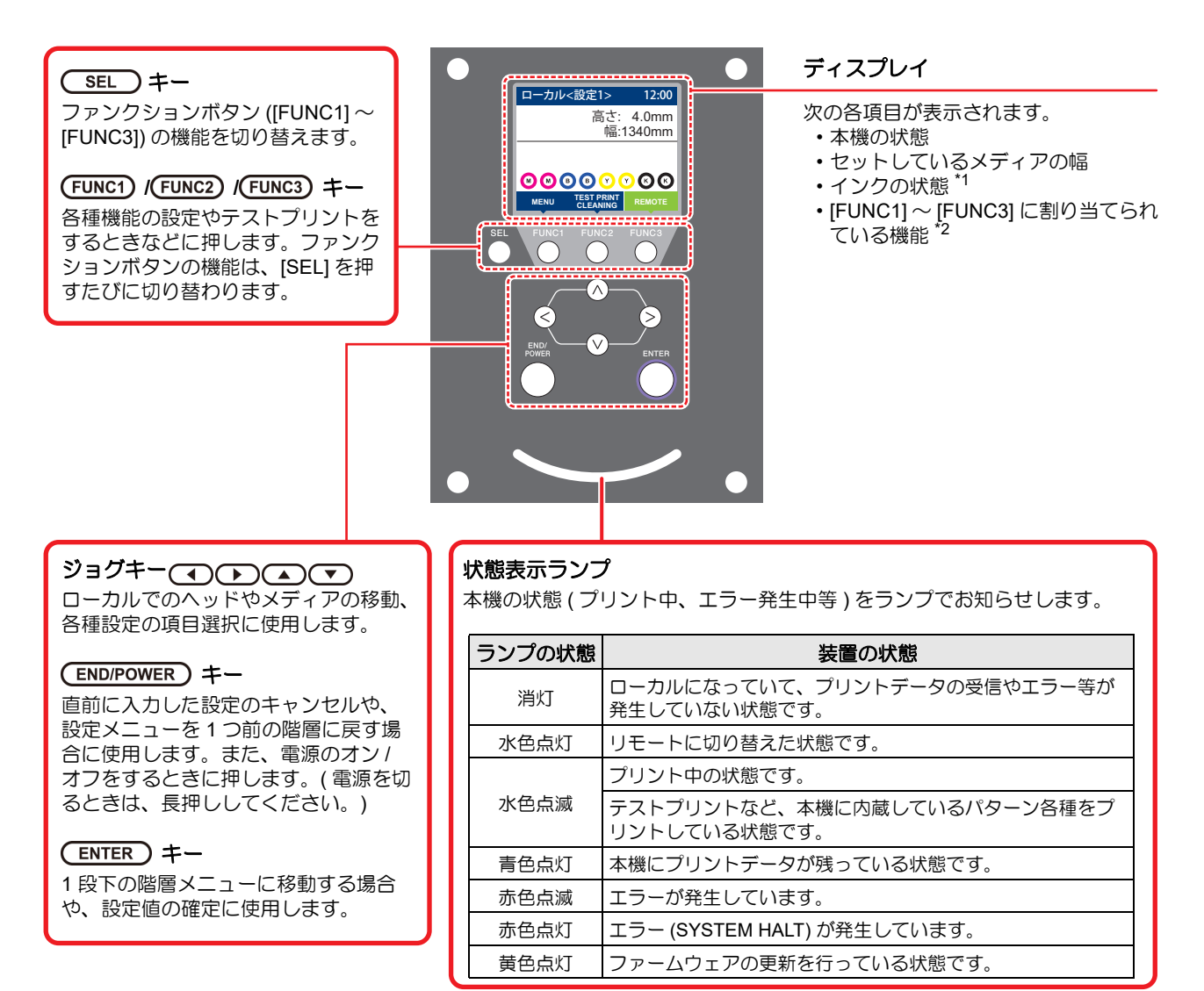

4 I

 ・電源スイッチをオンにすると操作パネル下の電源スイッチが青に点灯し、オフにすると消灯します。主電源スイッチ (ご) P.1-4)をオンにしておくと、電源スイッチをオフにしても定期的にインク詰まり防止動作を行います。 (オートメンテナンス機能)

\*1:インクの状態について

インク残量やエラーなど、インクの状態がアイコンで表示されます。

| アイコン       | 内容                                                                                           |  |  |  |
|------------|----------------------------------------------------------------------------------------------|--|--|--|
|            | インク残量を9段階で表示します。右に行くに従って、インク残量が少なくなっています。                                                    |  |  |  |
| M          |                                                                                              |  |  |  |
|            | ▲ インクフル ┃ 約 1/8 消費 ┃ 約 1/4 消費 ┃ 約 3/8 消費 ┃ 約 1/2 消費 ┃ 約 5/8 消費 ┃ 約 3/4 消費 ┃ 約 7/8 消費 ┃ ニアエンド |  |  |  |
| - M -      | インクエンド (4 色インクセット使用時のみ ) やインクニアエンドになると表示されます。イン<br>クの残りがわずかになっていますので、新しいインクを用意してください。        |  |  |  |
|            | インクの消費有効期限が切れると表示されます。新しいインクに交換する、もしくは早めに使い切ってください。プリントすることは可能です。                            |  |  |  |
| $\bigcirc$ | インクエンド、もしくはインクエラー(インク残量 0、カートリッジ未装着など)になると表示<br>されます。プリントすることができません。                         |  |  |  |

#### \*2: [FUNC1] ~ [FUNC3] に割り当てられている機能

[FUNC1]~[FUNC3]に割り当てられている機能の内容を説明します。

| アイコン                   | 内容                                         |
|------------------------|--------------------------------------------|
| MENU                   | 各機能を設定する "MENU" が表示されます。                   |
| TEST PRINT<br>CLEANING | テストプリント・クリーニング等のメンテナンス機能が表示されます。           |
| REMOTE                 | ローカルで、リモートに移行し、プリントを開始します。                 |
| ADJUST                 | フィード補正、ドット位置補正等の調整機能が表示されます。               |
| DATA CLEAR             | データクリアを実行します。                              |
| LOCAL                  | リモートにてプリントを中断し、ローカルへ移行します。                 |
| >>                     | MENU 画面等で、複数の項目がある場合、次のページへ移動します。          |
| <<                     | MENU 画面等で、複数の項目がある場合、前のページへ移動します。          |
| ок                     | 警告メッセージが表示された場合など、確認の完了を行う場合に使用します。        |
| OFF                    | 機能を OFF や無効にする場合に使用します。                    |
| $\underline{\Psi}$     | 何らかの設定や機能が割り当てられています。各機能の説明に従い、操作してください。   |
| \$                     | クリーニングの対象ヘッド選択など、複数の項目を選択する場合に有効/無効を切替えます。 |
| MEDIA                  | メディアリセットを行います。                             |

背

本機の状態によって、アイコンの色は変化します。
 アイコンの色が緑色のとき:本機がリモートの状態になっている
 アイコンの色が紺色のとき:本機がローカルの状態になっているとき
 アイコンの色が黄色のとき:ワーニングが発生しているとき
 アイコンの色が赤色のとき:エラーが発生しているとき

ſ

#### メディアセンサー

メディアセンサーは、メディアの有無とメディア長を検出します。

プラテン上(背面側)にメディアセンサーが2箇所あります。

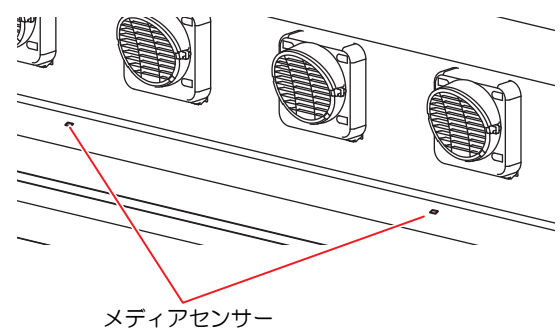

(重要!) ・メディアをセットするときは、プラテン後部側に あるメディアセンサーを覆い隠すようにセットし てください。センサー上にメディアがないと、メ ディア検出を実行できません。

#### キャリッジ

キャリッジには、プリント用のインクヘッドやセットする メディアの幅を手動で設定する(空 P.2-27) ために使う "LED ポインタ"が内蔵されています。

また、メディアの厚さに合わせて、ヘッドの高さを調整するレバーが付いています。(22 P.2-8)

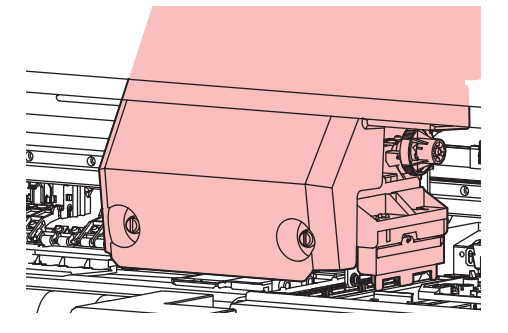

#### キャッピングステーション

キャッピングステーションは、インクキャップやヘッドの メンテナンスに必要なワイパーなどで構成されています。 インクキャップは、インクヘッドのノズル乾きを防ぎま す。

ワイパーは、ヘッドのクリーニングに使用します。 ワイパーは、消耗品です。ワイパーが変形したりメディア が汚れる場合は、新しいワイパーに交換してください。

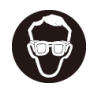

 キャッピングステーション内をクリーニングする 場合は、必ず付属の保護メガネを着用してください。目にインクが入る危険があります。

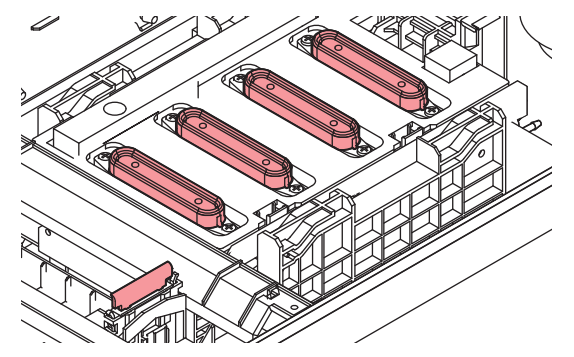

#### ピンチローラーとグリットローラー

本機は、「ピンチローラー」と「グリットローラー」でメ ディアを保持し、プリント時にメディアを前側に送り出し ます。

(重要!) ・本機を使用しない時は、ピンチローラーを上げた 状態にしておいてください。ピンチローラーを下 げたまま長時間放置しておくと、ピンチローラが 変形し、メディアを確実に保持できなくなる場合 があります。

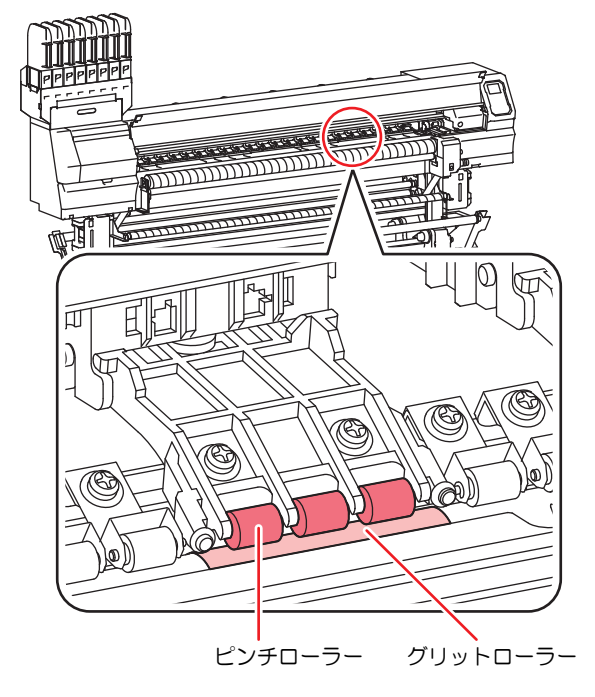

# ケーブルを接続する

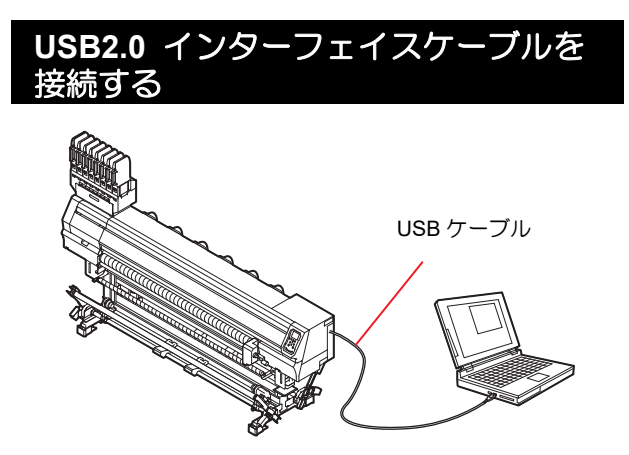

コンピューターと本機をUSB2.0インターフェイスケーブ ルで接続します。

弊社営業所までお問い合わせください。

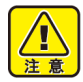

 ご使用の RIP が USB2.0 インターフェイスに対応 している必要があります。
 USB2.0 インターフェイスがコンピューターに付 いていない場合は、お近くの RIP メーカーまたは

#### USB 2.0 接続についての注意事項

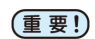

・ご使用の RIP が、USB 2.0 に対応している必要が あります。

#### ● 1 台のコンピューターに複数の プリンターを 接続する場合

1 台のコンピューターに Tx300P または Tx300P-1800 MkII を複数台接続する場合、プリンターを正常に認識 できない場合があります。

複数の USB ポートが付いているコンピューターの場 合は、他の USB ポートに接続して プリンターを認識 できるか確認してください。USB ポートを変えても プリンターを認識しない場合は、市販の USB2.0 リ ピータケーブルを使用してください。

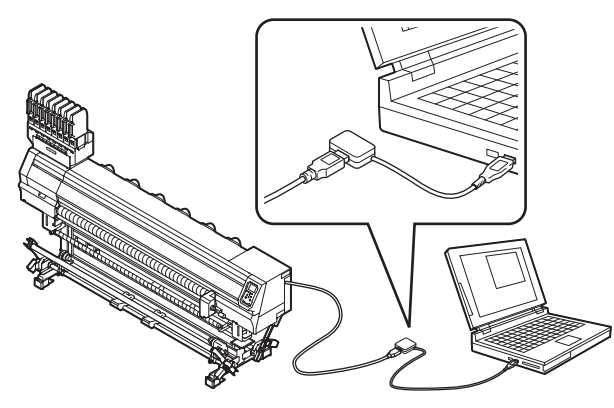

#### ● USB ハイスピードモードの周辺機器について

Tx300P または Tx300P-1800 MkII と USB ハイスピードモードで動作する周辺機器 (USB メモリ、USB-HDD など)を併用した場合、USB 機器が認識できない場合があります。

外付けの USB のハードディスクドライブなどを接続 したコンピューターに プリンター を接続した場合、 プリンターのデータ出力速度が遅くなる場合があり ます。よって、プリント中にヘッドが右端または左端 でいったん停止する原因になります。

#### ● USB メモリの抜きかた

Tx300P または Tx300P-1800 MkII を接続してあるコ ンピューターに USB メモリを差してある場合は、 「ハードウェアの安全な取り外し」により「停止」さ せてから抜いてください。

[ERROR 10 コマンドエラー]発生の原因になります。 スプールデータをハードディスクにコピーした後、プ リント出力してください。

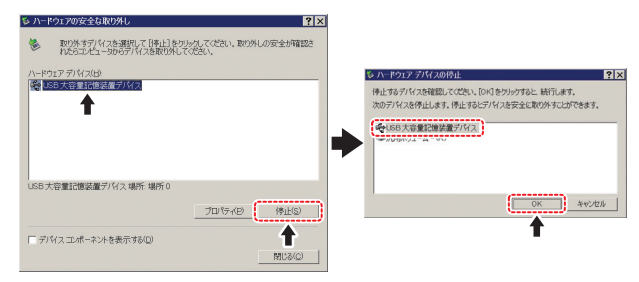

#### LAN ケーブルを接続する

LAN ケーブルを接続するときは、以下の注意事項を厳守してください。

- (重要!・カチッと音が出るまで確実に差し込んでください。
  - データ転送中は、ケーブルの抜き差しをしないで ください。

#### ネットワーク経由でプリントを行う場合

ネットワーク経由でプリントを行う場合、下記の環境で ネットワークを構築する必要があります。 不適切な環境で構築を行うと、プリントが停止する原因と なります。

・カテゴリー 6 以上の LAN ケーブルを使用する。

• 1000BASE-T 対応の PC、スイッチングハブを使用する。

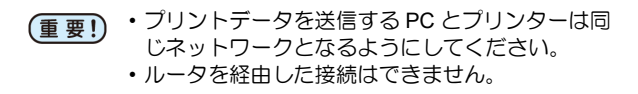

#### ● プリンターと直接接続する場合

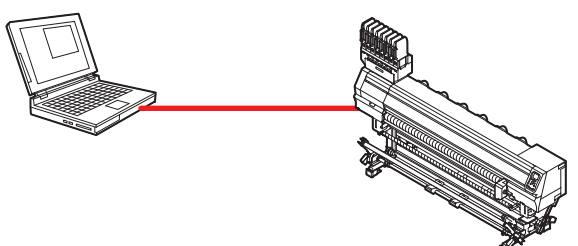

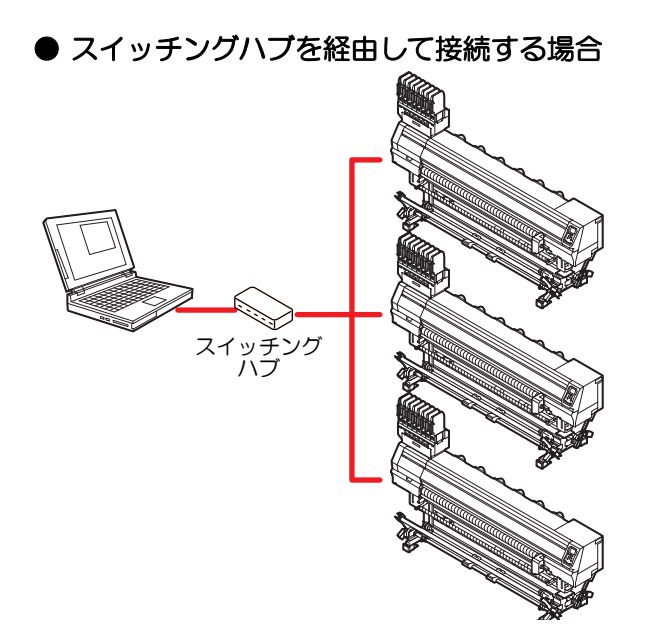

プリンターに接続した PC、機器が 1000BASE-T 以外の場合、プリントできません。接続後、以下を確認してください。

- (1) プリンターの画面表示を確認する。
  - ・ローカル画面、メディア検出画面から [ENTER] キーを数 回押し、情報画面を表示する。
  - ・LAN ステータスの項目に「1000Mbps」と表示されている ことを確認する。
- (重要!)
   [100Mbps], [10Mbps], [接続なし] と表示してい る場合、LAN を使用してプリントを行うことがで きません。
  - [100Mbps], [10Mbps] の場合、イベントメール (公) 3章「イベントメール機能の設定」)は使用 できます。

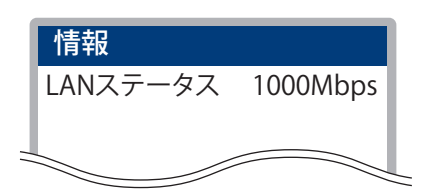

- (2) LAN コネクタの緑ランプを確認する
  - 本体起動後、以下のように LAN コネクタのランプが点灯 します。

| 色  | 状態 | 状態               |
|----|----|------------------|
| 43 | 点灯 | 1000BASE-T で接続   |
| 市水 | 消灯 | 1000BASE-T 以外で接続 |
| 黄  | 点灯 | リンクアップ           |
|    | 点滅 | データ受信中           |
|    | 消灯 | リンクダウン           |

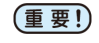

・黄色のみが点灯もしくは点滅している場合、
 1000Mbpsとなっていません。PC、機器、ケーブルの仕様を確認してください。

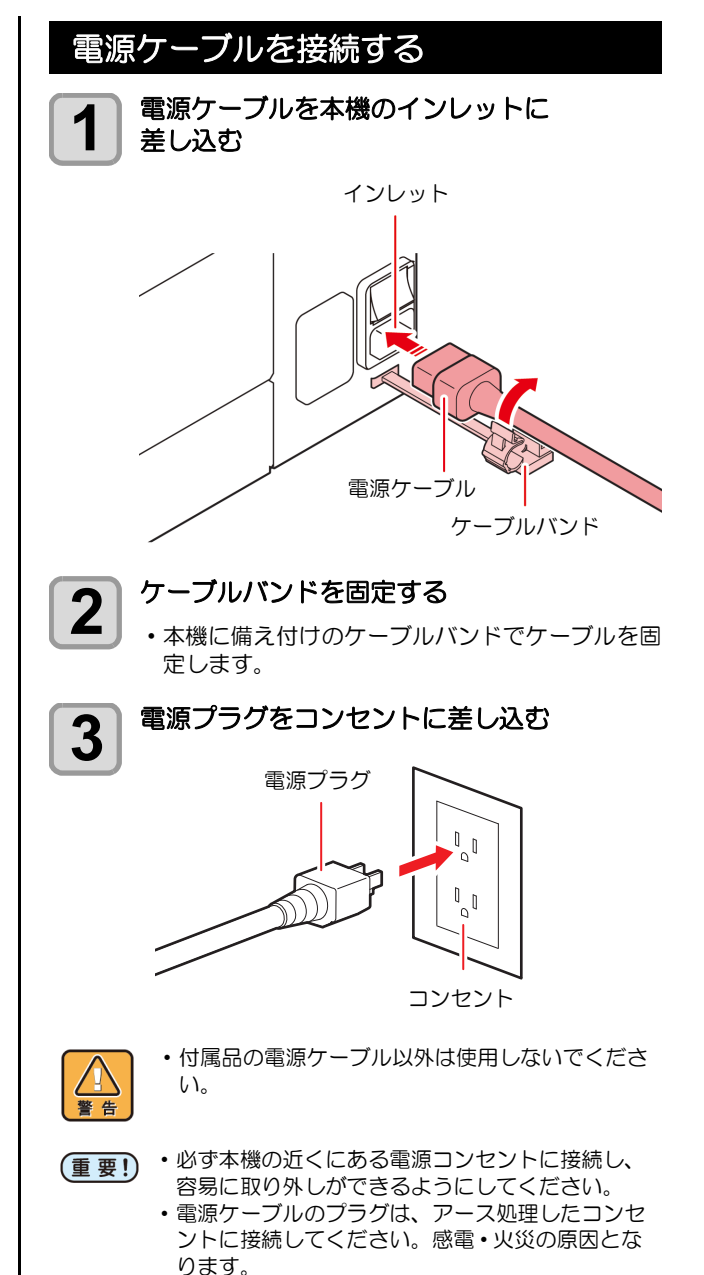

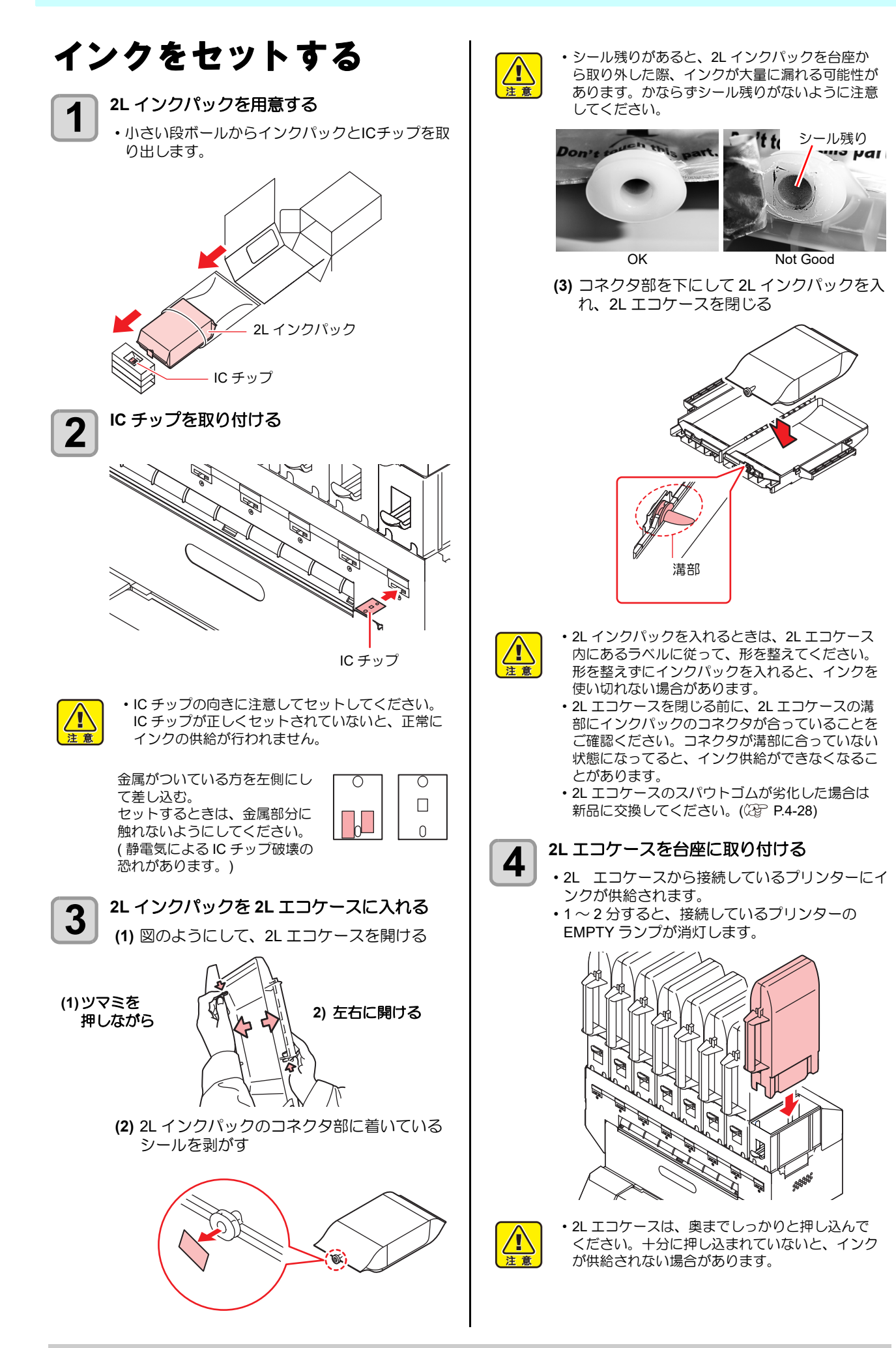

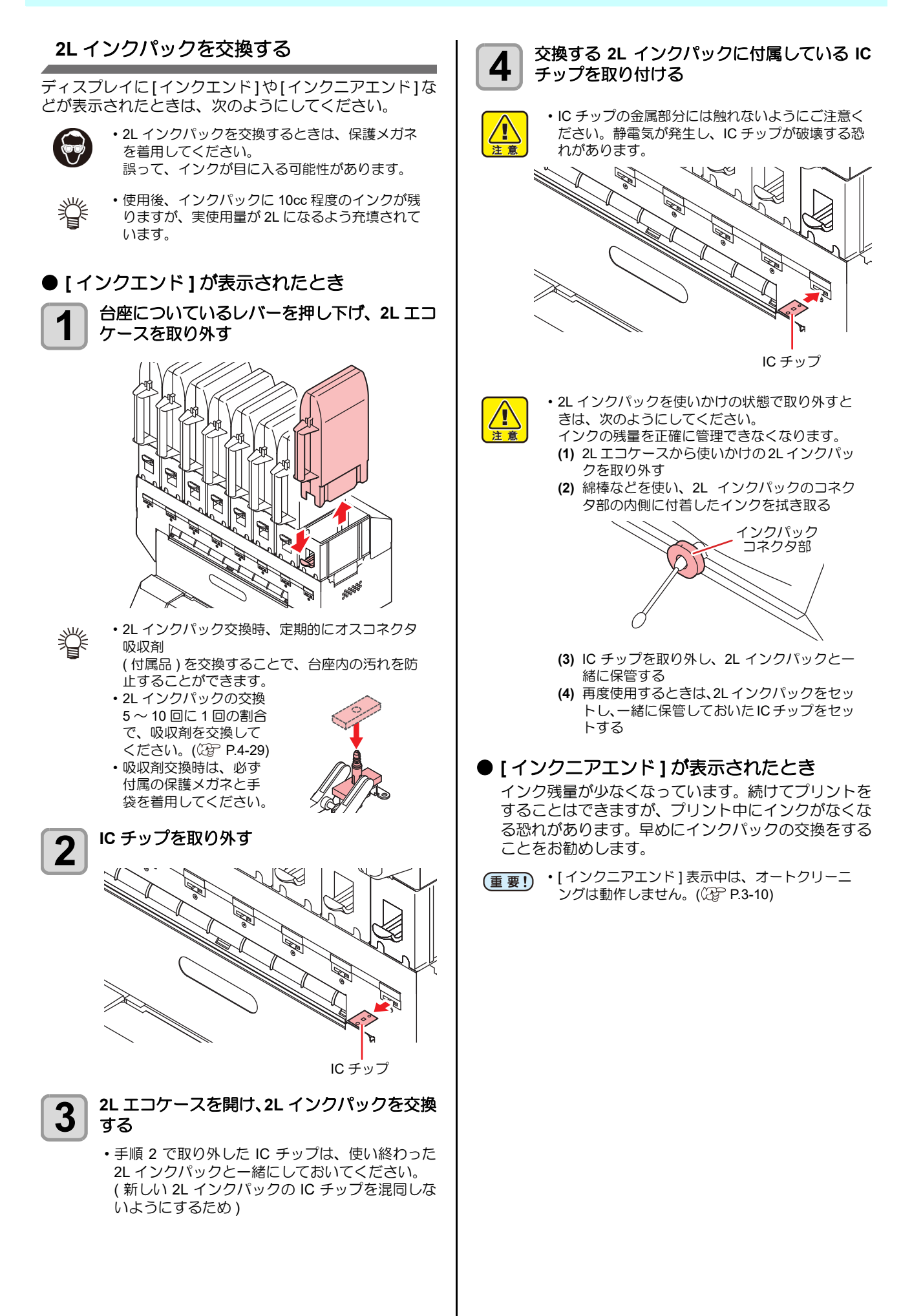

#### インクカートリッジランプについて

インクカートリッジの下にあるランプで、セット中のイン クカートリッジの状態を確認することができます。

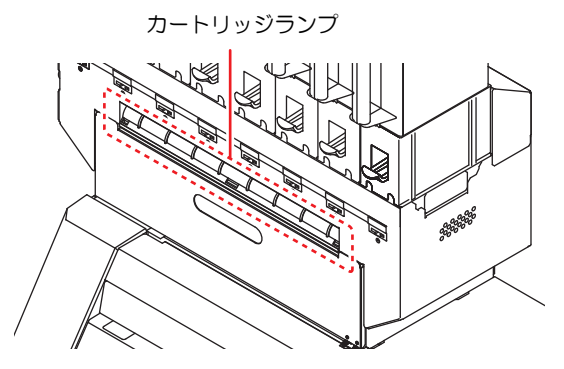

| ランプの状態         | 説明                                                                               |
|----------------|----------------------------------------------------------------------------------|
| 青色に点灯          | 異常なし(インク供給中)                                                                     |
| 消灯             | 異常なし                                                                             |
| 黄色に点灯<br>または点滅 | 次のいずれかのエラーを発生しています。<br>・インクニアエンド<br>・インク期限切れ (1ヶ月)                               |
| 赤色に点滅          | インク期限切れ (2ヶ月 )                                                                   |
| 赤色に点灯          | 次のいずれかのエラーを発生しています。<br>・インクエンド<br>・インク IC チップが挿入されていない<br>・その他のインクエラー (公子 P.5-6) |

#### インク使用期限について

インクカートリッジにインクの消費有効期限が記載されています。インクの消費有効期限を超えて使用する と、インクの吐出不良や色の変化が生じるおそれがあり ます。

消費有効期限を超えてもプリントすることはできますが、 新しいインクに交換する、もしくは早めに使い切ることを お勧めします。

#### 例)消費有効期限の記載が4月の場合

- 5月:新しいインクに交換する、もしくは早めに使い 切ってください。プリントすることは可能です。 6月:新しいインクに交換する、もしくは早めに使い 切ってください。プリントすることは可能です。 7月:プリントすることができません。
- ・ディスプレイにメッセージを表示してお知らせし ます。

#### 名称について

本書では、2Lインクパック/2Lエコケース/インクICチップの3つを合わせて「インクカートリッジ」と言う名称で説明しています。

#### インクパック取り扱い上のご注意

- ・本機には専用のインクパックをお使いください。
  - 本機は、専用のインクパックを認識して動作しま す。インクパック等の改造により故障した場合 は、保証期間内であっても保証の対象外になりま
  - は、保証期間内でめっても保証の対象外になります。 ・ インクパックを寒い所から暖かい所に移した場合
  - ・1 ノクバックを巻いりから暖かい所に移した場合 は、3時間以上、室温環境下に放置してから使用 してください。
  - インクパックは開封してから3カ月以内に使い 切ってください。開封後、長時間経過したものは プリント品質が低下します。
  - ・インクパックは冷暗所で保存してください。
  - インクパックは、子供の手の届かない場所に保管 してください。
  - ・空になったインクパックは、産業廃棄物の処理業 者に処理を依頼してください。
  - 新規設置およびスパウトゴム新品交換時の注意点
     スパウトゴム表面をメンテナンス液で十分に湿らせてから挿し込んでください。スパウトゴムを湿らさずにエコケースに挿し込むと、ゴムが破損する恐れがあります。

(重要!) ・この時、メンテナンス液はインク種 にあったものを使用してください。

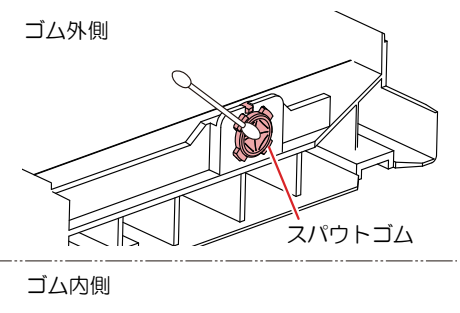

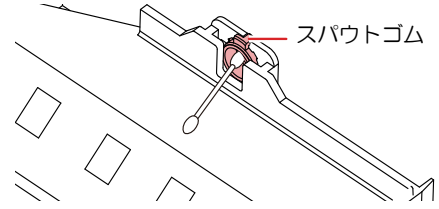

・使いかけのインクパックを使用する際の注意点
 ・インクパックのコネクタ内側に付着しているインクを、綿棒で拭き取ってください。
 コネクタの内側にインクが残ったままインクパックを挿し込むと、インクパックを再び使用するときにインク漏れの原因となります。

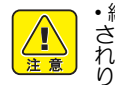

・綿棒は深く挿し込みすぎないでください。インクパックからインクが漏れ出し、止まらなくなる可能性があります。

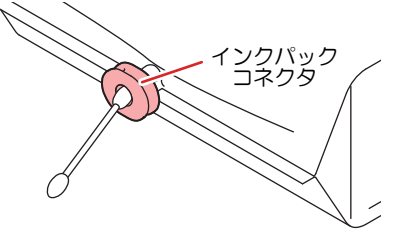

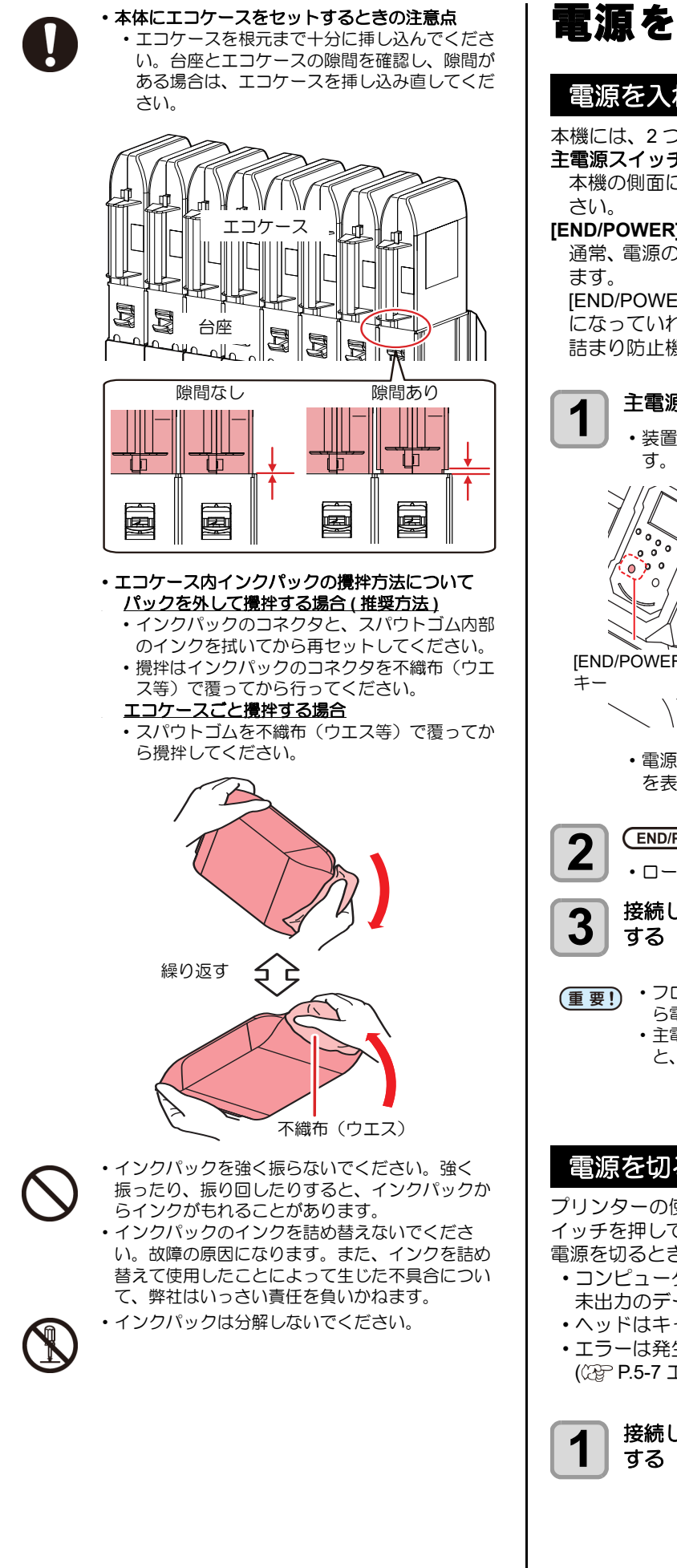

# 電源を入れる/切る

#### 電源を入れる

本機には、2つの電源スイッチがあります。

主電源スイッチ:

本機の側面にあります。常時「オン」にしておいてくだ

#### [END/POWER] キー:

通常、電源のオン/オフをするときはこのキーを使用し

[END/POWER] キーがオフでも、主電源スイッチがオン になっていれば、定期的に電源が自動的に入り、ノズル 詰まり防止機能が動作します。

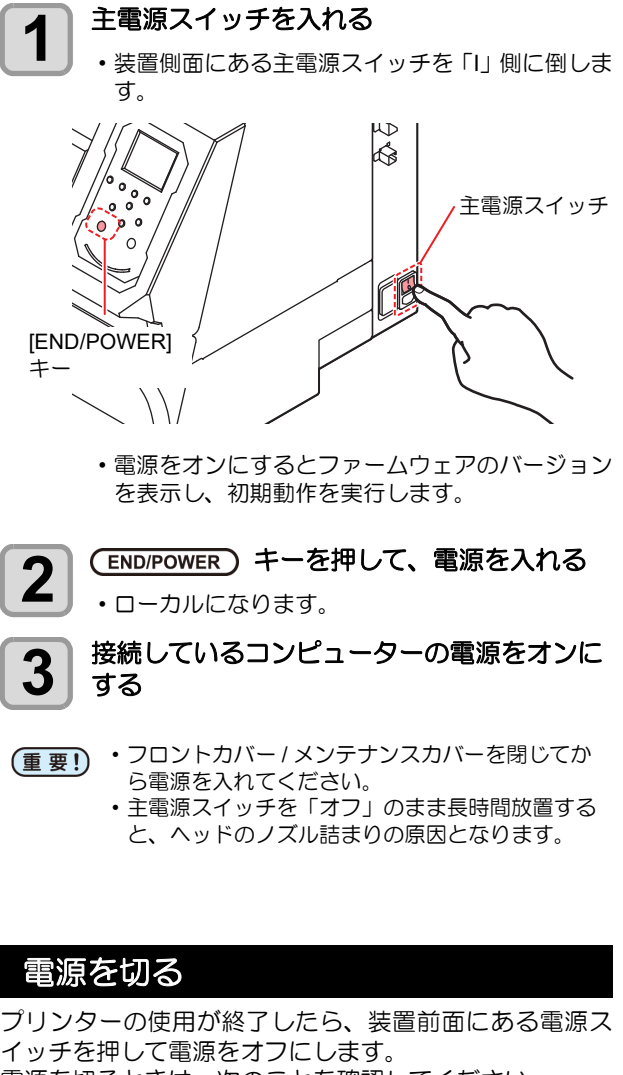

- 電源を切るときは、次のことを確認してください。
- ・コンピューターからデータを受信中ではないか、また、 未出力のデータが残っていないか。
- ヘッドはキャッピングステーションに戻っているか。
- エラーは発生していないか。 (CP P.5-7 エラーメッセージ)

接続してあるコンピューターの電源をオフに

#### (END/POWER) キーを長押しして、電源を切る

- ・装置側面にある主電源スイッチは、切らないでく ださい。
- 次に、本機をご使用になるときは、[END/POWER] キーを押してからお使いください。

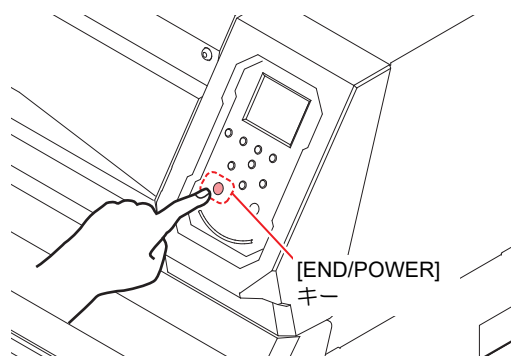

#### 電源を切るときのご注意

2

#### ● 主電源スイッチは切らないでください。

主電源スイッチが入っていると、定期的に電源が入り ノズル詰まり防止機能(フラッシング機能)が働きま す。

主電源スイッチを切っていると、フラッシング等の オートメンテナンス機能が働かず、ノズル詰まりの原 因となります。

#### ● フロントカバー/メンテナンスカバーは閉めた 状態にしてください。

カバーが開いていると、フラッシング等のオートメン テナンス機能が働かなくなります。

#### ● ヘッドの位置を確認してから電源を切ってく ださい。

ヘッドがキャッピングステーションに戻っていない 状態で電源を切ると、ヘッドが乾燥してノズル詰まり の原因となります。 このときは、再度、電源を入れ、ヘッドがキャッピン

グステーションに戻ったことを確認してから電源を 切ってください。

#### ● プリント中は電源を切らないでください。

ヘッドがキャッピングステーションに戻らないこと があります。

#### ● [END/POWER] キーで電源を切ってから、主 電源スイッチを切ってください。

装置の移動や装置のエラー対処等で主電源スイッチ を切る場合、必ず、装置前面にある [END/POWER] キーを長押し、操作パネルのディスプレイ表示が消え ていることを確認してから主電源スイッチを切って ください。

# メディアについて

機種ごとの使用可能なメディアサイズと、その取り扱い方 法について説明します。

#### 使用可能メディアサイズ

|         | 機種名      | Tx300P-1800    |
|---------|----------|----------------|
| 推       | 愛メディアの種類 | 前処理済みポリエステル素材  |
| 最大      | 大幅       | 1920 mm        |
| 最小      | 小幅       | 210 mm         |
| 最       | トプリント範囲  | 1920 mm        |
| ロールメディア | 厚さ       | 1.0 mm 以下      |
|         | ロール外径    | Φ250 mm 以下     |
|         | ロール重量    | 40 kg 以下       |
|         | 紙管内径     | 2インチまたは3インチ    |
|         | プリント面    | 内巻き / 外巻き不問    |
|         | 巻き終り処理   | 紙管にテープ止めまたは弱粘着 |

| 機種名      |          | Tx300P-1800 MkII  |                                                                                 |
|----------|----------|-------------------|---------------------------------------------------------------------------------|
| 推對       | ミメディアの種類 | 前処理済みポリエ<br>ステル素材 | 転写紙<br>Sb411+TP400 イ<br>ンク (4+4 色 ) /<br>Sb411+Sb420 イ<br>ンク (4+4 色 ) 使<br>用時のみ |
| 最大       | 大幅       | 1920 mm           | 1950 mm                                                                         |
| 最小幅      |          | 210 mm            | 210 mm                                                                          |
| 最大プリント範囲 |          | 1920 mm           | 1940 mm                                                                         |
|          | 厚さ       | 1.0 mm 以下         |                                                                                 |
| R        | ロール外径    | Φ250 mm 以下        |                                                                                 |
| Ъ        | ロール重量    | 40 kg 以下          |                                                                                 |
| X        | 紙管内径     | 2インチまたは3インチ       |                                                                                 |
|          | プリント面    | 内巻き / 外巻き不<br>問   | ロール外側面                                                                          |
|          | 巻き終り処理   | 紙管にテープ止める         | たは弱粘着                                                                           |

# 布メディア、紙メディア(転写紙)の切り替えについて(Tx300P-1800 MkIIのみ)

Tx300P-1800 MkII は布メディアと紙メディア(転写紙)の 両メディアのプリントに対応しています。 メディアを切り替える場合は、プラテンの切り替えとプリ ント設定の変更が必要になります。本体の準備、設定の変 更については本書に従って対応してください。 また、警告、注意事項は必ず守るようお願いいたします。

#### メディア取り扱い上の注意

メディアの取り扱いについて、次の点にご注意ください。

#### ● 布メディア

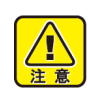

- 布の前後処理は弊社推奨レシピをお使いください。それ以外の処理で発生したトラブルについて
- は、責任を負いかねます。 ・前処理済みの布メディアをセットしたままにしな
- 11型理済のの11メディアをとう下したよよにしな いでください。前処理剤の薬剤により、グリット ローラーの錆が進行する原因となります。
- (重要!)・安定した高画質でプリントするために、弊社推奨のメディアをご使用ください。
   ・布をセットする場合、必ず布の厚さに合わせて
  - ヘッドの高さ調整をしてください。プリント布や ヘッドを破損する恐れが有ります。
  - ・布の厚さに対して左右端のガミング処理(布端ほつれ防止処理)やテンタ跡が厚くなっている場合は、布の左右端の厚さに合わせてヘッド高さや布押さえステンレス板の高さを調整してください。
  - 布の左右端が厚くなっている布を使用すると、巻き取り時にロール左右端が盛り上がるために巻きズレを起こしやすくなります。巻きズレをすると布が斜行しやすくなり、ヘッドノズル面と接触などのトラブルの原因となります。
  - インク付着によるぬれ伸縮率の高い布地や、弾力 性の高い布地は、使用しないでください。ヘッド ノズル面との接触や、プリントがずれるなどのト ラブルを発生する原因になります。
  - カールのきつい布は、カールを取り除いてから使用してください。カールがきついと、プリント品質に影響を及ぼしたり、ヘッドノズル面と接触し吐出不良の原因となります。
  - ・使用する布を保管する場合は、袋に入れて保管してください。布に付着したホコリ、紙くず、繊維くすを拭き取ると、静電気により逆効果になってしまいます。
  - 静電気を起こしやすい布メディアを使ってプリントする場合は、添付の除電布をお使いください。
     また、加湿器などを使って、使用環境の湿度を上げてください。

#### ● 紙メディア(転写紙)

- (重要!)・推奨メディアをご使用ください。 安定した高画質でプリントするには、弊社推奨の メディアをご使用ください。 ・メディアの伸縮にご注意ください。 包装を開けて間もないメディアは、使用しないで
  - さまを用いて同もないメディアは、使用しないで ください。室内の温度や湿度によって、メディア が伸縮する場合があります。包装を開けて、使用 する場所で30分以上さらしてから装置に取り付 けてください。
  - カールしたメディアは使用しないでください。
     紙詰まりの原因になります。コーティングした定型サイズ紙をまるめて保管する場合は、コーティング面が外側になるようにしてください。
  - メディアのフチのホコリにご注意ください。
     ロールによっては、包装に含まれるホコリがロール端面に溜まっていることがあります。そのままお使いになると、ノズル抜けやインクのボタ落ちなどによるプリント品質劣化の原因となりますので、ロール端面についたホコリを取り除いてからセットしてください。

#### 使用制限のあるメディアについて

下記のようなメディアは、プリンター側での補正が困難な素材です。 使用する場合は、任意のテストデータによるプリントを行い、使用可能かどうかを判断してください。

- ・ 伸縮性の大きい素材 (ストレッチ材、縦方向に伸縮するニット等)
- ・印字によって濡れると、伸び縮みの度合いが大きい素材
- ・幅のバラツキが大きい素材
- ・平坦面に広げた時、部分的にシワ、タルミが発生している素材、全体に曲がっている素材
- ロール状態でのメディア幅端面の巻きズレが大きい素材
- ・使用している紙管の強度が不足し、繰出し装置に取り付けた時、たわんでいるもの

(重要!)・上記以外のメディアを使用する場合も、必ず任意のテストデータによるプリントを行ってください。プリント結果を確認してから、使用が可能か判断してください。

#### プリントできる布の条件

| 項目                        | 条件                                 | 備考 |
|---------------------------|------------------------------------|----|
| 幅バラツキ                     | 片側側面で <del>±</del> 5mm 以下          |    |
| 広げた時の湾曲                   | 一方向曲がり不可                           |    |
| 平坦面に広げたときのシワ (<br>弛み ) 高さ | 2mm 以下                             |    |
| ロールエッジのズレ                 | ±15mm、<br>反物 ( 幅 500mm 以下 ) は ±2mm |    |
| ロール内径                     | 2~3インチ                             |    |
| 紙管強度                      | セット時のロール曲がり 5mm 以下                 |    |
| 紙管との固定                    | テープ3点以上または弱接着                      |    |
| ロール外径                     | φ250mm 以下                          |    |
| ロール重量                     | 40kg 以下                            |    |
| <br>プリント面                 | 外巻き / 内巻き不問                        |    |
| 巻きシワ                      | 不可                                 |    |

# ディスプレイ表示について

本機には4つのモードがあります。各メニューモードについて説明します。

ノットレディモード

メディアを検出する前のモードです。

ローカルモード

ローカルモードは、プリント準備状態のモードです。 全てのキーが有効です。 コンピューターから、データを受信できます。ただし、プリントは行いません。

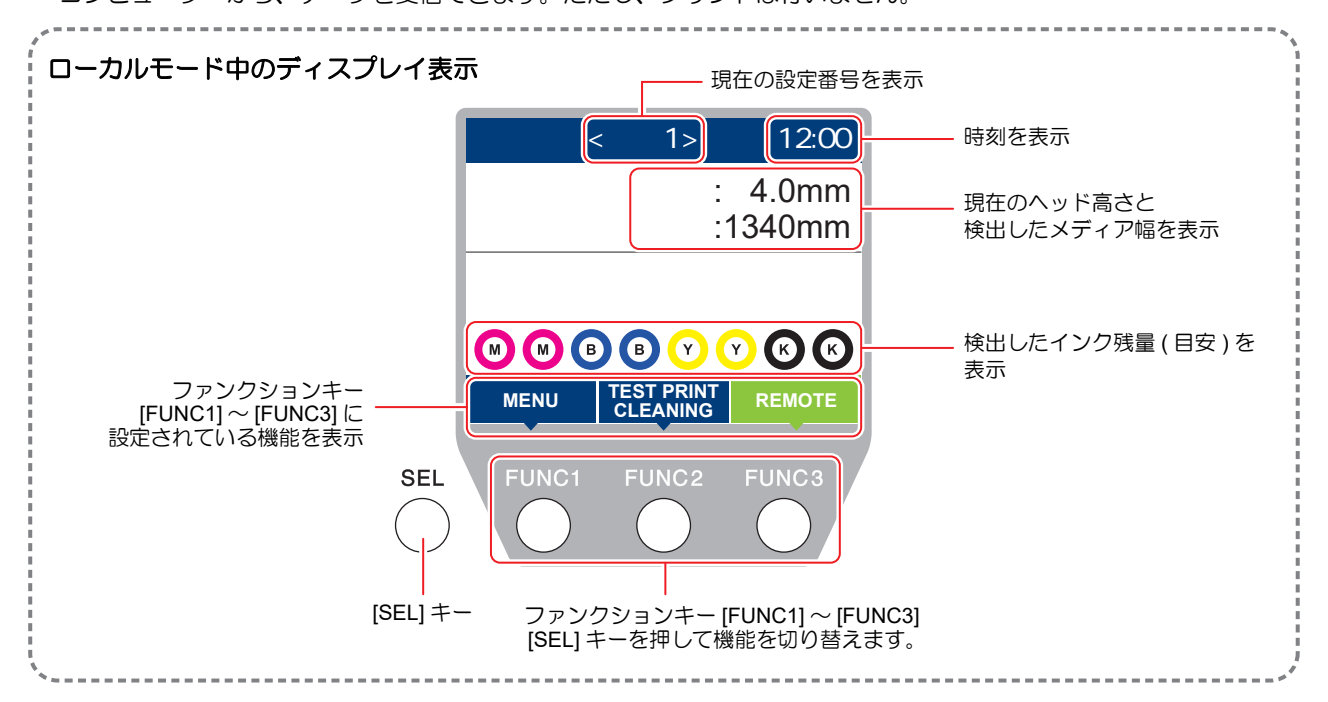

ローカルでは以下の操作が可能です。

- ・ジョグキーを押して、プリント原点やプリント範囲を設定します。
- [ENTER] キーを押して、インク残量、カートリッジエラーの内容、機種名ファームウェアバージョンなどを確認します。

#### メニューモード

ローカル時に、[FUNC1] キーを押すとメニューモードになり、各機能を設定できます。

#### リモートモード

受信したデータをプリントします。

# 第2章 基本的な使い方

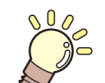

この章では ...

プリントするためのインク/メディアの準備や、プリントまでの手順や設定方法について説明します。

| 作業の流れ                   | 2-2  |
|-------------------------|------|
| プリント準備の流れ               | 2-3  |
| 本体の準備                   | 2-4  |
| プラテンの切り替えについて           |      |
| (Tx300P-1800 MkII のみ )  | 2-4  |
| 布メディア用に切り替える            | 2-4  |
| 紙プラテン(転写紙用)を取り付ける       | 2-5  |
| スペーサの設置(布メディア)          | 2-7  |
| 主電源を入れる                 | 2-8  |
| ヘッドの高さ調整                | 2-8  |
| 繰出 / 巻取装置の準備            | 2-9  |
| 端面ガイドについて               | 2-10 |
| 繰出 / 巻取テンションバーの準備       |      |
| (布メディアプリント)             | 2-11 |
| 引っ張りローラーの準備             |      |
| (布メディアプリント)             | 2-14 |
| メディアのセット                | 2-16 |
| ロールメディア(布メディア)をセット      |      |
| する                      | 2-16 |
| ロールメディア(転写紙)をセットする      |      |
| (Tx300P-1800 MkII のみ )  | 2-22 |
| 、<br>リーフメディア(布メディア)をセット |      |
| する                      | 2-25 |
|                         |      |

| リーフメディア (転写紙)をセットする    |      |
|------------------------|------|
| (Tx300P-1800 MkII のみ ) | 2-26 |
| メディア情報の設定              | 2-27 |
| プリントの調整                | 2-29 |
| 原点の変更                  | 2-29 |
| テストプリント                | 2-29 |
| ヘッドクリーニング              | 2-30 |
| フィード補正の設定              | 2-31 |
| ドットの位置ずれ補正             | 2-31 |
| 仕上がりをよくするための調整         | 2-33 |
| 調整の流れ                  | 2-33 |
| データのプリント               | 2-34 |
| プリントを開始する              | 2-34 |
| プリントを中止する              | 2-34 |
| 受信したデータを消去する           |      |
| (データクリア)               | 2-34 |
| ,<br>プリント完了後の動作        | 2-34 |
| メディアの取り外し              | 2-35 |
| ロールメディアを取り外す           | 2-35 |
|                        |      |

# 作業の流れ

| 1 | 本体の準備     | プリントをする前に本体の準備をします。<br>Tx300P-1800 MkII は布メディア、紙メディア(転<br>写紙)に合わせてプラテン等の交換が必要となり<br>ます。 |
|---|-----------|-----------------------------------------------------------------------------------------|
| 2 | メディアのセット  | プリントするメディアを本体にセットします。                                                                   |
| 3 | プリントの調整   | プリント前に本体、メディアの調整をします。                                                                   |
| 4 | データのプリント  | すべての準備ができたら、プリントを行います。                                                                  |
| 5 | メディアの取り外し | プリント終了後、プリントされたメディアの取り<br>外しをします。                                                       |

# プリント準備の流れ

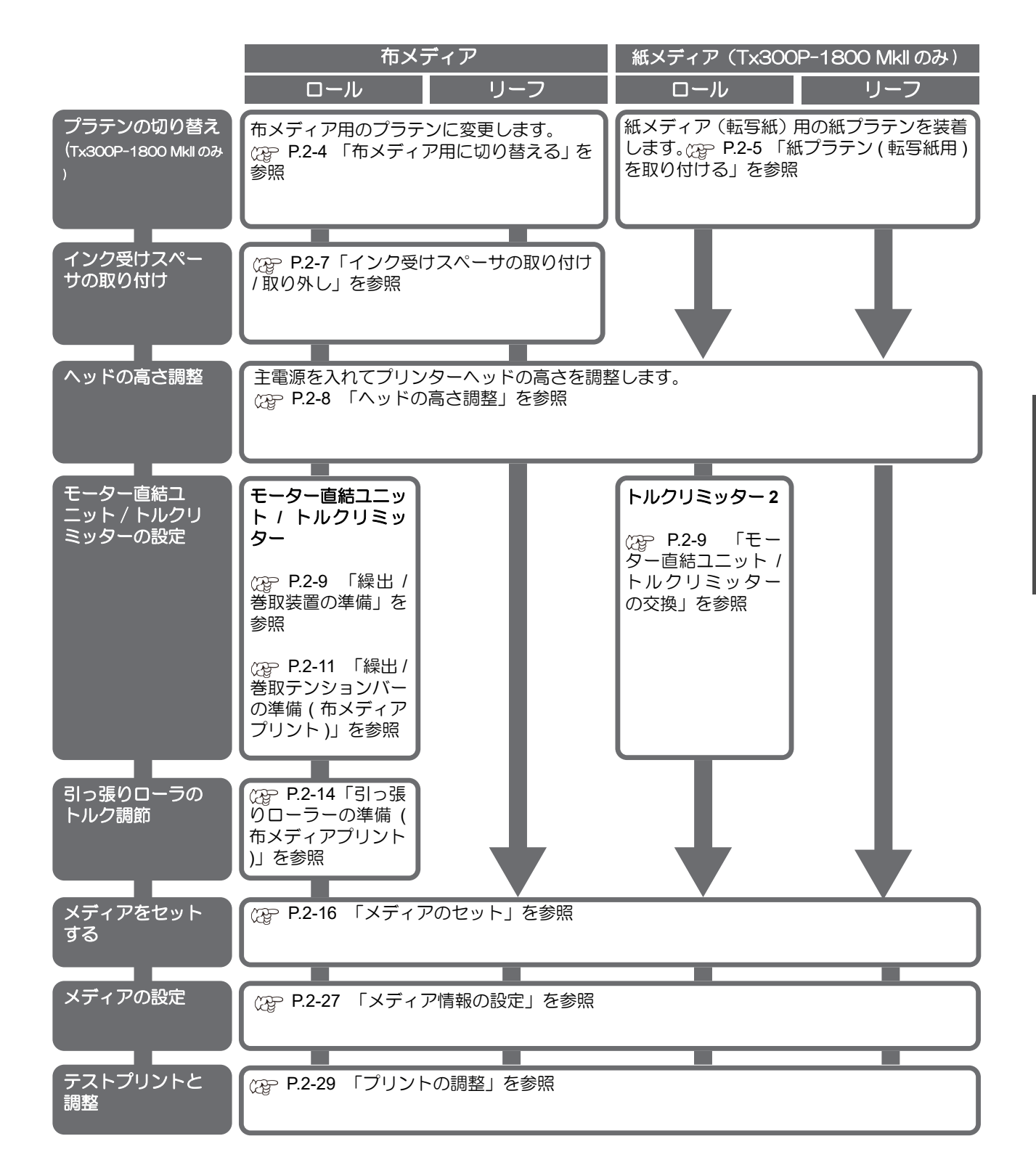

# 本体の準備

メディアの種類やセット方法に合わせて、本体の準備を行 います。

#### プラテンの切り替えについて (Tx300P-1800 MkII のみ)

Tx300P-1800 MkII は布メディアと紙メディア(転写紙)に 対応しています。各メディアで使用する場合は専用のプラ テンに切り替える必要があります。

#### Tx300P-1800 Mkll 用の紙プラテン

紙プラテン(転写紙用)/取り外し可

#### 紙プラテンの収納

本体前面の下部にプラテンホルダーがあります。 (22) P.1-5) 使用しない紙プラテンを収納します。

● **プラテンホルダー** 紙プラテンを収納します。

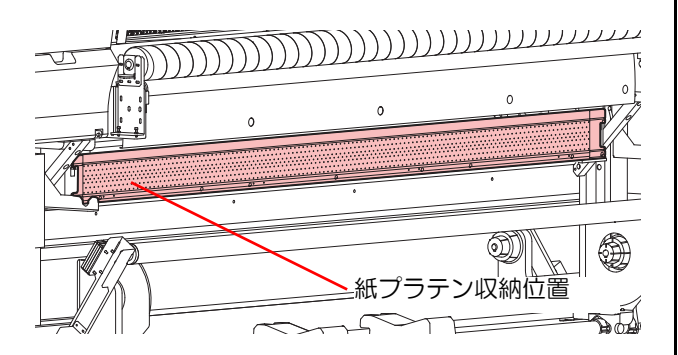

紙プラテンを収納する場合は、プラテンホルダーのフック に引っ掛けます。

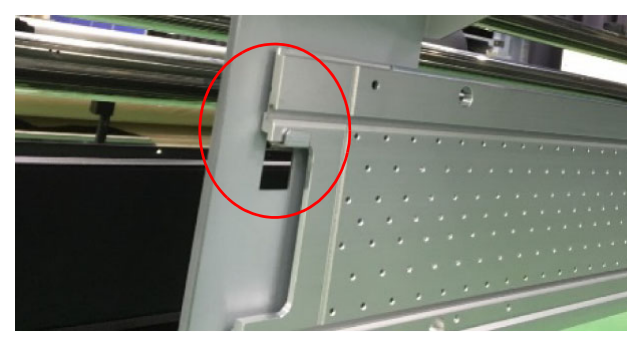

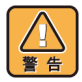

収納した紙プラテンがフックや台座にきちんと設置されているか確認してください。設置状態がよくない場合、プラテンが落下する恐れがあります。

#### 紙プラテンの持ち方

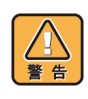

・紙ブラテンは金属の薄い板でできています。手などを切らないよう十分に気を付けてください。
 ・持ち運ぶ場合は周りの人や物にぶつからないよう注意してください。

ピン、磁石がある面を下にして両手で持ちます。

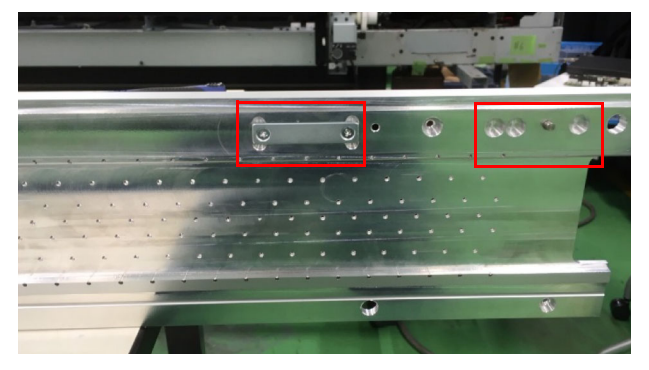

紙プラテンの中央付近を両手で持ってください。

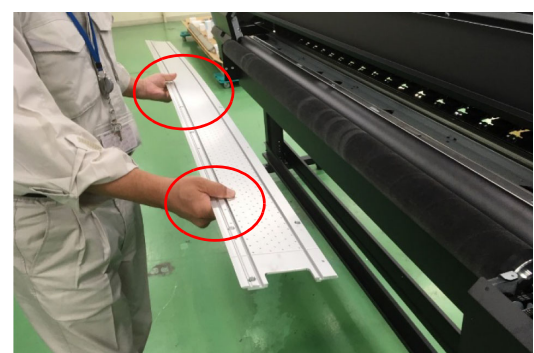

#### 布メディア用に切り替える

紙プラテン(転写紙用)がセットされている場合は、下記の手順で布メディア用へ切り替えてください。

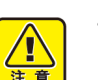

- プラテンの切り替え作業時は必ず主電源を切って から行ってください。
- Ŷ
  - ・メディアがセットされている場合は一度メディア を外してから切り替え作業を行ってください。
     (公)「P.2-42「メディアの取り外し」)

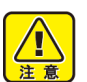

 ・プリント後、プラテンが汚れている場合は清掃を 行ってから取り外してください。(② P.4-4「プ ラテンの清掃」)」

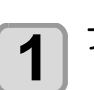

フロントカバーを開ける

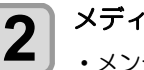

メディア押さえ (x2) を取り外す ・メンテナンススペース側に寄せて取り外します。

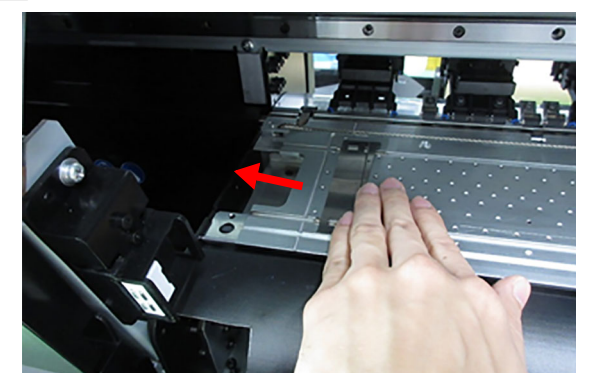

### 3

#### 紙プラテンを持ち上げる

- ・紙プラテンは磁石で強く固定されているため、下 記の方法で持ち上げてください。
- (1) 本体とプラテンの間で、赤い矢印の箇所に 付属のインク受けスペーサーを差し込みま す。
- (2) インク受けスペーサーでプラテンを押し上 げてから持ち上げます。

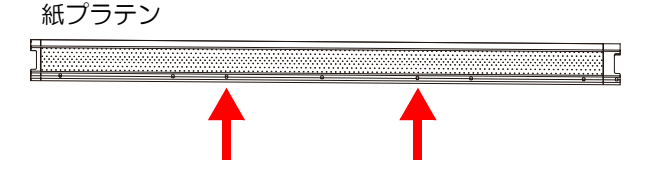

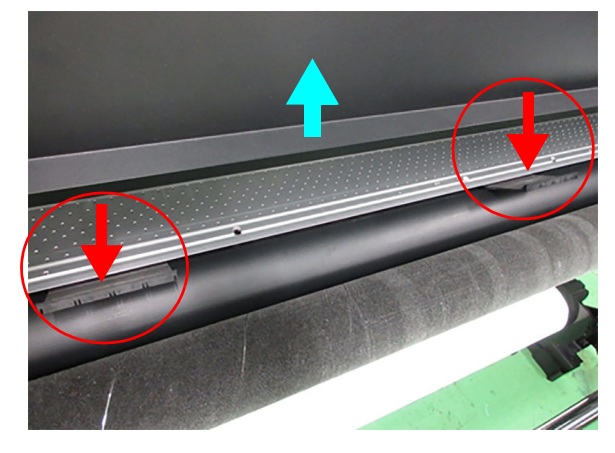

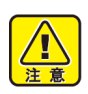

 マグネットで固定されているので跳ね上げに注意 してください。
 インク受けスペーサーを差し込むときは無理に力

イソン受けスペーサーを差し込むとさは無理に力 を加えないでください。部品が破損するお恐れが あります。

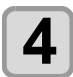

#### 持ち上げた紙プラテンを手前に引いてリアプ ラテンから外す

 取り外した紙プラテンは下部のプラテンホルダー に収納します。

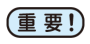

 ・取り外したパーツは再度紙プラテンを使うときに 必要となります。大切の保管してください。

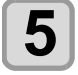

#### 布押さえを取り付ける

 インクガードFとリアプラテンにはめます。布押 さえは左右あります。

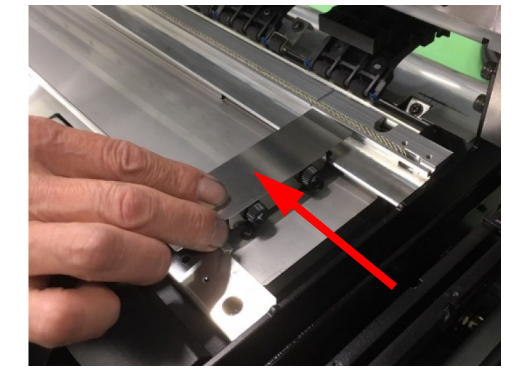

#### 紙プラテン(転写紙用)を取り付ける

- プラテンの切り替え作業時は必ず主電源を切って から行ってください。
  - ・プラテンが汚れている場合は清掃を行ってから取り外してください。(公P P.4-4「プラテンの清掃」)」
  - インクが衣服や手などにつかないよう注意してく ださい。

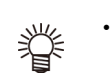

1

#### メディアがセットされている場合は一度メディア を外してから切り替え作業を行ってください。 (公)「P.2-42「メディアの取り外し」)

### 1 フロントカバーを開ける

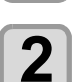

#### 布押さえを取り外す。

- ステーション側(キャリッジがある場所)から取り出します。
- インク受けスペーサが設置されている場合は、取り外してください。(頌 P.2-7「インク受けスペーサの取り付け/取り外し」)

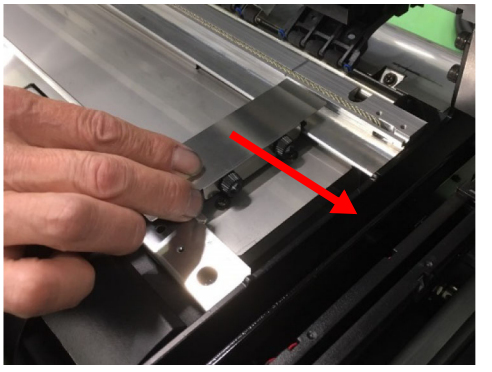

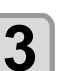

Δ

紙プラテンをプラテンホルダーから取り出す

プラテンの先をリアプラテンの右端にそろえ て突き当てる

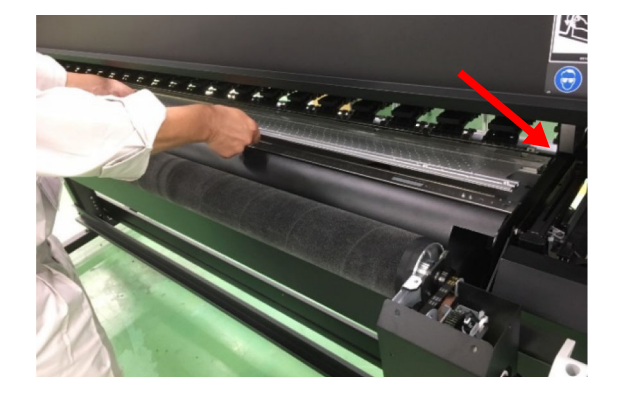

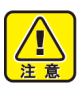

- 突き当てるときに、紙片や糸くずが挟まらないよう注意してください。
- ・紙片や糸くずがある場合は取り除いてから作業してください。

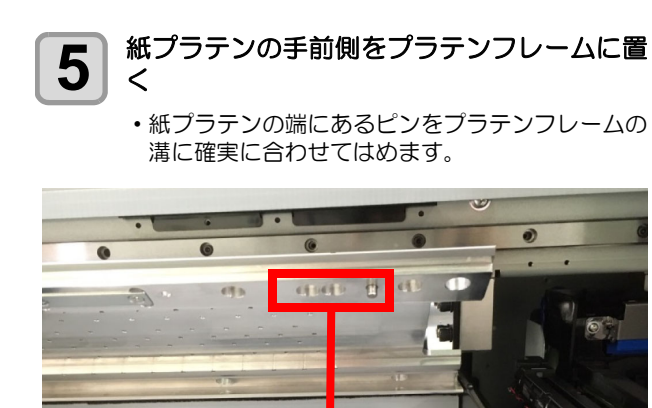

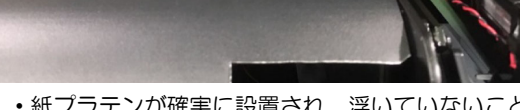

- ・紙プラテンが確実に設置され、浮いていないこと を確認してください。
- ・紙プラテンの磁石が強力ですので、取り付け時に 指などを挟まないよう注意してください。

**OK**: 紙プラテンとプラテンフレームの間に隙間がない

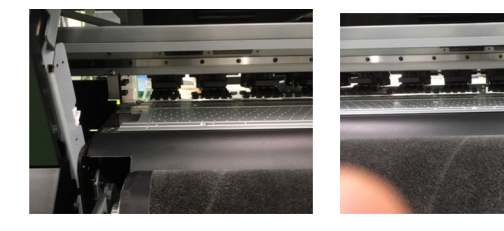

Not Good:紙プラテンとプラテンフレームの間に隙間あり

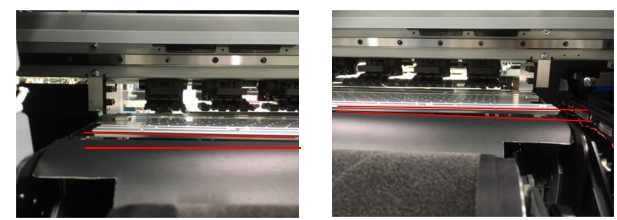

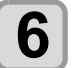

警告

メディア押さえ(左右)をメンテナンスカバー 側から取り付ける

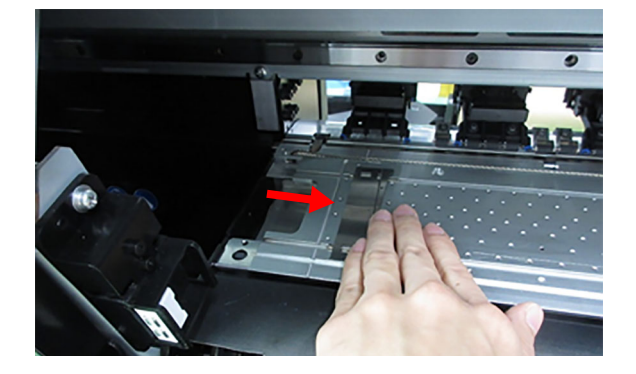
# スペーサの設置(布メディア)

使用するメディアやプリント方法に合わせて、ご使用にな るスペーサの種類を設定してください。

#### ● 各種スペーサについて

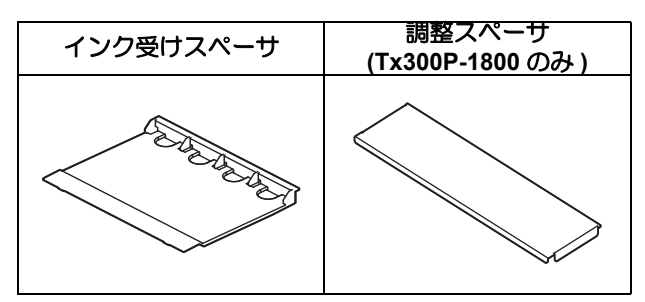

● 布にプリントする場合(オーバープリントをしない場合)

インク受けスペーサをご使用ください。

● 布にプリントする場合(オーバープリントをす る場合)

インク受けスペーサをご使用ください。

● ドット位置補正する場合 (Tx300P-1800) 調整スペーサをご使用ください。(22P P.2-31)

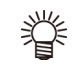

甞

• Tx300P-1800 MkII のドット位置補正では紙プラ テンを使用します。(((2) P.2-5 「紙プラテン(転 写紙用)を取り付ける」)

### オーバープリントをする場合

オーバープリントをする場合は、次の作業を行ってから布 メディアをセットしてください。 マシン設定の「メディア検出の設定」で検出方法を

"MANUAL" にし (22° P.3-17)、22° P.2-27 「メディア 検出」 を参照してメディア幅を設定してください。

・オーバープリントを行った場合、メディアをセッ 挲 トした後のメディア検出時に、メディア幅入力画 面が表示されます。このときは、セットしたメ ディア幅を入力して [ENTER] キーを押してくだ さい。

#### インク受けスペーサの取り付け/取り外し

プリントを行うときは、インクミストによるメディア汚れ を防止するため、必ずインク受けスペーサをセットしてく ださい。

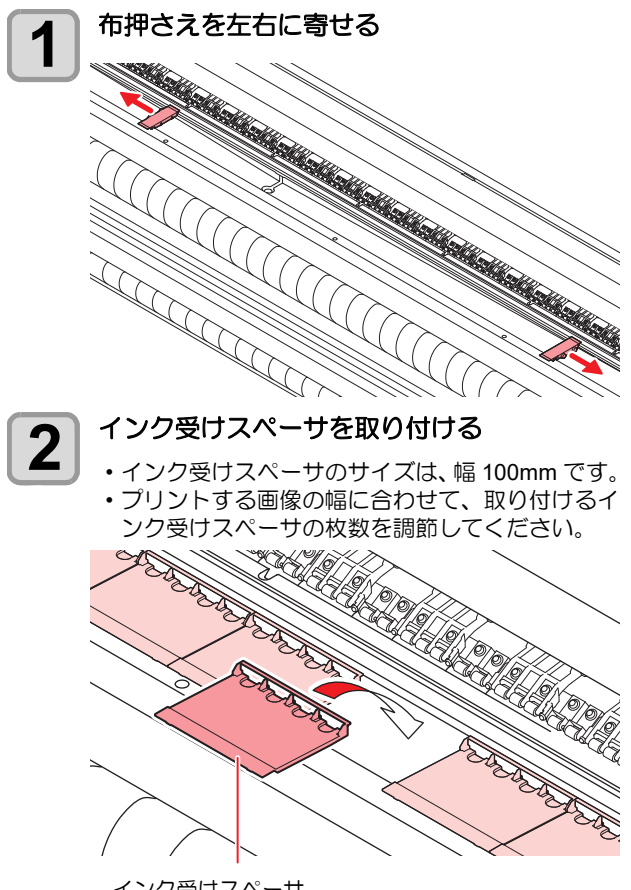

インク受けスペーサ

- インク受けスペーサ取り付けの目安 ・インク受けスペーサの幅が、プリントする画像の幅よりも狭くならないようにしてください。
- ・画像の左右それぞれの端から 10mm 以上の余裕があるように、スペーサの枚数を調節してください。
- ・オーバープリントをする場合は、インク受けスペーサをメディア幅よりも長く敷き詰めてください。

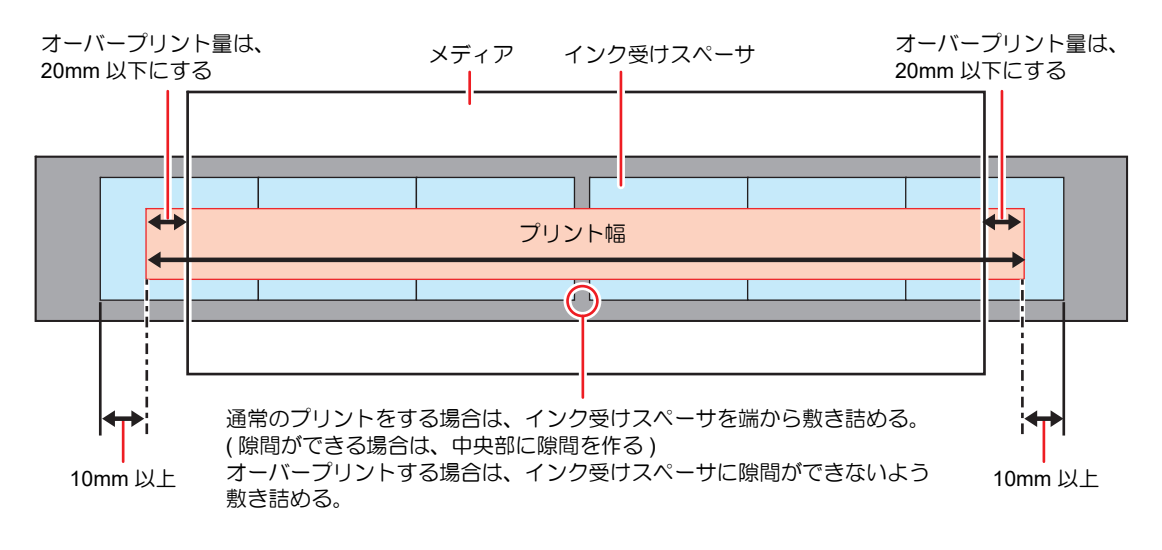

# 主電源を入れる

スペーサまでの準備ができたら主電源を入れます。電源の入れ方については (22 P.1-14「電源を入れる」)を参照してください。

#### メディア選択 (Tx300P-1800 MkII のみ)

主電源を入れるとメディア選択の画面がディスプレイに 表示されます。 プリントするメディアに合わせて選択してください。

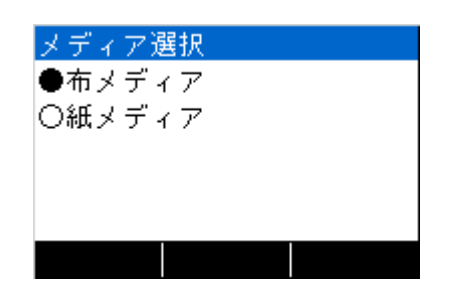

### ヘッドの高さ調整

ヘッド高さ(メディアからヘッドノズル面までの高さ)を 設定します。

プリント時やメンテナンス機能などでヘッドがプラテン 上へ移動する動作が行われる際に、設定されているヘッド 高さ位置に移動します。

ヘッド高さの上限は、メディア厚により変化します。 設定値:[2.0 mm~7.0 mm](0.1 mm単位)

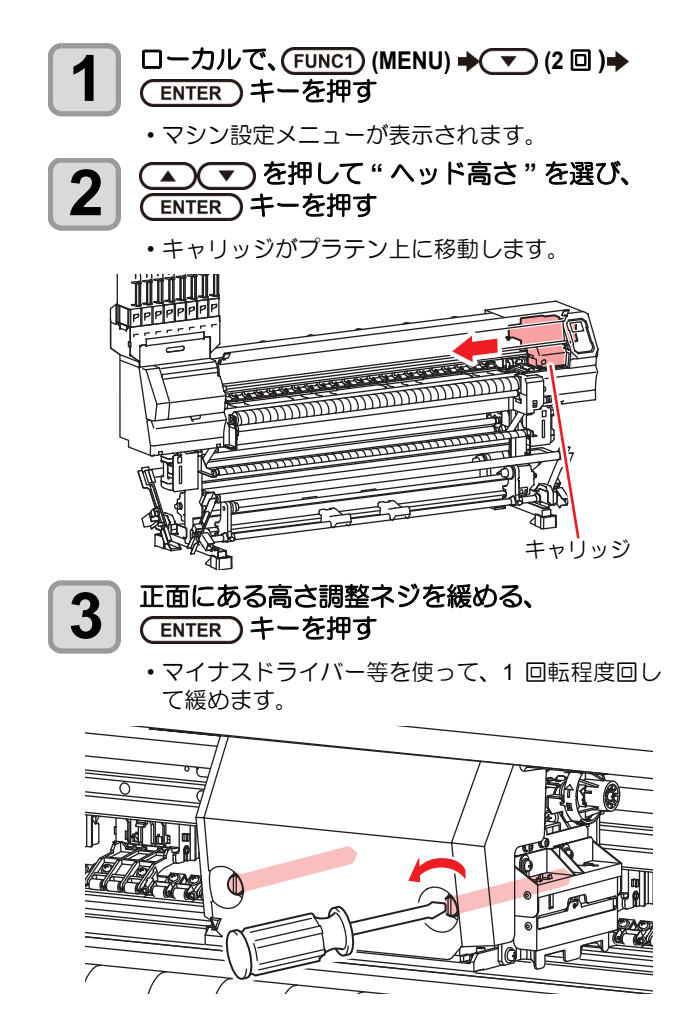

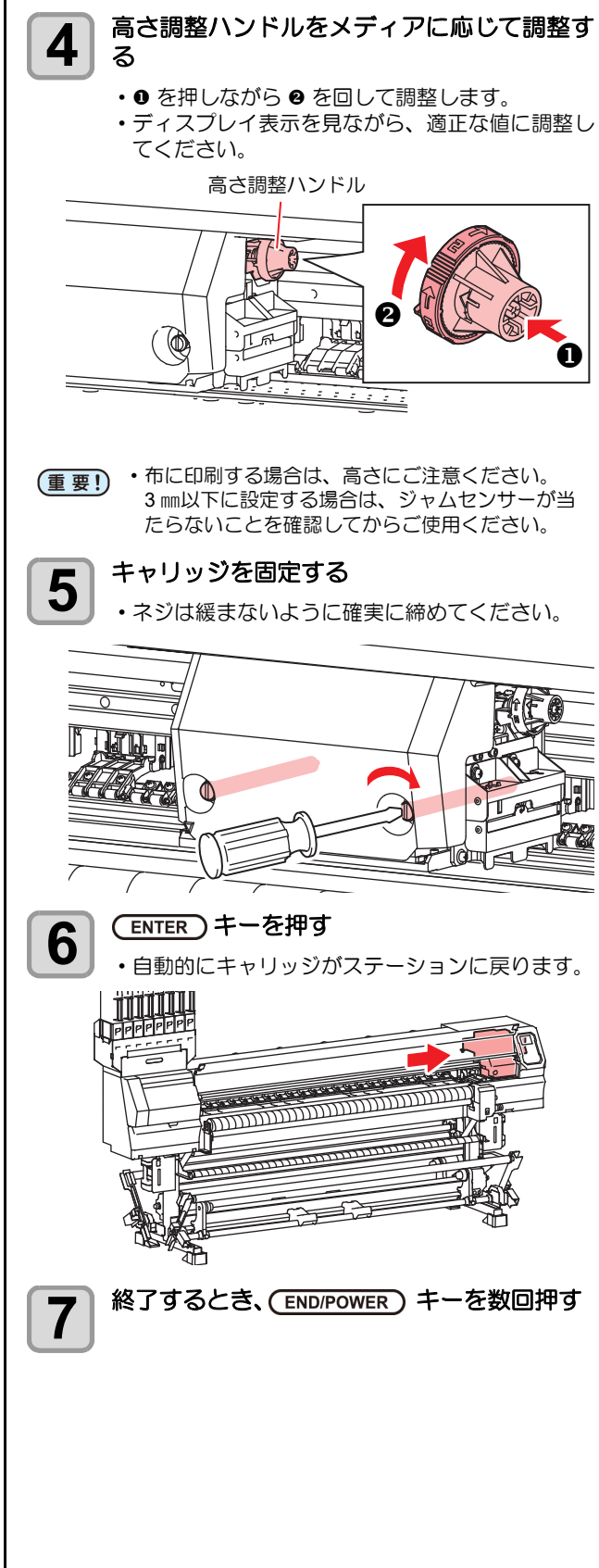

#### 繰出 / 巻取装置の準備 繰出 / 巻取装置のスイッチを使って、メディアの巻き取り る必要があります。 方向の選択などができます。 0 Q 方向切換スイッチ オン/オフボタン テンションバーで内巻きのメディ アを繰り出す場合 上 (REVERSE) 2 ・小巻き取りで外巻きのメディアに テンションをかける場合 方向切換 スイッチ テンションバーで外巻きのメディ 繰 アを繰り出す場合 出 下 (FORWARD) 小巻き取りで内巻きのメディアに 装 テンションをかける場合 置 繰出動作のオン/オフを切り替え る (ボタンを押して繰出装置を動作さ オン/オフボタン せると、再度ボタンを押すまで繰 出動作を継続します。\*1) \*1. オン / オフボタンを押している間だけ、繰出動作をするように 設定できます。詳しくは、マシン設定の「繰出 / 巻取ユニット の設定」((25-P.3-15)を参照してください。 また、繰出装置のオン / オフボタンは、装置背面のクランプレ バーの近くにもあります。メディアセット時に使いやすい方の ボタンをお使いください。 (重要!) 上 (REVERSE) プリント面を内側にして巻き取る 方向切換 スイッチ 下 (FORWARD) プリント面を外側にして巻き取る 峟 巻取動作のオン/オフを切り替え 取 装 る (ボタンを押して巻取装置を動作さ オン/オフボタン 置 せると、再度ボタンを押すまで巻 取動作を継続します。 \*1. オン / オフボタンを押している間だけ、巻取動作をするように 設定できます。詳しくは、マシン設定の「繰出 / 巻取ユニット の設定」((パワ-P.3-15)を参照してください。 モーター直結ユニット / トルクリミッター の交換 巻取/繰出装置は、お買い上げ時、モーター直結ユニット が装着されています。繰出 / 巻取テンションバーを使用し ない場合には、モーター直結ユニットをトルクリミッター に交換してください。このときは、トルクリミッターを調

トルクリミッターを"中"で設定してあります。) 薄いメディアを使用してテンションが強すぎる時は、調節 を弱めてください。

節して、繰出/巻取の強さを変更できます。(工場出荷時は、

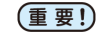

(重要!) ・紙メディア(転写紙)の場合はトルクリミッター 2 を使用します。(Tx300P-1800 MkII のみ)

● トルクリミッターの取り付け

テンションバーを使わずにメディアを巻き取る場合、モー ター直結ユニットの代わりにトルクリミッターに交換す

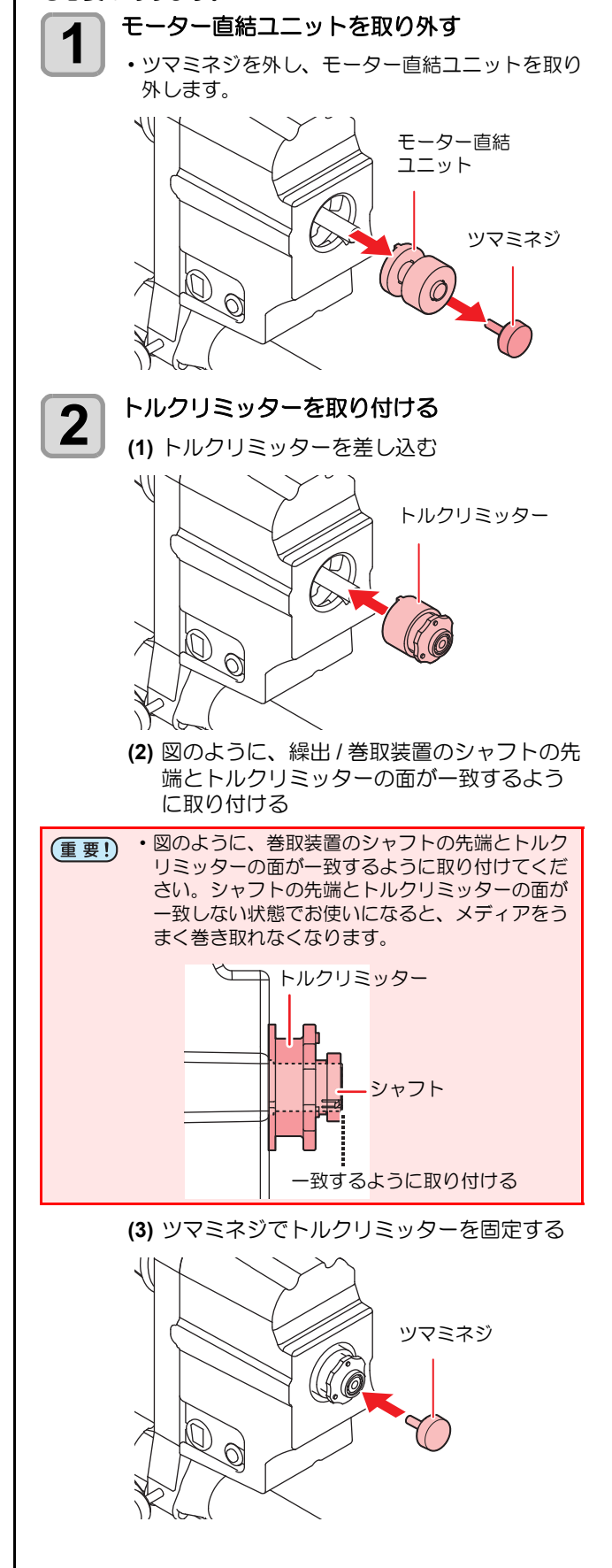

- トルクリミッターの調整
- 時計回り :テンションが強くなる(重量のある厚いメ ディア)
- **反時計回り** :テンションが弱くなる(軽いメディア)

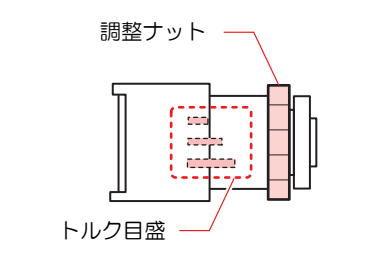

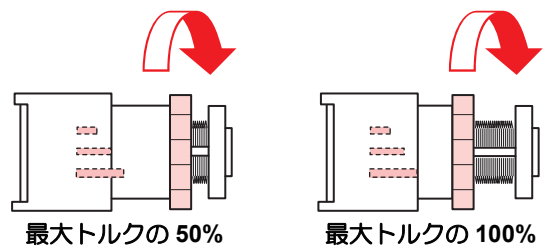

(重要!)・トルクリミッターの調節が弱いと

- メディアを確実に巻き取ることができません。 ・トルクリミッターの調節が強いと メディアによってはたるんでしまい、画質に影響
- する場合があります。
- トルクリミッターの調整をする ときは、付属のトルク調整ハン ドルをお使いください。

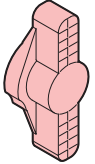

- ・テンションを強めに設定した場合、メディアの種類によっては、巻き取られたロールメディアの端面が、横方向へズレだすことがあります。そのような場合は、端面ガイドをご使用ください。
  - ・プリンターでメディアを巻き取る場合、次の2つの方法があります。
     (1) 巻取装置のみでメディアを巻き取る
    - (2) テンションバーを使ってメディアを巻き取る

テンションバーは、繰出側と巻取側の両方にあります。繰出テンションバーと巻取テンションバーは個別に使用/不使用を選択できます。
 (公子 P.3-15)

### ● モーター直結ユニットの取り付け

掌

トルクリミッターからモーター直結ユニットに付け替える場合 も、トルクリミッターの交換手順を参考にしてください。

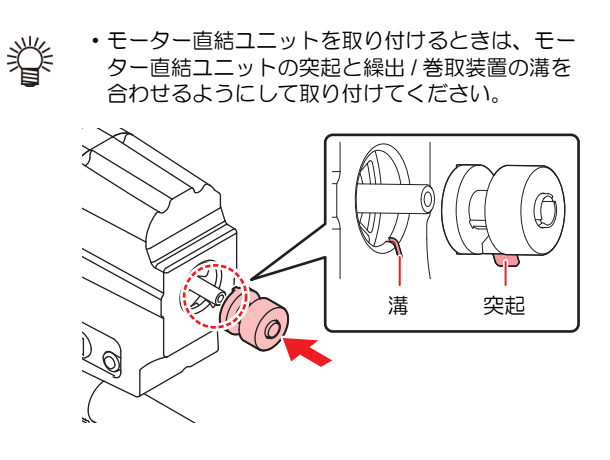

# 端面ガイドについて

巻き取ったロールメディアの端面が、横方向へズレだすこ とがあります。そのような場合は、端面ガイドを使用する ことで、横方向へのズレを防ぎます。

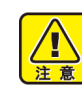

- ・端面ガイドを使用する場合、ロールメディア直径 に制限があります。
- ・φ200mm ~ 120mm 以下で使用してください。( 端面ガイドの取り付け位置によって変わります)

#### 端面ガイドの位置を調整して固定します。

・端面ガイドのセット位置は、プリント前のロール メディアの直径によって異なります。下記の表を 参考に調整してください。

| ロールメディア直径 | 端面ガイドセット位置 |
|-----------|------------|
| ~Φ 120mm  | 1mm        |
| ~Φ 170mm  | Зтт        |
| ~Φ 200mm  | 5mm        |

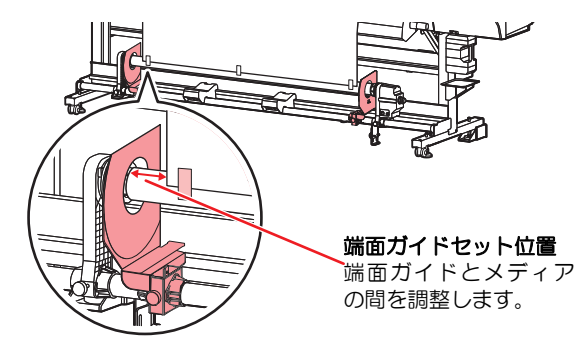

# 繰出 / 巻取テンションバーの準備 ( 布メディアプリント)

布メディアには、糸の太さや折り方が違う物など、様々な種類があります。また、同じメディアでも前処理行程の違いな どから、伸縮性の特性が変化します。このような様々なメディアを、そのメディアに合った適正なテンションをかけた状 態でプリントするために、テンションバーウェイトや重量調整バネを使って繰出/巻取テンションバーの重量や折り返し バーのセット位置を調整する必要があります。

#### ● カウンターウェイトと重量調整バネについて

カウンターウェイトの取り付け場所と重量調整バネの取り付けによって、テンションバーの重さを調節することができます。

|                                                                 | 动等                                     |                                                          |                                                       |  |
|-----------------------------------------------------------------|----------------------------------------|----------------------------------------------------------|-------------------------------------------------------|--|
| セット時のメディア表面                                                     | プリント時                                  | プリント結果                                                   | 刘承                                                    |  |
| プリント面がピンと張った状<br>態になっている。                                       | 安定したプリントを行う。                           | メディアの弛みやシワがほと<br>んど見られない。                                | メディアに対して適正なテンションに<br>なっています。テンションバーの重量<br>調整は必要ありません。 |  |
| メディアの表面に弛みが発生<br>し、プリント面が下がってい<br>る。                            | プリント時にメディアがバタ<br>つく。                   | プリント面が下がっているた<br>め、適正なヘッド高さでプリ<br>ントできず、プリント品質が<br>低下する。 | メディアにかかるテンションが弱すぎ<br>ます。<br>テンションバーを重くしてください。         |  |
| メディアを引っ張りすぎてい<br>るため、ピンチローラーとピ<br>ンチローラーの間など、部分<br>的にシワが発生している。 | テンションバーがたわみ、メ<br>ディアにシワが入ったり、斜<br>行する。 | メディアに入ったシワとヘッ<br>ドがぶつかり、メディア詰ま<br>りやヘッド破損の原因にな<br>る。     | メディアにかかるテンションが強すぎ<br>ます。<br>テンションバーを軽くしてください。         |  |

#### (重要!) カウンターウェイトについて

・お買い上げ時、本機にカウンターウェイトは取り付けてありません。

- •1 箇所に取り付けられるウェイトの最大重量は、700gです。 メディアの張り具合を確認し、適切なウェイトを取り付けてください。
- カウンターウェイトの取り付け位置によって、テンションバーの重さを変えることができます。
   同じ量のウェイトを上側または下側に付けたとき、上側に付けた方がテンションバーは軽くなります。
   (上下同時にウェイトを取り付けることはできません。)
- ・カウンターウェイトは、繰出側(左右2箇所)と巻取側(左右2箇所)の計4箇所取り付けられます。ウェイトを取り付けるときは、4箇所が同じ重さとなるように取り付けてください。重さが同じになっていないと、テンションバーがたわみ、プリント品質が低下することがあります。
- ・使用しないカウンターウェイトは、保管箱に入れ紛失しないようにしてください。

重量調整バネについて

- ・お買い上げ時は、緑色のバネが取り付けられています。バネの種類を変えるまたは、バネを取り外すことにより、テンションバーの重さを変えることができます。
- ・重量調整バネは、繰出側(左右2箇所)と巻取側(左右2箇所)の計4箇所で調整できます。重量調整バネの強度は4箇所とも同様にセットしてください。強度が異なると、テンションバーがたわみ、プリント品質が低下することがあります。
- ・重量調整バネの交換や取り外しをする際は、手袋をはめて行ってください。バネを取り付けてある軸にはグリスを塗っ てあります。また、軸に塗ってあるグリスは拭き取らないでください。

#### テンションバーの調整方法

(1) 重量調整バネを変更してテンションバーの重さを調整する

- (2) テンションバーが軽すぎる場合は、カウンターウェイトを追加し、重すぎる場合はウェイトを外しててください。
  - ウェイトを増減するときは、少しずつ重さを変えることをお勧めします。
  - ・使用しない重量調整バネは、保管箱に入れ紛失しないようにしてください。

下にカウンターウェイトと重量調整バネの相関図を示します。参考にしてください。

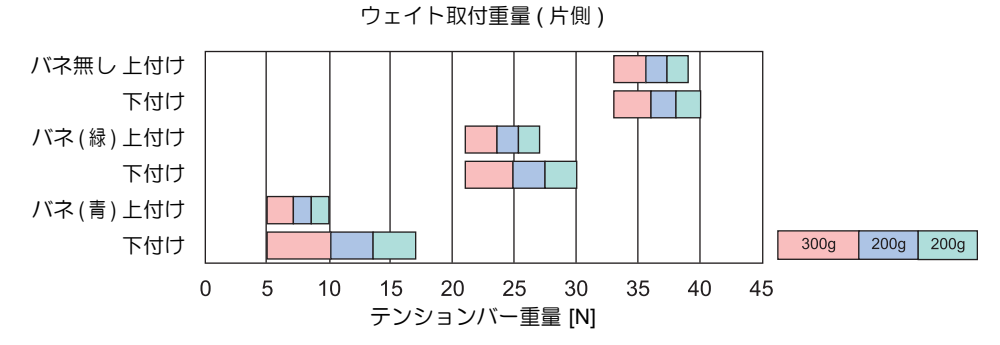

・カウンターウェイト重量調整バネの取り付けは、P.2-31「フィード補正の設定」でメディアの送り補正量を調整してか ら行ってください。

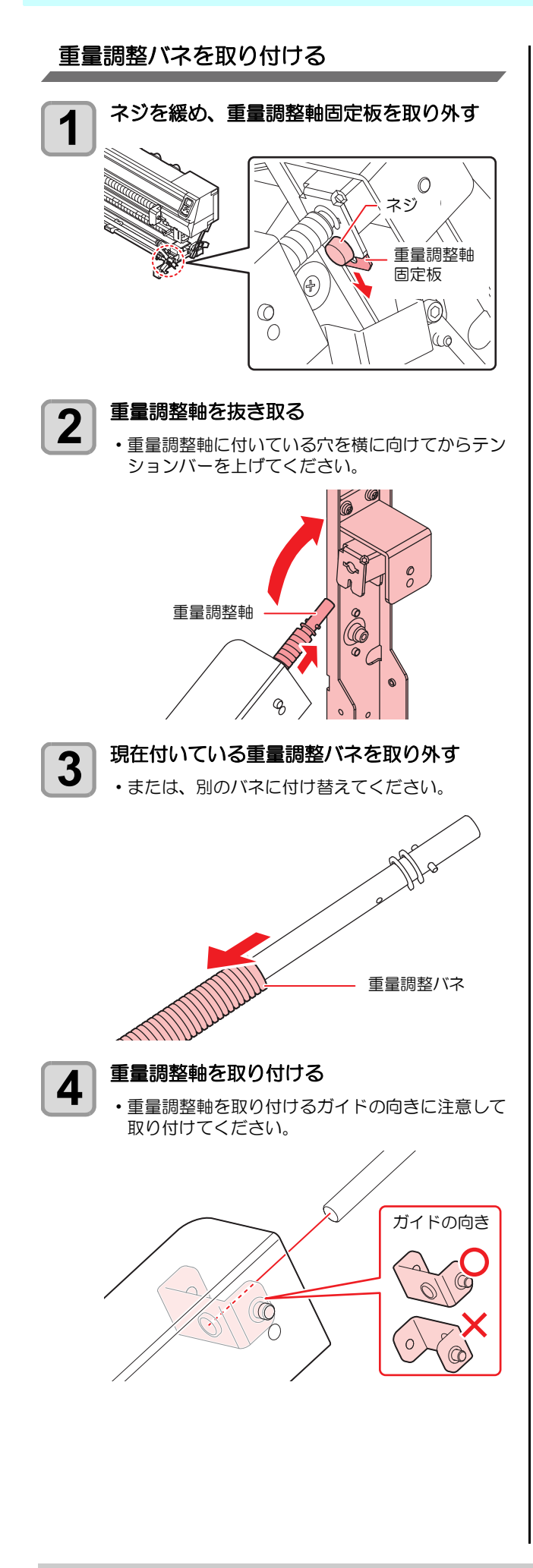

### テンションバーの重量調整用カウンター ウェイトの取り付け(1)

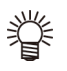

 大/小2種類のカウンター ウェイト (大 (100g x 4 枚 )/ 小 (50g x 20 枚)) が添付されてい る場合は、以下のようにして カウンターウェイトを取り付 けます。

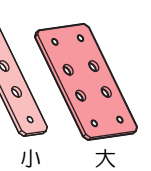

・メディアの張り具合を確認し、 適切なウェイトを取り付けて ください。

メディアの性質によって、カウンターウェイトを取り付け てください。

カウンターウェイトは、左右それぞれに最大12枚(大:2 枚、小:10枚)まで取り付けることができます。

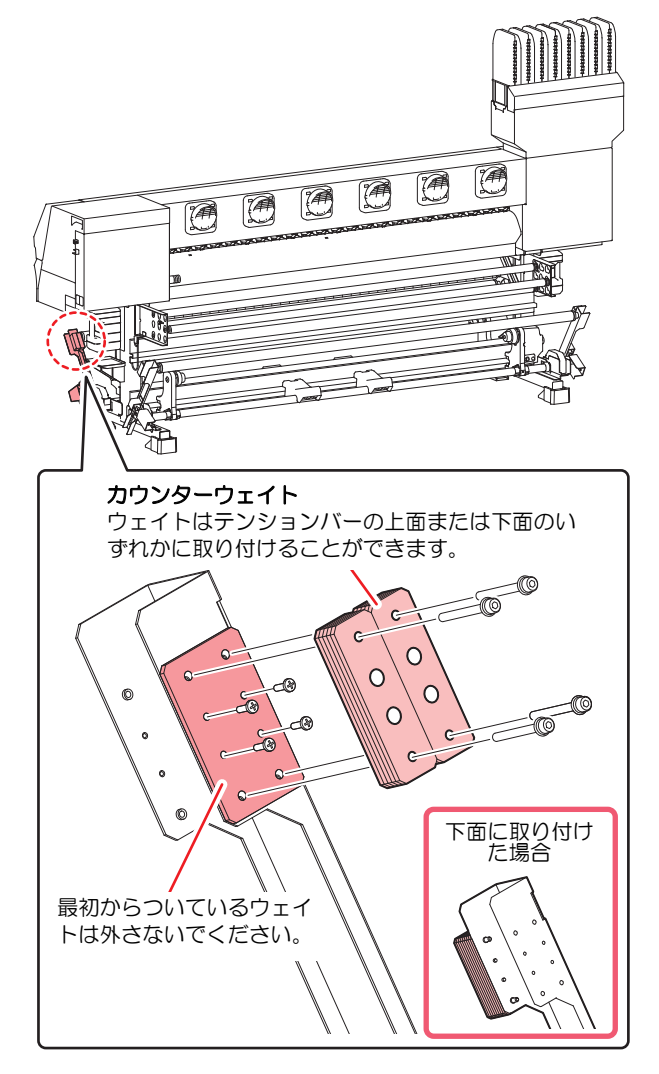

#### テンションバーの重量調整用カウンター ウェイトの取り付け(2)

• 右図のカウンターウェイト (50g x 28 枚 眥 )が添付されている場合は、以下のよう

す。

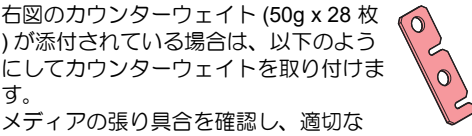

・メディアの張り具合を確認し、適切な ウェイトを取り付けてください。

メディアの性質によって、カウンターウェイトを取り付け てください。 カウンターウェイトは、左右それぞれに最大14枚まで取

り付けることができます。

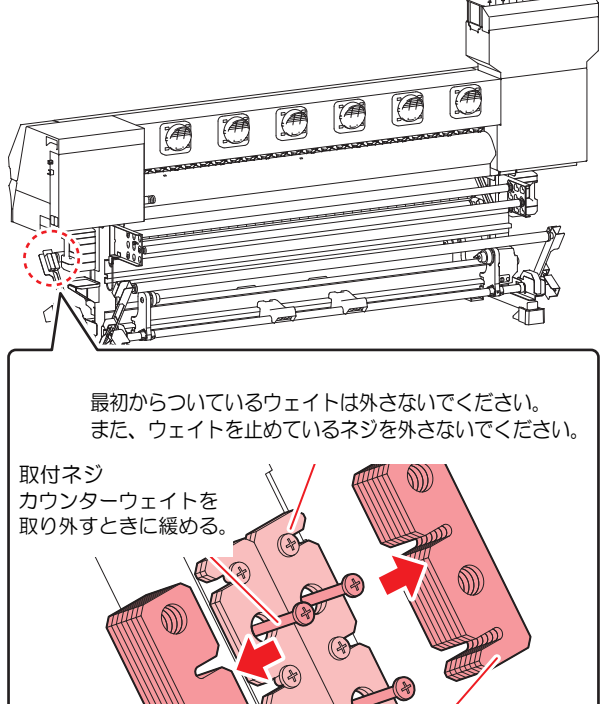

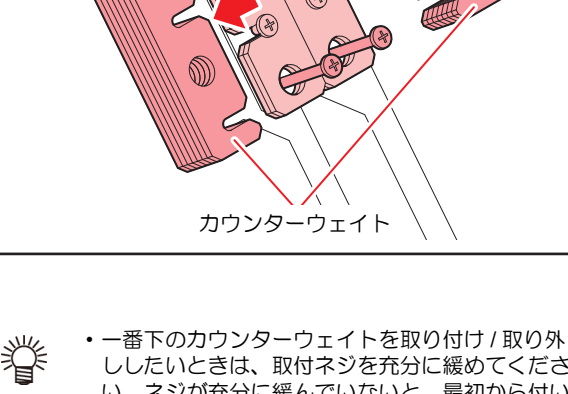

ししたいときは、取付ネジを充分に緩めてくださ い。ネジが充分に緩んでいないと、最初から付い ているウェイトのネジにカウンターウェイトが 引っかかり、外れないことがあります。

# 引っ張りローラーの準備 (布メディアプリント)

引っ張りローラーには、トルクリミッターが付いています。トルクリミッターを調整して、ローラーが回転する強さを変更できます。(工場出荷時は、トルクリミッターを最も強く設定してあります。)

カウンターウェイトの調整でメディアの送りを調整でき なかった場合、トルクリミッターの調節をしてください。

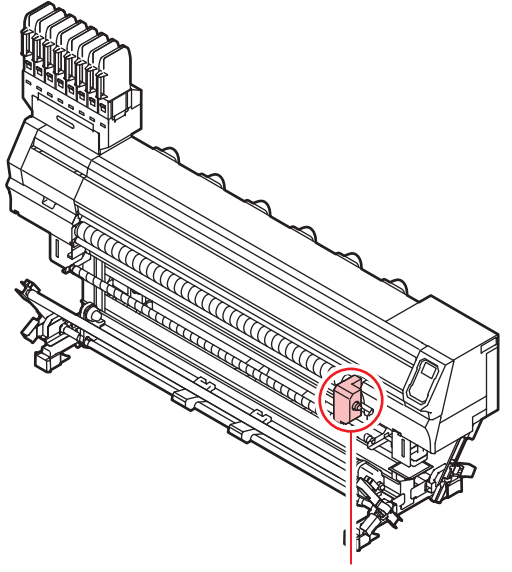

トルクリミッター

- ・時計回り : テンションが強くなる(厚いメディア)
- 反時計回り: テンションが弱くなる(軽いメディア)

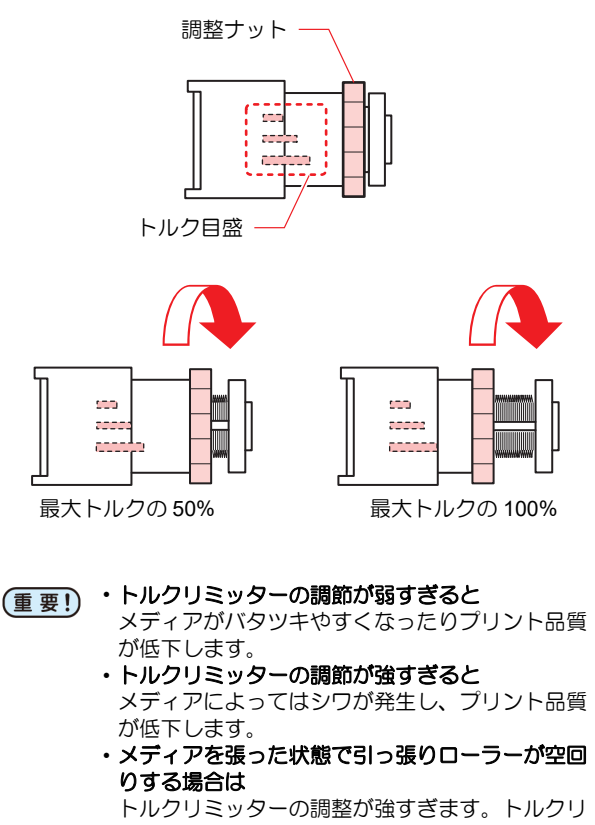

トルクリミッターの調整が強すぎます。トルクリ ミッターを弱くするか、テンションバーの重量を 増やしてください。

#### 布巻ローラーを取り付ける

目の粗い布などにプリントしたとき、布の裏側に残ったインクが引っ張りローラーに付着し、布メディアを汚してしまう場合があります。

布巻ローラーを取り付けておけば、引っ張りローラーに付着したインクを取り除いて布メディアの汚れを防ぐことができます。

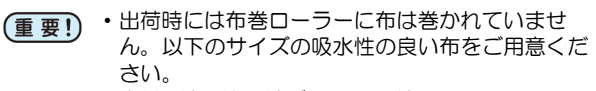

- ・素材:綿天竺、綿ブロードなど
- ・サイズ :195cm x 70cm

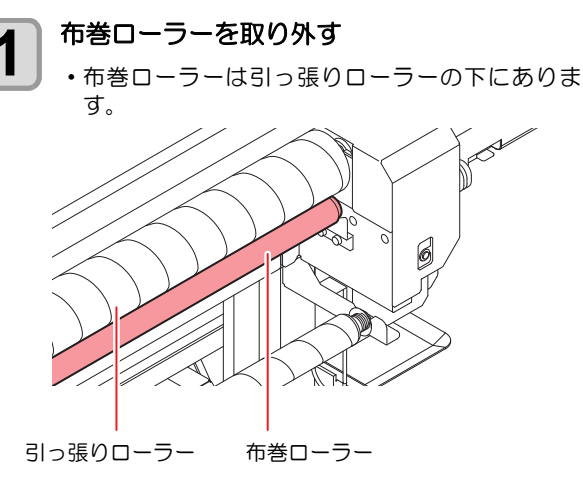

2 布巻ローラーに布を巻き付ける

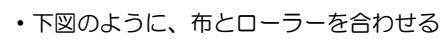

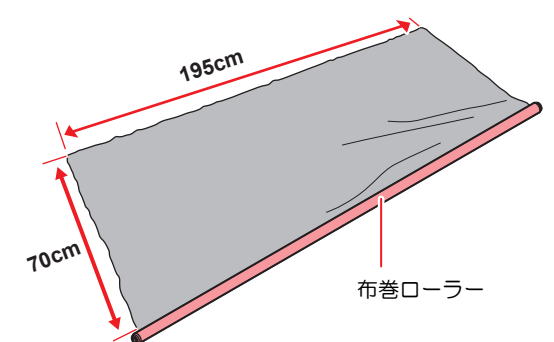

(1) 布とローラーを粘着テープで固定する

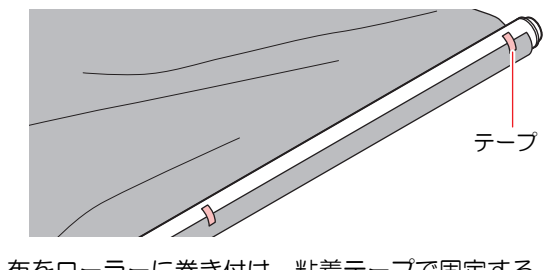

(2) 布をローラーに巻き付け、粘着テープで固定する

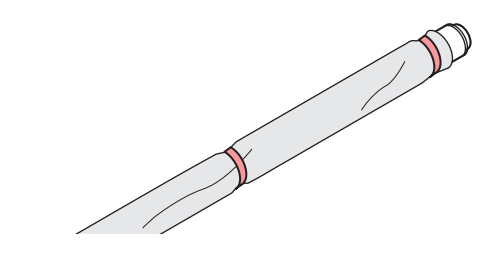

#### 布を巻いた布巻ローラーを取り付ける 3 ・ 引っ張りローラーの下にある溝に布巻ローラーを 取り付けます。 • 布巻ローラー両端の軸受け部の位置を調節してく ださい。 軸受け部のネジを緩め、布巻ローラーが引っ張り ローラーに接触するようにします。 $\mathbb{Y}$ P P 7 ネジ T 1.1 // $\bigtriangledown$

布引ローラー

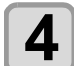

#### 引っ張りローラーを手で回転させ、スムーズ に回転することを確認する

・引っ張りローラーがスムーズに回転しないとき は、布巻ローラーの取付位置を確認してください。

# メディアのセット

本機では、ロールメディアとリーフメディアをご使用になれます。

使用できるメディアについては、(22) P.1-15「使用可能メディアサイズ」を参照してください。

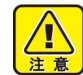

- ロールメディアをセットするときは、メディアを 足などに落とさないように注意してください。メ ディアの重みで怪我をすることがあります。
  - ロールメディアをセットする場合は、2人以上で セットしてください。ロールメディアの重みで腰 を痛める可能性があります。
  - ヘッド高さの調整は、メディアをセットする前に 行ってください。メディアをセットしたあとに調 整すると、メディア詰まりやプリント品質の低 下、ヘッドの破損の原因となります。
  - Tx300P-1800 MkII ではメディアの種類によって本体部品(プラテン)の切り替えが必要となります。(① P.2-4)
- (重要!)
   ・本機ではメディアを右寄せまたは中央にセットできます。メディアをセットする際は、本体背面に2カ所あるメディアセンサーのどちらか一方を必ず覆うようにセットしてください。
  - メディアを中央にセットする場合、巻き取り延長 ケーブルを使用してください。
  - 使用目的に応じヘッド高さを調整してください。

# ロールメディア(布メディア)をセットする

ロールメディア(布)をプリンターにセットする方法はテ ンションバーを使用する場合と使用しない場合がありま す。

メディアをセット中にメディア検出が行われます。(22) P.2-27)

- ・プラテンは布メディア用を使用してください。
   ・メディアを中央にセットする場合、巻き取り延長 ケーブルを使用してください。
  - ・使用目的に応じヘッド高さを調整してください。

# テンションバーを使用する

ここでは繰出/巻取の両方でテンションバーを使用するメ ディアのセット方法を説明します。

テンションバーを使用して布メディアをセットするときの経路は下図のようになります。 メディアをセットする前に、メディアの経路をご理解いた だくと、メディアのセットをスムーズに行うことができま す。

- (重要!・「テンションバー使用選択」で正しく設定されて いることをご確認ください。
  - 布メディアをセットする前に、グリットローラー 付近が汚れていないことを確認してください。汚れている場合は、清掃してください。
  - テンションバーを使ってメディアをセットする前に、繰出 / 巻取装置にモーター直結ユニットが付いていることを確認してください。トルクリミッターが付いている場合は、(2) P.2-9 を参照してモーター直結ユニットに交換してください。

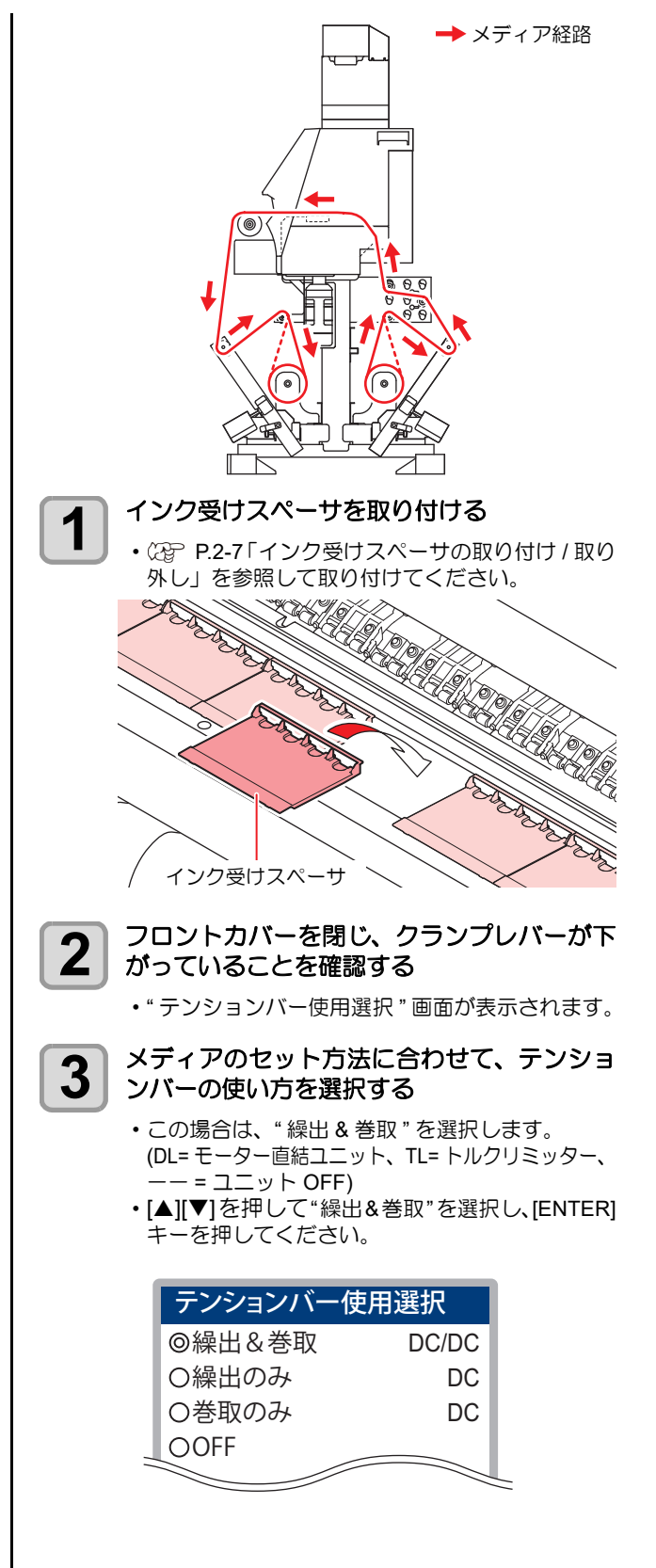

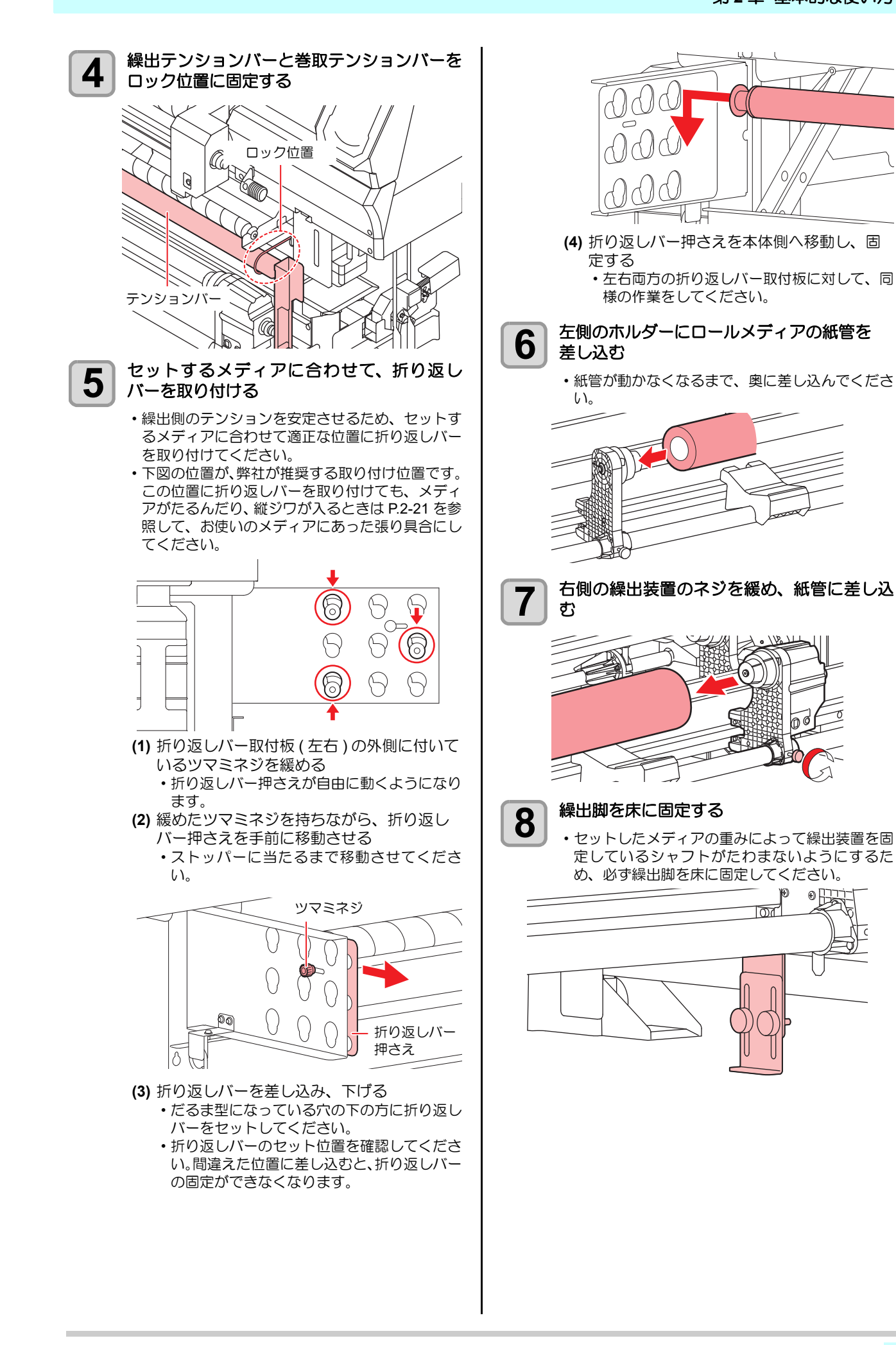

σ

۰B

2-17

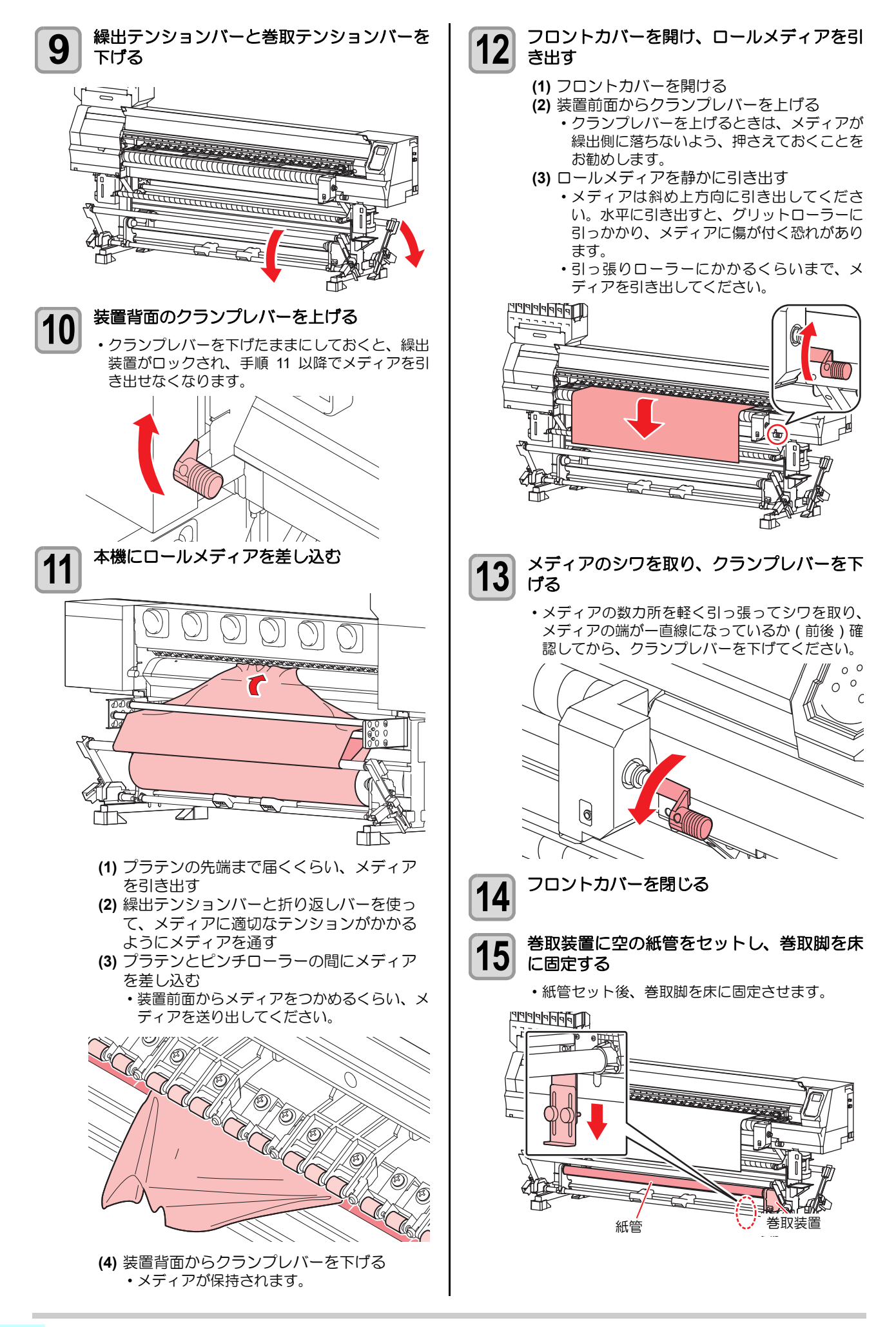

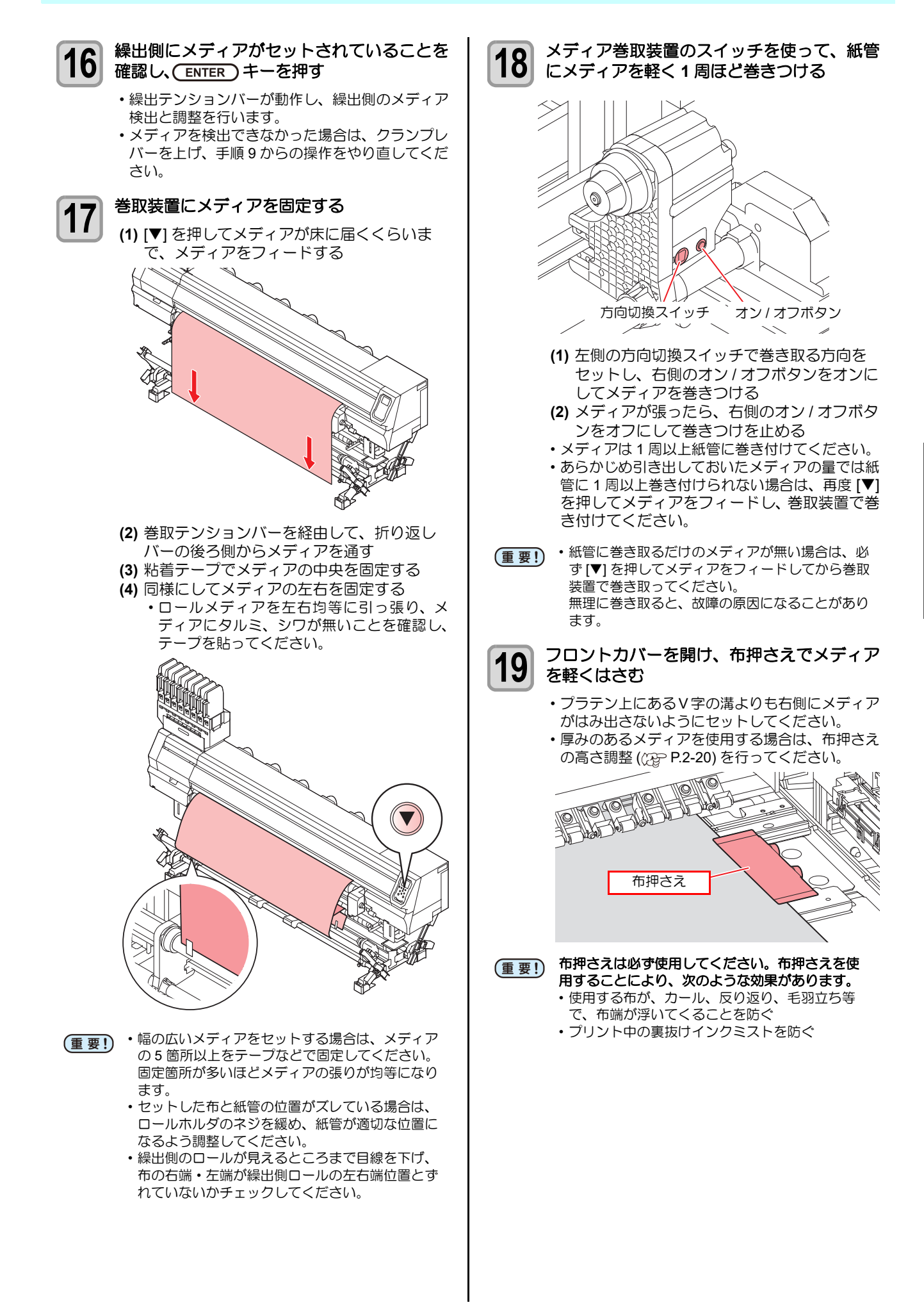

2

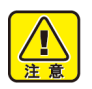

 メディアをセットするときは、プラテン上の溝に メディア右端を合わせるようにしてセットしてく ださい。メディアを溝よりも右側にセットする と、メディアが斜行した場合、メディアが浮き上 がりヘッドを破損する原因となります。

メディアが規定位置より左右に寄っていると、メディア検出後、エラーメッセージ"メディアイチミギスギマス"を表示してお知らせします。メディアをセットし直してください。

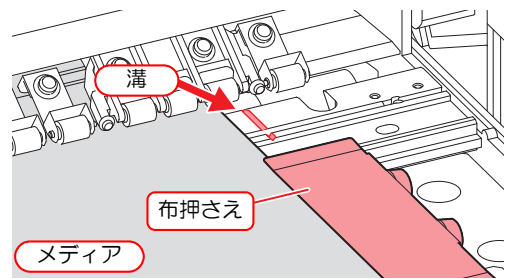

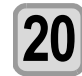

21

#### フロントカバーを閉じ、 (ENTER)を押す

- ・
   巻取テンションバーが動作し、
   巻取側のメディアの
   のは出と
   調整を行います。
- ・巻取側のメディア検出が終わると、続けてメディ アの巻径の検出を行います。
- ・マシン設定の「メディア検出」の中の巻径検出の 設定が"MANUAL"になっている場合((27) P.3-17)、 巻径検出は自動で行いません。(27) P.2-27)「巻径 検出」を参照して巻径を入力してください。
- メディアを検出できなかった場合は、手順2からの操作をやり直してください。

#### 巻径の検出が終わったら、 ENTER を押す

- ・メディア幅を検出します。
- マシン設定の「メディア検出」の設定が "MANUAL" になっている場合(公) P.3-17)、メディア幅の検 出は自動で行いません。(公) P.2-27)「メディア 検出」を参照してメディア幅を入力してください。
   マシン設定の「メディア残量表示」の設定が "ON" の場合(公) P.2-28)、メディア幅の検出後メディ
- ア残量入力画面が表示されます。

・メディアをセットしたら、任意のデータをプリントして、メディアテンションが適正にかかっているか確認してください。 プリントした画像に白または黒スジが入る場合は、セットしたメディアに適したテンションになっていません。折り返しバーの位置や、繰出/巻取テンションバーの重量調整を変更し、適正な位置になるまで確認してください。

#### 布押さえの調節方法

布の厚みに合わせて、ステンレス板の高さを調節してくだ さい。

#### 📄 布押さえを取り外す

 ・布押さえをプラテンの端までスライドさせ、取り 外します。

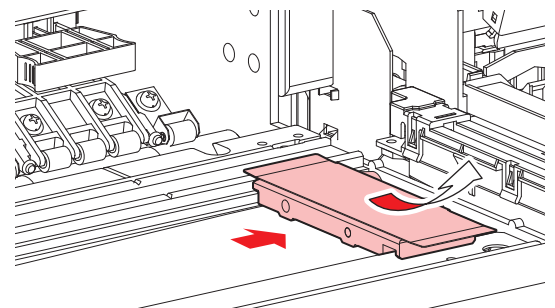

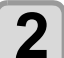

ツマミネジを緩め、布の厚みにあわせてステ ンレス板の高さを調節する

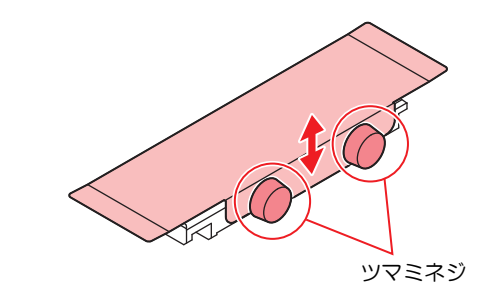

(重要!)・厚手の布を布押さえで押さえる場合、ヘッドの高 さも布の厚さに応じて高くセットしてください。 ヘッド高さが低いままになっていると、ヘッドの 破損の原因になります。

#### 折り返しバーの調節方法

メディアに合った適正なテンションをかけた状態でプリ ントするために、折り返しバーの取り付け位置や本数を調 整してください。

・厚手の布を布押さえで押さえる場合、ヘッドの高 (重要!) さも布の厚さに応じて高くセットしてください。 ヘッド高さが低いままになっていると、ヘッドの 破損の原因になります。

● メディアの張りが弱い場合 巻き付け角度を大きくしてください。 メディアにかかるテンションが強くなります。

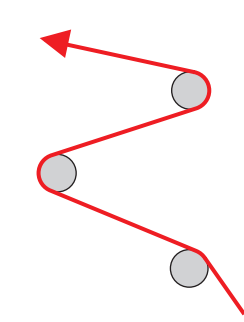

#### ● メディアの張りが強い場合 巻き付け角度を小さくしてください。 メディアにかかるテンションが弱くなります。

#### テンションバーを使わずにロールメディア をセットする

ここではテンションバーを使用しないでメディアをセッ トする方法を説明します。

メディアをセットする際は、次の注意事項を良くご理解く ださい。

- (重要!) ・テンションバーを使用しないでロールメディアを セットする場合は、繰出 / 巻取装置に付いている モーター直結ユニットを付属のトルクリミッター に交換してください。((2P P.2-9)
  - テンションバーを使用しないで連続プリントする 場合は、10m 程度に限ります。連続プリントをす る長さが 10m を超える場合は、テンションバー を使用してメディアをセットしてください。

テンションバーを使わずに布メディアをセットするとき の経路は下図のようになります。

メディアをセットする前に、メディアの経路をご理解いた だくと、メディアのセットをスムーズに行うことができま す。

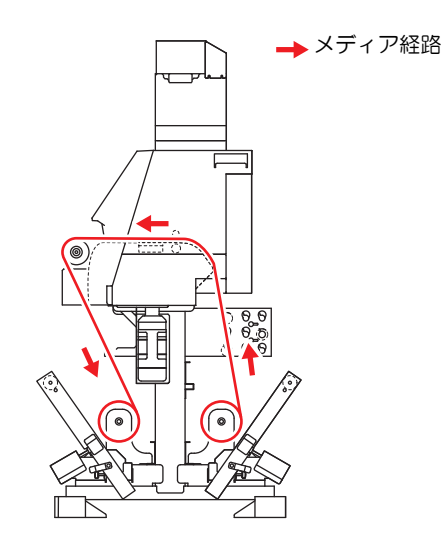

 ・布メディアをセットする前に、グリットローラー (重要!) 付近が汚れていないことを確認してください。汚 れている場合は、清掃してください。 テンションバーを使わないでロールメディアを セットするときは、折り返しバーとトルクリミッ ターでメディアの張りを調節します。 ((PP P.2-21)

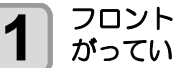

2

#### フロントカバーを閉じ、クランプレバーが下 がっていることを確認する

・"テンションバー使用選択"画面が表示されます。

- メディアのセット方法に合わせて、テンショ ンバーの使い方を選択する
  - •この場合は、"OFF"を選択します。 (DL= モーター直結ユニット、TL= トルクリミッター、 ーー = ユニット OFF)
  - [▲][▼]を押して "OFF" を選択し、[ENTER] キー を押してください。

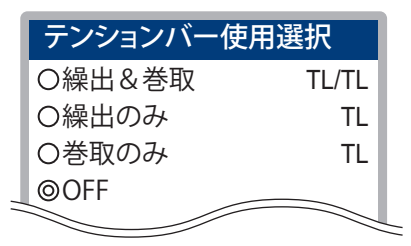

・あらかじめ、マシン設定の「繰出/巻取ユニット (重要!) の設定」で"繰出テンションバー"と"巻取テン ションバー "を両方とも "OFF"((20 P.3-15) にし ておけば、"テンションバー使用選択"画面は表 示されません。 (メディア選択画面が表示されます。)

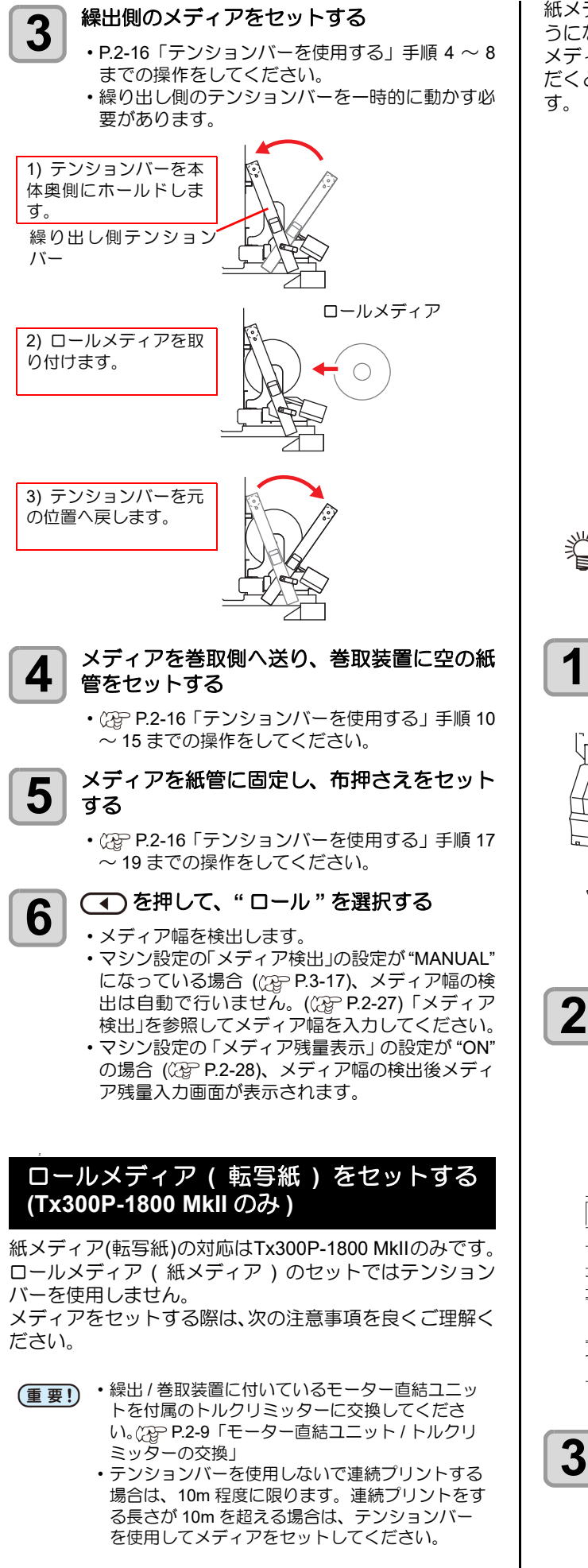

紙メディア(転写紙)をセットするときの経路は下図のようになります。

メディアをセットする前に、メディアの経路をご理解いた だくと、メディアのセットをスムーズに行うことができま す。

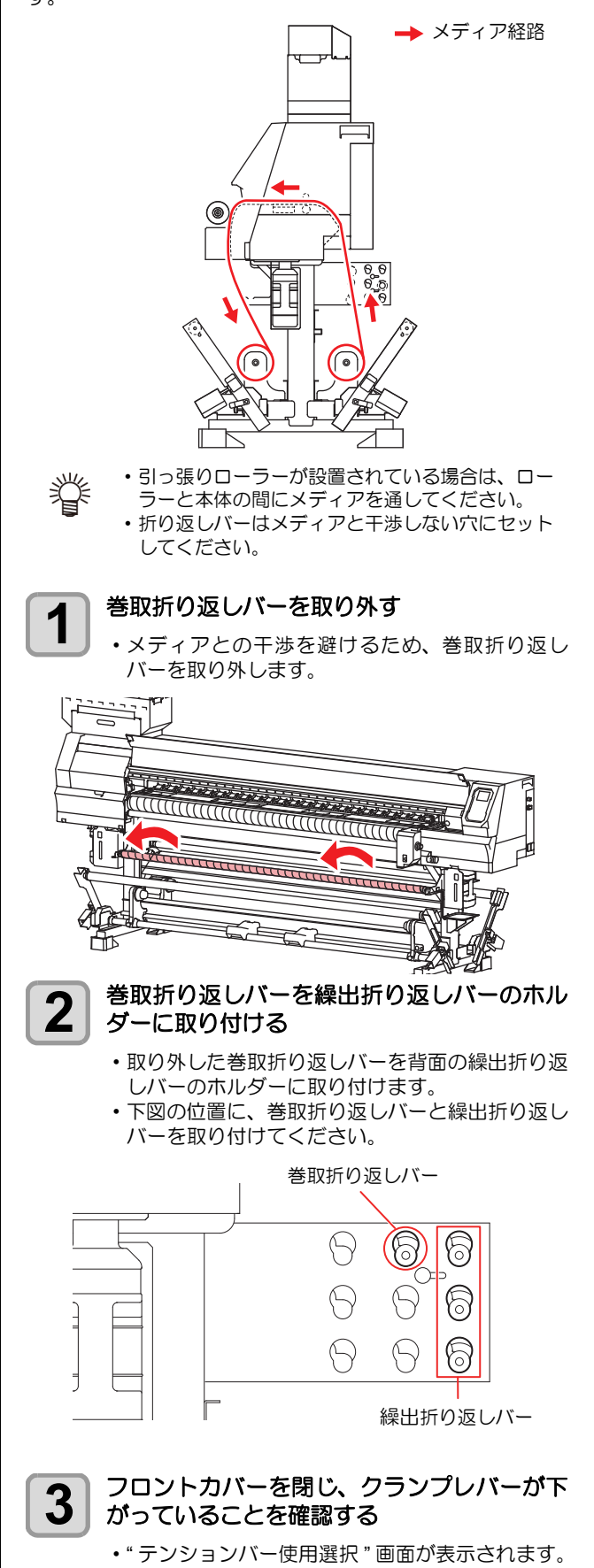

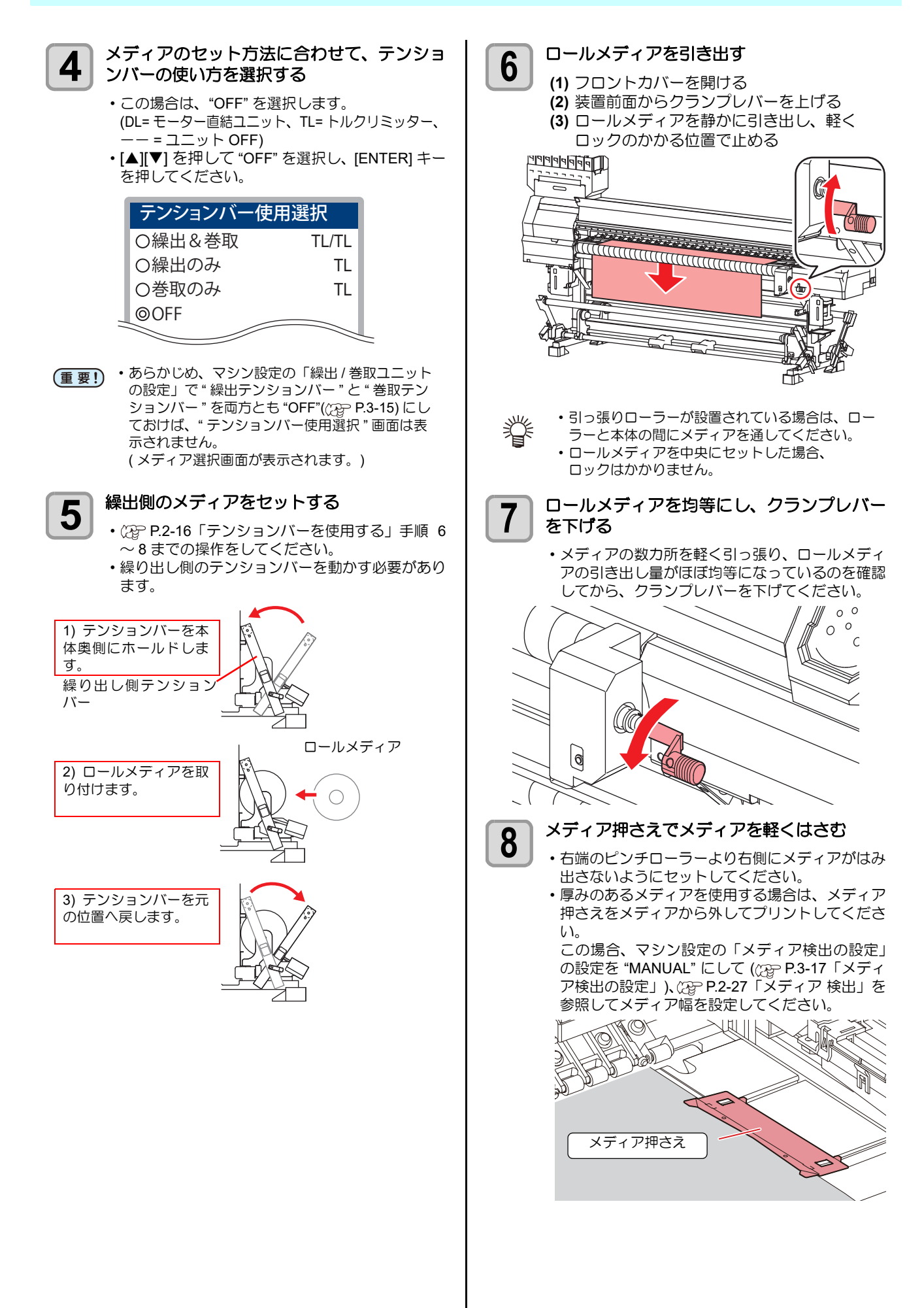

2

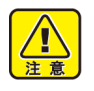

メディア右端を合わせるようにしてセットしてく ださい。メディアを満よりも右側にセットする と、メディアが斜行した場合、メディアが浮き上 がりヘッドを破損する原因となります。 本機はメディアの左右にセットしたメディア押さ

メディアをセットするときは、プラテン上の溝に

えによって、メディアの幅を検出しています。 メディア押さえは確実にセットしてください。 ・メディアが規定位置より左右に寄っていると、メ ディア検出後、エラーメッセージ "メディアイチ ミギスギマス"を表示してお知らせします。メ ディアをセットし直してください。

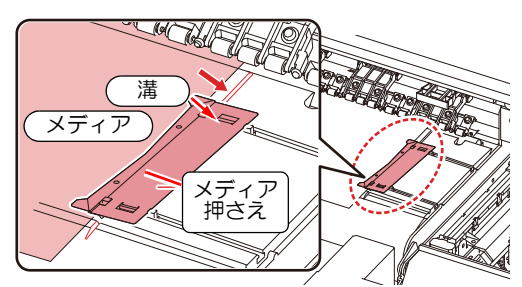

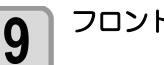

フロントカバーを閉じる

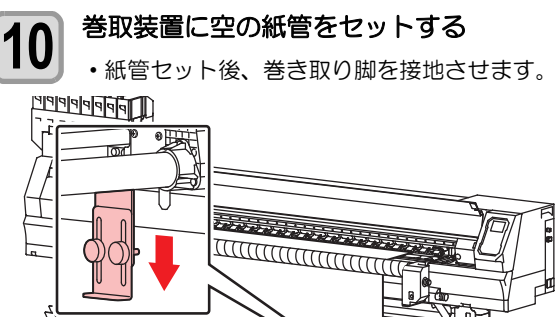

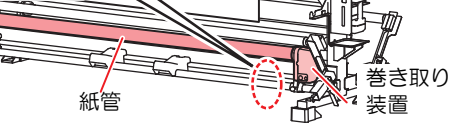

- 巻取装置にメディアを固定する 11
  - (1) [▼]を押して、巻取装置の紙管に
    - 届くまでメディアをフィードする
    - (2) 粘着テープでメディアの中央を固定する
    - (3) 同様にしてメディアの左右を固定する ロールメディアを左右均等に引っ張り、メ ディアにタルミ、シワが無いことを確認し、 テープを貼ってください。

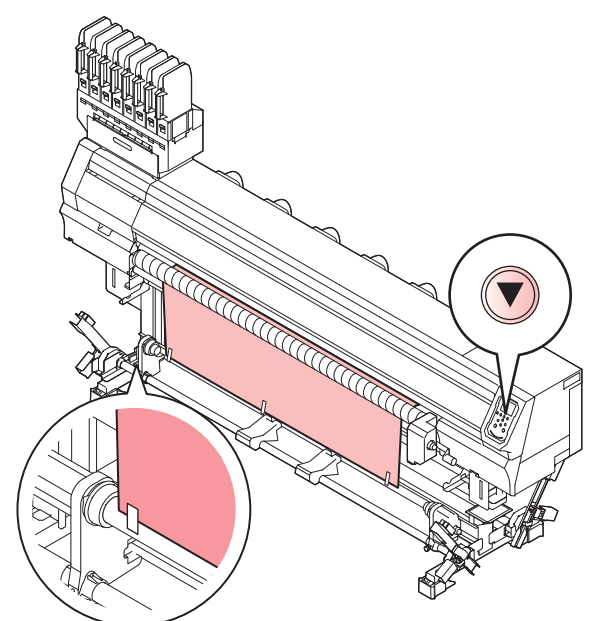

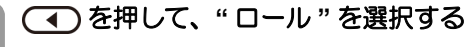

12

- ・メディア幅を検出します。 ・マシン設定の「メディア検出」の設定が"MANUAL" になっている場合 (22 P.3-17)、メディア幅の検 出は自動で行いません。((22P P.2-27)「メディア
- 検出」を参照してメディア幅を入力してください。 ・マシン設定の「メディア残量表示」の設定が"ON" の場合 (CP P.2-28)、メディア幅の検出後メディ ア残量入力画面が表示されます。

#### 吸着ファンの出力設定をおこなう 13

・紙メディアの時は必ず「強」に設定してください。 設定の詳細は「セットアップ」→「吸着ファン」 を参照してください。(2) P.3-8「吸着ファンの設 定」

| 設定1       | 2/3 |
|-----------|-----|
| マージン/左    | ホスト |
| マージン/右    | ホスト |
| 吸着ファン     | 強   |
| フィード速度    | ホスト |
| オートクリーニング | >   |
| <<        | >>  |
|           |     |

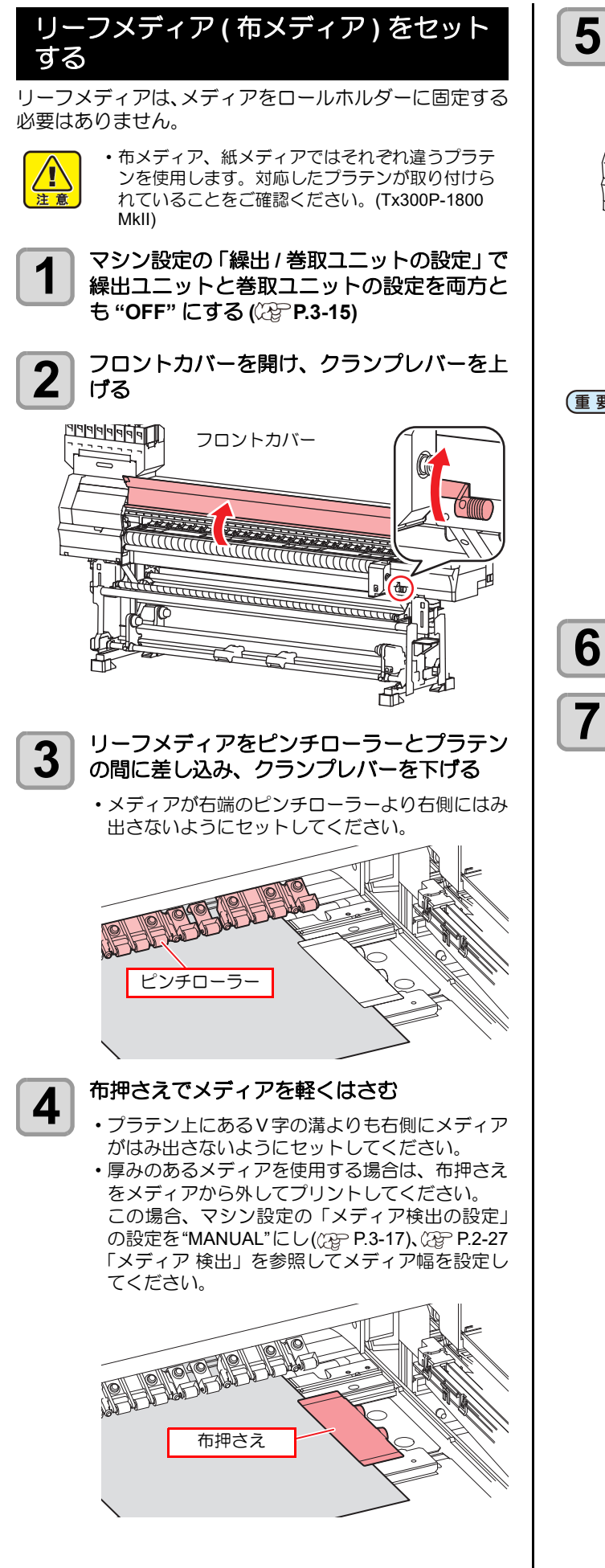

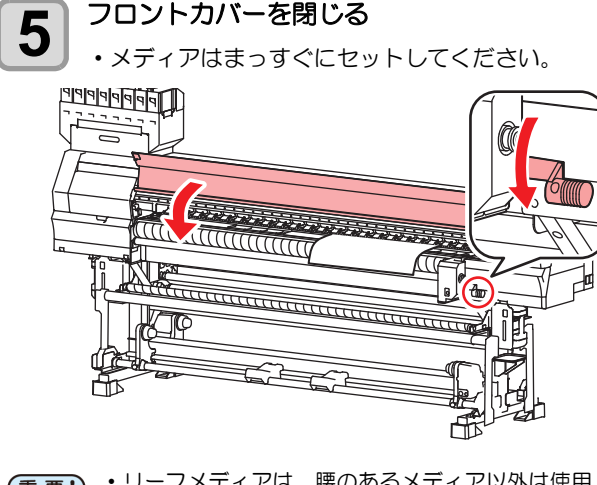

(重要!・リーフメディアは、腰のあるメディア以外は使用 しないでください。

リーフメディア使用時は巻取装置が無効となるため、腰のないメディアをセットするとプリント面 が平らにならず、メディア詰まりの原因となりま す。

メディアは引っ張りローラーにかかるくらいまでの長さのものをセットしてください。これより短いと、引っ張りローラーと布引ローラーの間に巻き込まれ、メディア詰まりの原因となります。

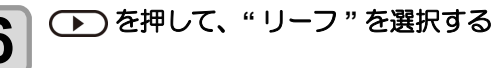

# メディアの検出を始める

- (1) メディア幅を検出する
   (2) メディアがフィードし、メディア後端の検 出をする
- (3) 検出が終わると、ローカルに戻る

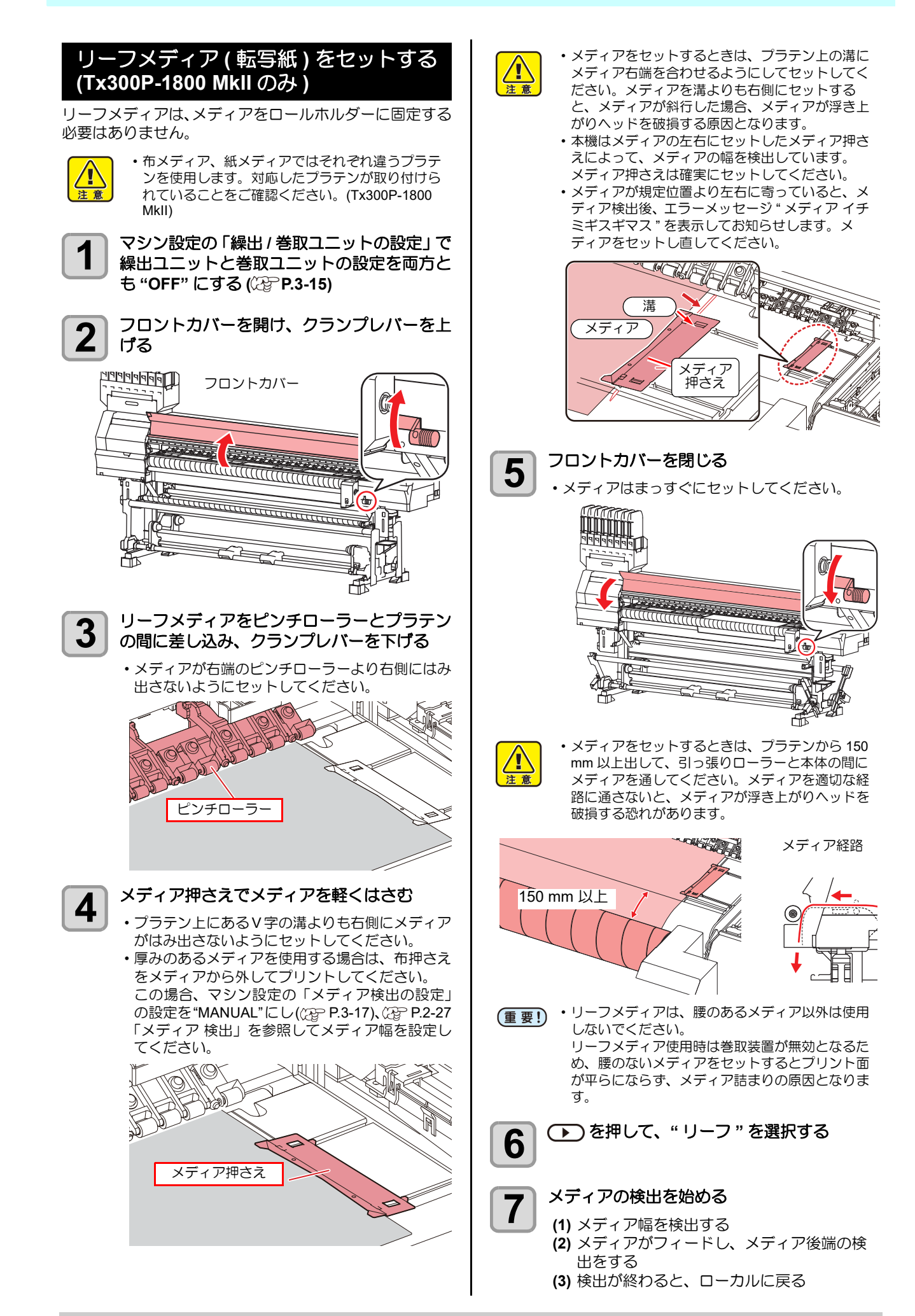

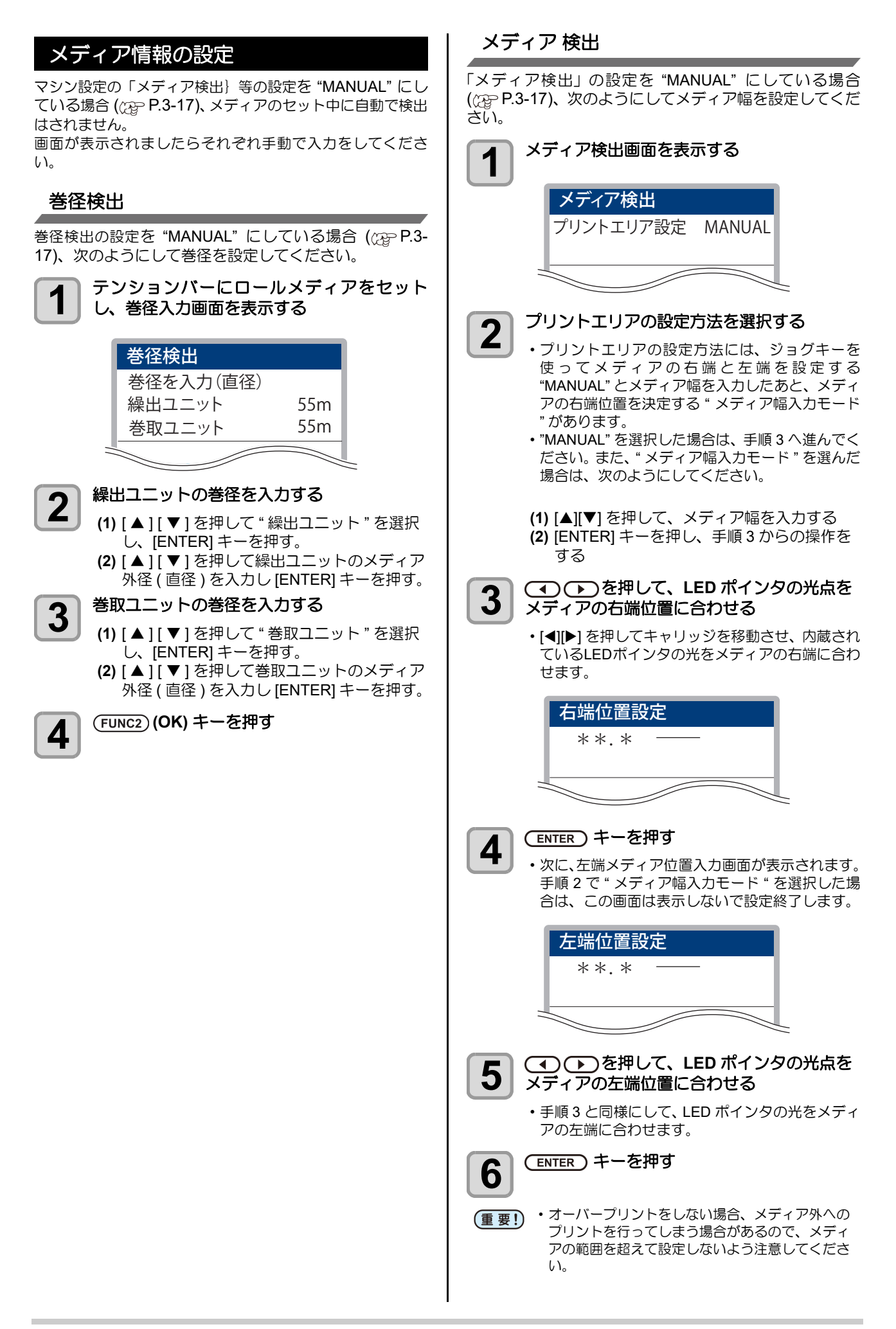

#### メディア残量表示

「メディア残量表示」の設定を "ON" にしている場合 (②P.3-16)、メディア幅の検出が終了すると、メディア 残量の入力画面が表示されます。

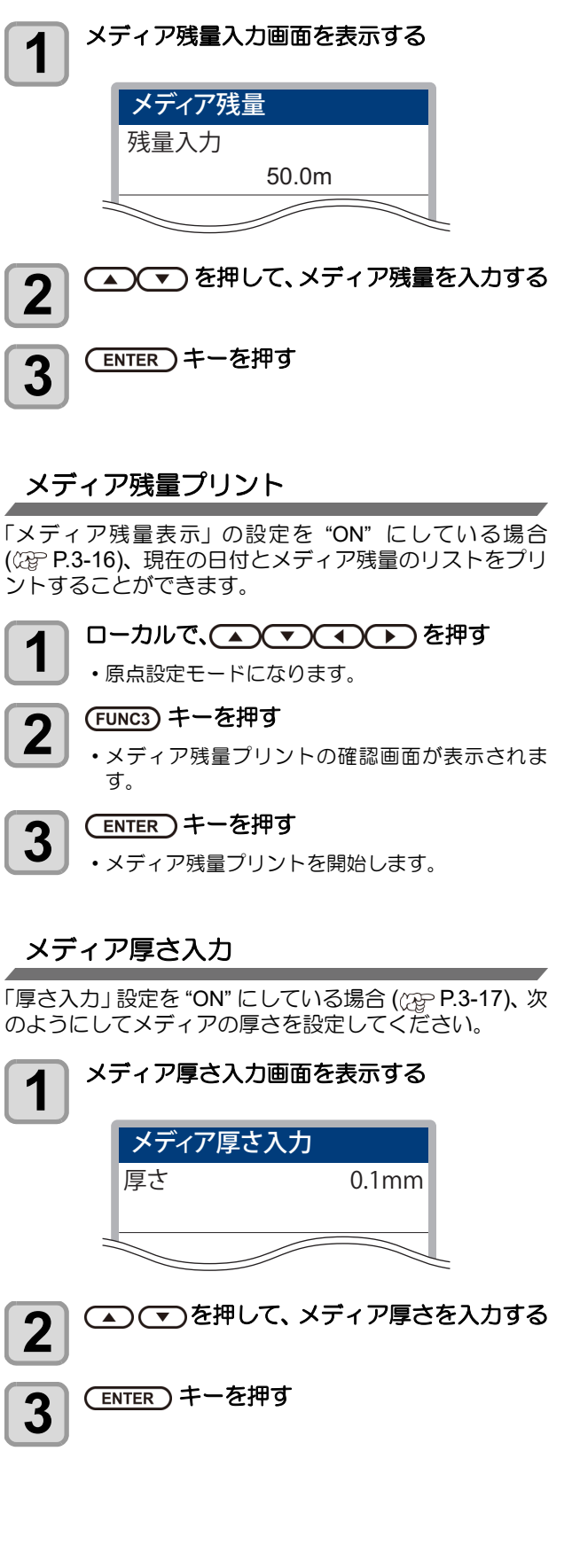

### メディアリセット

クランプレバーを上げずにプリントエリアの設定を変更 したい場合やメディア検出を再度行いたい場合は、次の操 作を行ってください。

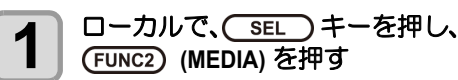

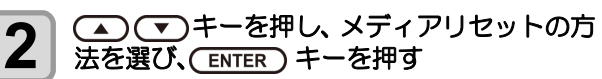

 ・メディアリセットの方法は、次の2種類から選択 できます。

- ・幅のみ
  - プリントエリア設定のみリセットする。

全て
 メディア検出のすべての情報をリセットする。(クランプレバーを上げた場合と同じ情報をリセットする。)

・テンションバーを使用してメディア検出を行っている場合は、[幅のみ]を選択してリセットを行ってもリーフメディアの検出は行えません。リーフメディアを検出したい場合は、クランプレバーを上げてメディアをセットしてください。

3 ENTER キーを押す

# プリントの調整

メディアをセット後、実際のプリント前にテストプリント を行ってプリンターの調整をします。

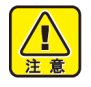

実際のプリントを行う前に必ず調整をしてください。

・本機ではメディアを右寄せまたは中央にセットできます。メディアをセットする際は、本体背面に2カ所あるメディアセンサーのどちらか一方を必ず覆うようにセットしてください。

# 原点の変更

プリント原点の位置を変更することができます。 変更したい位置へLEDポインタを移動させて決定します。

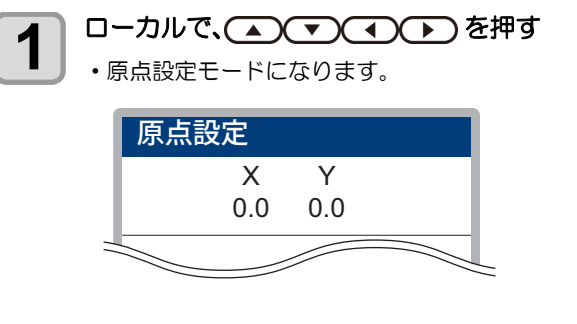

- **2** (1) (1) を押して、LED ポインタの光点を変更したい位置へ合わせる
  - [▲][▼][◀][▶]でキャリッジとメディアを移動させ て選びます。
  - プリント原点を決定したら、(ENTER)キーを 押す
    - ・原点が変更されます。

3

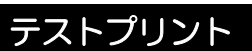

テストパターンをプリントして、ノズル詰まりなどの吐出 不良(カスレや抜け)がないか確認します。

# ヘッドの配列とテストパターンの関係

ヘッドの配列とプリントしたテストパターンのプリント 位置は、下図の通りです。

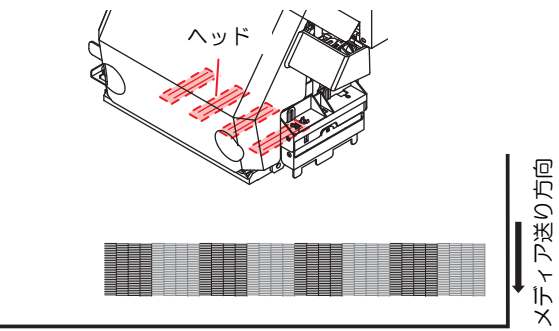

テストパターン

# テストプリントに関する注意事項

- (重要!) ・リーフメディアを使用する場合、A3 サイズ横置 き以上のサイズのメディアをセットしてくださ い。幅の狭いメディアをセットすると、途中まで しかプリントされません。
  - ロールメディアを使用する場合、プリントを開始 する前にロールメディアを手で巻き戻し、たわみ のない状態にしてください。画質不良の原因にな ります。

# テストプリント

テストパターンをプリントして、ノズル詰まりなどの吐出不 良 ( カスレや抜け ) がないか確認します。

また、テストプリントを繰り返し実行するときのために、プリントするテストパターンの配置方向を次の2種類から選択することができます。使い方に合わせて選択してください。

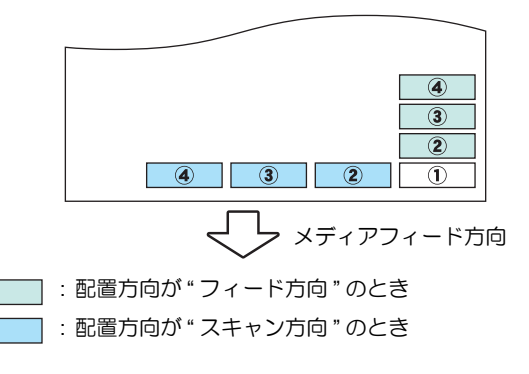

| テストプリントの前に確認してください |  |  |  |  |
|--------------------|--|--|--|--|
|                    |  |  |  |  |

- ・メディアをセットしているか(2) P.2-29
- ・原点位置をセットしているか
- ヘッド高さを調整しているか(2)PP.2-8
- ・ノズルリカバリ機能を使う場合、必要な設定をしているか (2) P.4-19

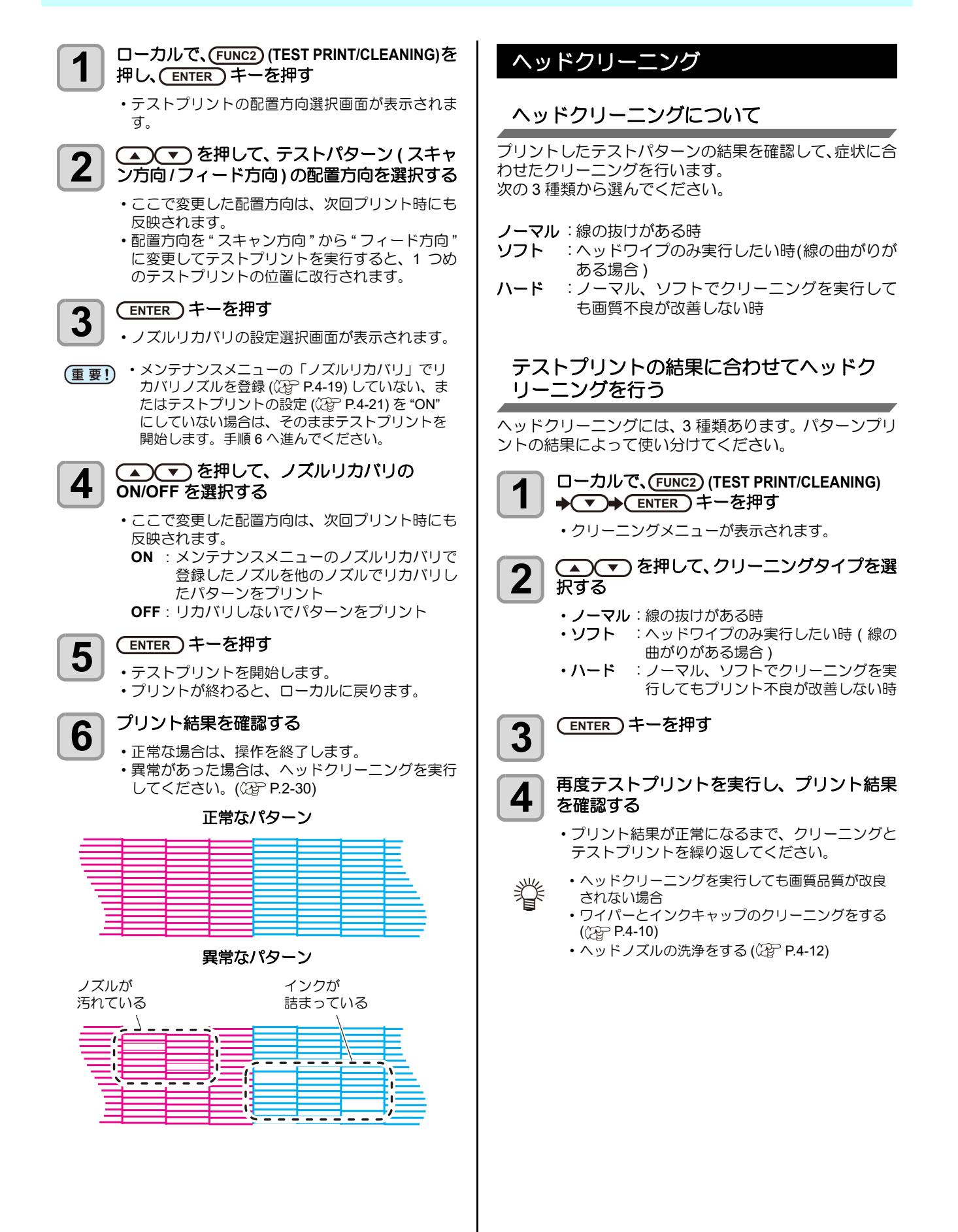

2-30

# フィード補正の設定

お使いになるメディアの種類に合わせて、メディアの送り 量を補正してください。

補正値が適切でないと、プリントした画像に縞が入るな ど、きれいにプリントできない場合があります。

(重要!) ・ロールメディアをご使用の場合、フィード補正を

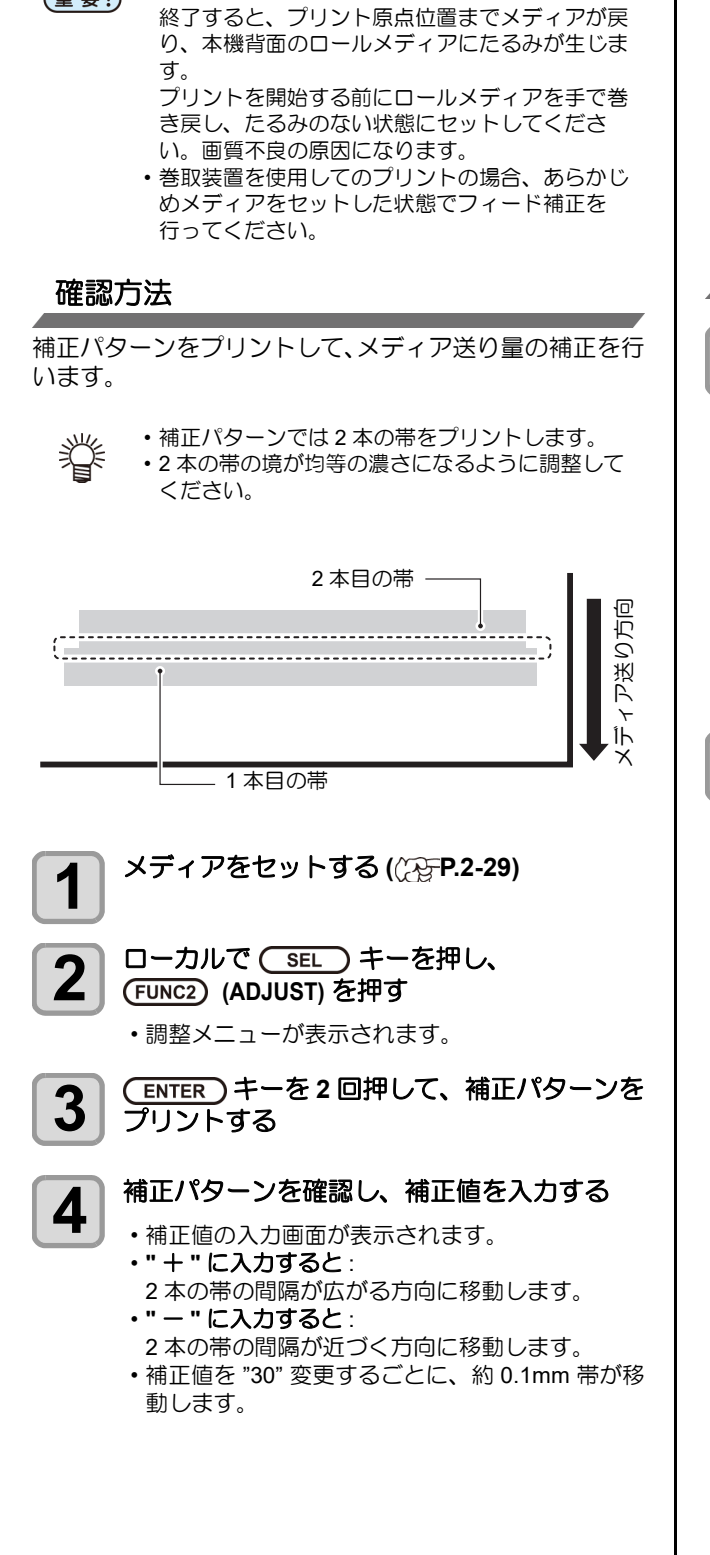

# ドットの位置ずれ補正

プリント時の条件(メディアの厚み/インクの種類など) が変わったときは、次の操作をして双方向(Bi)ブリント 時のインクの落下位置を補正し、適正なプリント結果を得 られるようにしてください。

- (重要!) ・ドット位置補正はノズルの細かい調整を行いま す。確認用のパターンプリントは布メディアでは 細かい情報をプリントできないので必ず紙メディ アでパターンプリントを行ってください。
  - Tx300P-1800 では調整スペーサを使用します。
     Tx300P-1800 MkII では紙プラテンを使用します。 布メディアをご使用だった場合は、プラテンの切 り替えが必要となります。((2) P.2-5)

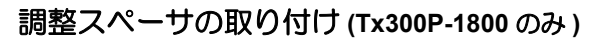

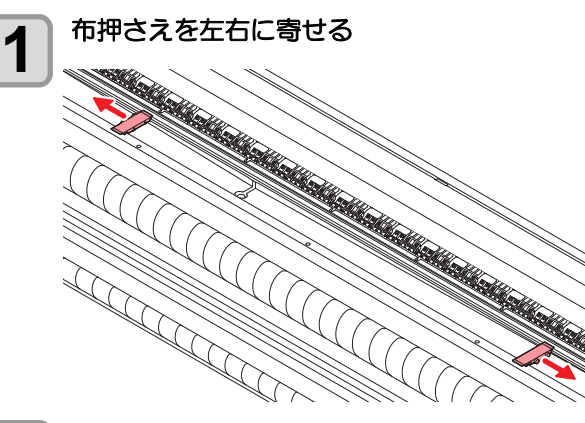

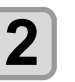

調整スペーサを取り付ける
 ・調整スペーサは溝が大きい方を手前にしてセットしてください。

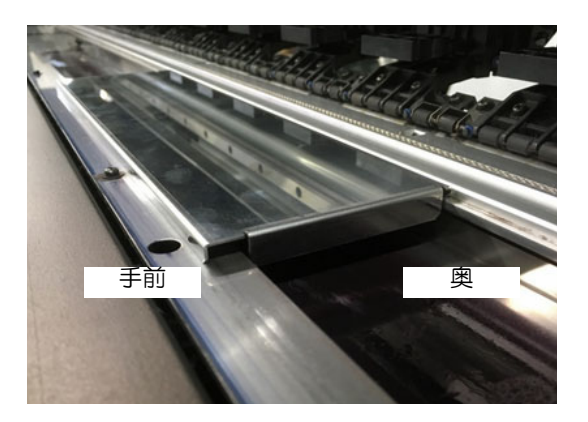

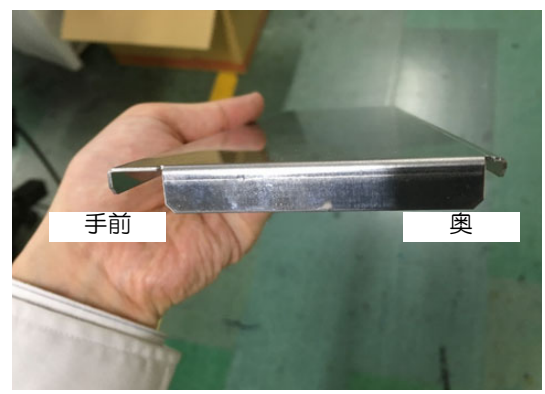

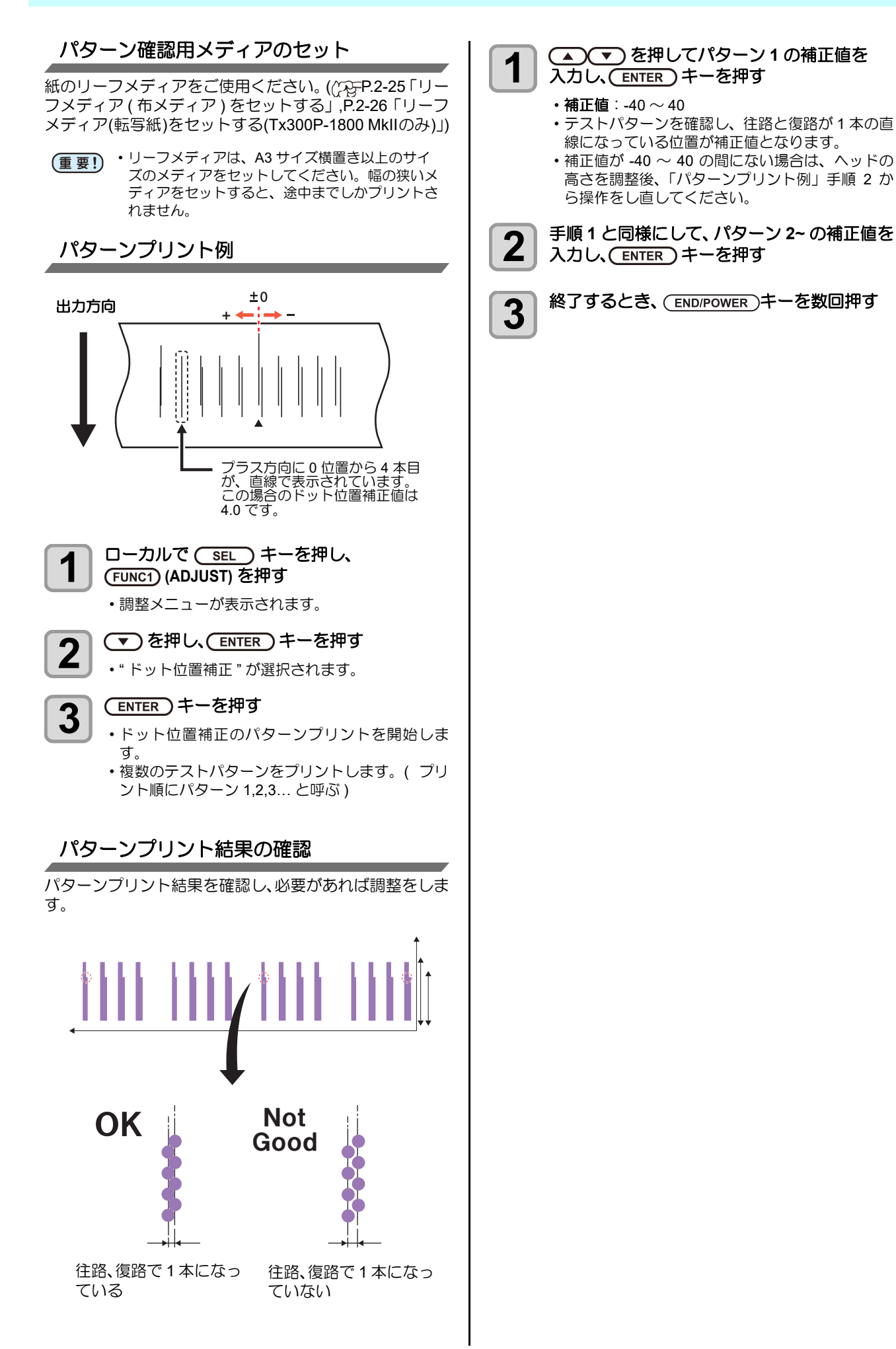

# 仕上がりをよくするための調整

プリントした結果に線が入る場合、下記の手順を参考に繰出 / 巻取装置の調整やメディアの送り量を再度調整してください。

(重要!)・メディアの種類を変更した場合、パターンを確認し状況に応じて調整を行う必要があります。

・
巻取装置を使用してのプリントの場合、あらかじめメディアをセットした状態で調整を行ってください。

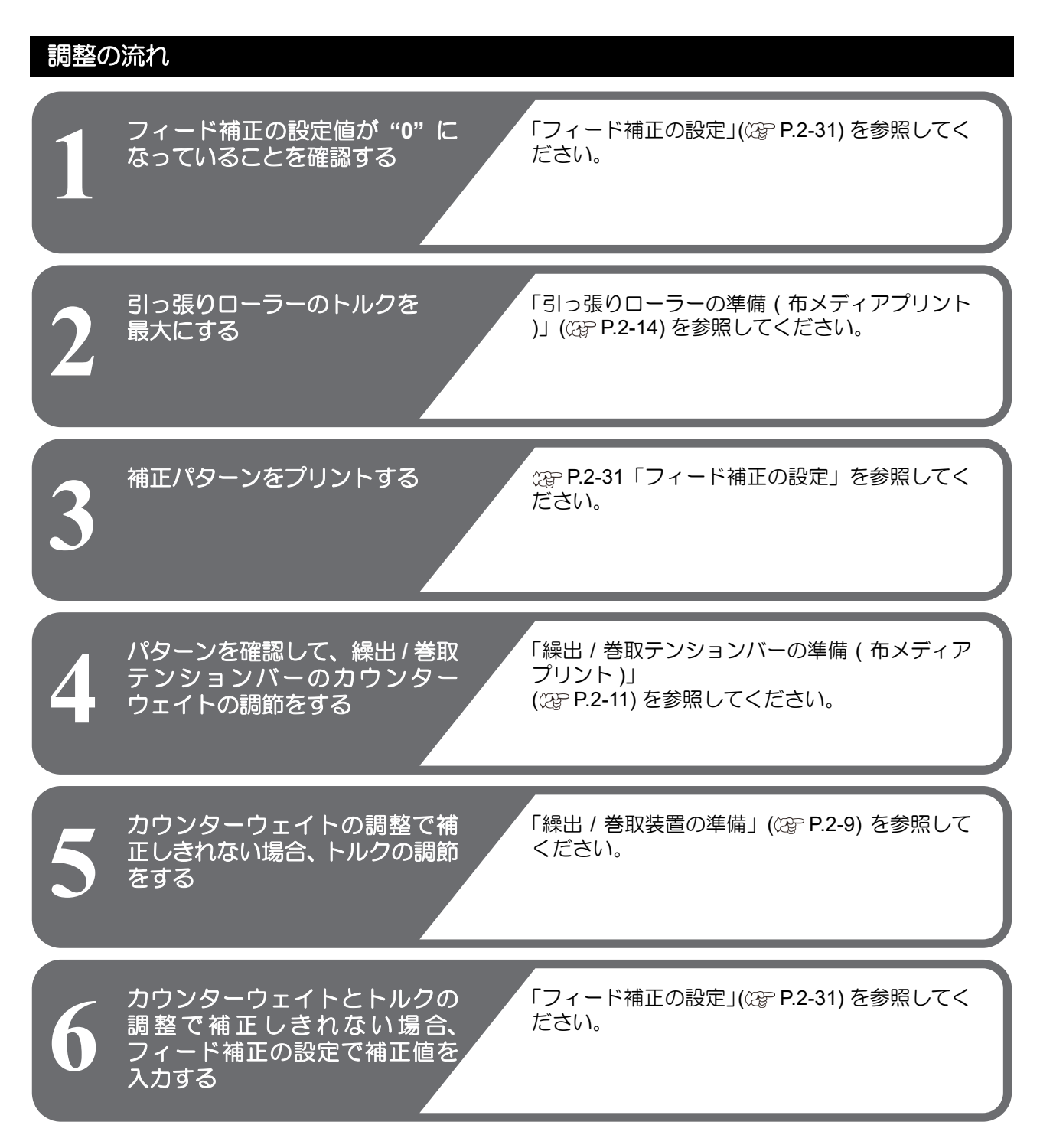

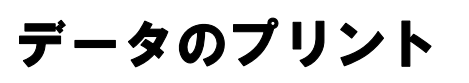

# プリントを開始する

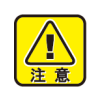

・必ずメディアをセットしてからプリントを開始してください。

- プリントする前にコンピューターとプリンターが 正しく接続されていることをご確認ください。
- ・プリンタードライバ、出カソフトはあらかじめご 準備ください。

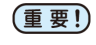

・ロールメディアを使用する場合、プリントを開始 する前にロールメディアを手で巻き戻し、たるみ のない状態にしてください。画質不良の原因にな ります。

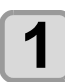

2

メディアをセットする ((???FP.2-16)

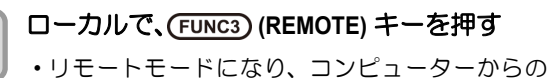

 リモートモードになり、コンピューターからの データを受信できるようになります。

- **3** コンピューターからプリントするデータを送信する
  - ・状態表示ランプが点滅し、プリント条件が表示されます。
  - データの送信方法については、出カソフトウェアの取扱説明書をお読みください。

#### 解像度: 360 /540 /720 /1080 DPI 現在の設定番号 16p:パス数 Bi : スキャン方向 Uni/ 単方向 Bi/ 双方向 Hi : スキャン速度 モー <設定1> Std/ 標準速 Hi/ 倍速 720x1080 16p / Bi / Hi / Vd Vd :データタイプ WF1 S / NRS 0.0m Vd/ バリアプルデータ Nd/ ノーマルデータ プリント終了した 波形 メディアの長さ ノズルリカバリーの動作状況 : 登録なしまたは、リカバリー動作 不可能なプリントモード OFF NRS ·動作中 〔全ノズルのリカバリーが可能) NRS 動作中 (一部ノズルのリカバリーが不可能) MAPS4 設定 S : AUTO M: MANUAL プリント開始 4 解像度によっては同じデータをプリントしても、 セットしたメディアの幅やプリント原点の位置に

よってプリント速度が変化する場合があります。

# プリントを中止する

プリントを途中で中止する場合、次の操作をしてください。

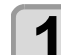

# プリント中に、(FUNC3) (LOCAL) を押す

・プリント動作を中止します。
 ・コンピューターからデータを送信している場合は、コンピューター側でデータ送信を止めます。
 ・再度 [REMOTE] キーを押すと、中断したデータからプリントを再開します。

# <u>受信したデータを消去する(</u>データクリア)

プリントを中止したいときは、受信済みのデータを消去し てください。

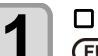

ローカルで(SEL) キーを押し、 (FUNC3) (DATA CLEAR) を押す

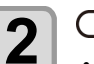

(ENTER)キーを押す

・受信データを消去し、ローカルに戻ります。

# プリント完了後の動作

#### 乾燥フィード

マシン設定の「乾燥フィード」の設定を "OFF" 以外に設定している場合、プリントが完了するとプリント面を外部 ヒーターによって乾燥させるため、フィード動作を行います。

- プリントの後端がヒーターを通過するまでフィード動作を行います。
- [END] キーを押すと動作を中止します。
- 連続して次のデータを受信している場合、最後の データ完了後のみ動作します。

乾燥フィード中の画面表示

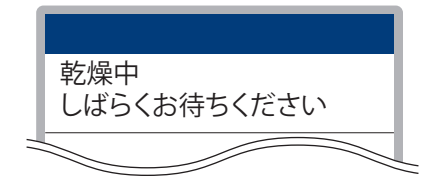

# メディアの交換

プリント終了後、メディアを取り換える場合は一度メディ アを取り外してから、新しいメディアをセットしてください。

取り外し方法(22° P.2-35) メディアのセット方法 (22° P.2-16)

(重要!) ・布メディアと転写紙の切り替えについてはプラテンの切り替えが必要となってきます。本書本体の準備を参考にしてください。 (Tx300P-1800 MkII のみ)

# メディアの取り外し

プリントが終わったメディアや途中でメディアを交換す る場合、下記の手順にしたがってメディアを取り外してく ださい。

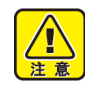

 ロールメディアを取り外すときは、メディアを足 などに落とさないように注意してください。メ ディアの重みで怪我をすることがあります。

・ロールメディアを取り外すときは、2人以上でお こなってください。ロールメディアの重みで腰を 痛める可能性があります。

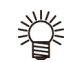

新しいメディアをセットする場合は(22) P.2 16)「メディアをセットする」参照してください。

# ロールメディアを取り外す

プリントが終わったメディアを取り外すには以下の手順 で行います。

# プリントされたメディアの取り外し

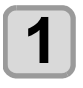

# メディアを切り取る

ハサミ等でプリントが終わった部分までを切り離します。

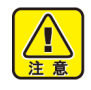

・紙メディアの場合、切り取った断面で手などを切らないよう注意してください。

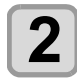

#### 巻取装置のスイッチを使ってプリント物を巻 き取る

- ・巻取装置の使用法については、(2) P.2-9「繰出 / 巻 取装置の準備」を参考にしてください。
- Ï
- ・メディアを引き続き使用される場合は以下を参照 にしてセットしなおしてください。
   (22) P.2-16)
- 布メディアの場合、残ったメディアを再度使用するときは、断面の糸くずをきれいに切り取ってください。糸くずがローラに引っかかり、正しくメディアを送ることができないことがあります。

ロールメディアの取り外し

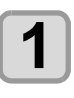

クランプを上げ、繰り出し側のロールメディ アも巻き取る

# 2 繰出側のロールホルダを外す

 ・紙メディアの場合、テンションバーを動かす必要 があります。

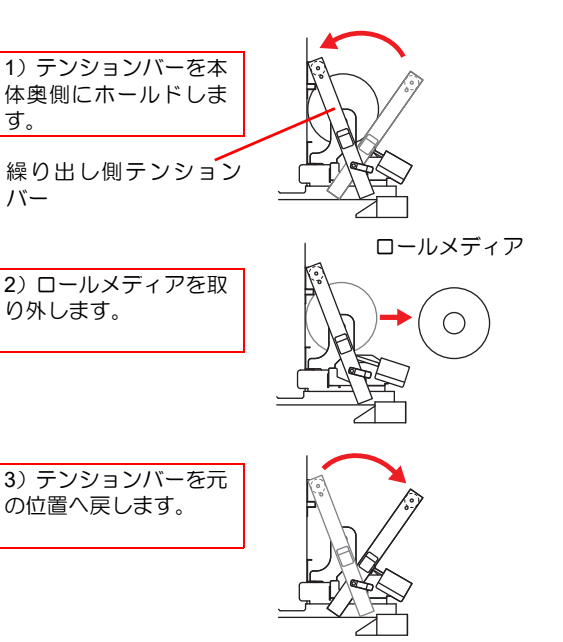

# 第3章 セットアップ

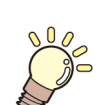

この章では ...

本機の各種設定方法について説明しています。

| 設定メニューについて                           | 3-2    |
|--------------------------------------|--------|
| 設定メニューー覧表                            | 3-3    |
| 使い方に合わせた最適なプリント条件を                   |        |
| 登録する                                 | 3-4    |
| ユニック フィード補正の設定                       | 3-5    |
| ドットの位置がずれたら                          |        |
| ロジカルシークの設定                           |        |
| 重ね塗りの設定                              | 3-7    |
| 乾燥時間の設定                              | 3-8    |
| マージン(左(右)の設定                         | 3-8    |
| K ジジ ( エ, こ ) ジ 酸 た                  | 3-8    |
| 気音シアンの設定                             | 3-9    |
| クイーイ El200版 に                        | 3_9    |
| オートクリーニングの設定                         | 3_10   |
| って、「クリーニンジの設定                        | 3-11   |
| 外部ヒーターの設定                            | 3-12   |
| マシン設定メニューについて                        | 3_13   |
| マシン設定メニューについて                        | 3_1/   |
| マノノ政定ハニュ 見衣                          | 3 15   |
| - パノーブノの設定                           | 2 15   |
| 味山/ 谷奴ユーツトの改た                        | 2 16   |
| トッノノロフの設定                            | 2 10   |
| スティア残里衣小り返止                          | . 3-10 |
|                                      | . 3-17 |
| メティア快出の設定                            | . 3-17 |
| ************************************ | . 3-18 |
| 言語の設定                                | . 3-18 |
| 時刻の設定                                | . 3-18 |

|   | 単位 ( 温度 / 長さ ) の設定 | 3-18  |
|---|--------------------|-------|
|   | キーブザーの設定           | 3-18  |
|   | 確認フィードの設定          | 3-19  |
|   | プリント間の余白の設定        | 3-19  |
|   | 余白フィード方式の設定        | 3-19  |
|   | ネットワークの設定          | 3-19  |
|   | イベントメール機能の設定       |       |
|   | 設定した内容を初期状態に戻す     | 3-24  |
| ノ | ズルチェックメニューについて     | 3-25  |
|   | ノズルチェックメニュー一覧表     | 3-25  |
|   | 印刷中ノズルチェックの流れ      |       |
|   | 「ノズル抜け」判定時ならびにエラ-  | -発生時の |
|   | 印刷動作               | 3-26  |
|   | 印刷中ノズルチェックの設定      |       |
|   | 自動ノズルリカバリの設定       |       |
|   | 判定条件の設定            |       |
| 情 | 報メニューについて          | 3-28  |
|   | 情報メニューー覧表          | 3-28  |
|   | 情報を表示させる           | 3-29  |
|   |                    |       |

# 設定メニューについて

設定メニューでは、普段使用するメディアに合わせてプリント条件を設定することができます。

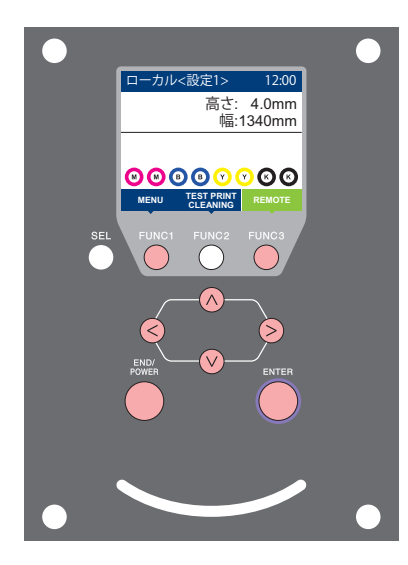

- FUNC1 : 設定メニューを選ぶとき、または、1 つ前の画面に切り替 えるときに押す
- FUNC3 : 次の画面に切り替えるときに押す
- ENTER):設定を確定するときなどに押す

◆設定メニューー覧

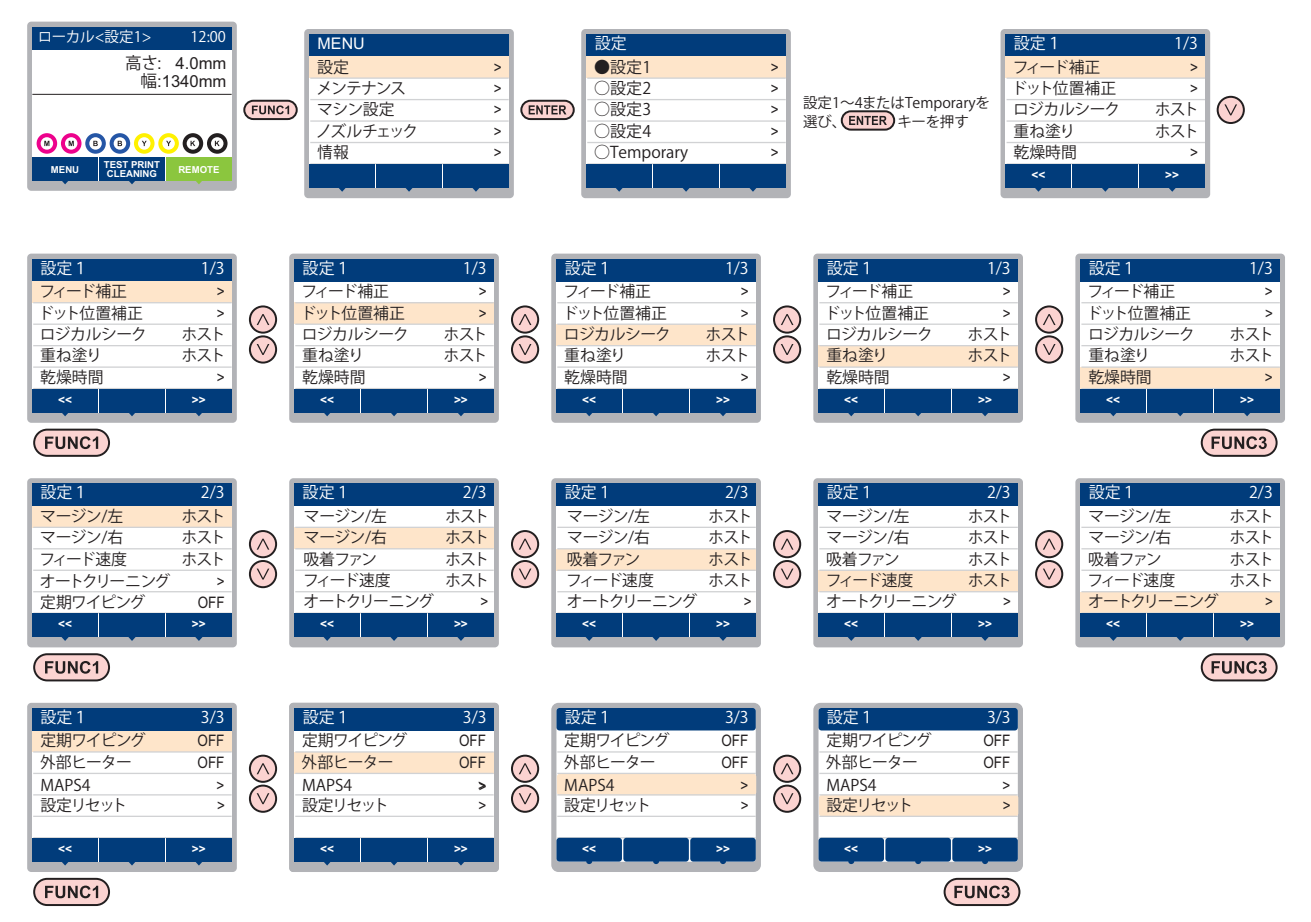

#### 設定メニューー覧表

(重要!) ・次の各設定項目については、接続しているホスト PC でお使いの RIP ソフトウェアからプリント時に指定した設定値に 従って動作するように設定できます。

・設定項目:ロジカルシーク/重ね塗り/乾燥時間/マージン(左右)/フィード速度

・各項目を"ホスト"に設定すれば、RIPの設定内容に従って動作します。本機での設定を優先させたいときは、"ホスト" 以外に設定してください。

・RIP ソフトウェアでの指定方法については、RIP ソフトウェアの取扱説明書をご参照ください。

| 機能名称                                      |                      |                         |                         | 設定値                                   | RIP から指示<br>がない場合 <sup>*1</sup> | 概要                                           |  |
|-------------------------------------------|----------------------|-------------------------|-------------------------|---------------------------------------|---------------------------------|----------------------------------------------|--|
| フィード補正 (頌 <sup></sup> P.3-5)              |                      | -9999 ~ <u>0</u> ~ 9999 |                         | メディアの送り量を補正するためのパターンをプ<br>リントし、補正します。 |                                 |                                              |  |
| ドット位置補正 (頌 P.3-6)                         |                      | 6)                      | -40.0 ~ <u>0</u> ~ 40.0 |                                       | 往復プリントにおける、着弾位置の調整を行いま<br>す。    |                                              |  |
| ロジカルシーク                                   | 7 (23                | <sup>&gt;</sup> P.3-    | 7)                      | <u> </u>                              | OFF                             | プリント中のスキャン可動範囲を設定します。                        |  |
| 重ね塗り (22)                                 | P.3-7                | )                       |                         | <u> 赤スト</u> /1~9回                     | 1 🗆                             | インク重ね塗りの回数を設定します。                            |  |
| 乾燥時間                                      | スキャン                 |                         |                         | <u> </u>                              | 0 sec                           | インクの乾燥時間を設定します                               |  |
| (@P P.3-8)                                | プリントエンド              |                         | エンド                     | <u>ホスト</u> /0~120 min                 | 0 min                           |                                              |  |
| マージン/左((                                  | ZEP P                | 2.3-8)                  |                         | - <u>ホスト</u> /-10 ~ 85mm              | 0 mm                            | 左右のプリント余白を設定します。                             |  |
| マージン/右((                                  | ZP P                 | .3-8)                   |                         |                                       | 0 mm                            |                                              |  |
| 吸着ファン (頌 P.3-8)<br>(Tx300P-1800 Mkll のみ ) |                      | <u>ホスト</u> /弱/標準/強      | 強                       | メディアの吸着する力を設定します。                     |                                 |                                              |  |
| フィード速度 <sup>*2</sup> (頌 P.3-9)            |                      | 효고노/10 ~ 200%           | 100 %                   | プリント中などにメディア送りをする速度を変更<br>します。        |                                 |                                              |  |
|                                           | デフォルト、ファイル、<br>距離、時間 |                         | ・、ファイル、<br>]            |                                       |                                 |                                              |  |
|                                           |                      | デフォルト                   |                         | 使用インク種/環境による                          |                                 |                                              |  |
|                                           | Γ                    | ファ1                     | イル 間隔                   | $1 \sim 1000$                         |                                 |                                              |  |
|                                           |                      | 距離                      | タイプ                     | ノーマルノソフトノハード                          |                                 | ブリント前またはブリント中に行う、ヘッドの自                       |  |
| オート                                       | Γ                    |                         | 間隔                      | $0.1 \sim 100.0 \mathrm{m}$           |                                 | 到クリーニング到下を設定しより。                             |  |
| クリーニング                                    |                      |                         | タイプ                     | ノーマルノソフトノハード                          |                                 |                                              |  |
| (kg P.3-10)                               | Γ                    | 時間                      | 間隔                      | $10{\sim}480$ min                     |                                 |                                              |  |
|                                           |                      |                         | タイプ                     | ノーマル/ソフト/ハード                          |                                 |                                              |  |
|                                           | クリーニング後<br>チェック      |                         | ング後                     | ON/ OFF                               |                                 | オートクリーニング後にノズルチェックを実行す<br>る / しないを設定します。     |  |
|                                           | 実行タイミング              |                         | ミング                     | ファイル間/プリント中                           |                                 | 「距離」または「時間]を選択した場合の、クリー<br>ニング実行タイミングを設定します。 |  |
| 定期ワイピング (22 P.3-11)                       |                      | 3~255分, OFF             |                         | プリント中に行う、ワイピング動作を設定しま<br>す。           |                                 |                                              |  |
| 外部ヒーター (CP P.3-12)                        |                      | ON/ OFF                 |                         | 外部ヒーターのオン/オフを設定します。                   |                                 |                                              |  |
|                                           | AUTO                 |                         |                         |                                       |                                 |                                              |  |
| MAPS4                                     | MANUAL               | )                       | 速度                      | 50 ~ <u>100</u> %                     |                                 | パフ問の絵を軽減します                                  |  |
| (ੴ P.3-9)                                 |                      | UAL                     | スムージング<br>レベル           | 0 ~ <u>25</u> ~ 100%                  |                                 | / ヽ∧   □ ∪ ノ    ┘ C ¥± //3 ∪ ひ У 。           |  |
| 設定リセット (公P P.3-5)                         |                      | 設定1~4で設定した内容を、          | 個別にリセ                   | ットできます。                               |                                 |                                              |  |

\*1. 本機で"ホスト"を設定しているのに、RIP ソフトウェア(ホスト)側で設定値の指定がないまたは、装置側の設定値を優先する設定にしている 場合の、プリント時に使用される設定値です

場合の、プリント時に使用される設定値です。 \*2. 100% 以上に設定した場合、プリント完了までの時間は短くなりますが、十分な乾燥時間が得られずに画質に影響する場合があります。

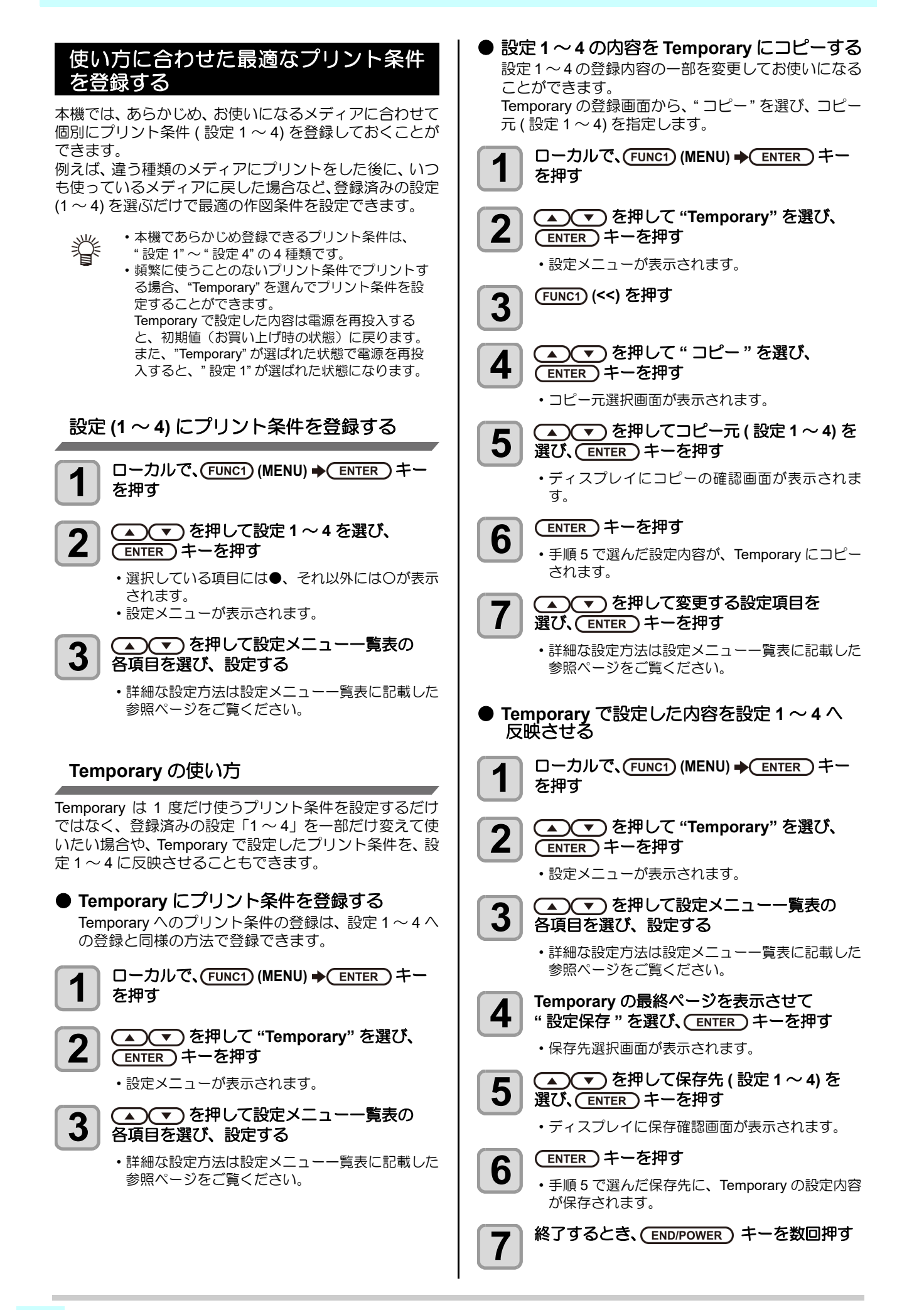

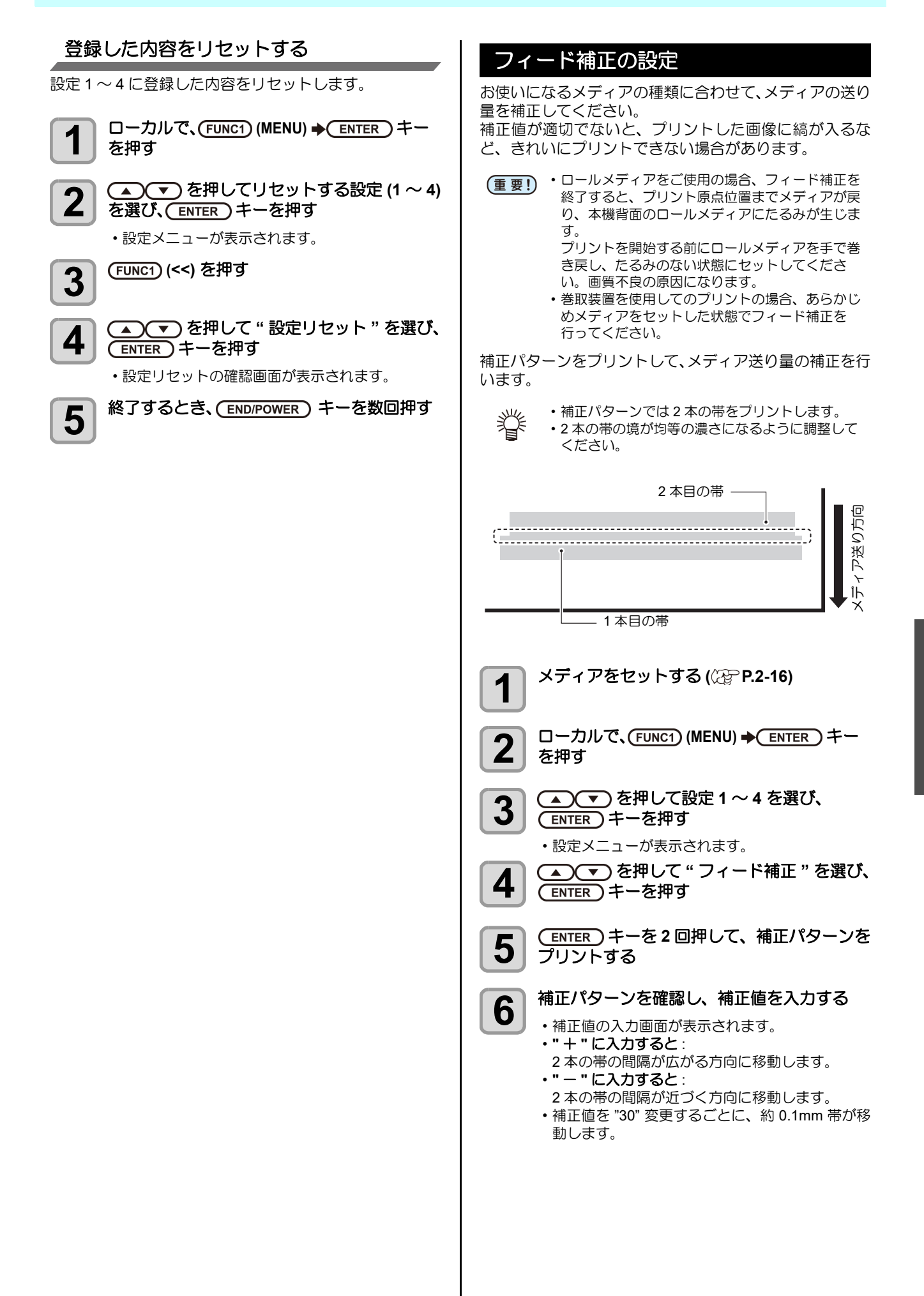

R

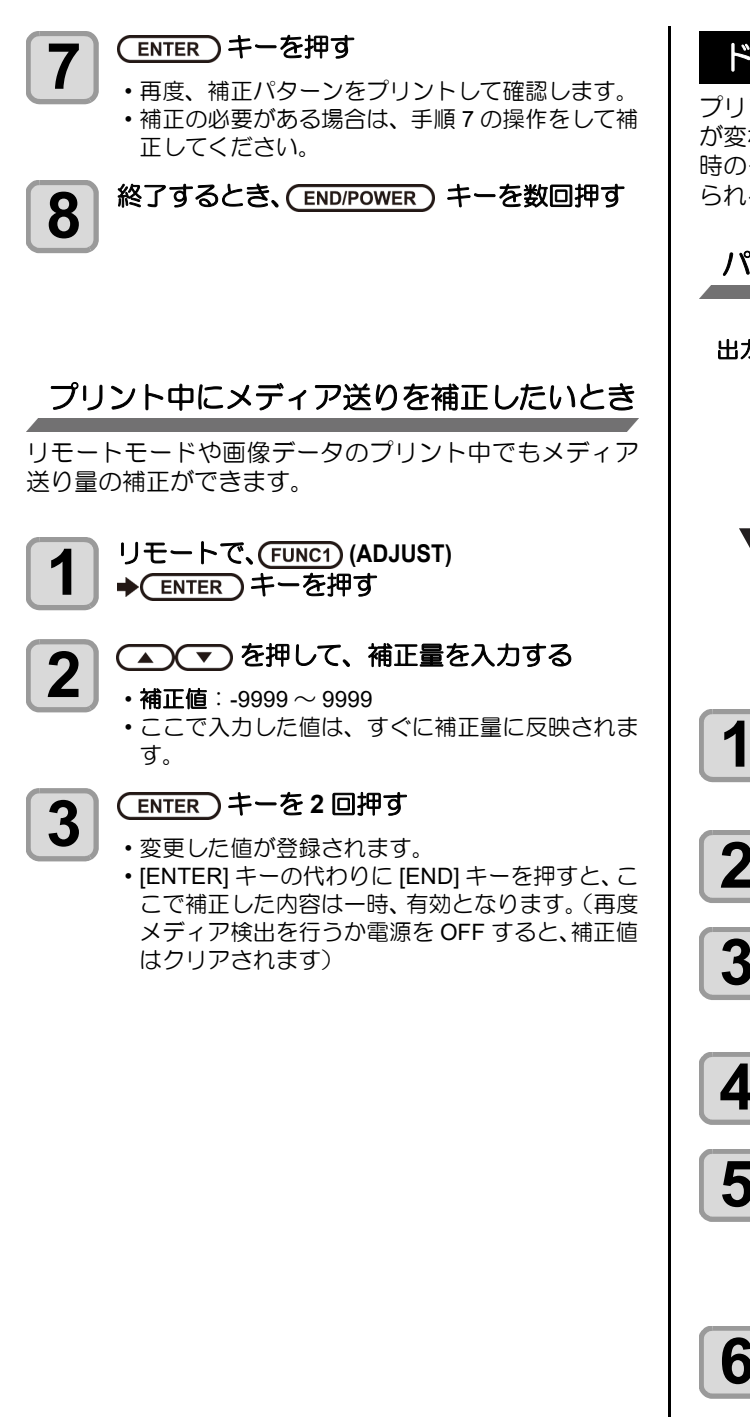

# ドットの位置がずれたら

プリント時の条件(メディアの厚み/インクの種類など) が変わったときは、次の操作をして双方向(Bi)プリント 時のインクの落下位置を補正し、適正なプリント結果を得 られるようにしてください。

#### パターンプリント例

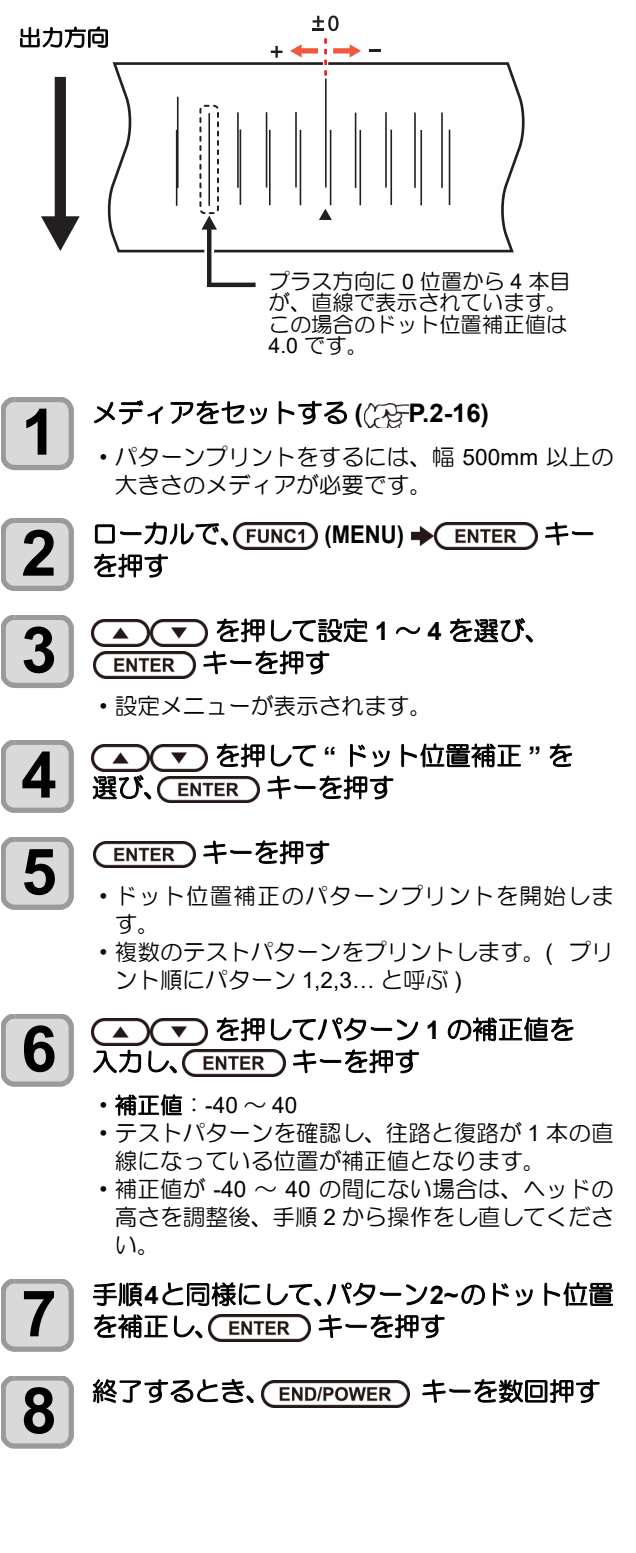
## ロジカルシークの設定

ロジカルシークの設定により、下図のようにヘッドの動作 が変わります。

#### ロジカルシーク OFF 時のヘッドの動き

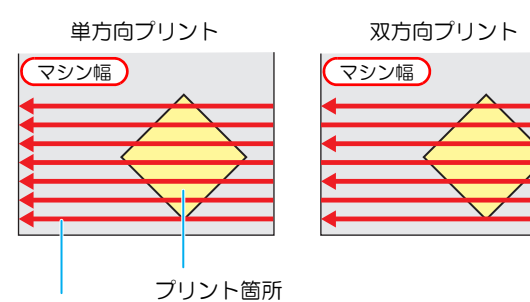

赤矢印: ヘッドの動き Red

#### ロジカルシーク ON 時のヘッドの動き

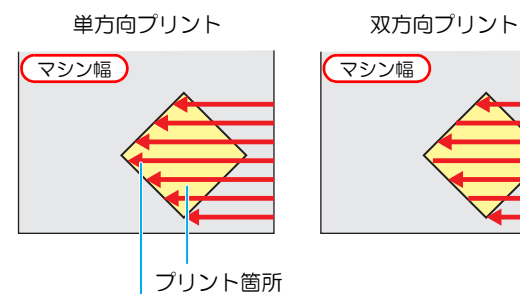

赤矢印: ヘッドの動き

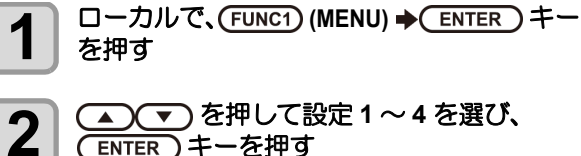

- ▲ ▼ を押して設定1~4を選び、 <u>ENTER</u>キーを押す
  - 設定メニューが表示されます。
- ▲ を押して"ロジカルシーク"を選び、 3 (ENTER)キーを押す
- (▲) (▼)を押して設定値を選び、 4 (ENTER)キーを押す

• 設定値:ホスト /ON/OFF

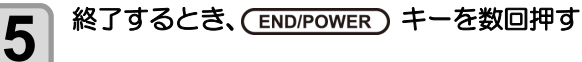

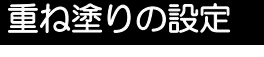

重ね塗りをするときの、回数を設定します。

- ローカルで、(FUNC1) (MENU) → (ENTER) キー を押す
- ▲ を押して設定1~4を選び、 4 (ENTER)キーを押す

設定メニューが表示されます。

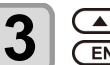

1

▲ ▼ を押して"重ね塗り"を選び、 (ENTER)キーを押す

▲●●を押して重ね塗り回数を設定し、 4 (ENTER)キーを押す

• 設定値:ホスト/1~9回

終了するとき、(END/POWER)キーを数回押す 5

#### 乾燥時間の設定

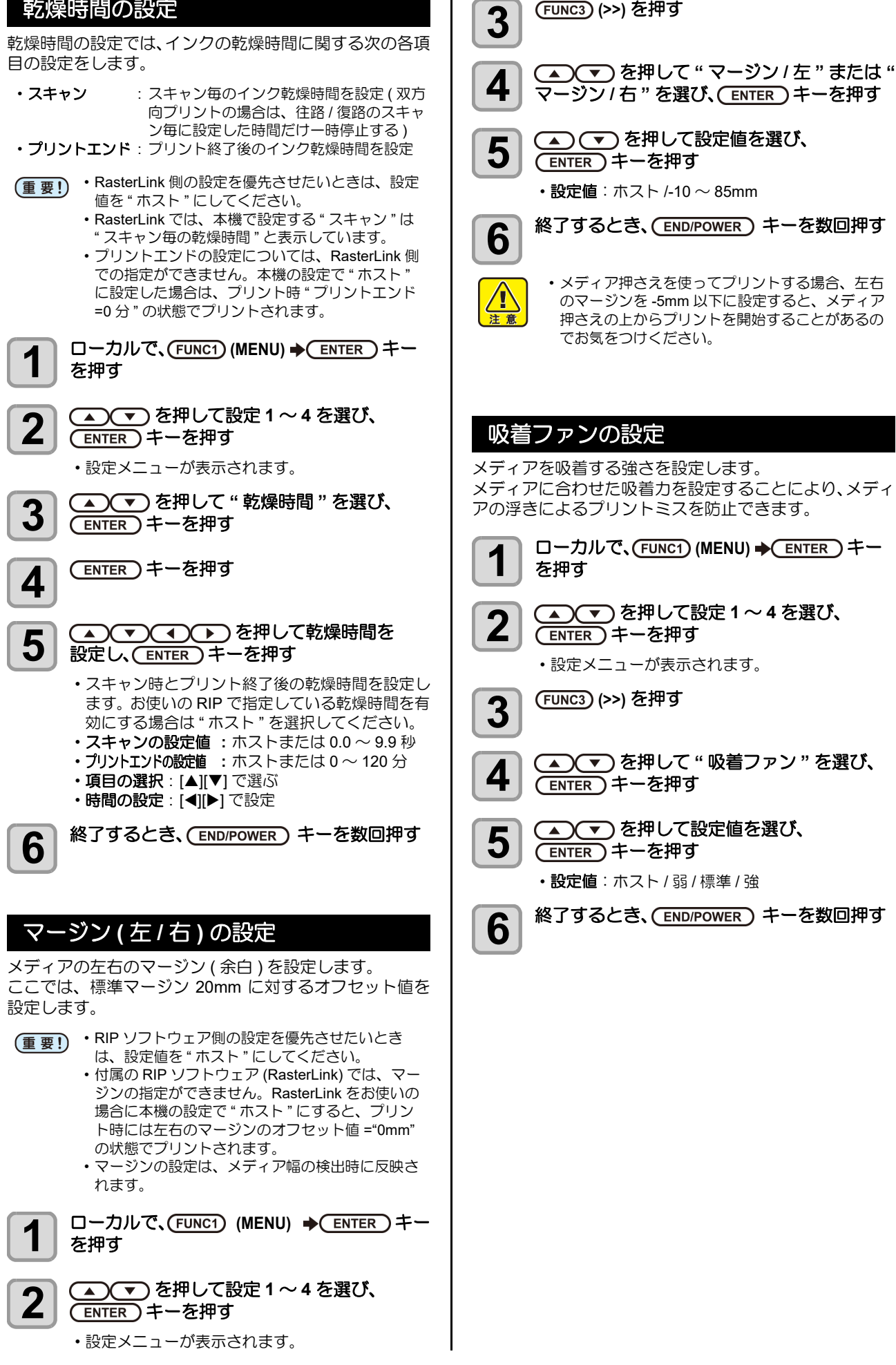

## フィード速度の設定

プリント中などにメディア送りをする速度を変更します。

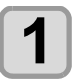

ローカルで、(FUNC1) (MENU) ◆(ENTER)キー を押す

2

▲ ▼ を押して設定1~4を選び、 ENTER キーを押す ・設定メニューが表示されます。

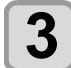

(FUNC3) (>>) を押す

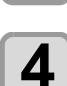

▲ ▼ を押して "フィード速度 "を選び、 (ENTER) キーを押す

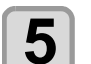

(ENTER)キーを押す

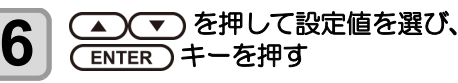

・設定値:ホスト/10~200%

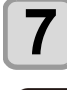

終了するとき、(END/POWER)キーを数回押す

(重要!) ・プリント条件によっては、速度が変わらない設定 値があります。

#### MAPS4の設定

MAPS(Mimaki Advanced PassSystem)機能とは、パスの 境界を分散させることにより、パス間の送り縞が目立ちに くくさせる機能です。

- (重要!)
   MAPS4の設定には "AUTO" と "MANUAL" があります。使い方に合わせて "AUTO" または "MANUAL" の設定を選んでください。
  - ・MAPS4の設定を変更すると、色味の変化がみられる場合があります。あらかじめ認を行った上で使用してください。
    - プリントする画像によっては MAPS 機能の効果 が得られない場合があります。あらかじめ効果の 確認を行った上で使用してください。

#### ● MAPS 機能が無効になる条件

以下の条件では、MAPS 機能が無効になることがあります。また、プリントする画像によっては MAPS の効果が得られない場合があります。

Sb420 インク 4 色インクセット時 /Sb421 インク 4 色イン クセット時

| 解像度        | パス     | スキャン速度 |
|------------|--------|--------|
| 540 x 360  | 2 pass |        |
| 720 x 720  | 4 pass | 古沽     |
| 720 x 1080 | 6 pass | 向还     |
| 720 x 1440 | 8 pass |        |

#### Rc400 インク8 色インクセット時

| 解像度        | パス      | スキャン速度 |
|------------|---------|--------|
| 720 x 1080 | 12 pass | 古沽     |
| 720 x 1440 | 16 pass | 回      |

Ac400 インク 8 色インクセット時

| 解像度                                                                       | パス      | スキャン速度 |  |  |  |
|---------------------------------------------------------------------------|---------|--------|--|--|--|
| 720 x 1440                                                                | 16 pass | 高速     |  |  |  |
| 。<br>Sb420 インク 6 色インクセット時 /Sb421 インク 6 色イン<br>クセット時 /Dd400 インク 8 色インクセット時 |         |        |  |  |  |

|     |            | C > 1 = 3 |          |
|-----|------------|-----------|----------|
| 解像度 |            | パス        | スキャン速度   |
|     | 540 x 360  | 4 pass    |          |
|     | 720 x 720  | 8 pass    | <u> </u> |
|     | 720 x 1080 | 12 pass   | 同述       |
|     | 720 x 1440 | 16 pass   |          |

Rc500 インク 8 色インクセット時

| 解像度        | パス      | スキャン速度 |  |
|------------|---------|--------|--|
| 720 x 1080 | 12 pass | 高速     |  |

Sb420+TP400 インク 4+4 色インクセット時の Sb420/ Sb421+TP400 インク 4+4 色インクセット時の Sb421/ Sb411+TP400 インク 4+4 色インクセット時の Sb411/ Sb411+Sb420 インク 4+4 色インクセット時の Sb420 と Sb411

| 解像度        | パス      | スキャン速度                                  |
|------------|---------|-----------------------------------------|
| 540 x 360  | 4 pass  |                                         |
| 720 x 720  | 8 pass  | 一一一一一一一一一一一一一一一一一一一一一一一一一一一一一一一一一一一一一一一 |
| 720 x 1080 | 12 pass | 向还                                      |
| 720 x 1440 | 16 pass | -                                       |

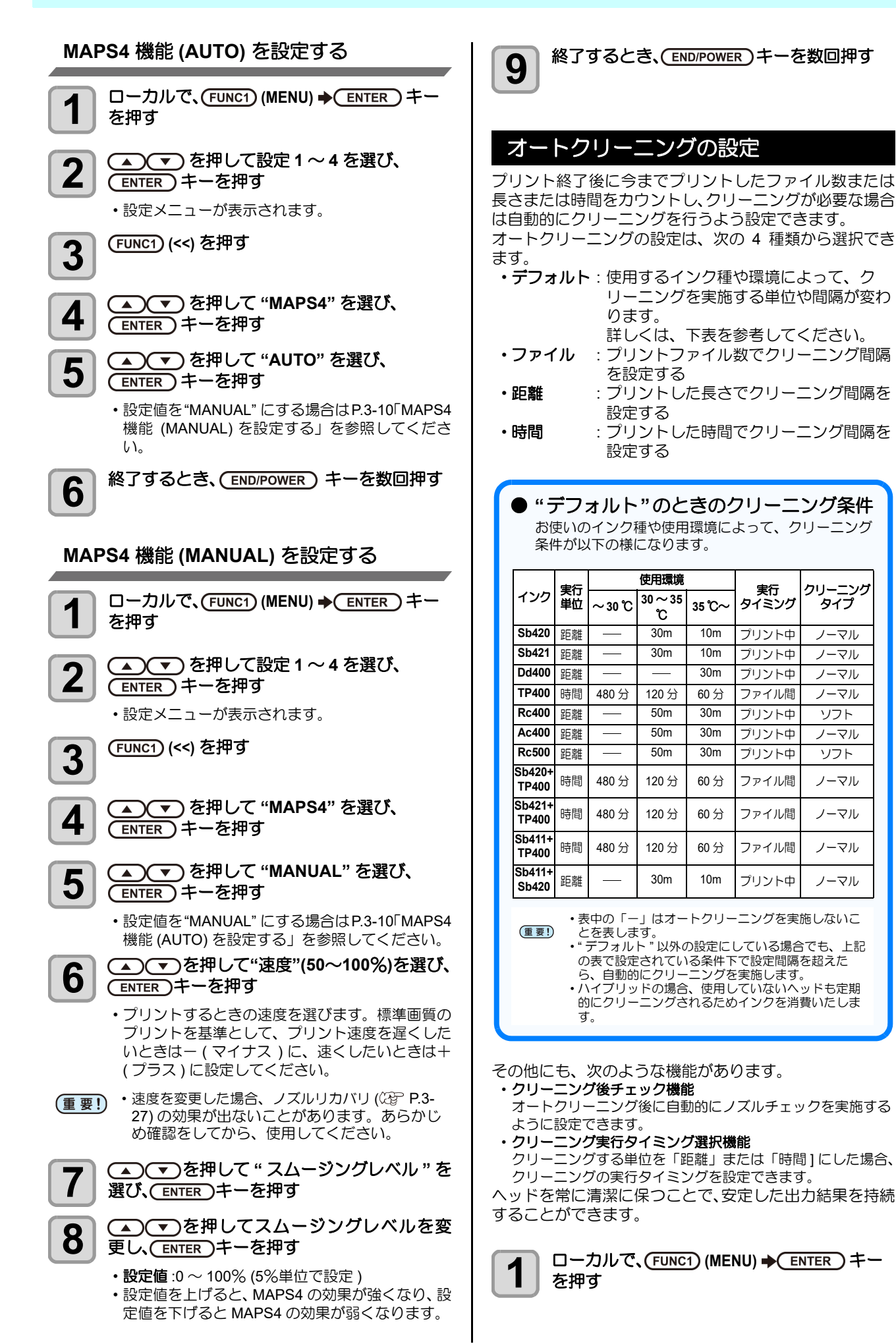

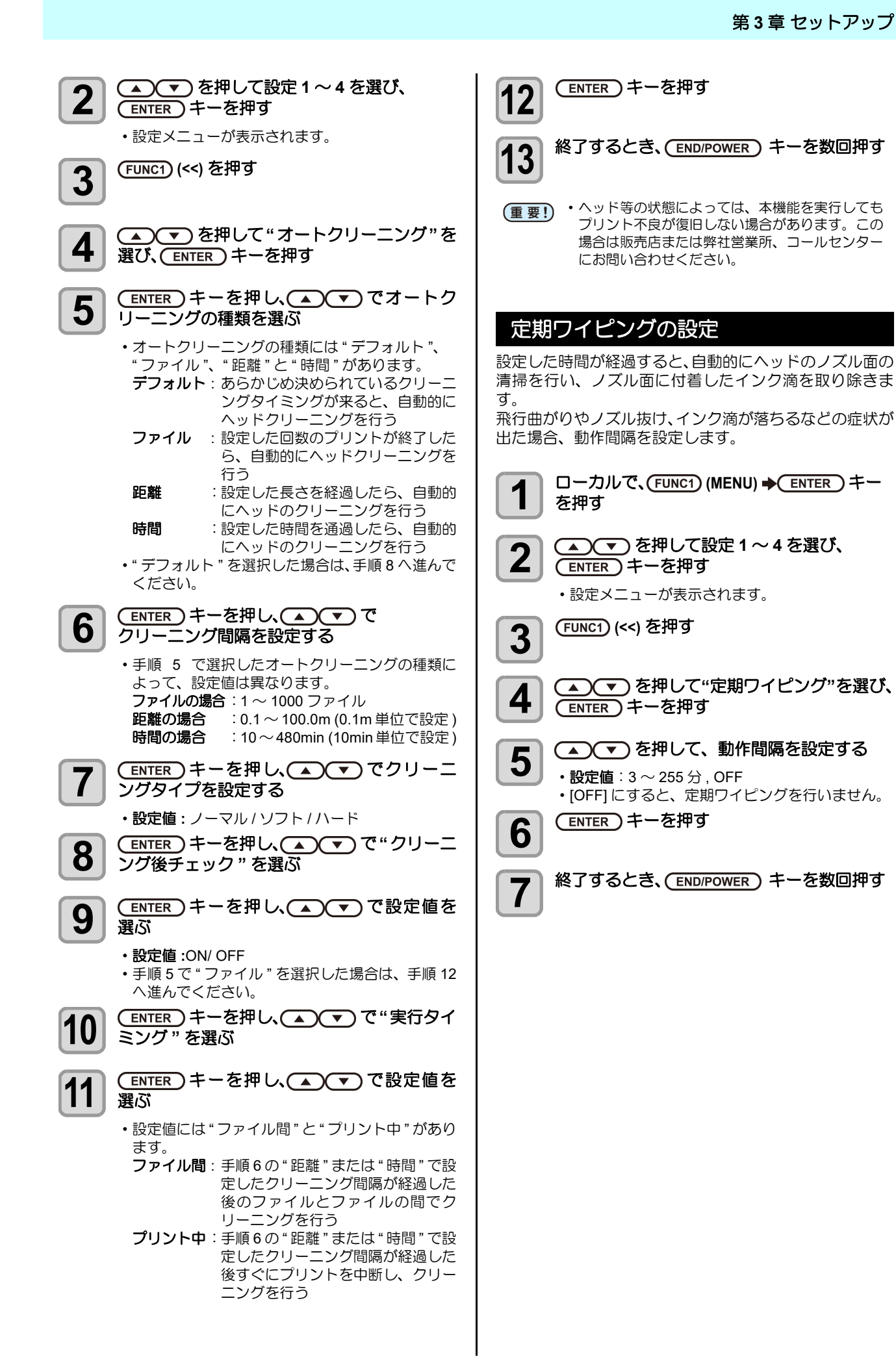

| 外部ヒーターの設定                                 |
|-------------------------------------------|
|                                           |
| □ーカルで、(FUNC1) (MENU) ◆ ENTER) キー<br>を押す   |
| <b>2</b> ● ▼ を押して設定1~4を選び、<br>ENTER キーを押す |
| <ul> <li>・設定メニューが表示されます。</li> </ul>       |
| <b>3</b> (<<) を押す                         |
| 4 を押して"外部ヒーター"を選び、<br>ENTER キーを押す         |
| 5<br>を押して、設定値を選択する   ・設定値: ON, OFF        |
| <b>6</b> ENTER キーを押す                      |
| 移了するとき、(END/POWER) キーを数回押す                |

# マシン設定メニューについて

本機を快適に使用するための各種設定です。 マシン設定で設定できる内容は、次の項目です。

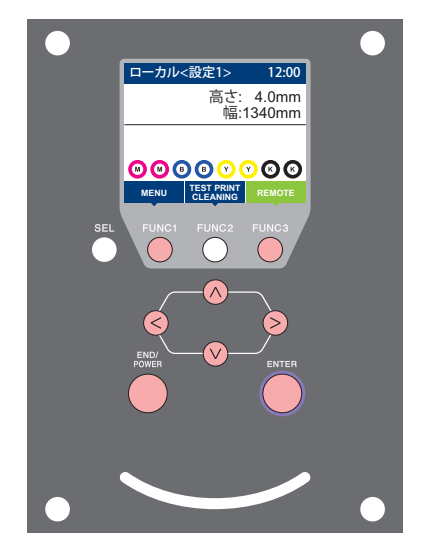

- FUNC1 : マシン設定メニューを選ぶとき、または、1 つ前の画面に 切り替えるときに押す
- (FUNC3):次の画面に切り替えるときに押す
- ○○ : 設定項目を選択するときに押す
- ENTER : 設定を確定するときなどに押す

◆マシン設定メニュー一覧

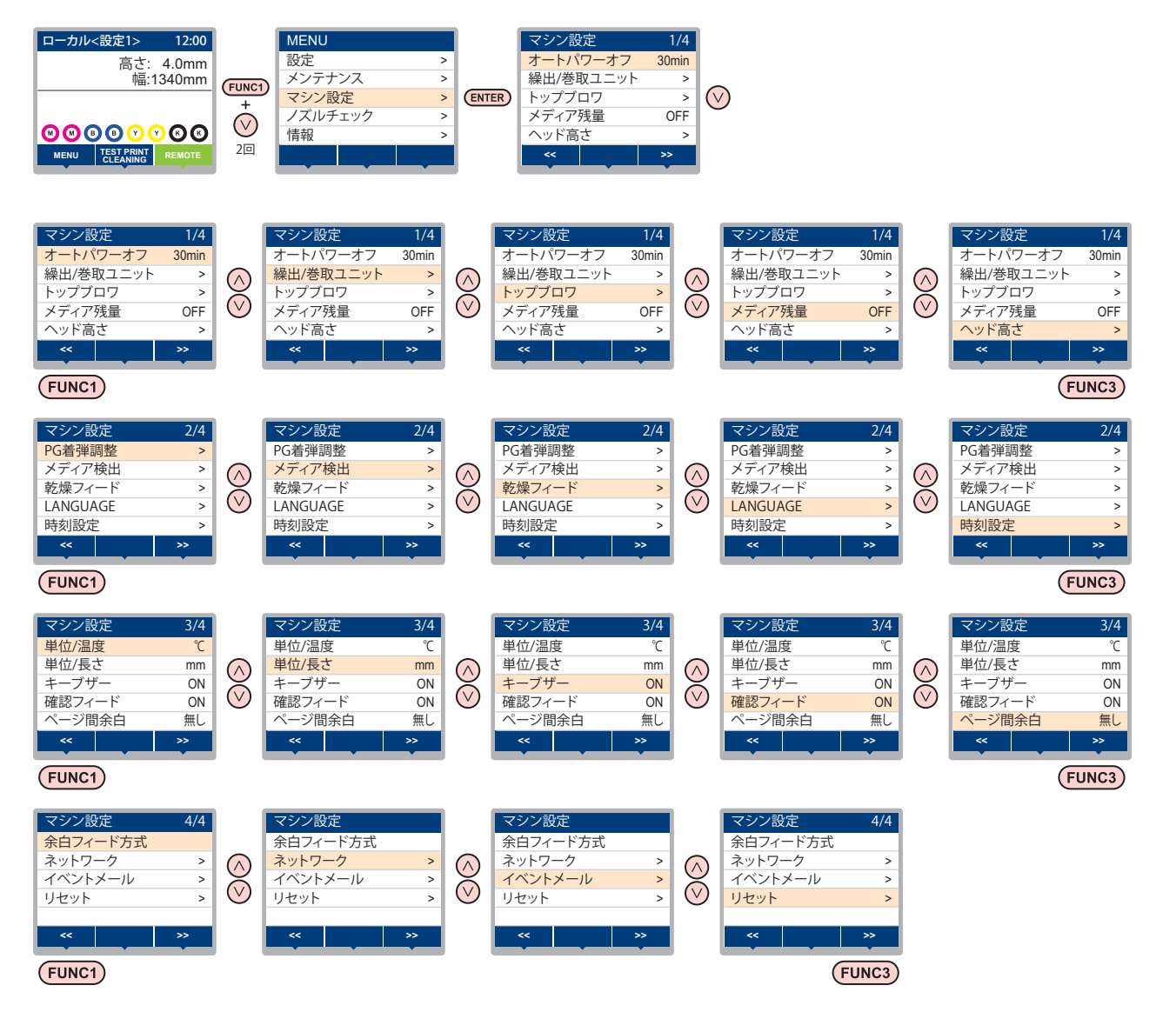

8

## マシン設定メニューー覧表

| 機能名称                   |                               | 設定値                       | 初期値                       | 内容                                                                             |  |  |
|------------------------|-------------------------------|---------------------------|---------------------------|--------------------------------------------------------------------------------|--|--|
| オートパワーオフ ((            | 갼 P.3-15)                     | しない /10 ~ 600min          | 30min                     | 設定した時間操作がない場合、自動で電源を "OFF"<br>にします。                                            |  |  |
|                        | 繰出ユニット                        | ON/ OFF                   | ON                        | 繰出ユニットを使用する / しないを設定します。                                                       |  |  |
|                        | 繰出テンション<br>バー                 | ON/ OFF                   | OFF                       | 繰出テンションバーを使用する / しないを設定しま<br>す。                                                |  |  |
| 繰出/巻取ユニット              | 巻取ユニット                        | ON/ OFF                   | ON                        | 巻取ユニットを使用する / しないを設定します。                                                       |  |  |
| (ແຼ້ງ P.3-15)          | 巻取テンション<br>バー                 | ON/ OFF                   | OFF                       | 巻取テンションバーを使用する / しないを設定します。                                                    |  |  |
|                        | 繰出 / 巻取<br>スイッチ               | 継続 / 一時                   | 継続                        | 繰出 / 巻取装置のオン / オフボタンを押したときの<br>動作方法を設定します。                                     |  |  |
| トップブロワ                 | ON                            | AUTO/                     | AUTO                      |                                                                                |  |  |
| (@P.3-16)              | OFF                           |                           |                           | プリント中のトップブロワの動作を設定します。                                                         |  |  |
| メディア残量 (22)            | P.3-16)                       | ON/ OFF                   | OFF                       | メディアの残量を管理することができます。                                                           |  |  |
| ヘッド高さ (22 P.2          | 2-8)                          | $2.0 \sim 7.0 \text{ mm}$ |                           | ヘッド高さの設定をします。                                                                  |  |  |
| PG 着弹調整 (公子 F          | 2.3-17)                       |                           |                           | 双方向プリント時、往路と復路のインク落下点の位置を調整します。                                                |  |  |
|                        | 検出方法                          | AUTO/MANUAL               | AUTO                      | メディア検出方法を設定します。                                                                |  |  |
| メディア検出<br>(/2P P 3-17) | 厚さ入力                          | ON/ OFF                   | ON                        | メディア検出時に、使用するメディアの厚みを入力<br>するか設定します。                                           |  |  |
| (1.3-17)               | 巻径検出                          | AUTO/MANUAL               | AUTO                      | 巻取ユニットと繰出ユニットのメディア外径の検出<br>方法を設定します。                                           |  |  |
| 乾燥フィード<br>(② P.3-18)   | 乾燥フィード                        | OFF/ 100 $\sim$ 1000mm    | OFF                       | プリント完了後にメディアをフィードさせる長さを<br>設定します。                                              |  |  |
| LANGUAGE(              | 3-18)                         |                           | English                   | 表示言語を変更します。                                                                    |  |  |
| 時刻設定 (②P P.3-1         | 8)                            | +4h $\sim$ -20h           | 日本時間                      | 現在の日付と時刻を設定します。                                                                |  |  |
| 単位 / 温度 (② P.3         | -18)                          | °C(摂氏)/ °F(華氏)            | ;) °C 温度の表示単位を設定します。      |                                                                                |  |  |
| 単位 / 長さ (②P P.3        | -18)                          | mm / inch                 | mm                        | 長さ、面積の表示単位を設定します。                                                              |  |  |
| キーブザー (公子 P.3          | 3-18)                         | ON / OFF                  | ON                        | キーを押したときのブザー音を設定します。                                                           |  |  |
| 確認フィード (公室)            | P.3-19)                       | ON / OFF                  | ON                        | テストプリントなどのプリント結果を確認するため<br>にメディアのフィードを行うか設定します。                                |  |  |
| ページ間余白 (公子)            | P.3-19)                       | 無し / 10 ~ 500 mm          | 無し                        | プリント間の余白量を設定します。                                                               |  |  |
| 余白フィード方式 (             | 2 P.3-19)                     | 間欠 / 連続                   | 間欠                        | 画像データに含まれる余白部分のフィード方式を変<br>更します。                                               |  |  |
|                        | ネットワークの影                      |                           |                           |                                                                                |  |  |
|                        | IP アドレス確認                     | 現在、本機が使用中のIPアド            | レスが表示                     | されます。                                                                          |  |  |
|                        | MAC アドレス<br>確認                | 現在、本機が使用中の MAC ア          | ドレスが表                     | 示されます。                                                                         |  |  |
|                        | DHCP                          | ON/ OFF                   |                           | オンの場合、DHCP サーバーより与えられた IP ア<br>ドレスを使用します。                                      |  |  |
| ネットワーク<br>(健予 P.3-19)  | AutoIP                        | ON/ OFF                   |                           | オンの場合、AutoIP プロトコルにより使用する IP<br>アドレスを決定します。ただし、DHCP が ON の<br>場合は DHCP を優先します。 |  |  |
|                        | IP アドレス <sup>*1</sup>         | 本機が使用する IP アドレスを          | 設定します。                    | ۰<br>۰                                                                         |  |  |
|                        | デフォルト<br>ゲートウェイ <sup>*1</sup> | 本機が使用するデフォルトゲー            | 本機が使用するデフォルトゲートウェイを設定します。 |                                                                                |  |  |
|                        | DNS<br>アドレス <sup>*1</sup>     | 本機が使用する DNS サーバー          | のアドレス                     | を設定します。                                                                        |  |  |
|                        | サブネット<br>マスク <sup>*1</sup>    | 本機が使用するサブネットマスクの桁数を設定します。 |                           |                                                                                |  |  |

| 機能名称             |                              | 設定値                                |                    | 初期値                  | 内容                                    |  |
|------------------|------------------------------|------------------------------------|--------------------|----------------------|---------------------------------------|--|
|                  | メール送信<br>(征) P.3-20)         | ON / OFF                           |                    | OFF                  | 設定したイベントが起こった際に、メールを送信す<br>る機能を設定します。 |  |
|                  |                              | プリント<br>スタート                       | ON / OFF           | OFF                  | プリント開始時にメールを送信する / しないを設定<br>します。     |  |
|                  |                              | プリントエン<br>ド                        | ON / OFF           | OFF                  | プリント終了時にメールを送信する / しないを設定<br>します。     |  |
|                  | 送信イベント<br>選択<br>((役) P.3-20) | エラー                                | ON / OFF           | OFF                  | エラー発生時にメールを送信する / しないを設定し<br>ます。      |  |
|                  | (~g)                         | ワーニング                              | ON / OFF           | OFF                  | ワーニング発生時にメールを送信する / しないを設<br>定します。    |  |
|                  |                              | その他                                | ON / OFF           | OFF                  | 上記以外のイベント発生時にメールを送信する / しないを設定します。    |  |
|                  | メールアドレス<br>(②P P.3-21)       | イベントメールを送信する<br>メールアドレスを設定しま<br>す。 |                    | 英数字、記号 (96 文字 )      |                                       |  |
| イベントメール          | 件名<br>(頌音 P.3-21)            | イベントメールの件名に記載<br>する文字を設定します。       |                    | 英数字、記号 (8 文字 )       |                                       |  |
|                  |                              | SMTP アドレス                          |                    | SMTP サ-              | -バーを設定します。                            |  |
|                  |                              | SMTP ポート No.                       |                    | SMTP 07              | ポート番号を設定します。                          |  |
|                  |                              | 送信元メールアドレス                         |                    | メールの違                | 送信元として使用するメールアドレスを設定します。              |  |
|                  |                              | 認証方式                               | OFF                |                      |                                       |  |
|                  | サーバー設定<br>(CPC P3-21)        |                                    | POP before<br>SMTP | SMTP サ-              | SMTP サーバーの認証方式を設定します。                 |  |
|                  | (v.g 1.3-21)                 |                                    | SMTP 認証            |                      |                                       |  |
|                  |                              | ユーザー名 <sup>*2</sup>                |                    | 認証に使用するユーザー名を設定します。  |                                       |  |
|                  |                              | パスワード <sup>*2</sup>                |                    | 認証に使用するパスワードを設定します。  |                                       |  |
|                  |                              | POP3 アドレス <sup>*3</sup>            |                    | POP サーバーを設定します。      |                                       |  |
|                  |                              | APOP *3                            |                    | APOP のオン / オフを設定します。 |                                       |  |
|                  | テストメール<br>送信<br>(碇 P.3-23)   | テストメールの                            | D送信を実行しま           | きす。                  |                                       |  |
| リセット (CP P.3-24) |                              |                                    |                    |                      | すべての設定項目を初期値に戻します。                    |  |

\*1. [DHCP]、[AutoIP] が両方オフの場合のみ設定可能

\*2. [ニンショウホウシキ]がオフでない場合のみ設定可能

\*3. [ニンショウホウシキ]が POP before SMTP の場合のみ設定可能

#### オートパワーオフの設定

設定した時間操作がない場合、自動で電源を "OFF" に します。

1

ローカルで、(FUNC1) (MENU) ◆ ▼ (2 回 )→ (ENTER) キーを押す

・マシン設定メニューが表示されます。

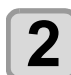

▲ ▼ を押して"オートパワーオフ"を選 び、ENTER キーを押す

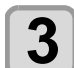

▲ ▼ を押して設定値を選び、 ENTER キーを押す

・設定値:しない , 10 ~ 600 min

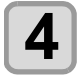

終了するとき、(END/POWER)キーを数回押す

#### 繰出/巻取ユニットの設定

繰出 / 巻取ユニットの設定では、次の項目を設定します。

- ・繰出装置巻取装置を使用する / しない
- ・テンションバーを使用する / しない
- ・繰出 / 巻取装置のオン / オフボタンを押したときの動作

本機では、繰出/巻取ユニットの設定でテンションバーの 使用方法を選択することによって、次の4種類の方法で プリントできます。

| テンションバー           | メディアのセット方法                                |
|-------------------|-------------------------------------------|
| 繰出 & 巻取を使用        | P.2-16 を参照してセットする                         |
| 繰出側のみ使用           | P.2-16「テンションバーを使用する」<br>から、使用しない側のテンションバー |
| 巻取側のみ使用           | についての操作を全て除いてセットしてください。                   |
| テンションバーを<br>使用しない | P.2-21 を参照してセットする                         |

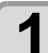

□ーカルで、(FUNC1) (MENU) ◆ (2回) ◆
ENTER キーを押す

マシン設定メニューが表示されます。

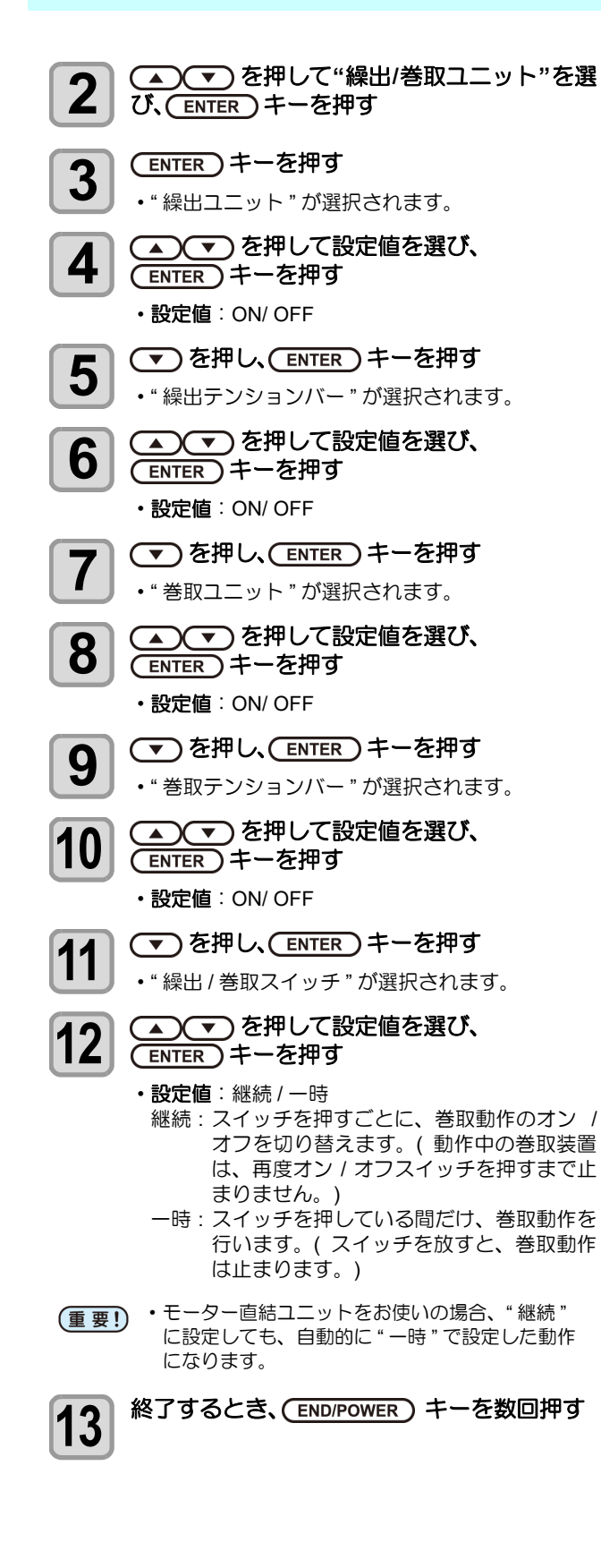

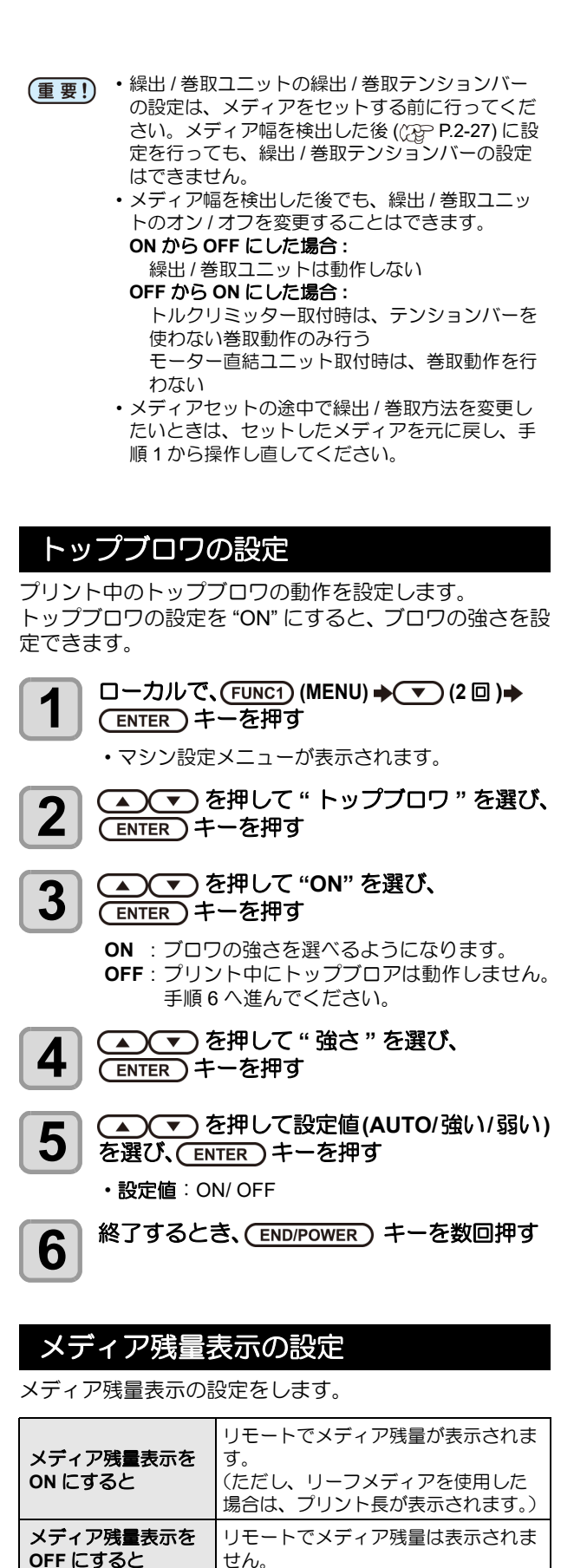

ディア残量に反映されます。 ・メディア長(残量初期値)はロールメディア検出 時に入力します。(公 P.2-28)

・ここで行う設定は、設定終了後にメディア検出を 行わないと有効になりません。

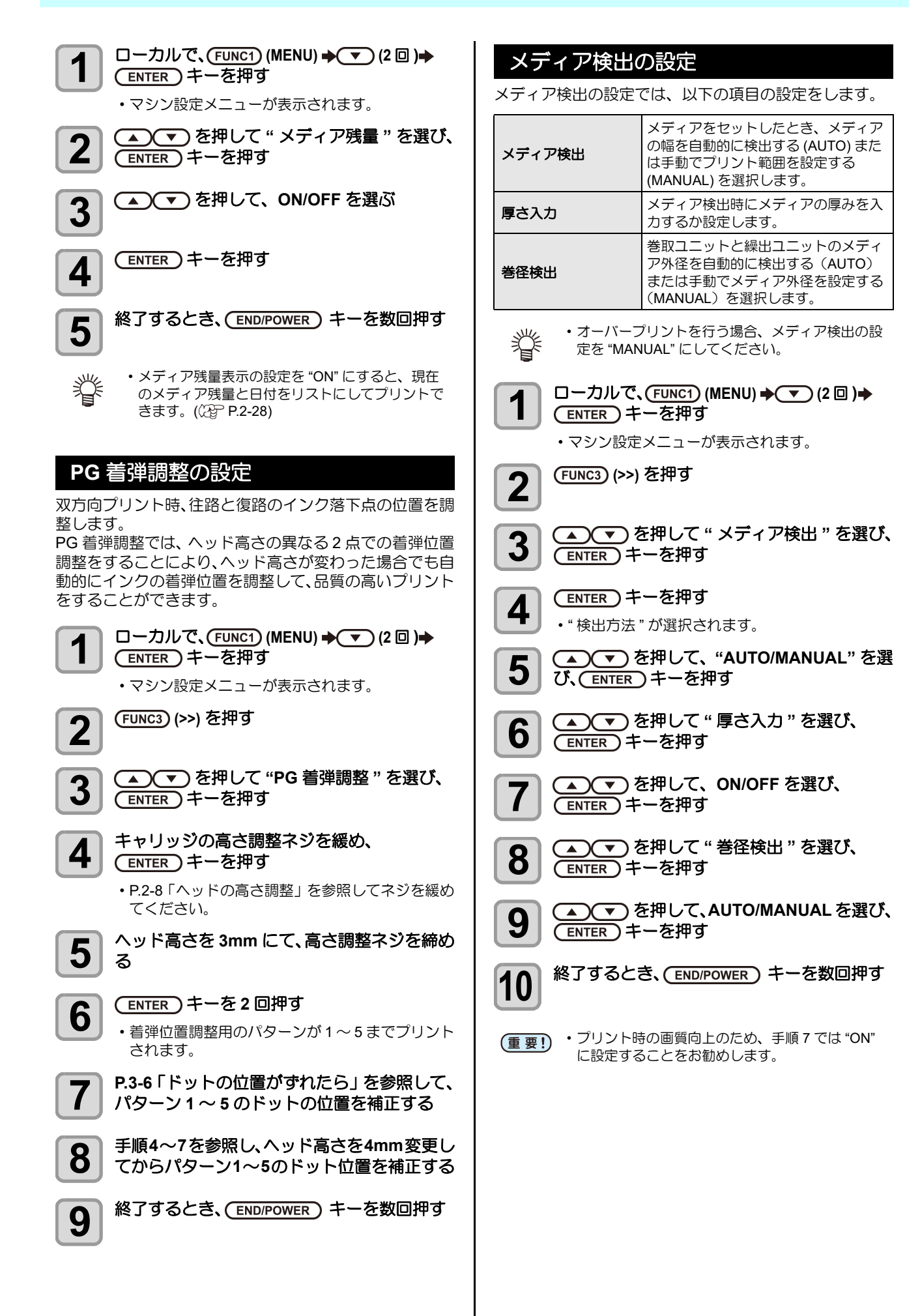

#### マ を押して時刻を 乾燥フィードの設定 4 入力し、 (ENTER)キーを押す プリント終了後、メディア後端まで均一に乾燥させるため ・時分の選択:[◀][▶]で選ぶ のメディアフィード長さを設定します。 ・時分の入力 : [▲][▼] で入力 ・お使いの外部ヒーターの位置に合わせ、プリント 甞 終了するとき、(END/POWER) キーを数回押す 部の後端がヒーターを通過する位置までフィード 5 するように設定してください。 ローカルで、(FUNC1) (MENU) → (▼) (2 □) → -20~+4時間の間で、設定できます。 1 挲 (ENTER)キーを押す マシン設定メニューが表示されます。 (FUNC3) (>>) を押す 2 単位(温度/長さ)の設定 本機で使用する単位を設定します。 ▲ 💌 を押して " 乾燥フィード " を選び、 3 (ENTER)キーを押す □ーカルで、(FUNC1) (MENU) → (▼) (2 □) → 1 (ENTER)キーを押す (ENTER)キーを押す 4 マシン設定メニューが表示されます。 ・"乾燥フィード"が選択されます。 (FUNC3) (>>) を 2 回押す 2 ▲) マ)を押してメディアのフィード長を 5 入力し、 (ENTER)キーを押す ▲ ▼ を押して " 単位 / 温度 " または 3 終了するとき、(END/POWER)キーを数回押す "単位 / 長さ"を選び、(ENTER) キーを押す 6 ▲ ▼ を押して設定値を選び、 4 (ENTER)キーを押す 言語の設定 ・温度の設定値: °C/°F ・長さの設定値 : mm/inch 表示言語を変更します。 終了するとき、(END/POWER)キーを数回押す □ーカルで、(FUNC1) (MENU) → (2 □) → 5 1 (ENTER)キーを押す マシン設定メニューが表示されます。 (FUNC3) (>>) を押す 2 キーブザーの設定 キーを押したときのブザー音を消すことができます。 ▲ ▼ を押して "LANGUAGE"を選び、 3 □ーカルで、(FUNC1) (MENU) → (▼) (2 □) → (ENTER)キーを押す (ENTER)キーを押す マシン設定メニューが表示されます。 ▲ (▼)を押して言語を選び、 4 (ENTER)キーを押す (FUNC3) (>>) を2回押す 2 終了するとき、(END/POWER)キーを数回押す 5 (▲)(▼)を押して"キーブザー"を選び、 3 (ENTER)キーを押す 時刻の設定 ▲ ● ● を押して設定値を選び、 4 (ENTER)キーを押す お使いの国に合わせた時刻(時差)に設定することができ ます。 ・設定値: ON/ OFF ローカルで、 (FUNC1) (MENU) 🔶 🔻 (2 回 )🔶 終了するとき、(END/POWER)キーを数回押す 1 5 (ENTER)キーを押す マシン設定メニューが表示されます。 • 設定を "OFF" にしても、エラー / 警告 / 動作完了 甞 (FUNC3) (>>) を押す 2 等のブザー音を消すことはできません。 ▲) (▼) を押して " 時刻 " を選び、

3

(ENTER)キーを押す

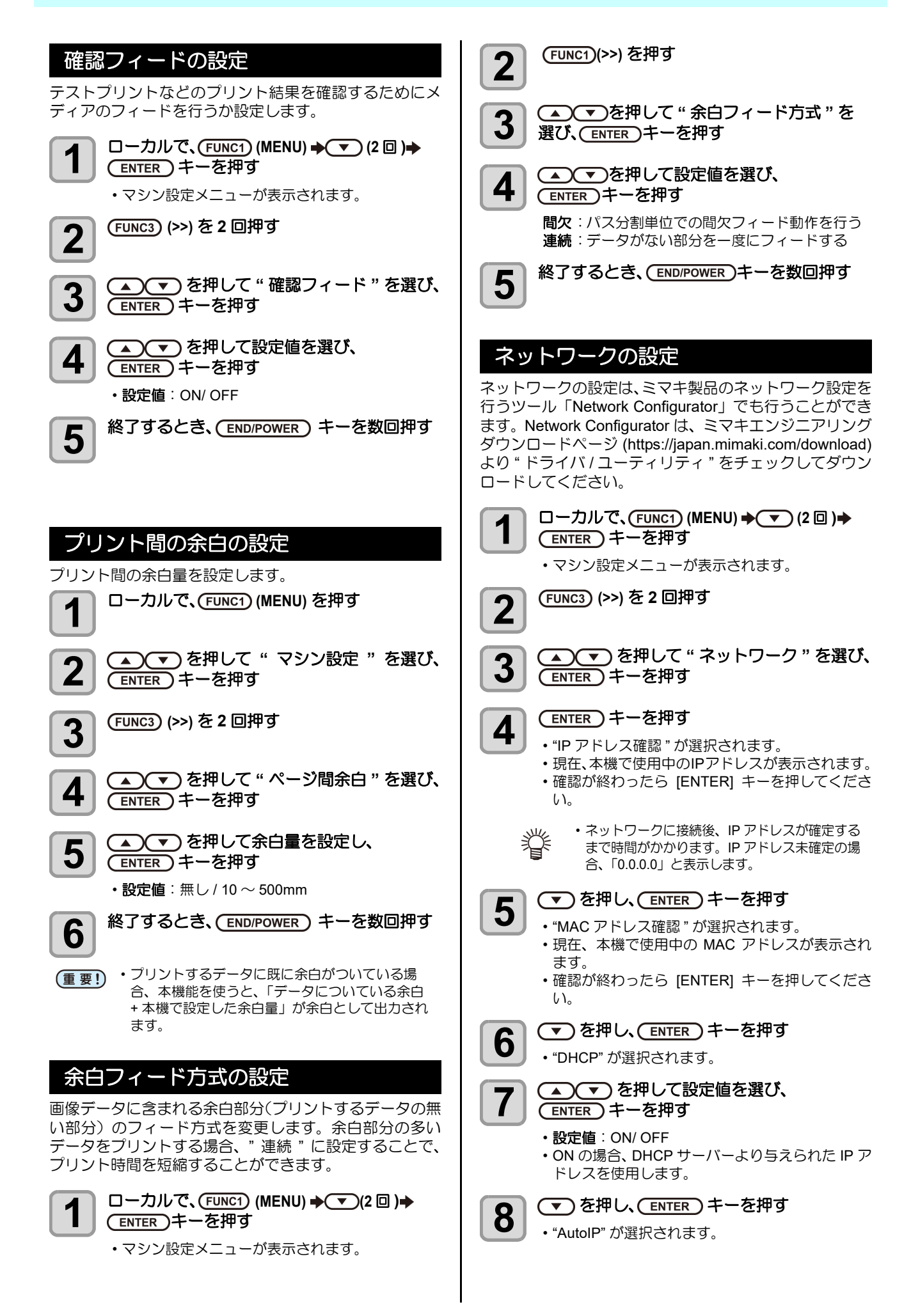

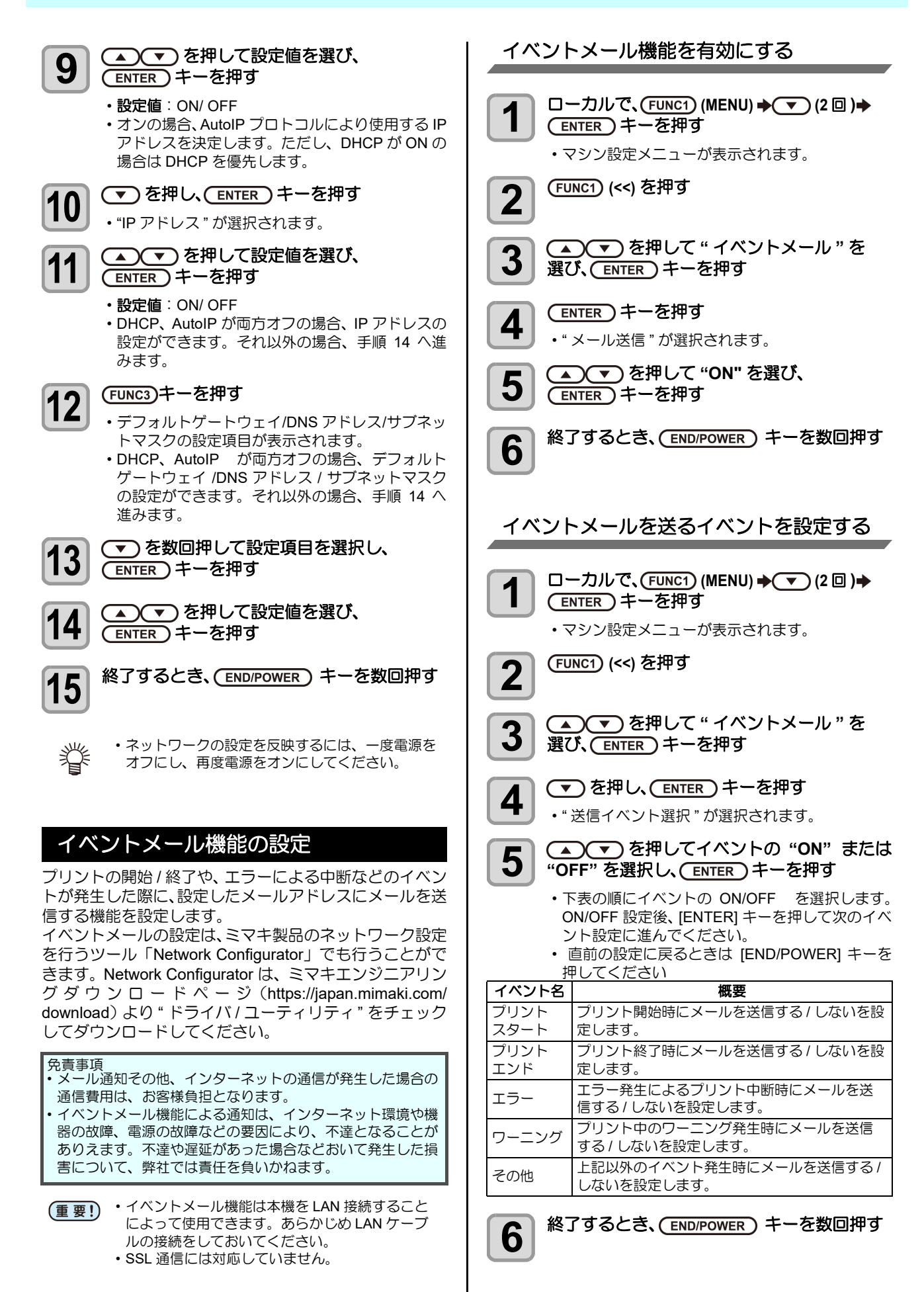

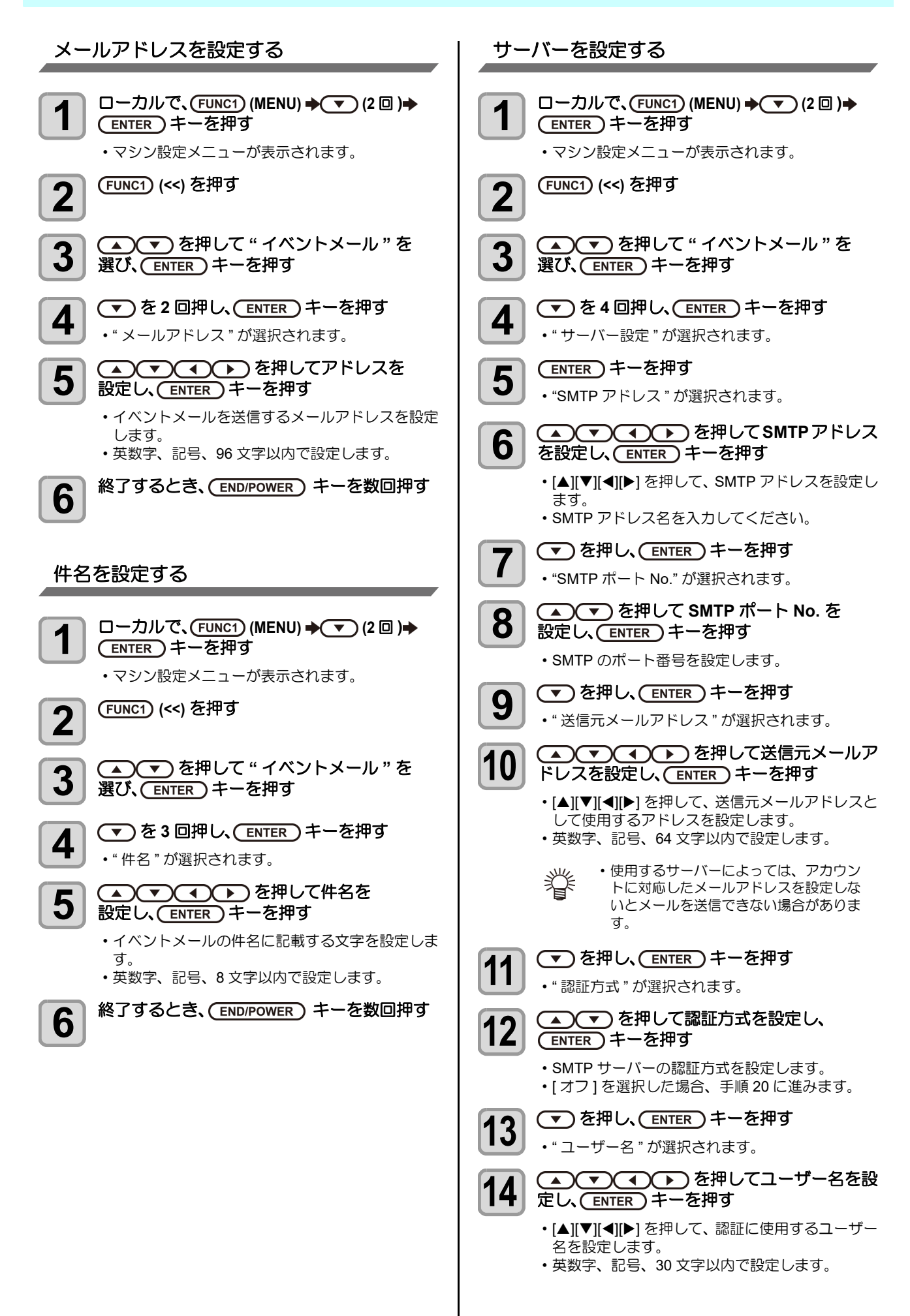

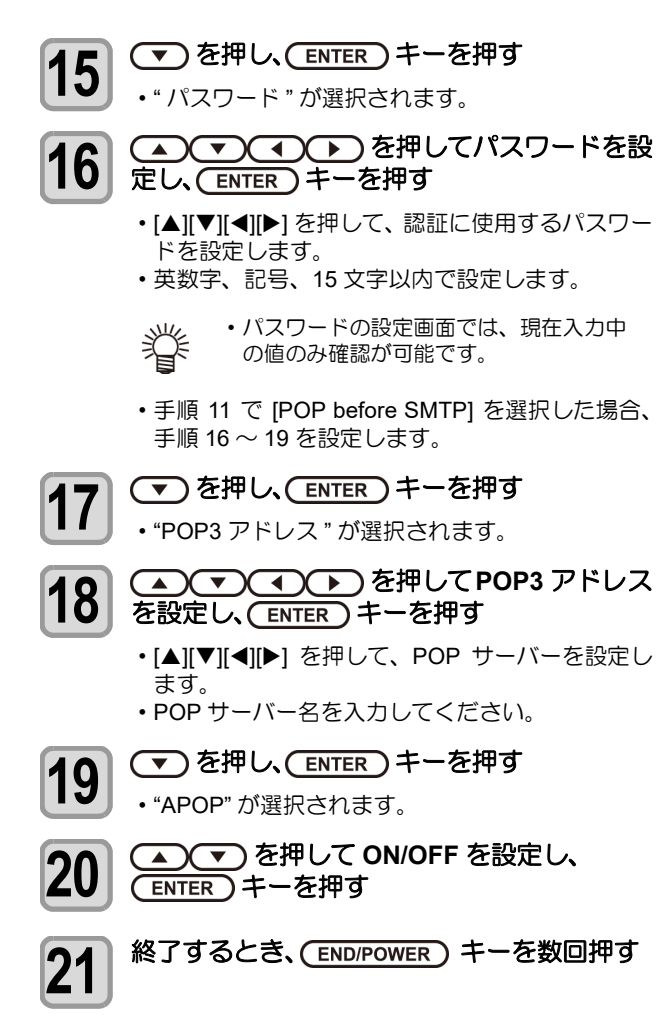

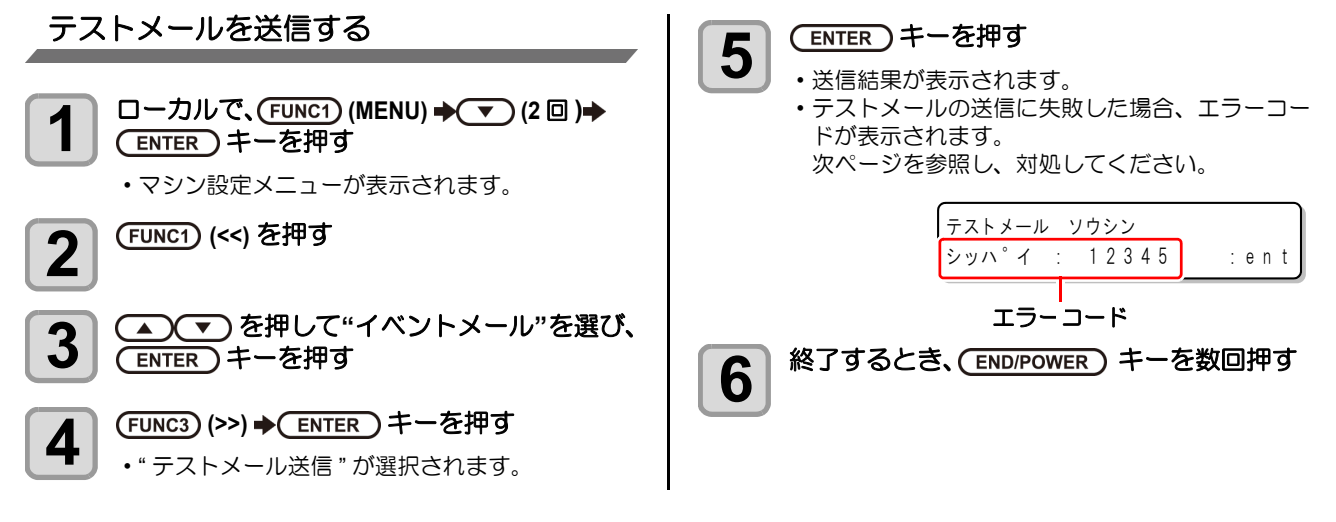

(重要!)・テストメールの送信結果は、本機がメールサーバーに対して行ったメール送信処理の結果です。

メールが宛先に届いたことを示すものではありません。

・メールを受信する端末側で迷惑メールフィルタなどを設定している場合、「ソウシンカンリョウ」となってもメールが届かない場合があります。

- ・テストメールの送信に失敗した場合、以下のエラーコードが表示されます。
- ・エラーが解消されない場合、時間をおいてから試してみてください。
- ・サーバーの設定等については、ネットワーク管理者またはプロバイダにご相談ください。

| エラーコード                           | 予想される原因                                          | 対処方法                                                                                                    |
|----------------------------------|--------------------------------------------------|----------------------------------------------------------------------------------------------------|
| 10                               | ネットワーク接続エラー                                      | <ul> <li>・装置がネットワークに接続されていることを確認してください。</li> <li>・装置の IP アドレスが正しいことを確認してください。</li> <li>・装置が DNS を利用することのできる環境であることを確認してください。</li> </ul>                         |
| 20                               | 有効なメールアドレスがありません                                 | ・正しいメールアドレスを入力してください。                                                                                                    |
| 11003<br>11004                   | POP サーバーが見つかりません<br>または、DNS サーバーにアクセスできま<br>せん   | <ul> <li>POP サーバーのアドレスを確認してください。</li> <li>装置が DNS を利用することのできる環境であることを<br/>確認してください。</li> </ul>                                                                  |
| 11021                            | POP サーバーに接続できません                                 | ・POP サーバー設定を確認してください。<br>・ファイアーウォールの設定を確認してください。                                                                                                    |
| 12010                            | POP サーバーからエラーが返答されました                            | ・POP サーバーの設定を確認してください。                                                                                                    |
| 13000                            | POP 認証に失敗しました                                    | <ul> <li>・ユーザー名とパスワードを確認してください。</li> <li>・ APOP の設定を確認してください。</li> <li>・認証方式を確認してください。</li> </ul>                                                               |
| 10013<br>10014                   | SMTP サーバーが見つかりません<br>または、DNS サーバーにアクセスできま<br>せん。 | <ul> <li>SMTP サーバーのアドレスを確認してください。</li> <li>装置が DNS を利用することのできる環境であることを<br/>確認してください。</li> </ul>                                                                 |
| 10021                            | SMTP サーバーに接続できません                                | ・SMTP サーバー設定を確認してください。<br>・SMTP ポート番号を確認してください。<br>・ファイアーウォールの設定を確認してください。                                                                                      |
| 10***<br>11***<br>20***<br>21*** | SMTP サーバーからエラーが返答されま<br>した<br>または応答がありません        | <ul> <li>SMTP サーバーの設定を確認してください。</li> <li>SSL 通信が必須のサーバーとは通信できません。</li> <li>プロトコルフィルターの設定を確認してください。</li> </ul>                                                   |
| 12***                            | 無効な送信元メールアドレスです                                  | <ul> <li>ユーザー名、パスワードに入力したアカウントに対応したメールアドレスが送信元メールアドレスに設定されているか、確認してください。</li> </ul>                                                                             |
| 13***                            | メールの宛先が見つかりません<br>または、無効なメールアドレスです               | <ul> <li>・メールアドレスを確認してください。</li> <li>・メールアドレスに間違いがあっても、本エラーが検出できない場合があります。</li> <li>・ユーザー名、パスワードに入力したアカウントに対応したメールアドレスが送信元メールアドレスに設定されているか、確認してください。</li> </ul> |
| 22000<br>22008                   | SMTP 認証エラー                                       | <ul> <li>認証方式を確認してください。</li> </ul>                                                                                                    |
| 23***<br>24***<br>25***          | SMTP 認証に失敗しました                                   | <ul> <li>ユーザー名とパスワードを確認してください。</li> </ul>                                                                                                    |

"\*\*\*"はメールサーバーから返答されたエラーコード

### 設定した内容を初期状態に戻す

「設定」「メンテナンス」「マシン設定」で設定した内容を、 お買い上げ時の状態に戻します。

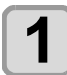

ローカルで、(FUNC1) (MENU) ◆ ▼ (2 回 )→ (ENTER) キーを押す

マシン設定メニューが表示されます。

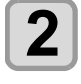

(FUNC1) (<<) を押す

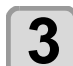

▲ ▼ を押して "リセット "を選び、 (ENTER) キーを押す

**4** ENTER キーを押す ・設定を初期化します

・設定を初期化します。

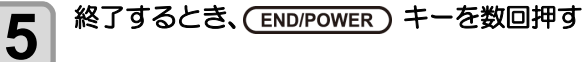

# ノズルチェックメニューについて

ノズル抜け検出機能に関するオペレーションを設定します。

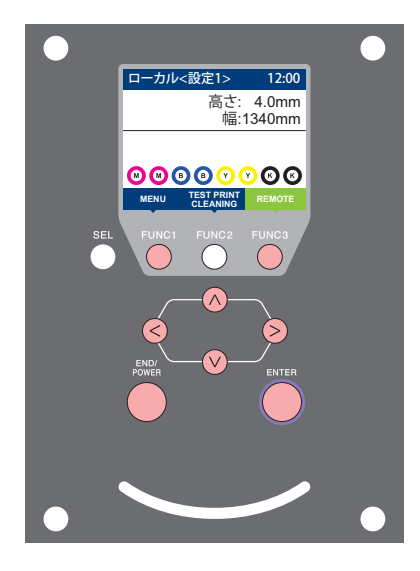

(FUNC1): 情報メニューを選ぶときに押す (FUNC3):次の画面に切り替えるときに押す ∧∨ : 設定項目を選択するときに押す (ENTER): 設定を確定するときなどに押す

◆ ノズルチェックメニュー一覧

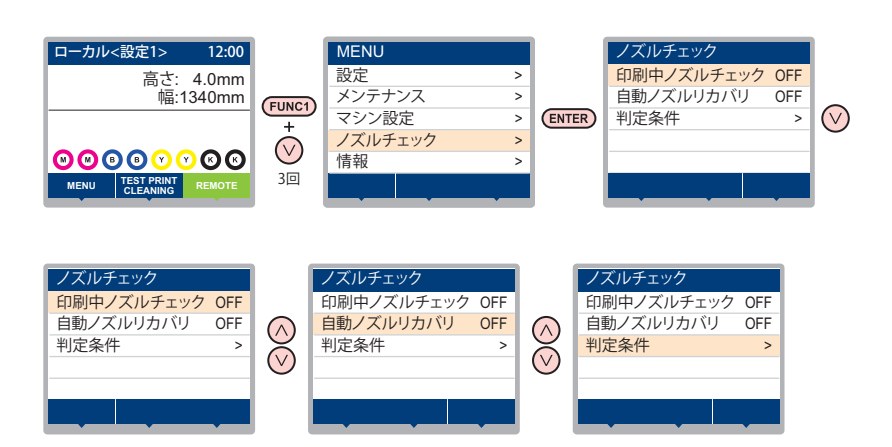

#### ノズルチェックメニュー・ ·覧表

| 機能名称                      |      | 設定値    | 初期値                 | 概要                                  |                                                          |
|---------------------------|------|--------|---------------------|-------------------------------------|----------------------------------------------------------|
| 印刷中ノズルチェック<br>(頌子 P.3-27) |      | ON/OFF | OFF                 | オンライン印刷の開始時にノズルチェックしたい場合、設定<br>します。 |                                                          |
| (ON)                      | チェック | 距離     | $0.1{\sim}50.0m$    | 30.0m                               | 設定した距離毎にノズルチェックを行います。                                    |
|                           | 間隔   | ファイル   | 1~100ファイル           | 30 ファイル                             | 設定したファイル数毎にノズルチェックを行います。*1                               |
|                           | 復旧動作 | クリーニング | ソフト / ノーマル<br>/ ハード | ソフト                                 | 復旧動作時に行うクリーニングの種類を設定します。                                 |
|                           |      | リトライ回数 | 0~30                | 0 🗆                                 | 設定回数分、リトライ動作を繰り返します。                                     |
| 自動ノズルリカバリ (沼子 P.3-27)     |      | ON/OFF | OFF                 | 自動でノズルリカバリしたい場合に設定します。              |                                                          |
| 判定条件 (沿了 P.3-27)          |      |        | 1~200 ノズル           | 1 ノズル                               | 色ごとに何本のノズル抜けを検出したら「ノズル抜け」と判<br>定するか設定します。(1 ノズル列最大16本)*2 |

\*1. プリントの途中で設定した距離に達した場合は、次のプリント開始時にノズルチェックを行います。 \*2. プリント条件により、ノズルリカバリが適用されない場合があります。

### 印刷中ノズルチェックの流れ

プリント開始時に以下の流れでノズルチェックを行います。

(重要!・「印刷中ノズルチェック」の設定を "ON" にすると、有効になります。 ・リトライ、自動ノズルリカバリの設定は、設定が有効な場合のみ行います。

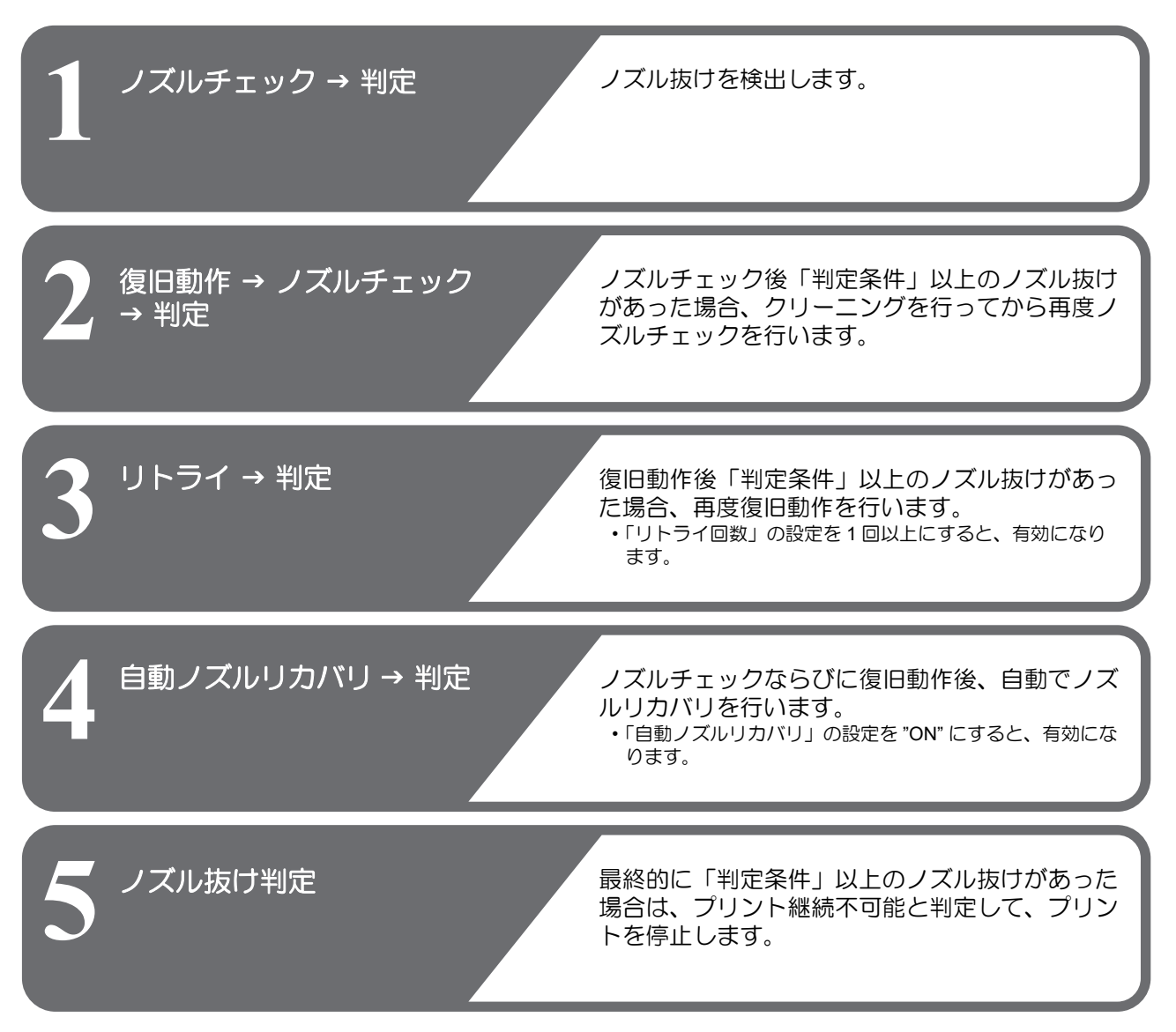

#### 「ノズル抜け」判定時ならびにエラー発生時の印刷動作

- ●「ノズル抜け」と判定された場合
- → プリントを停止します。
- ノズルチェック実施中にエラーが発生した場合 → 印刷を停止し、自動的に「印刷中ノズルチェック」を "OFF" に設定します。エラーから復旧後は、再度「印刷中ノズル チェック」の設定を行ってください。

### 印刷中ノズルチェックの設定

オンライン印刷の開始時にノズルチェックしたい場合、 ON に設定します。

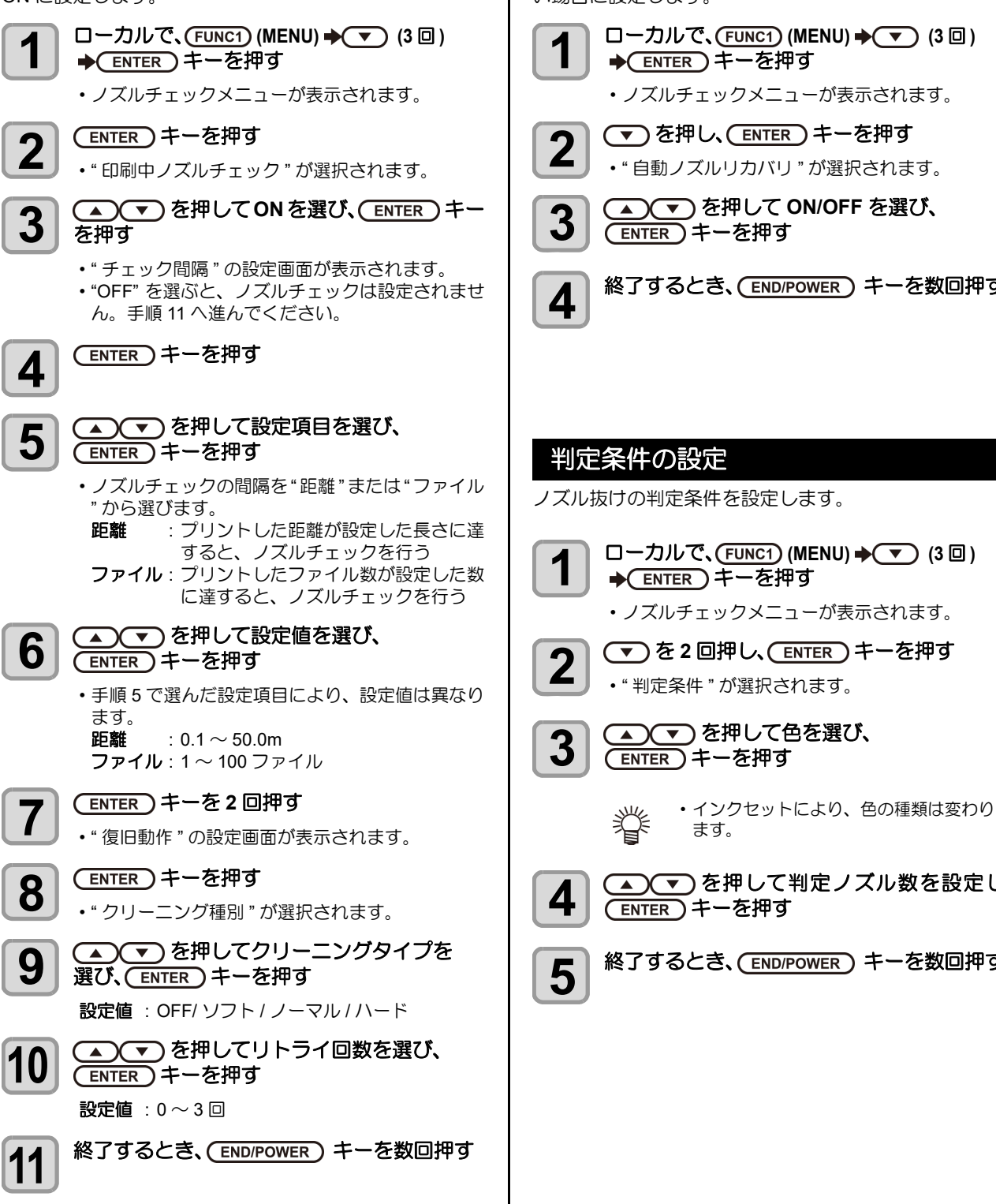

## 自動ノズルリカバリの設定

ノズル抜け判定された場合に自動でノズルリカバリした い場合に設定します。

| 1 | ローカルで、(FUNC1) (MENU) ◆▼ (3 回)<br>◆ ENTER キーを押す                       |
|---|----------------------------------------------------------------------|
|   | ・ノズルチェックメニューが表示されます。                                                 |
| 2 | <ul> <li>を押し、ENTER キーを押す</li> <li>・" 自動ノズルリカバリ " が選択されます。</li> </ul> |
| 3 | ▲ ▼ を押して ON/OFF を選び、<br>ENTER キーを押す                                  |
| 4 | 終了するとき、(END/POWER)キーを数回押す                                            |

ノズル抜けの判定条件を設定します。

- □ーカルで、(FUNC1) (MENU) → (▼) (3 □) ◆ ENTER キーを押す
- ノズルチェックメニューが表示されます。
- (▼)を2回押し、(ENTER)キーを押す • "判定条件"が選択されます。
  - ▲ ▼ を押して色を選び、

▲ ▼ を押して判定ノズル数を設定し、 (ENTER)キーを押す

終了するとき、(END/POWER)キーを数回押す

# 情報メニューについて

本機の装置情報を確認できます。 確認できる装置情報は、次の項目です。

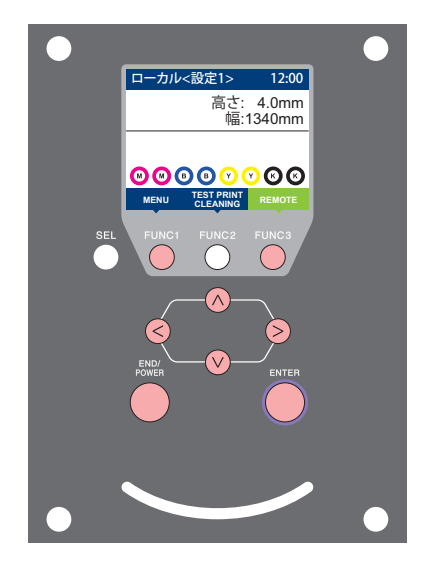

- FUNC1: 情報メニューを選ぶときに押す
   (FUNC3): 次の画面に切り替えるときに押す
   (へ) : 設定項目を選択するときに押す
- ENTER : 設定を確定するときなどに押す

◆情報メニュー一覧

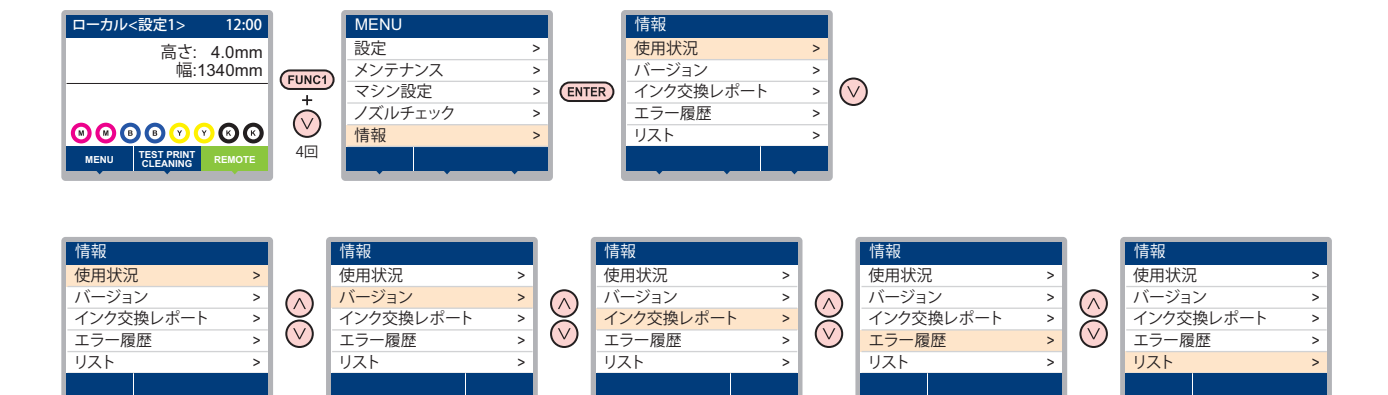

## 情報メニュー一覧表

| 項目        |           | 内容                                                                                     |  |  |  |
|-----------|-----------|----------------------------------------------------------------------------------------|--|--|--|
|           | ワイピング情報   | ワイピングした回数が表示されます。                                                                      |  |  |  |
|           | 廃インクタンク情報 | 廃インクタンクに溜まっている廃インクが何%になっているか、目安が表示されます。                                                |  |  |  |
| 使用状況      | プリント長情報   | 今までプリントした長さが表示されます。                                                                    |  |  |  |
|           | プリント面積情報  | 今までプリントした面積が表示されます。                                                                    |  |  |  |
|           | 使用時間      | 今までの使用時間が表示されます。                                                                       |  |  |  |
|           | スパウトゴム    | スパウトゴムの使用時間が表示されます。                                                                    |  |  |  |
| バージョン     |           | 装置のバージョン情報が表示されます。                                                                     |  |  |  |
| インク交換レポート |           | 装置で使用したインクの履歴をプリントします。                                                                 |  |  |  |
| エラー履歴     |           | 現在までに発生したエラー、ワーニング履歴が表示されます。<br>【▲】【▼】を押して、発生順に発生日時(年月日時分)とエラー、ワーニング情報を切り<br>替えて表示します。 |  |  |  |
| リスト       |           | 装置の設定内容をプリントします。                                                                       |  |  |  |

### 情報を表示させる

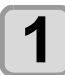

ローカルで、(FUNC1) (MENU) → (4回) → ENTER キーを押す

・情報メニューが表示されます。

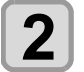

## ▲ ▼ を押して情報を選ぶ

•「情報メニューー覧表」を参照して、表示する情報を選びます。

3

#### (ENTER)キーを押す

・手順2で[リスト]を選んだ場合、装置の設定内容がプリントされます。

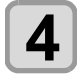

#### 終了するとき、(END/POWER)キーを数回押す

・ワイパーの使用カウントをリセットしたい場合、ディスプレイに "クリアしますか?"を表示中に [FUNC2] キーを押しま 挲

す。[ENTER] キーを押すと、ワイピング回数をリセットします。 ・使用状況の"ワイピング情報"、"廃インクタンク情報"、"スパウトゴム"を表示中にファンクションキーを押すと、使 用カウントをリセットすることができます。

| ワイピング情報をリセットする場合   | : | [FUNC2] を押す |
|--------------------|---|-------------|
| 廃インクタンク情報をリセットする場合 | : | [FUNC1] を押す |
| スパウトゴムをリセットする場合    | : | [FUNC3] を押す |

第4章 お手入れ

この章では ...

20

日常行っていただくお手入れ方法やインクカートリッジのメンテナンスなど、本機を快適にお使いいただくために必要な項目を説明します。

| 日常のお手入れ           |          |
|-------------------|----------|
| お手入れを行うタイミング      | 4-2      |
| お手入れ上のご注意         | 4-3      |
| メンテナンス液について       | 4-3      |
| 外装のお手入れ           | 4-3      |
| メディアセンサーの清掃       | 4-3      |
| 折り返しバー (巻取側)の清掃   | 4-4      |
| 引っ張りローラーの清掃       | 4-4      |
| インク受けスペーサの清掃      | 4-4      |
| プラテンの清掃           | 4-4      |
| 布押さえ・メディア押さえの清掃…  | 4-6      |
| グリットローラーのお手入れ     | 4-6      |
| メンテナンスニューについて     | 4-8      |
| メンテナンスメニュー一覧表     | 4-9      |
| キャッピングステーションのメンテフ | ナンス.4-10 |
| ワイパーとキャップの清掃      | 4-10     |
| キャップ吸収材の清掃        | 4-12     |
| ヘッドノズルの洗浄         | 4-12     |
| インク排出路の洗浄         | 4-14     |
| 長期間使用しない場合        | 4-15     |
| ヘッド周辺のメンテナンス      | 4-17     |
| ヘッド周辺を清掃する        | 4-17     |
|                   |          |

|   | ヘッドノス   | 、ル面の縁を清 | 『掃する    | 4-17            |
|---|---------|---------|---------|-----------------|
| ノ | ズルリカハ   | リ機能     |         | 4-19            |
|   | 設定値をし   | セットする   |         | 4-20            |
|   | リカバリて   | きない条件を  | E確認する   | 4-20            |
|   | テストプリ   | シト時にノフ  | ズルリカバリる | を有効にす           |
|   | るか設定す   | -a      |         | 4-21            |
| オ | ートメンテ   | ナンス機能.  |         | 4-21            |
|   | リフレッシ   | /ュ間隔を設定 |         | 4-21            |
|   | チューブ汐   | 浄間隔を設定  |         | 4-22            |
|   | クリーニン   | ッグ間隔とタイ | /プを設定する | 3 4-22          |
|   | ノズル洗浄   | を中断する   |         | 4-22            |
| イ | ンク充填    |         |         | 4-22            |
| 消 | 耗品の交換   | 1       |         | 4-23            |
|   | ワイパーを   | 交換する    |         | 4-23            |
|   | 廃インクタ   | シク確認メッ  | レセージが表示 | 示されたら           |
|   | 4-24    |         |         |                 |
|   | 廃インクタ   | シクを交換す  | 「る      | 4-24            |
|   | キャップ吸   | 収材を交換す  | する      | 4-25            |
|   | ファンフィ   | ルターを交換  | する      | 4-26            |
|   | ピンチロー   | ・ラーを交換す | する      | 4-27            |
|   | スパウトコ   | ゴムを交換する | 3       | 4-28            |
|   | MBIS オス | コネクタ吸収  | 材を交換する  | 5 4 <b>-</b> 29 |
|   |         |         |         |                 |

# 日常のお手入れ

本機の精度を保ちながら末永くお使いいただけるよう、使用頻度に応じて、または定期的にお手入れをしてください。

## お手入れを行うタイミング

本機は非常に微細なメカニズムを持つ精密機械です。特にインクを吐出するヘッドのノズル面は、わずかなホコリや紙粉の付着でも影響を及ぼし、正常なプリント結果を得られなくなる可能性があります。 より良い状態でご使用いただくために、以下のお手入れを日常行われることをお勧めします。 下記のリストを参考にお手入れをしてください。

| お手入れを行うタイミング                     | お手入れ項目                                                                             | 取扱説明書<br>参照ページ                                     |
|----------------------------------|------------------------------------------------------------------------------------|----------------------------------------------------|
| メディア交換時                          | インク受けスペーサの清掃                                                                       | P.4-4「インク受けス<br>ペーサの清掃」                            |
| 毎日<br>(1 日の作業終了後 )               | ヘッド周辺のメンテナンス                                                                       | P.4-17「ヘッド周辺のメ<br>ンテナンス」                           |
|                                  | キャッピングステーションの清掃                                                                    | P.4-10「ワイパーと<br>キャップの清掃」<br>P.4-12「キャップ吸収材<br>の清掃」 |
|                                  | ワイパーの清掃                                                                            | P.4-10「ワイパーと<br>キャップの清掃」                           |
|                                  | 布押さえ・メディア押さえの清掃                                                                    | P.4-6「布押さえ・メ<br>ディア押さえの清掃」                         |
|                                  | メディアセンサーの清掃                                                                        | P.4-3「メディアセン<br>サーの清掃」                             |
| 1週間に1回                           | プラテンの清掃                                                                            | P.4-4「プラテンの清掃」                                     |
| (週末の作業終了後)                       | 折り返しバー (巻取側)の清掃                                                                    | P.4-4「折り返しバー ( 巻<br>取側 ) の清掃」                      |
|                                  | 引っ張りローラーの清掃                                                                        | P.4-4「引っ張りロー<br>ラーの清掃」                             |
|                                  | 外装のお手入れ                                                                            | P.4-3「外装のお手入れ」                                     |
|                                  | 廃インクタンクのメンテナンス                                                                     | P.4-24「廃インクタンク<br>確認メッセージが表示さ<br>れたら」              |
|                                  | インク排出路の洗浄                                                                          | P.4-14「インク排出路の<br>洗浄」                              |
|                                  | ヘッドノズル面の縁の清掃                                                                       | P.4-17「ヘッドノズル面<br>の縁を清掃する」                         |
| 1ヶ月に1回                           | インク充填 (Sb411+TP400 インクセットの場合のみ )                                                   | P.4-22「インク充填」                                      |
| プラテン切り替え時                        | プラテンの清掃                                                                            | P.4-4「プラテンの清掃」                                     |
| (Tx300P-1800 MkII のみ)            | インク受けスペーサの清掃                                                                       | P.4-4「インク受けス<br>ペーサの清掃」                            |
|                                  | 布押さえ・メディア押さえの清掃                                                                    | P.4-6「布押さえ・メ<br>ディア押さえの清掃」                         |
| 破損・変形、汚れがひどい場合 /<br>定期的に交換が必要なもの | 消耗品の交換<br>ファンフィルター / ワイパー / キャップ吸着材 / ピンチローラー /<br>2L インクケーススパウトゴム /MBIS オスコネクタ吸収材 | P.4-23「消耗品の交換」                                     |
| 長期間使用しない場合                       |                                                                                    | P.4-15「長期間使用しな<br>い場合」                             |

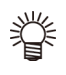

お手入れに必要な道具

・クリーンスティック ( 品番:SPC-0527)

- メンテナンス液
- ・綿棒・保護メガネ
- 保護メル
   手袋
- 于我
- ・柔らかい布

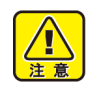

インク種により使用するメンテナンス液は異なります。メンテナンス液はお使いになるインクに対応したものをお使いください。(22 P.4-3)

## お手入れ上のご注意

本機のお手入れをするとき、次の各事項にご注意ください。

|                    | <ul> <li>・メンテナンス液を使用する場合は、必ず付属の保護メガネを使用してください。</li> <li>・インクステーションやヘッドを清掃する際は、必ず付属の保護メガネと手袋を着用してください。</li> </ul>                                                                                                    |
|--------------------|----------------------------------------------------------------------------------------------------|
|                    | <ul> <li>本機を、絶対に分解しないでください。感電破損<br/>する原因になります。</li> <li>また、お手入れは電源スイッチをオフにし、電源<br/>ケーブルを抜いてから行ってください。思わぬ事<br/>故が発生する原因となります。</li> </ul>                                                                                                    |
| $( \mathfrak{G} )$ | <ul> <li>本機の内部に水気が入らないようにしてください。</li> <li>内部が濡れると、感電破損する原因になります。</li> </ul>                                                                                                    |
| 0                  | <ul> <li>本機はインクの吐出安定性を確保するために、長時間ご使用(出力)されないときには、定期的に微量のインクを吐出(フラッシング)させる必要があります。</li> <li>長時間使用されないときには、前面の電源スイッチのみを OFF とし、右側面の主電源スイッチはON( の状態)コンセントは挿入した状態にしておいてください。</li> </ul>                                                                              |
| $\bigcirc$         | <ul> <li>ヘッドのノズル面やワイパー、キャップ等を水、<br/>アルコールなどで拭かないでください。ノズル詰まりや故障の原因になります。</li> <li>ベンジン、シンナーや研磨剤の入った薬品は使用しないでください。カバーの表面が変質・変形する恐れがあります。</li> <li>本機の内部に潤滑油などを注油しないでください。故障する恐れがあります。</li> <li>メンテナンス液やインクが、カバーに付着しないように注意してください。カバーの表面が変質、<br/>変形します。</li> </ul> |

## メンテナンス液について

メンテナンス液は、お使いになるインクに対応したものを お使いください。

| インクの種類                                                                                                    | 対応するメンテナンス液                                |
|----------------------------------------------------------------------------------------------------|--------------------------------------------|
| 昇華染料インク:Sb420<br>昇華染料インク:Sb421<br>分散染料インク:Dd400<br>酸性染料インク:Ac400<br>反応染料インク:Rc400<br>反応染料インク:Rc500<br>ハイブリッド:<br>Sb411+Sb420 | 03 メンテナンス液キット<br>(ML003-2-K1)[ 別売 ]        |
| 捺染顔料インク:TP400                                                                                                    |                                            |
| ハイブリッド:<br>Sb420+TP400<br>Sb421+TP400<br>Sb411+TP400                                                                         | 12 メンテナンス液キット<br>(C-ML012-Z-K1-1-KW)[ 別売 ] |

## 外装のお手入れ

本体の外装が汚れた場合は、柔らかい布に水、または水で 薄めた中性洗剤を含ませ、堅くしぼってから拭き取ってく ださい。

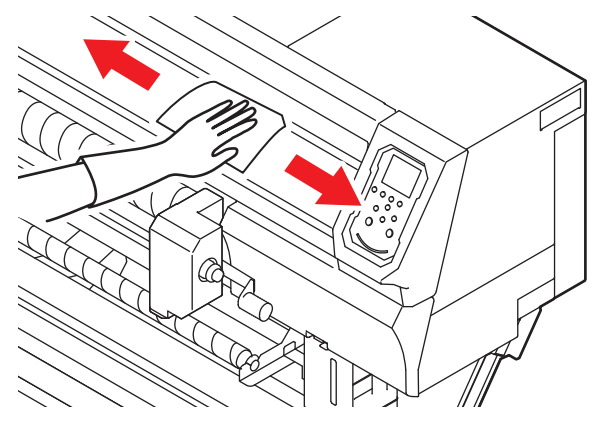

## メディアセンサーの清掃

メディアセンサーは、背面側のプラテン上と、ヘッドの下面にあります。センサーにホコリ等がたまると、メディアの誤検出の原因となります。

綿棒でセンサーの表面にたまったホコリ等を取り除いて ください。

ヘッド下面のセンサーを清掃するときは、P.4-17「ヘッド 周辺のメンテナンス」手順1の操作をして、キャリッジ を左端に移動させてから清掃してください。

装置背面

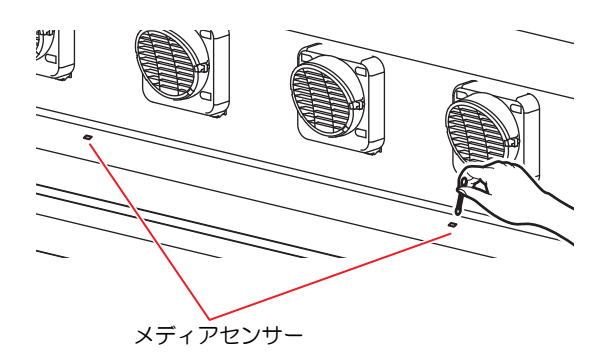

ヘッド下面

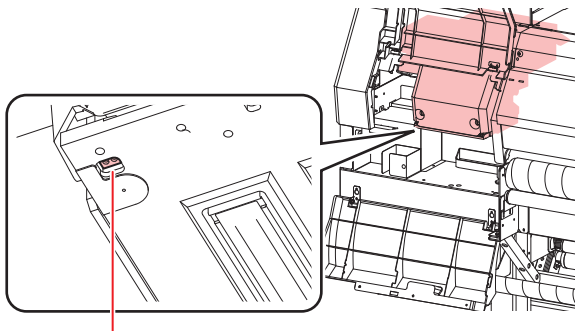

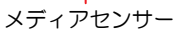

## 折り返しバー(巻取側)の清掃

装置前面にある、メディア巻取時に使用する折り返しバー に付着したインクなどの汚れを取り除きます。 柔らかい布に水、または水で薄めた中性洗剤を含ませ、堅 くしぼってから拭き取ってください。

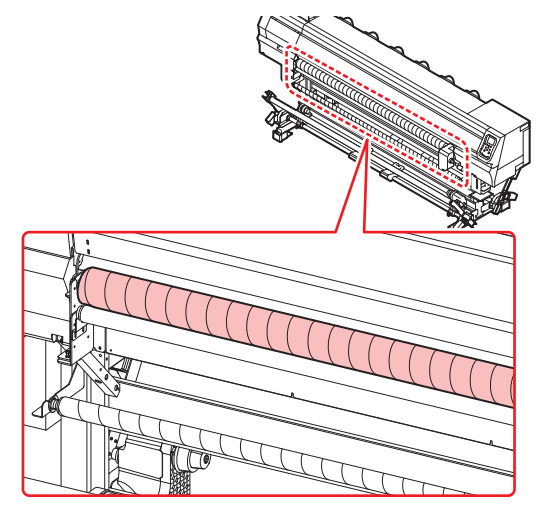

## 引っ張りローラーの清掃

装置前面にある引っ張りローラーに付着したインクなどの汚れを取り除きます。

柔らかい布に水、または水で薄めた中性洗剤を含ませ、堅くしぼってから拭き取ってください。

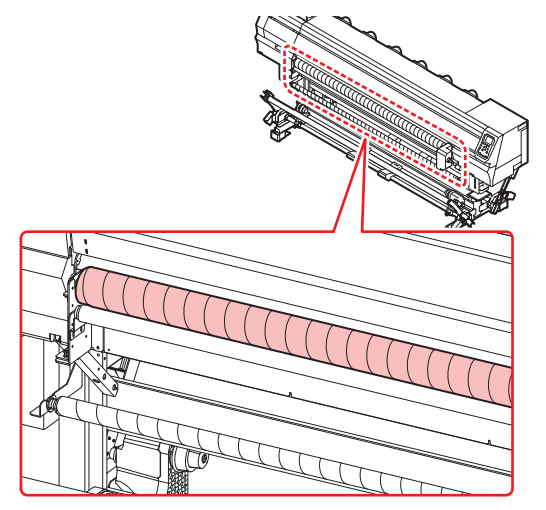

## インク受けスペーサの清掃

メディア交換時などインク受けスペーサに付着したイン クなどの汚れを洗浄したいとき、取り外して洗浄します。

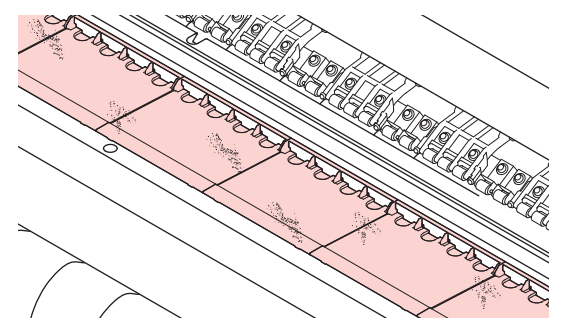

## プラテンの清掃

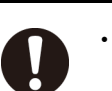

主電源を切り、電源ケーブルを抜いてからメンテ ナンスをしてください。

汚れたまま使用を続けると、メディアが正しくフィードで きなくなったり、ヘッドノズル面にごみや固まったインク をこすり付けて、吐出不良(ノズル詰まり、飛行曲がりな ど)の原因となります。

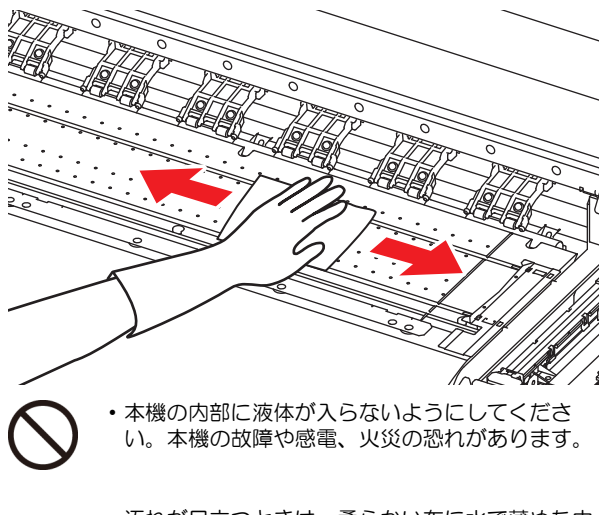

- 0
- 汚れが目立つときは、柔らかい布に水で薄めた中 性洗剤を含ませて、固く絞ってからふき取ってく ださい。
- ・プラテンの清掃は、プラテンの温度が十分下がっ た状態で行ってください。
- - メディア押さえをスライドする溝やメディアカットする溝は、特にごみがたまりやすい場所です。 丁寧にごみを取り除いてください。

#### Tx300P-1800 の場合

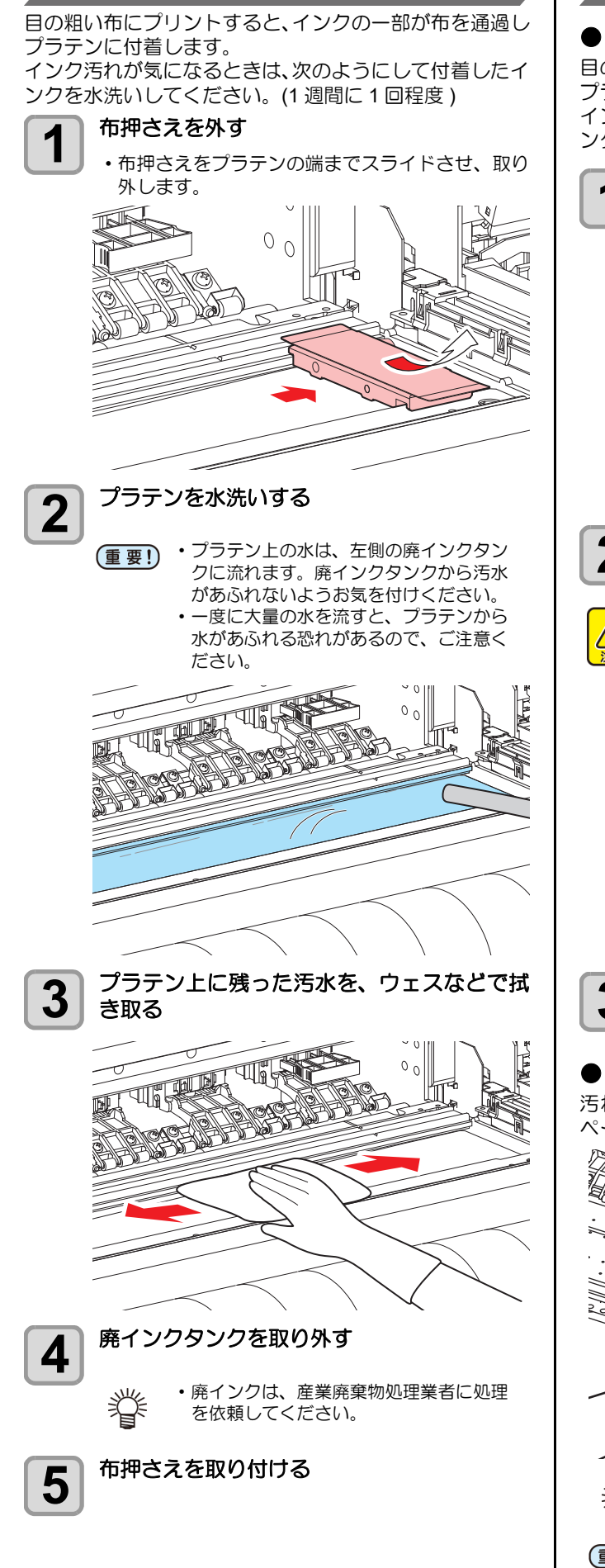

#### Tx300P-1800 MkII の場合

#### ● 布メディア用

目の粗い布にプリントすると、インクの一部が布を通過し プラテンに付着します。 インク汚れが気になるときは、次のようにして付着したイ ンクを水洗いしてください。(1週間に1回程度)

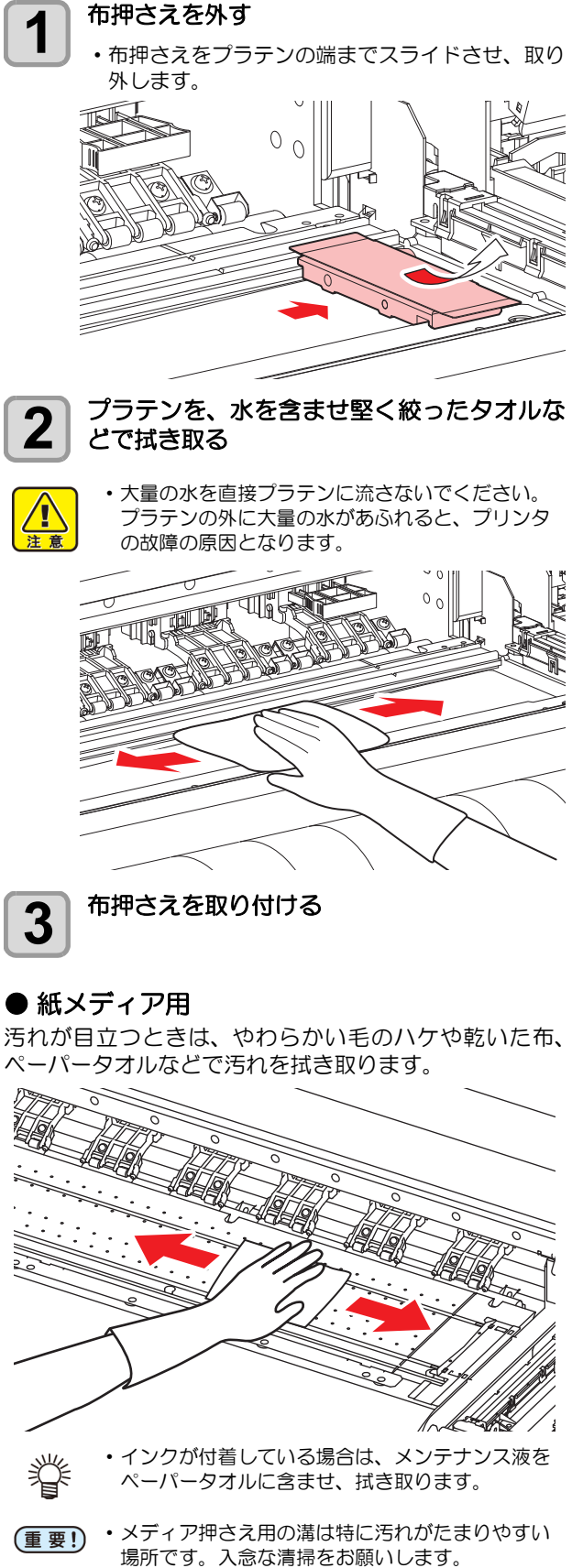

## 布押さえ・メディア押さえの清掃

布押さえ・メディア押さえに付着したインクなどの汚れを 洗浄したいとき、取り外して洗浄できます。 布押さえ・メディア押さえにカットくずやホコリ等がたま ると、プリント時のメディアの搬送が正常に行えなくなっ たり、ホコリ等がノズルに付着して正常なプリントができ なくなることがあります。

布押さえ・メディア押さえは、定期的に清掃してください。

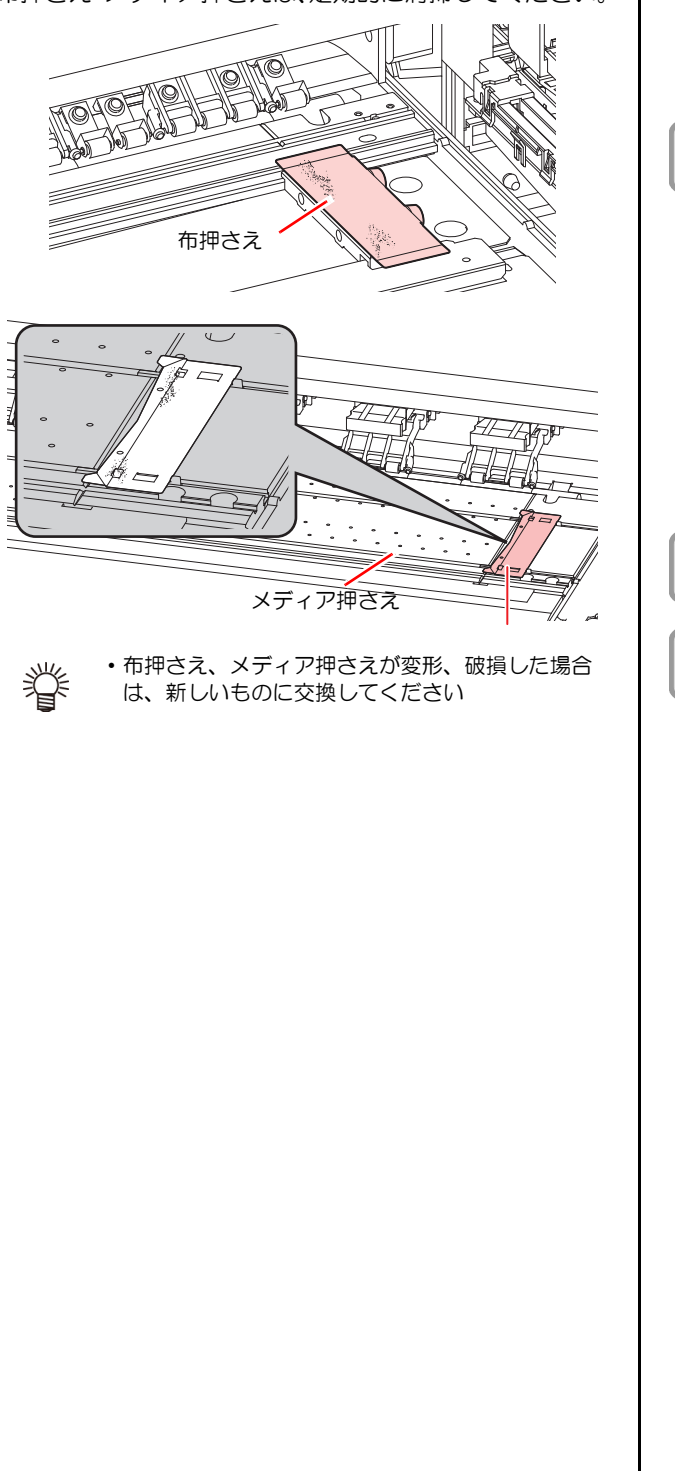

## グリットローラーのお手入れ

グリットローラーに付着した前処理剤や繊維クズを樹脂 ブラシで定期的に取り除いてください。

- (重要!・グリットローラーは定期的にお手入れを行ってく ださい。
  - ・ご使用のメディア前処理剤によっては、グリット ローラーに付着したまま放置しておくと、サビの 原因となる場合があります。
  - グリットローラーにサビが発生すると、メディア を正常にフィードさせることができなくなる恐れ があります。

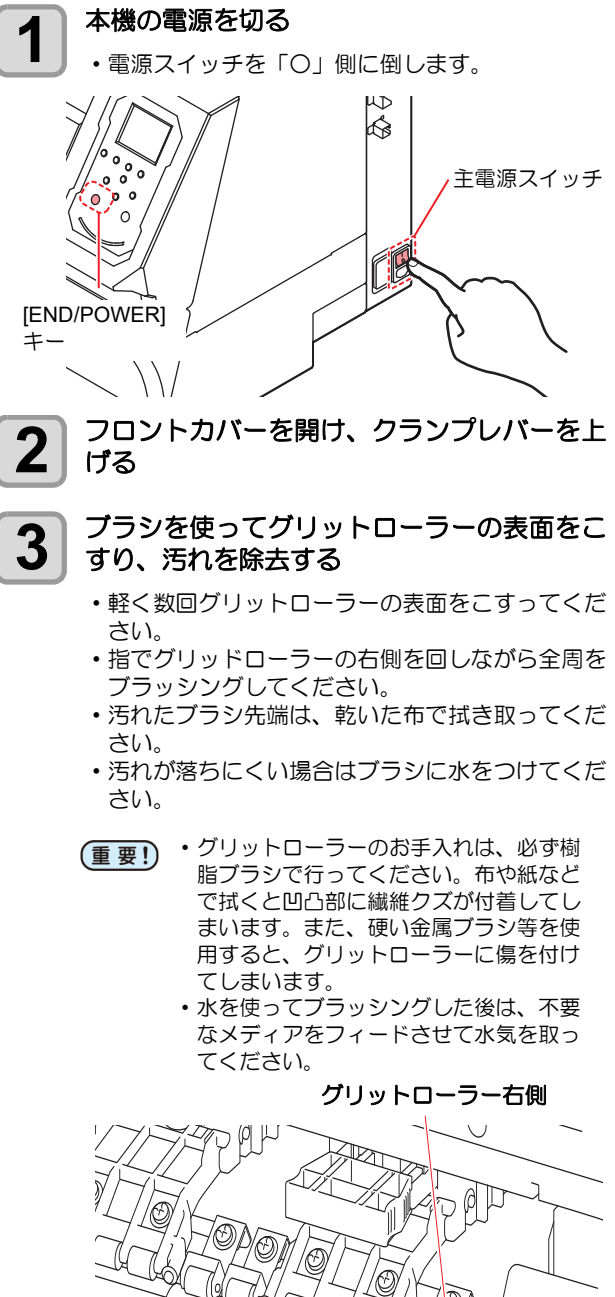

12/2

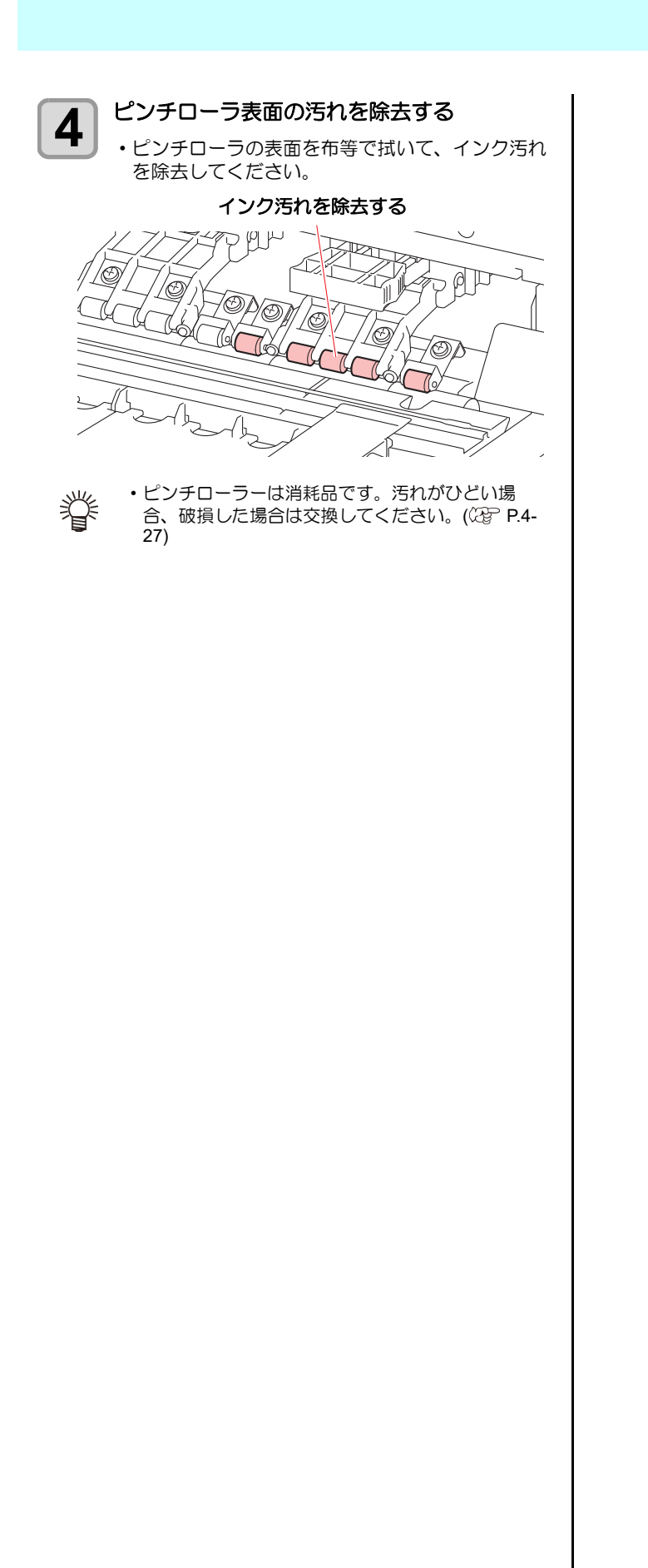

4

## メンテナンスニューについて

本機のメンテナンスをするための各種設定です。 メンテナンス設定で設定できる内容は、次の項目です。

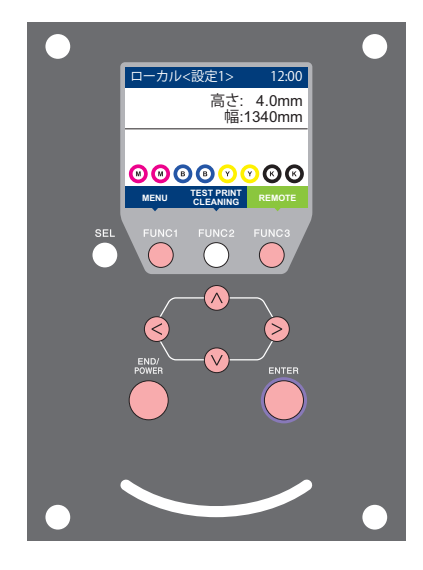

- FUNC1:マシン設定メニューを選ぶとき、または、1つ前の画面に 切り替えるときに押す
- **FUNC2**: メンテナンス機能を使用するときに押す
- (FUNC3):次の画面に切り替えるときに押す
- (ENTER): 設定を確定するときなどに押す

◆ メンテナンスメニュー一覧

廃インクタンク交換

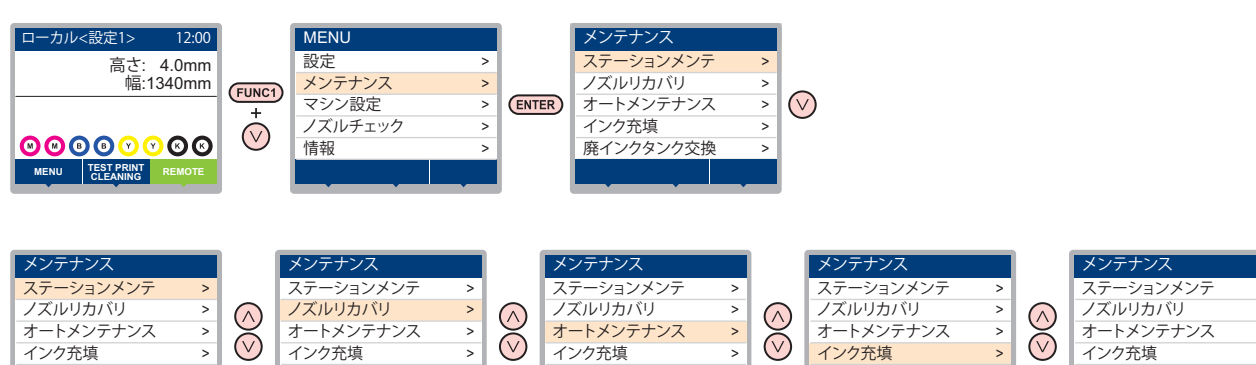

廃インクタンク交換

>

廃インクタンク交換

廃インクタンク交換

#### ◆ (FUNC2)キーを押したときの画面遷移

廃インクタンク交換

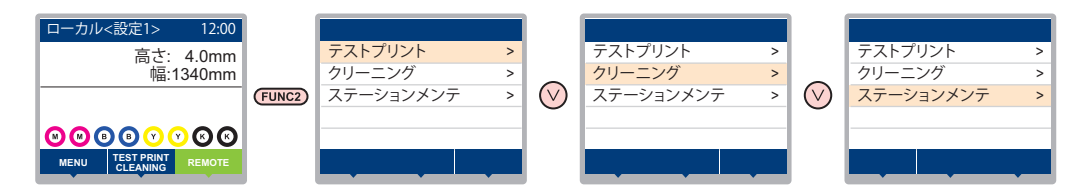

>

## メンテナンスメニューー覧表

| 項                                  | E                                           |          | 設定値            | 内容                                                                 |
|------------------------------------|---------------------------------------------|----------|----------------|--------------------------------------------------------------------|
|                                    | キャリッジやステーション周辺のメンテナンスを行います。                 |          |                |                                                                    |
|                                    | キャリッジフ<br>(②ア P.4-10)                       | Pウト<br>) |                | キャリッジを移動し、キャップ周辺やヘッド、ワイパー等の清掃<br>を行います。                            |
|                                    | ノズル洗浄<br>( <sup>(</sup> 2) P.4-12)          | )        | 1 $\sim$ 99min | ノズル面をメンテナンス液で浸し、ノズル抜けや曲がり等の復旧<br>を行います。                            |
| ステーション<br>メンテ                      | ポンプチューブ洗浄<br>(② P.4-14)                     |          |                | 吸引ポンプチューブの洗浄を行います。                                                 |
|                                    | 保管洗浄<br>(ᠿ了 P.4-15)                         |          | 1 $\sim$ 99min | 本機を長期間使わないときに行います。あらかじめノズル洗浄と<br>排路洗浄を行い、本機を快適な状態に保ちます。            |
|                                    | ワイパー交換<br>(従者 P.4-23)                       |          |                | ワイパーの交換をするときに使用します。ワイパー交換を行う<br>と、本機で管理されていたワイパー使用回数がリセットされま<br>す。 |
|                                    | ノズル洗浄等をしてもノズル抜け等が復旧しない場合、他のノズルを使用してプリントします。 |          |                |                                                                    |
|                                    | プリント                                        |          |                | パターンをプリントし、ノズル詰まりを起こしているノズルを確認します。                                 |
| ノズルリカバリ                            | 登録                                          |          |                | " プリント " で確認した不良ノズルを登録します。                                         |
| (சே P.4-19)                        | リセット                                        |          |                | 登録した不良ノズルをリセットします。                                                 |
|                                    | チェック                                        |          |                | 登録された不良ノズルがリカバリ可能かチェックします。                                         |
|                                    | テストプリント                                     |          | ON/OFF         | テストプリント時にノズルリカバリ機能の設定を行うか選びま<br>す。                                 |
|                                    | 各種メンテナンス機能を自動的に行います。各々のメンテナンス実行間隔を設定してください。 |          |                |                                                                    |
|                                    | リフレッシュ                                      |          | お使いのインク種に      | リフレッシュ動作の間隔を設定します。                                                 |
| オートメンテ<br>ナンス                      | ポンプチュー                                      | -ブ洗浄     | よって、設定値が異      | 排路洗浄の動作間隔を設定します。                                                   |
| (@P.4-21)                          | クリーニン<br>グ                                  | 間隔       | なります。          | ヘッドクリーニングの動作間隔を設定します。                                              |
|                                    |                                             | タイプ      | ノーマル/ハード*1     | ヘッドクリーニングをするときのクリーニングタイプを設定しま<br>す。                                |
| インク充填<br>( <sup>(</sup> 全) P.4-22) | インクの充填動作を行い、ノズル詰まりを解消します。                   |          |                |                                                                    |
| 廃インクタンク<br>交換 (CPP P.4-24)         | 廃インクタンクの使用カウントをリセットまたは補正します。                |          |                |                                                                    |

\*1. 反応染料インク Rc400、Rc500 をお使いの場合は、"ソフト"も設定可能です。

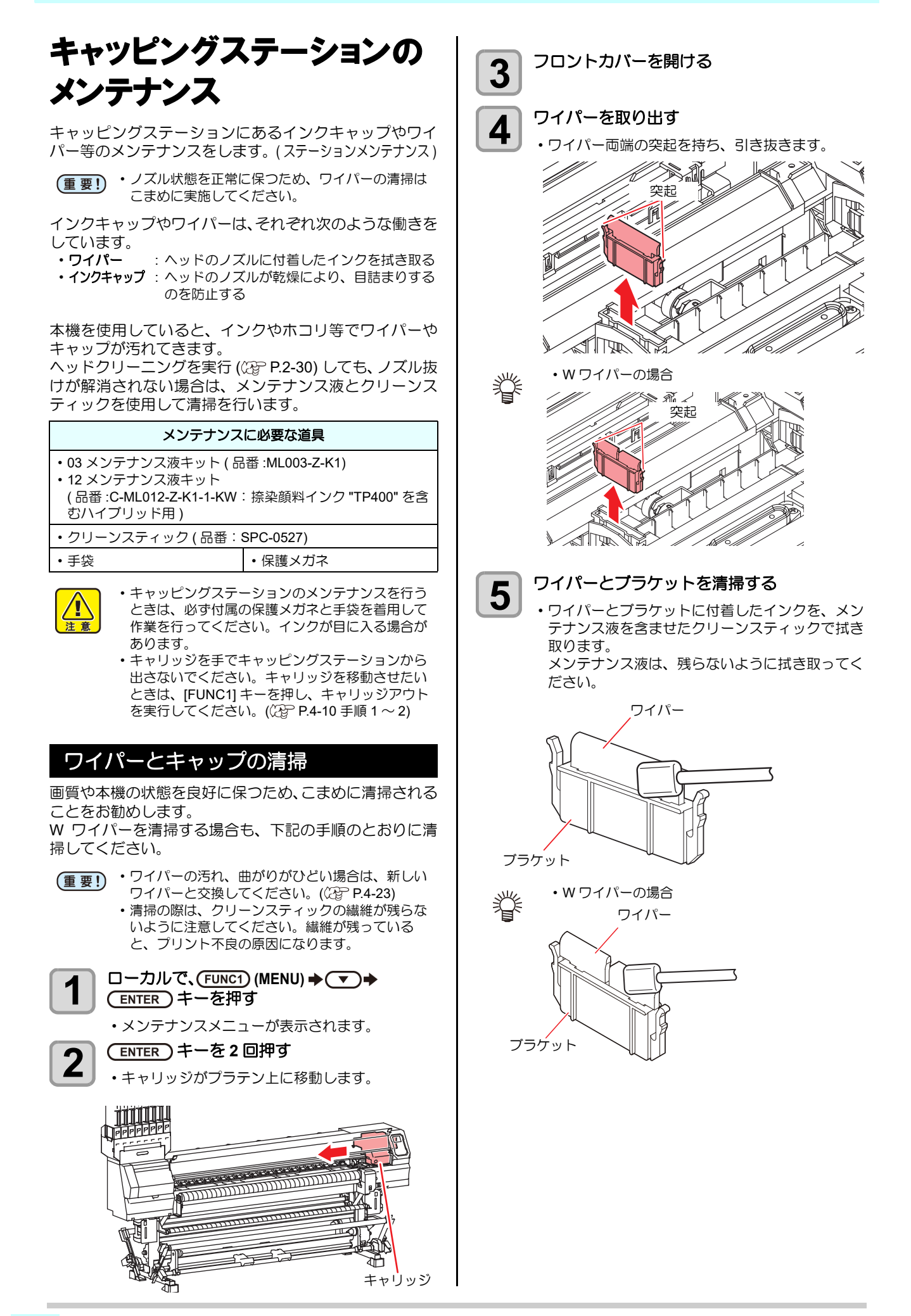

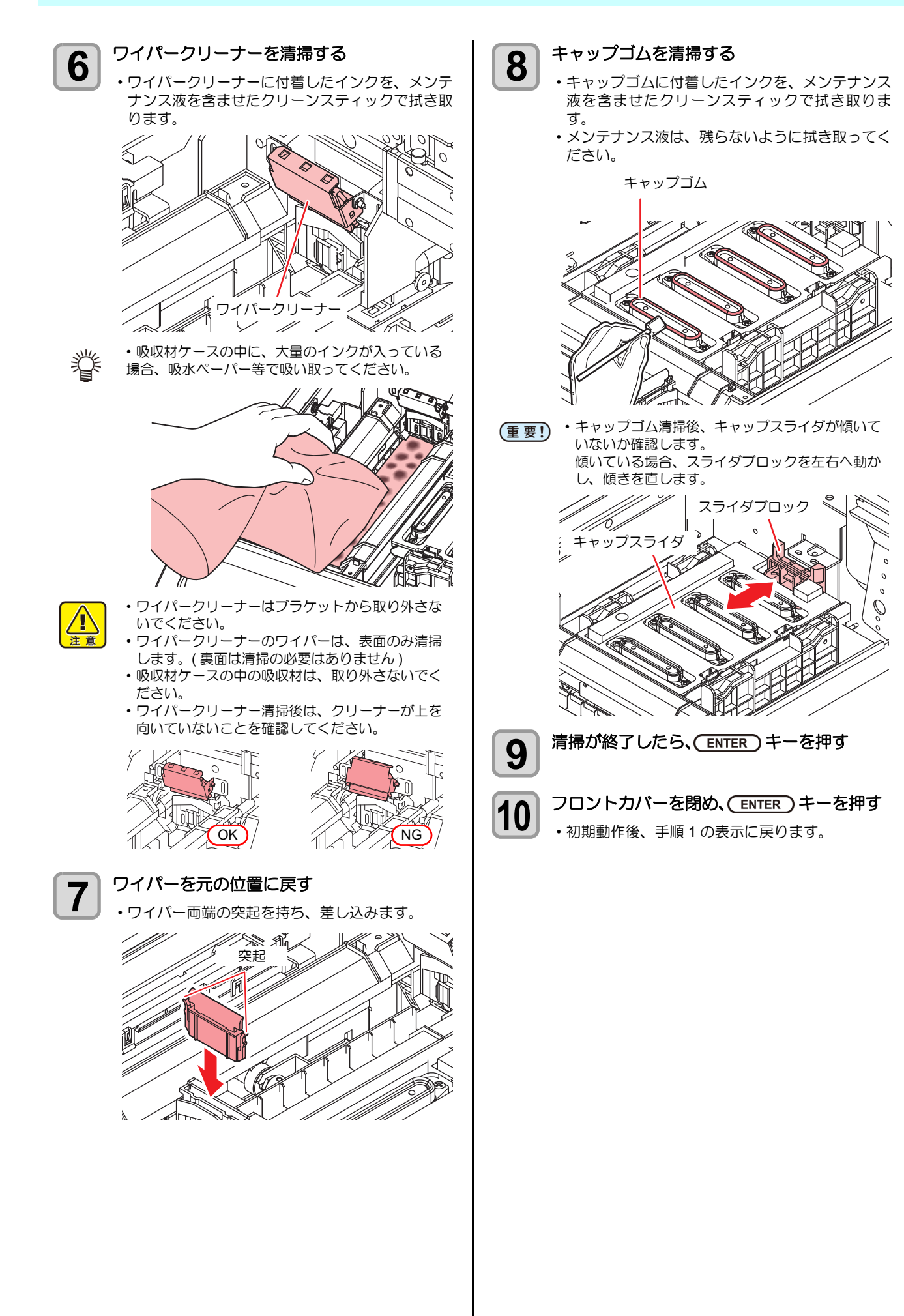

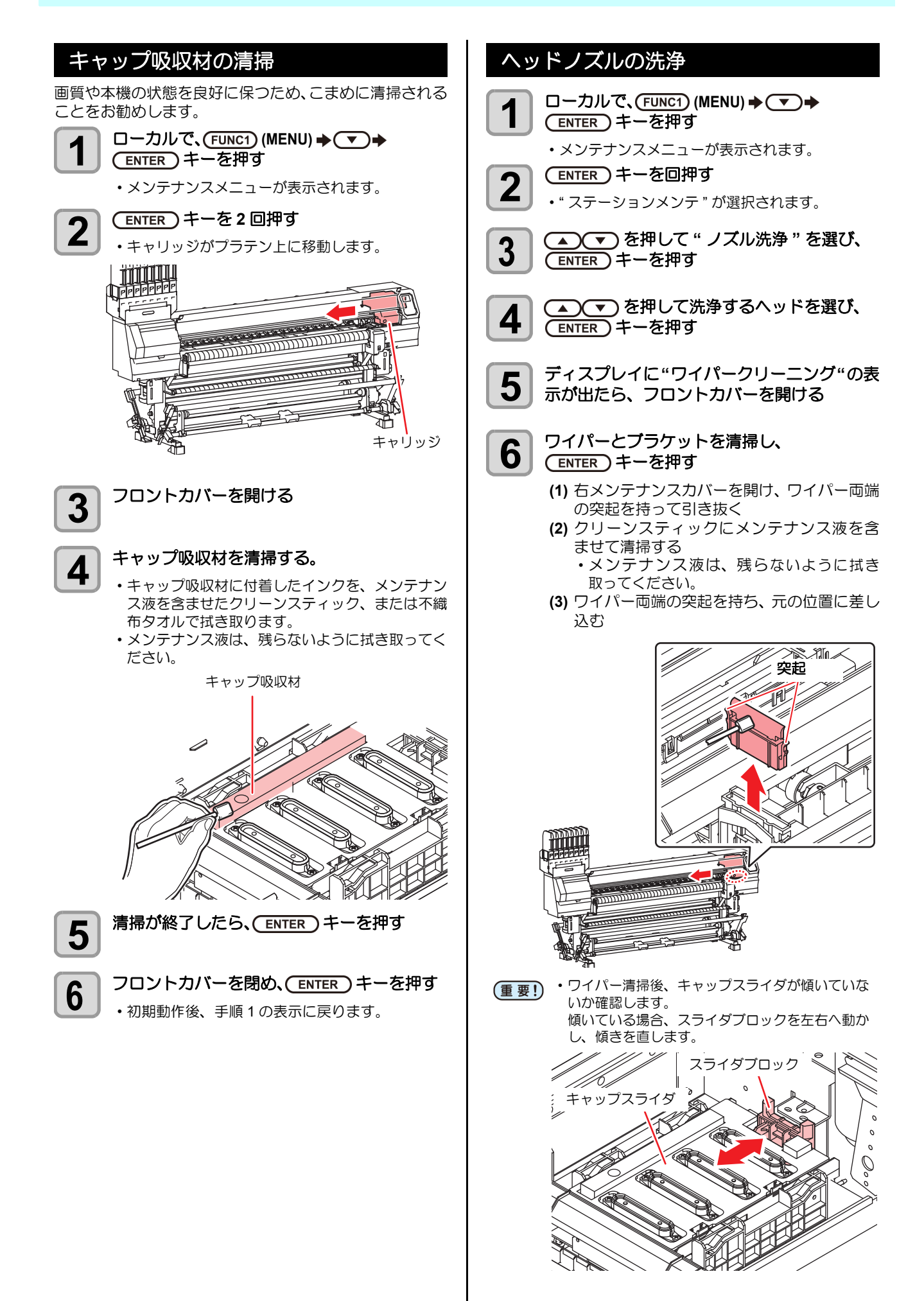
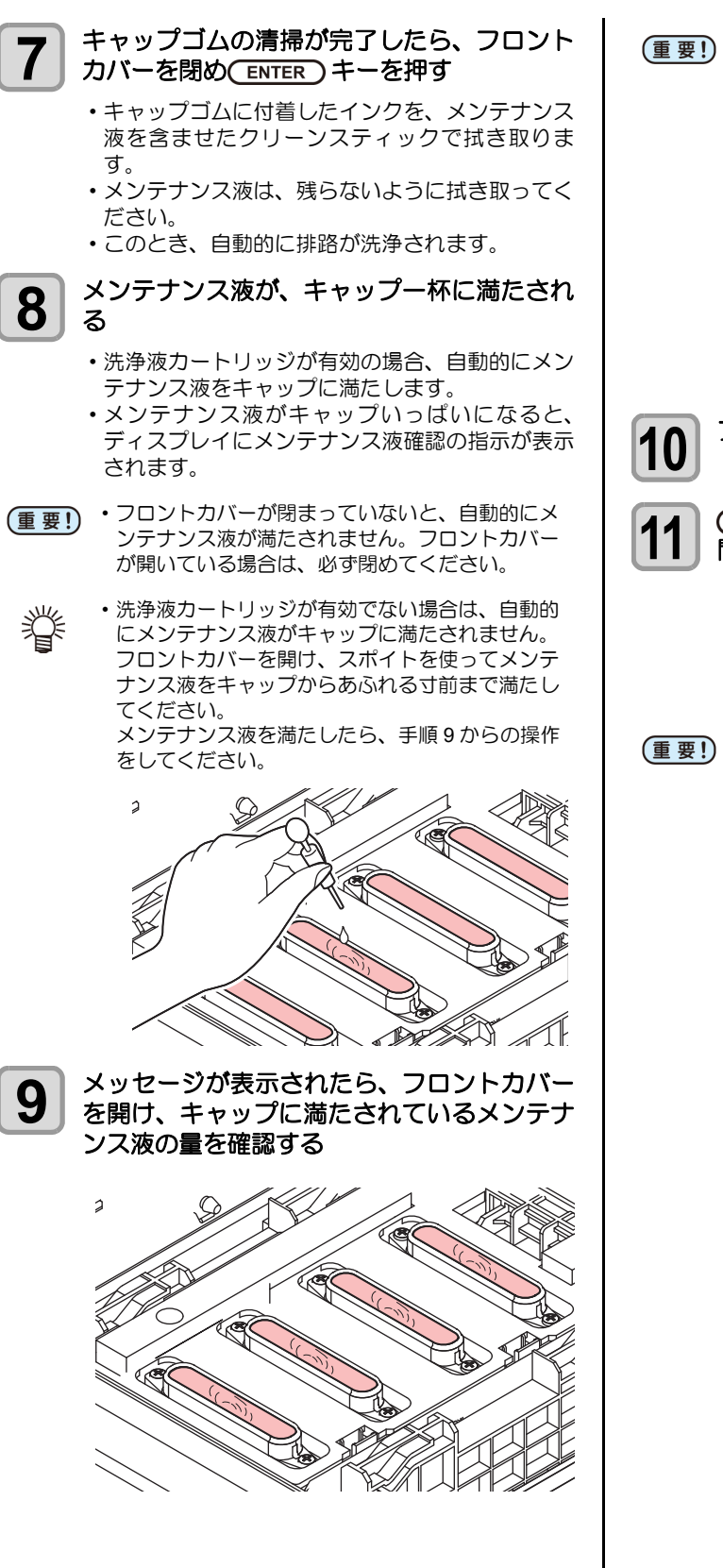

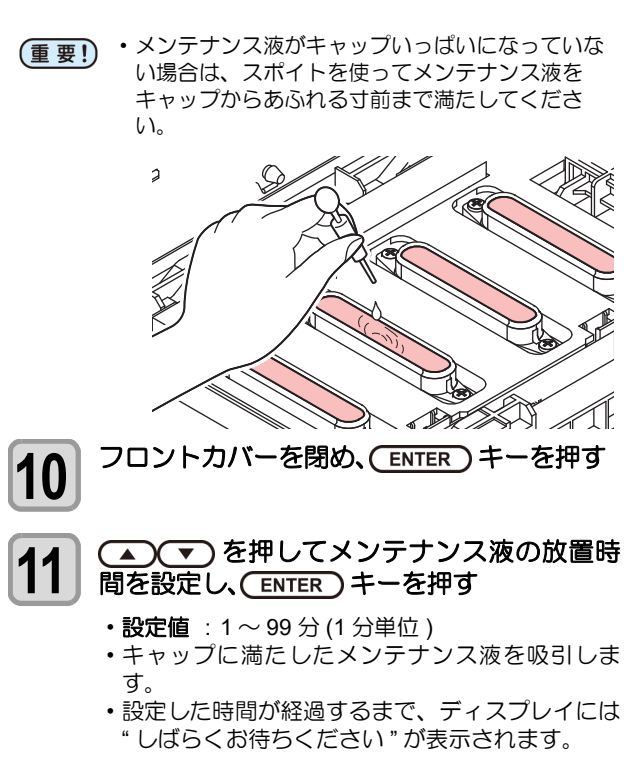

(重要!) ・ノズルリカバリ(公) P4-19) やこの洗浄を何回か 実行してもノズル抜けが解消されない場合は、販 売店または弊社営業所にご連絡(サービスコール )ください。

4

#### インク排出路の洗浄

インク排出路内でのインクの凝固によるインク詰まりを 防止するため、定期的に(1週間に1回程度)インク排出 路の洗浄をしてください。

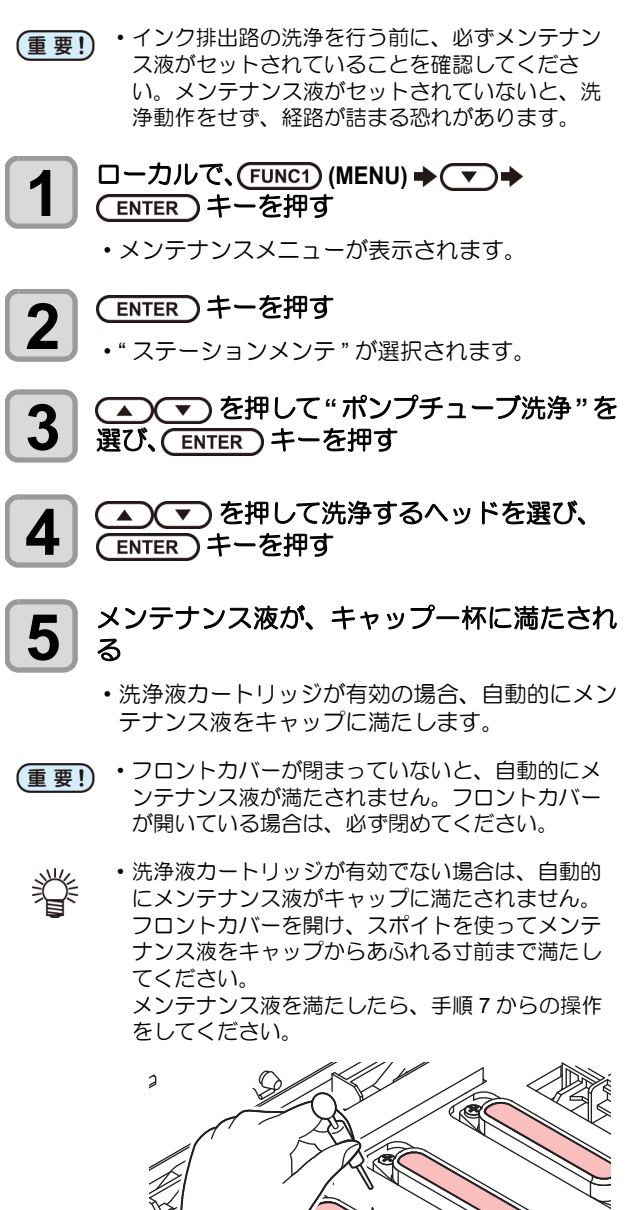

X

6 終了メッセージが表示されたら、フロントカ バーを開け、キャップに満たされているメン テナンス液の量を確認する

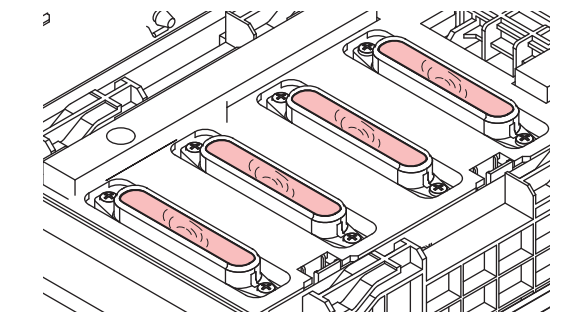

(重要!) ・メンテナンス液がキャップいっぱいになっていない場合は、スポイトを使ってメンテナンス液を キャップからあふれる寸前まで満たしてください。

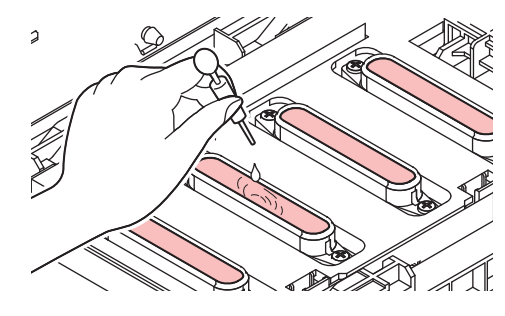

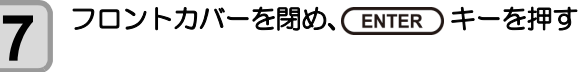

### 長期間使用しない場合

1 週間以上使用しない場合は、保管洗浄機能を使用し、 ヘッドのノズルとインクの排路をクリーニングしてくだ さい。その後、本機を保管してください。

- (重要!)・主電源は、常時「オン」でお使い下さい。ヘッド のノズル保護のため、ノズル詰まりを防ぐ機能が 自動的に働きます。
  - 主電源スイッチを「オフ」のまま長時間放置する
     と、ヘッドのノズル詰まりの原因となります。

#### 事前に確認してください

[ニアエンド]、[インクエンド]は表示していませんか? ・洗浄動作の際に、メンテナンス液やインクの吸引を行い

ます。 このとき、インクエンドまたはニアエンドを検出してい ると、洗浄動作が行えなくなります。

 ・インクエンド等、未検出のインクICチップに交換してく ださい。

・ワーニングメッセージ " 廃インクタンク確認 " が 表示された場合、廃インクタンクを確認し、状況 に応じて P.4-24「廃インクタンク確認メッセージ が表示されたら」を参照して操作をしてくださ い。

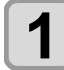

5

ローカルで、(FUNC1) (MENU) ◆ ▼ ◆ (ENTER) キーを押す

メンテナンスメニューが表示されます。

**2** ENTER キーを押す

・" ステーションメンテ " が選択されます。

**3** <br/>

 ● <br/>
 ● を押して "保管洗浄 "を選び、
 <br/>
 ● <br/>
 ● <br/>
 ● <br/>
 ● <br/>
 ● <br/>
 ● <br/>
 ● <br/>
 ● <br/>
 ● <br/>
 ● <br/>
 ● <br/>
 ● <br/>
 ● <br/>
 ● <br/>
 ● <br/>
 ● <br/>
 ● <br/>
 ● <br/>
 ● <br/>
 ● <br/>
 ● <br/>
 ● <br/>
 ● <br/>
 ● <br/>
 ● <br/>
 ● <br/>
 ● <br/>
 ● <br/>
 ● <br/>
 ● <br/>
 ● <br/>
 ● <br/>
 ● <br/>
 ● <br/>
 ● <br/>
 ● <br/>
 ● <br/>
 ● <br/>
 ● <br/>
 ● <br/>
 ● <br/>
 ● <br/>
 ● <br/>
 ● <br/>
 ● <br/>
 ● <br/>
 ● <br/>
 ● <br/>
 ● <br/>
 ● <br/>
 ● <br/>
 ● <br/>
 ● <br/>
 ● <br/>
 ● <br/>
 ● <br/>
 ● <br/>
 ● <br/>
 ● <br/>
 ● <br/>
 ● <br/>
 ● <br/>
 ● <br/>
 ● <br/>
 ● <br/>
 ● <br/>
 ● <br/>
 ● <br/>
 ● <br/>
 ● <br/>
 ● <br/>
 ● <br/>
 ● <br/>
 ● <br/>
 ● <br/>
 ● <br/>
 ● <br/>
 ● <br/>
 ● <br/>
 ● <br/>
 ● <br/>
 ● <br/>
 ● <br/>
 ● <br/>
 ● <br/>
 ● <br/>
 ● <br/>
 ● <br/>
 ● <br/>
 ● <br/>
 ● <br/>
 ● <br/>
 ● <br/>
 ● <br/>
 ● <br/>
 ● <br/>
 ● <br/>
 ● <br/>
 ● <br/>
 ● <br/>
 ● <br/>
 ● <br/>
 ● <br/>
 ● <br/>
 ● <br/>
 ● <br/>
 ● <br/>
 ● <br/>
 ● <br/>
 ● <br/>
 ● <br/>
 ● <br/>
 ● <br/>
 ● <br/>
 ● <br/>
 ● <br/>
 ● <br/>
 ● <br/>
 ● <br/>
 ● <br/>
 ● <br/>
 ● <br/>
 ● <br/>
 ● <br/>
 ● <br/>
 ● <br/>
 ● <br/>
 ● <br/>
 ● <br/>
 ● <br/>
 ● <br/>
 ● <br/>
 ● <br/>
 ● <br/>
 ● <br/>
 ● <br/>
 ● <br/>
 ● <br/>
 ● <br/>
 ● <br/>
 ● <br/>
 ● <br/>
 ● <br/>
 ● <br/>
 ● <br/>
 ● <br/>
 ● <br/>
 ● <br/>
 ● <br/>
 ● <br/>
 ● <br/>
 ● <br/>
 ● <br/>
 ● <br/>
 ● <br/>
 ● <br/>
 ● <br/>
 ● <br/>
 ● <br/>
 ● <br/>
 ● <br/>
 ● <br/>
 ● <br/>
 ● <br/>
 ● <br/>
 ●

キャリッジがプラテン上に移動します。

**4** ディスプレイに"ワイパークリーニング"の表示が出たら、フロントカバーを開ける

#### ワイパーとブラケットを清掃する

- (1) フロントカバーを開け、ワイパー両端の突起 を持って引き抜く
- (2) クリーンスティックにメンテナンス液を含ませて清掃する メンテナンス液は、残らないように拭き取っ
- てください。 (3) ワイパー両端の突起を持ち、元の位置に差し
- 30777~岡崎の天地を持ち、九の位置に差し 込む

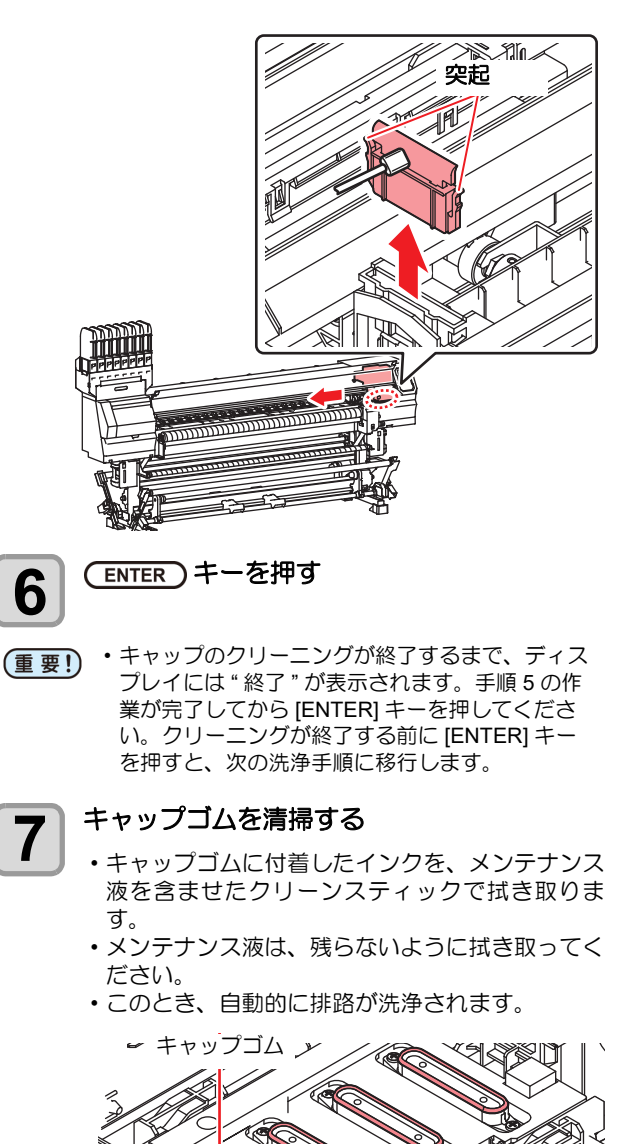

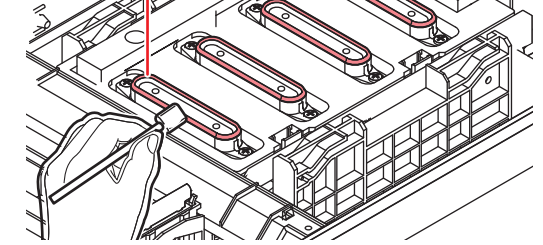

(重要!) ・キャップゴム清掃後、キャップスライダが傾いて いないか確認します。 傾いている場合、スライダブロックを左右へ動か

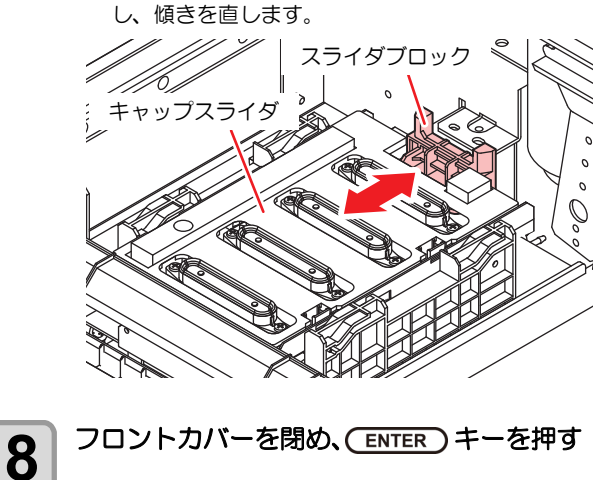

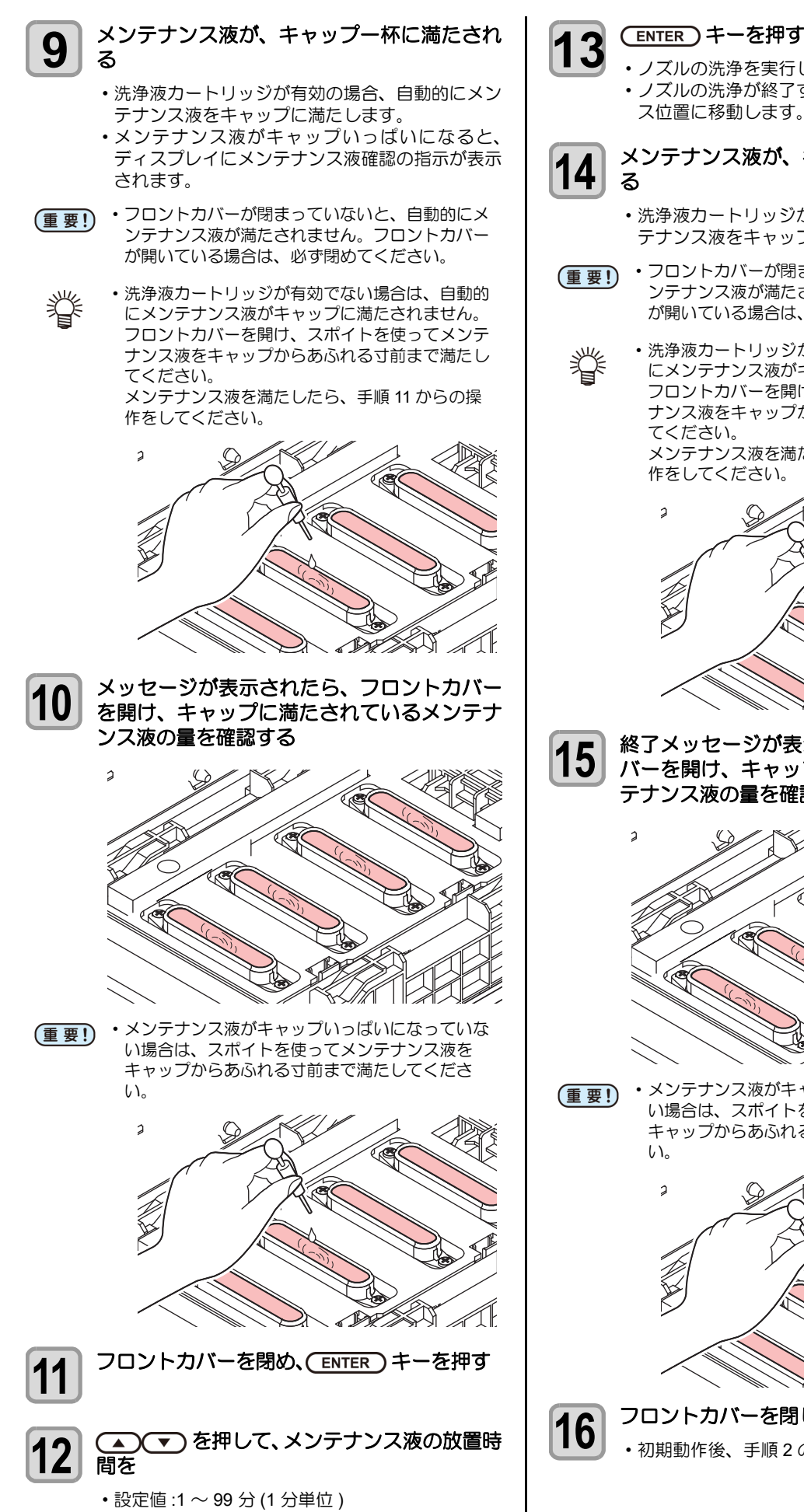

ノズルの洗浄を実行します。 ノズルの洗浄が終了すると、ヘッドがメンテナン ス位置に移動します。 メンテナンス液が、キャップ一杯に満たされ

- 洗浄液カートリッジが有効の場合、自動的にメン テナンス液をキャップに満たします。
- ・フロントカバーが閉まっていないと、自動的にメ ンテナンス液が満たされません。フロントカバー が開いている場合は、必ず閉めてください。
- ・洗浄液カートリッジが有効でない場合は、自動的 にメンテナンス液がキャップに満たされません。 フロントカバーを開け、スポイトを使ってメンテ ナンス液をキャップからあふれる寸前まで満たし

メンテナンス液を満たしたら、手順 16 からの操作をしてください。

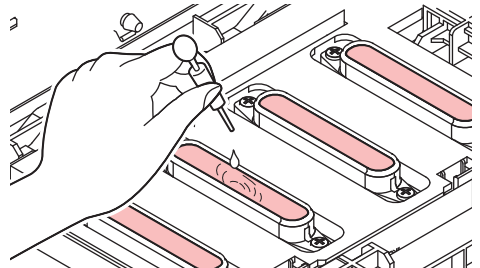

終了メッセージが表示されたら、フロントカ バーを開け、キャップに満たされているメン テナンス液の量を確認する

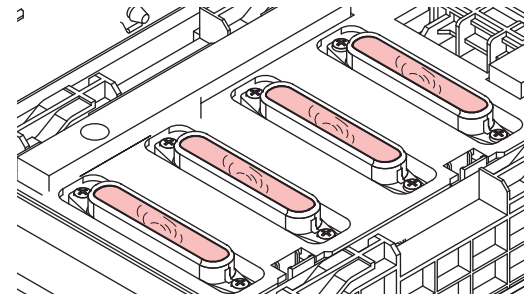

 メンテナンス液がキャップいっぱいになっていな い場合は、スポイトを使ってメンテナンス液を キャップからあふれる寸前まで満たしてくださ

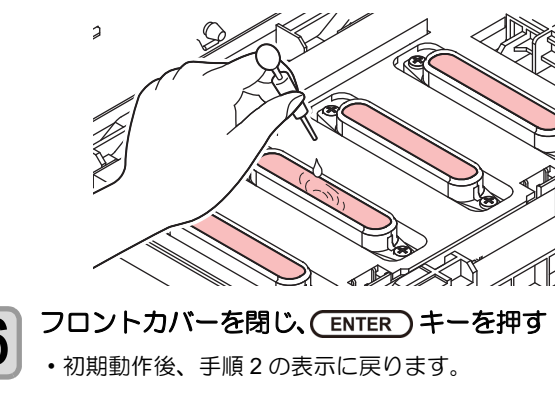

## ヘッド周辺のメンテナンス

ヘッドそのものは非常に微細なメカニズムを採用してお りますので、お手入れの際には十分な注意が必要です。 スライダ下部、ヘッド周辺にゲル状になったインクや、ホ コリが付着することがありますので、クリーンスティック などでこすり落としてください。その際、ヘッドのノズル 部分は絶対にこすらないようにしてください。

| 清掃に必要な道具                   |      |  |
|----------------------------|------|--|
| ・クリーンスティック                 | • 手袋 |  |
| <ul> <li>・保護メガネ</li> </ul> |      |  |

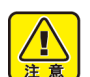

 清掃を行うときは、必ず付属の保護メガネと手袋 を着用して作業を行ってください。インクが目に 入る場合があります。
 インクける構築刻を使用しています。

インクは有機溶剤を使用しています。皮膚や目に入った場合は、直ちに水で十分に洗い流してください。

#### ヘッド周辺を清掃する

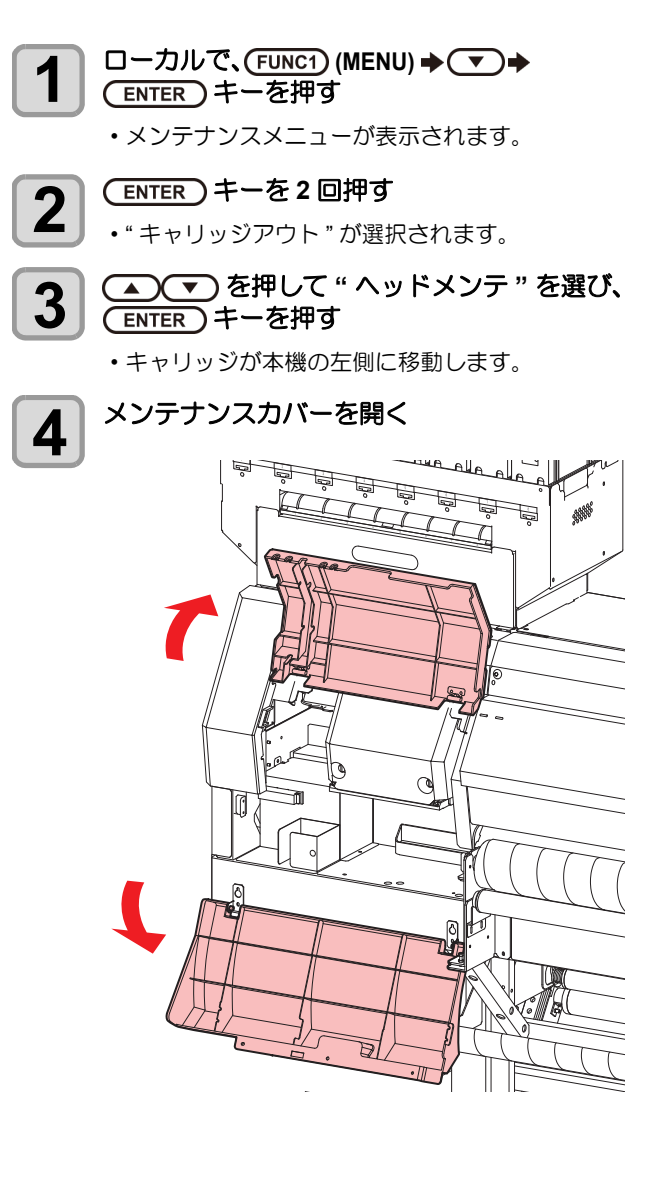

5 ヘッドの側面、スライダー底面、キャリッジ 底面を清掃する

- ヘッドの側面、スライダー底面、キャリッジ底面 に溜まったインクを、メンテナンス液を含ませた クリーンスティック、または不織布タオルで拭き 取ります。
- ・ノズル部分は、絶対にこすらないでください。

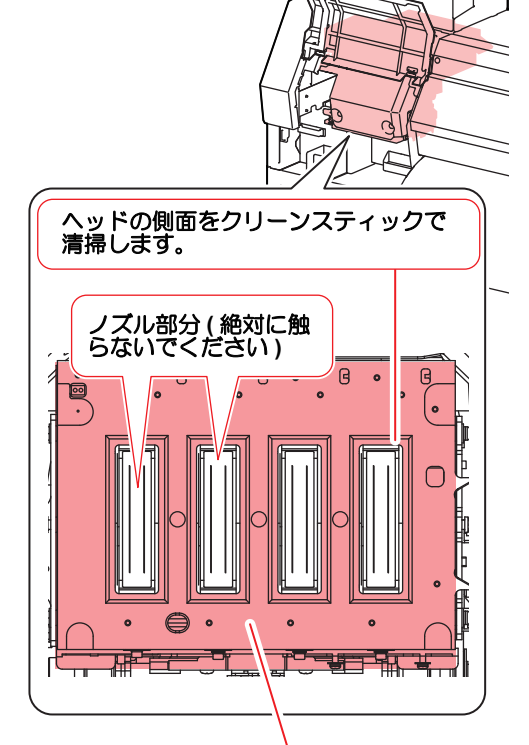

クリーンスティックまたは不織布タオルで清掃します。

 6 <sup>清掃が終了したら、(ENTER)</sup>キーを押す
 7 メンテナンスカバーを閉じ、(ENTER)キーを 押す

•初期動作後、ローカルに戻ります。

## ヘッドノズル面の縁を清掃する

ハイブリッドインク (Sb411+Sb420、Sb411+TP400) をお 使いの場合に清掃してください。 ヘッドノズル面の縁はインクが付着・固着することがあ り、印刷不良の原因になることがありますので、クリーン スティックで拭き取ってください。

- 1
- ローカルで、(FUNC1) (MENU) ◆ ▼ ◆ (ENTER) キーを押す

メンテナンスメニューが表示されます。

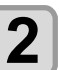

(ENTER)キーを2回押す

・" キャリッジアウト " が選択されます。

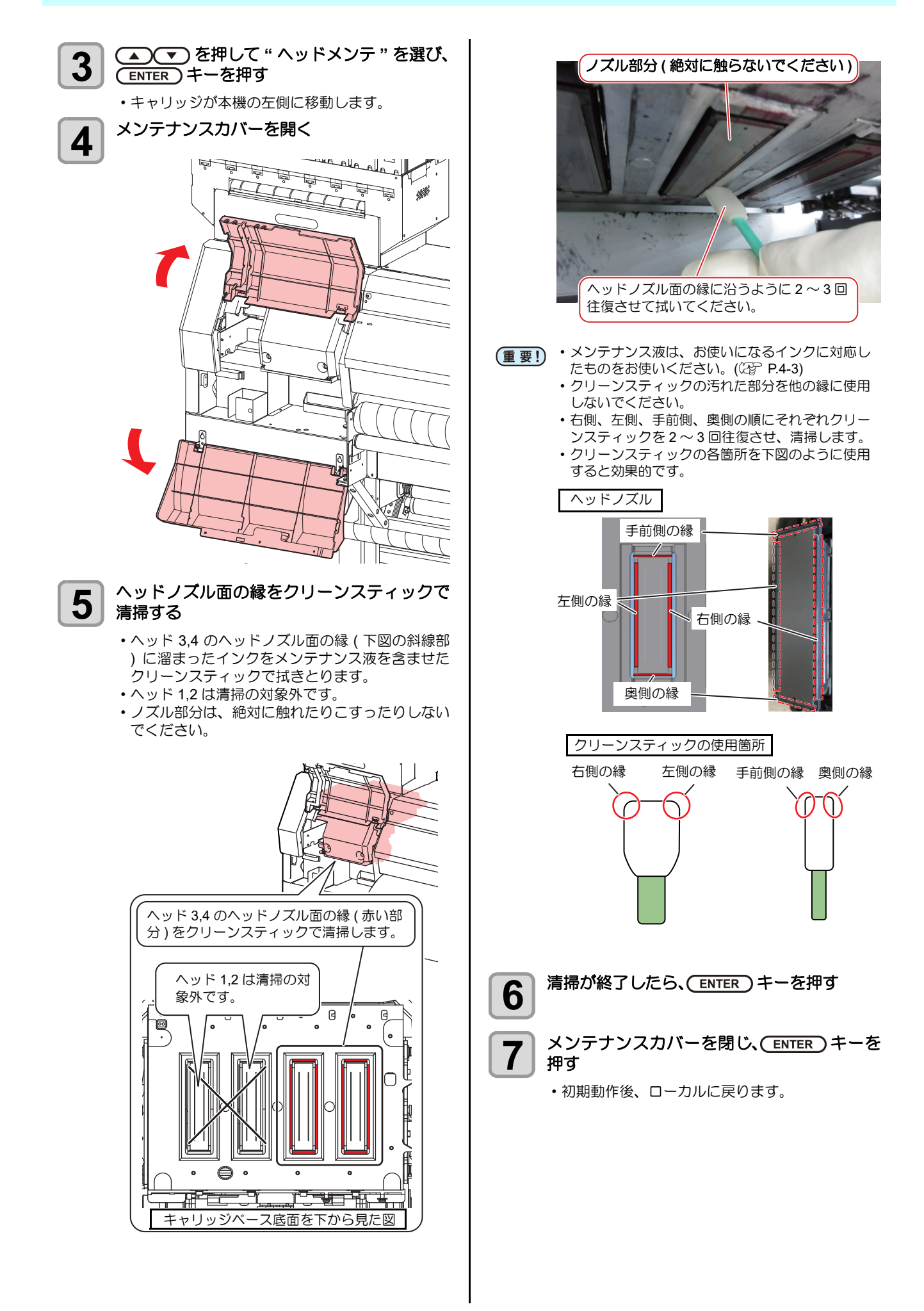

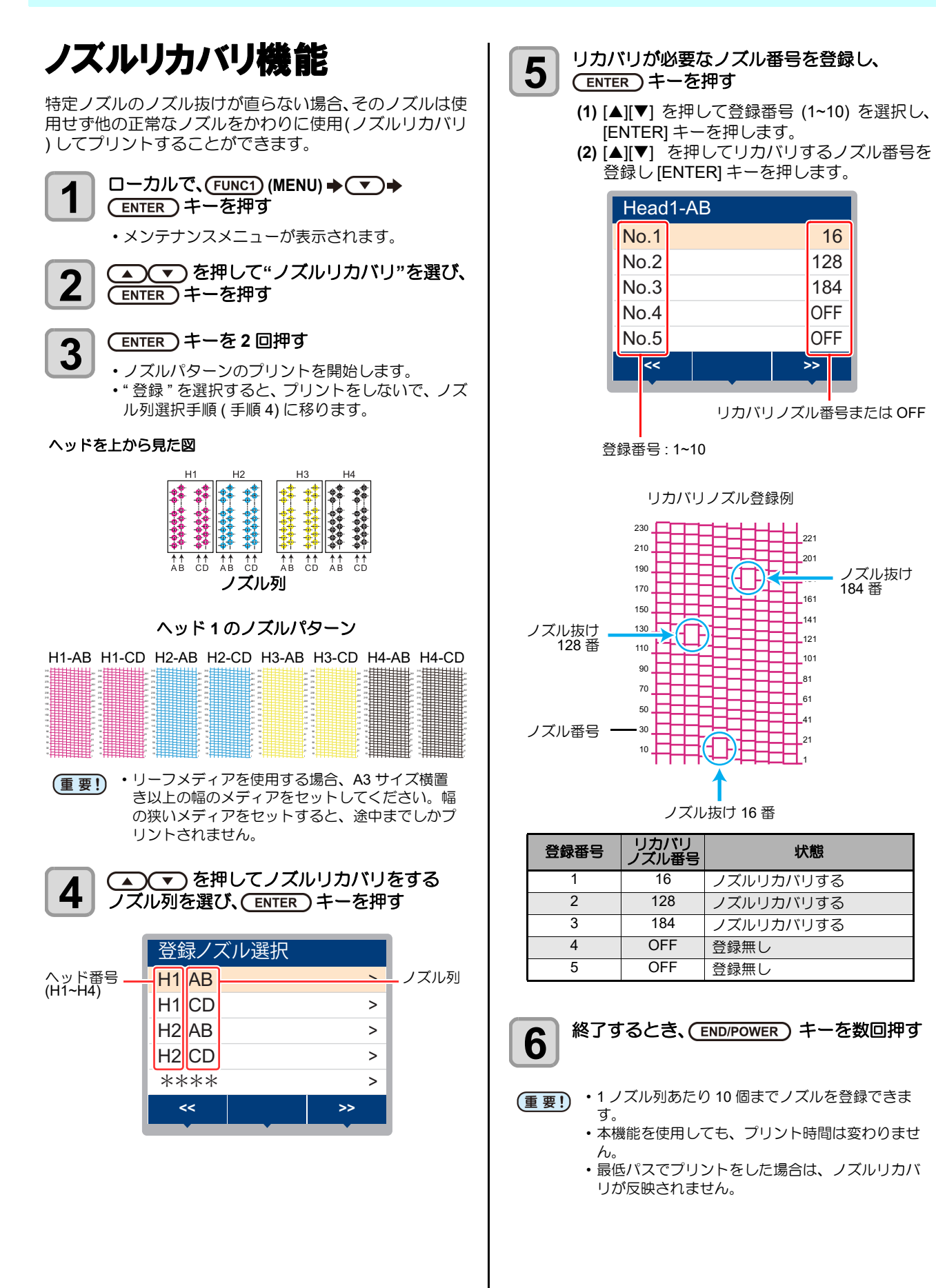

4-19

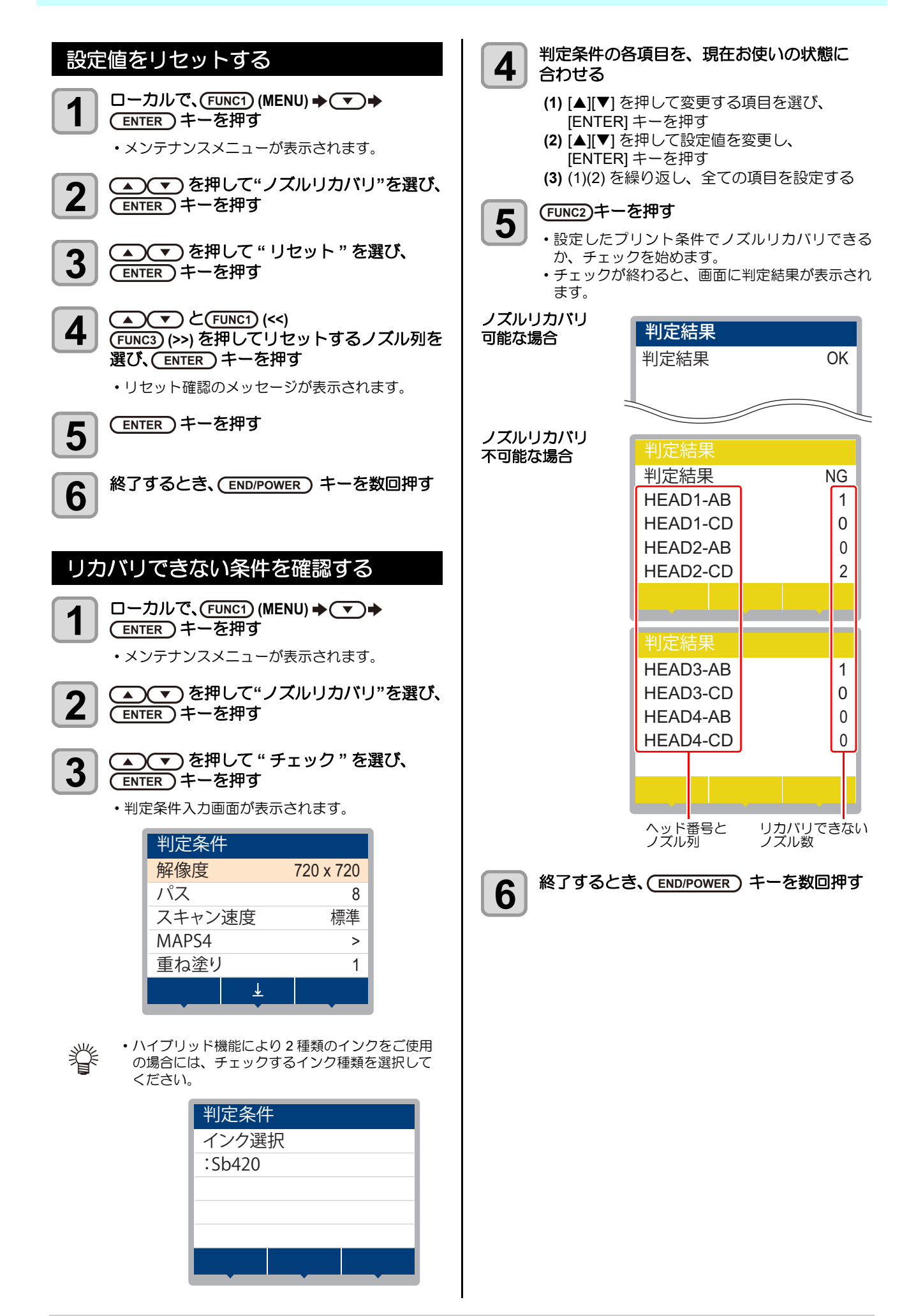

#### テストプリント時にノズルリカバリを 有効にするか設定する

以下の設定を"ON"にし、かつ P.4-19「ノズルリカバリ機能」でリカバリするノズル番号を登録しておけば、テスト プリントをする((2) P.2-29)ときにノズルリカバリ機能が 有効になります。

## 1 ローカルで、(FUNC1) (MENU) → ▼ → ENTER キーを押す

メンテナンスメニューが表示されます。

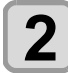

▲ ▼ を押して"ノズルリカバリ"を選び、 ENTER キーを押す

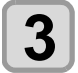

▲ ▼ を押して"テストプリント"を選び、 ENTER キーを押す

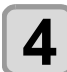

▲) ▼)を押して ON/OFF を選び (ENTER) キーを押す

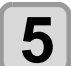

終了するとき、(END/POWER)キーを数回押す

オートメンテナンス機能

本機を快適にお使いになるため、自動的に各種メンテナン スを行うように設定できます。 ここでは、各種自動メンテナンスの実行間隔を設定しま

定期的に自動メンテナンスを行うことにより、インク詰まりなどのトラブルを防止することができます。

(オートメンテナンス機能)

オートメンテナンス機能には、以下の項目があります。

- (重要!) ・手動で各種メンテナンスを行った場合、手動メン テナンス終了後、オートメンテナンス機能で設定 した時間が経過したら自動的に各種メンテナンス を開始します。
  - オートメンテナンス機能をお使いになるときは、
     必ずメンテ動作を定期的に行わず、経路が詰まる
     恐れがあります。

| 機能名             | 説明                          |
|-----------------|-----------------------------|
| リフレッシュ          | リフレッシュを実行するまでの間隔を設定し<br>ます。 |
| ポンプチューブ<br>洗浄   | 排路洗浄の動作間隔を設定します。            |
| クリーニング<br>(間隔)  | クリーニングを実行するまでの間隔を設定します。     |
| クリーニング<br>(タイプ) | クリーニングタイプを設定します。            |
| ノズル洗浄           | 動作の設定を変更することはできません。         |

- (重要!) ・ワーニングメッセージ "! 廃インクタンク" が表示 されている場合、オートメンテナンス機能で設定 した動作は実行されません。必要に応じて P.4-24 の操作をしてください。
  - ・装置前面の電源スイッチをオフにする場合は、廃 インクタンクの確認をしてください。
  - ハイブリッドの場合、使用していないヘッドも定期的にクリーニングされるためインクを消費いたします。

## リフレッシュ間隔を設定する

ノズル詰まり防止のため、ノズルから若干のインクを吐出 する間隔を設定します。

ローカルで、(FUNC1) (MENU) ◆ ▼ ◆ (ENTER) キーを押す

メンテナンスメニューが表示されます。

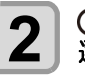

3

5

▲ ▼ を押して"オートメンテナンス"を 選び、 ENTER キーを押す

(ENTER)キーを押す

丿 ・" リフレッシュ " が選択されます。

- 4 <br />

  を押してリフレッシュ間隔を設定
  し、(ENTER)キーを押す
  - ・設定値:お使いのインク種によって、設定値が異 なります。

終了するとき、(END/POWER) キーを数回押す

#### チューブ洗浄間隔を設定する

インク排出路内でのインクの凝固によるインク詰まりを 防止するため、インク排出路の洗浄を行う間隔を設定しま す。

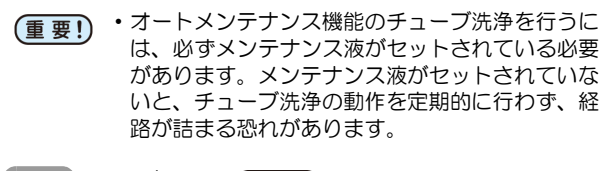

ローカルで、(FUNC1) (MENU) → ▼ → (ENTER)キーを押す

メンテナンスメニューが表示されます。

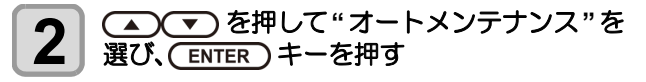

を押し、ENTER キーを押す 3 ・" ポンプチューブ洗浄 " が選択されます。

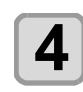

1

▲ を押してチューブ洗浄をする間隔 を設定し、(ENTER)キーを押す

・設定値:お使いのインク種によって、設定値が異 なります。

終了するとき、(END/POWER)キーを数回押す 5

### クリーニング間隔とタイプを設定する

クリーニングタイプと、クリーニングを実行するまでの間 隔を設定します。

□ーカルで、(FUNC1) (MENU) → ▼ → 1 (ENTER)キーを押す

メンテナンスメニューが表示されます。

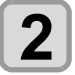

▲)(▼)を押して"オートメンテナンス"を 選び、(ENTER)キーを押す ▼ を数回押して"間隔"または"タイプ"を

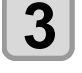

4

▲ ▼ を押して設定値を選び、 (ENTER)キーを押す

- ・設定値:お使いのインク種によって、設定値が異 なります。
- ・タイプの設定値: ノーマル / ハード

選択し、(ENTER)キーを押す

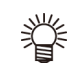

・反応染料インク Rc400、Rc500 をお使いの場 合は、"ソフト"も設定可能です。

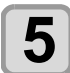

終了するとき、(END/POWER)キーを数回押す

### ノズル洗浄を中断する

ノズル洗浄中にプリントなどの作業をしたいときに、ノズ ル洗浄を中断することができます。

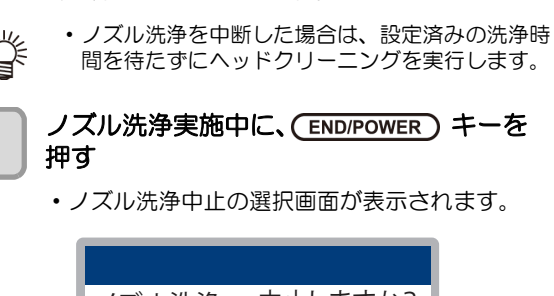

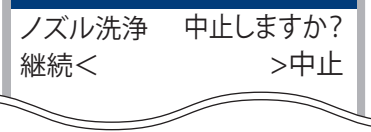

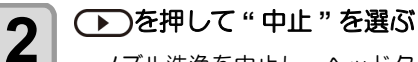

- ノズル洗浄を中止し、ヘッドクリーニング(ノー マル)を始めます。 • ヘッドクリーニングが終了しローカルに戻った
  - ら、プリントなどの作業を行ってください。
- そのままノズル洗浄を継続したい場合は、 [◀](継続)を選んでください。
- ・反応染料インク Rc400、Rc500 をお使いの場合 は、ノズル洗浄中止後、ソフトクリーニングを始 めます。

インク充填

インクの充填動作を行い、ノズル詰まりを解消します。

- ローカルで、(FUNC1) (MENU) → ▼ → 1
  - (ENTER)キーを押す

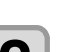

メンテナンスメニューが表示されます。

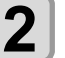

▲ ▼ を押して"インク充填"を選び、 ENTER)キーを押す

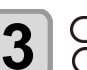

5

- ▲ を押して充填するヘッドを選び、 (ENTER)キーを押す
- (ENTER)キーを押す 4

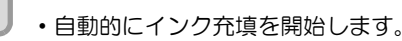

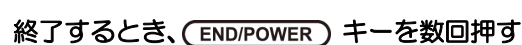

## 消耗品の交換

部品の汚れがひどい場合や、破損、変形した場合は、サプ ライ品をご利用ください。

消耗品は、販売店、またはお近くの弊社営業所にてお買い 求めください。

消耗品は、弊社ウェブサイトにてご覧になれます。

https://japan.mimaki.com/supply/inkjet.html

## ワイパーを交換する

ワイパーは消耗品です。ディスプレイにワーニングメッ セージ"ワイパー交換"が表示されたら、速やかにワイ パーを確認・交換してください。W ワイパーを交換する 場合も、下記の手順のとおりに交換してください。 また、スライダー下面に付着したインクの清掃をしてくだ さい。

機種とインクセットの組み合わせによって使用するワイ パーが異なります。下記の表に従ってワイパーを交換して ください。

| 批准手手                                                                                                    | ハンクセット                      | 使用ワイパー   |                     |
|----------------------------------------------------------------------------------------------------|-----------------------------|----------|---------------------|
| 饿性                                                                                                    | イノジビット                      | 田田       | 品名                  |
| Tx300P-<br>1800                                                                                                    |                             | SPA-0271 | ワイパーキット<br>300TS    |
| Tx300P-                                                                                                    | 下記以外                        | SPA-0271 | ワイパーキット<br>300TS    |
| 1800 MkII                                                                                                    | Sb411+TP400/<br>Sb411+Sb420 | SPA-0313 | ワイパーキット<br>300Tx-II |
| ・必ず使用条件に適合したワイパーをご使用くださ<br>い。適合しないワイパーをご使用になられた場<br>合、ノズル抜けが発生する可能性があります。                                                                                         |                             |          |                     |
| <ul> <li>・ワイパー交換のワーニングが表示された場合、ワイパーフィルム先端部にキズや毛羽立ち等がないか確認してください。ワイパーフィルム先端部にキズや毛羽立ちがない場合は、そのままお使いになれます。</li> <li>・ワイパーは別売品です。お近くの販売店、または弊社営業所でお求めください。</li> </ul> |                             |          |                     |
| 1 □ーカルで、(FUNC1) (MENU) → ▼ →<br>ENTER) キーを押す                                                                                                    |                             |          |                     |
| <ul> <li>・メンテナンスメニューが表示されます。</li> </ul>                                                                                                    |                             |          |                     |
| <b>2</b> (ENTER) キーを押す                                                                                                    |                             |          |                     |
| ●●●●●●●●●●●●●●●●●●●●●●●●●●●●●●●●●●●●                                                                                                    |                             |          |                     |
| 3 ● ▼ を押して"ワイパー交換"を選び、<br>ENTER キーを押す                                                                                                    |                             |          |                     |
|                                                                                                    |                             |          |                     |
|                                                                                                    |                             |          |                     |

1

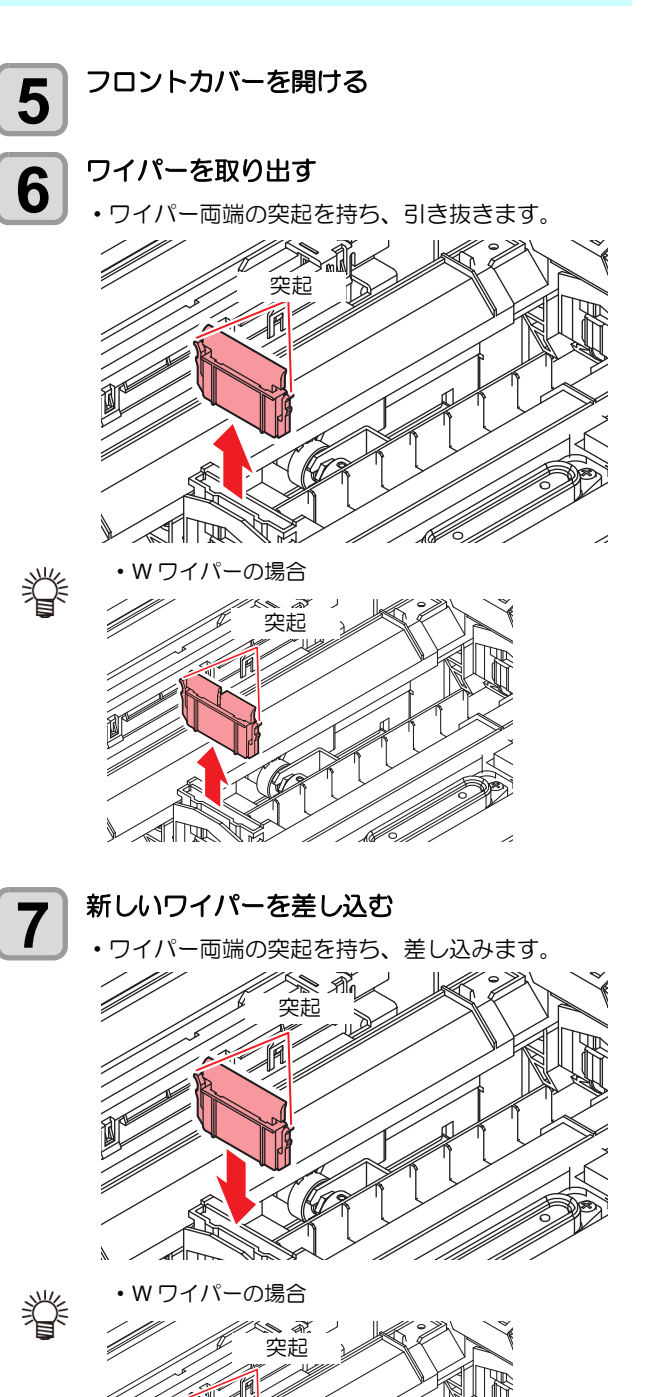

8

キャリッジ

フロントカバーを閉じ、
(ENTER)キーを押す

・初期動作後、ローカルに戻ります。

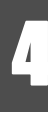

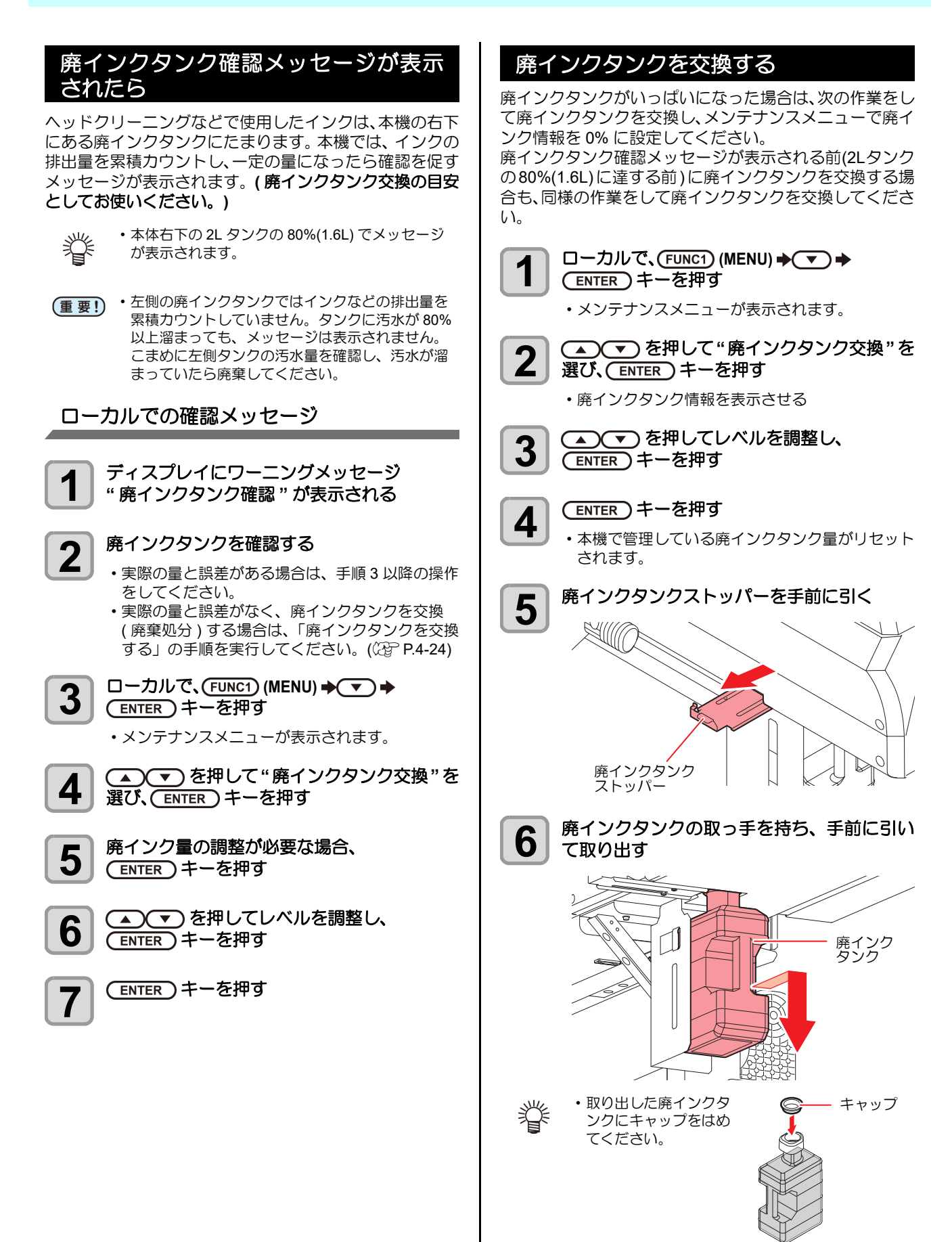

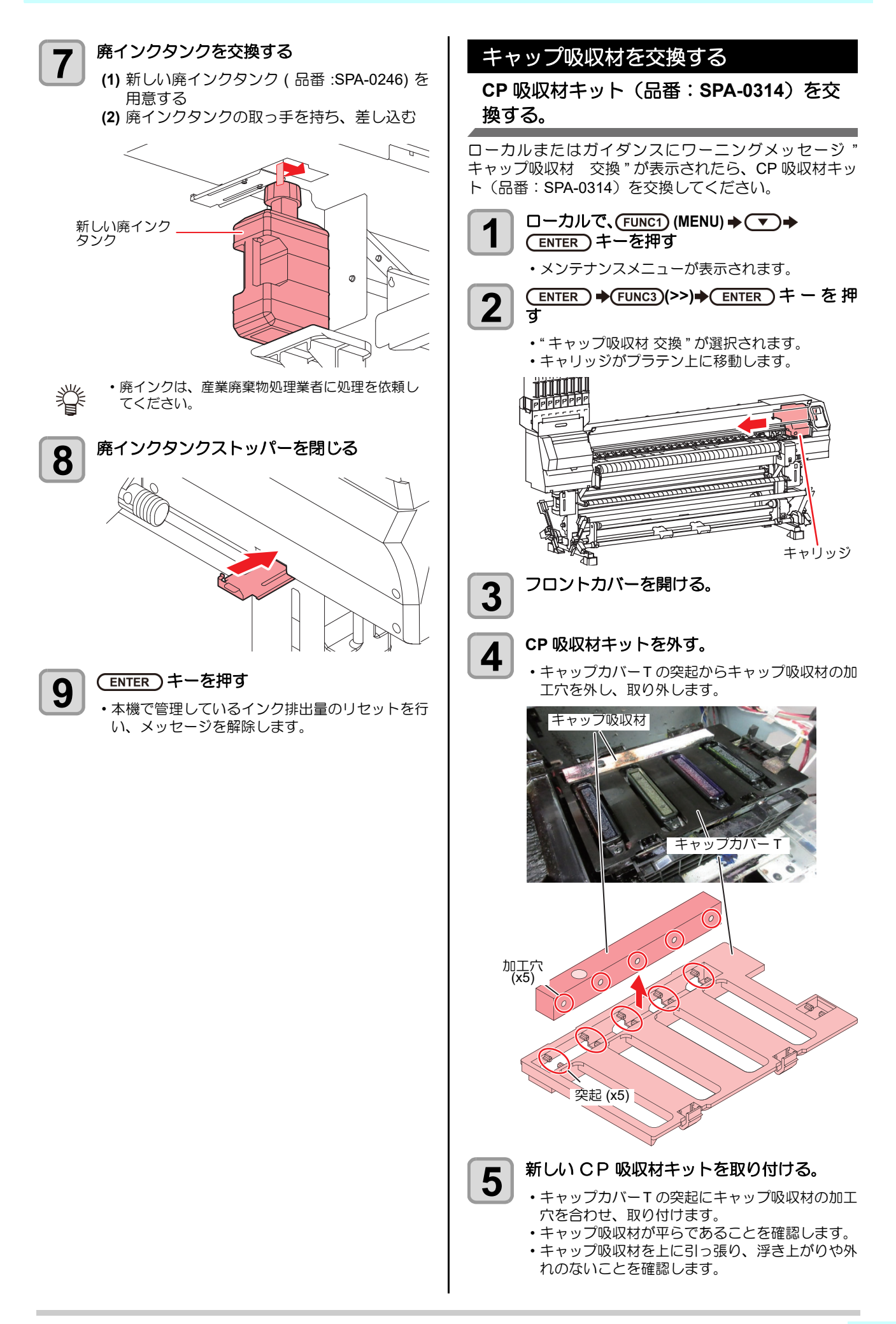

4

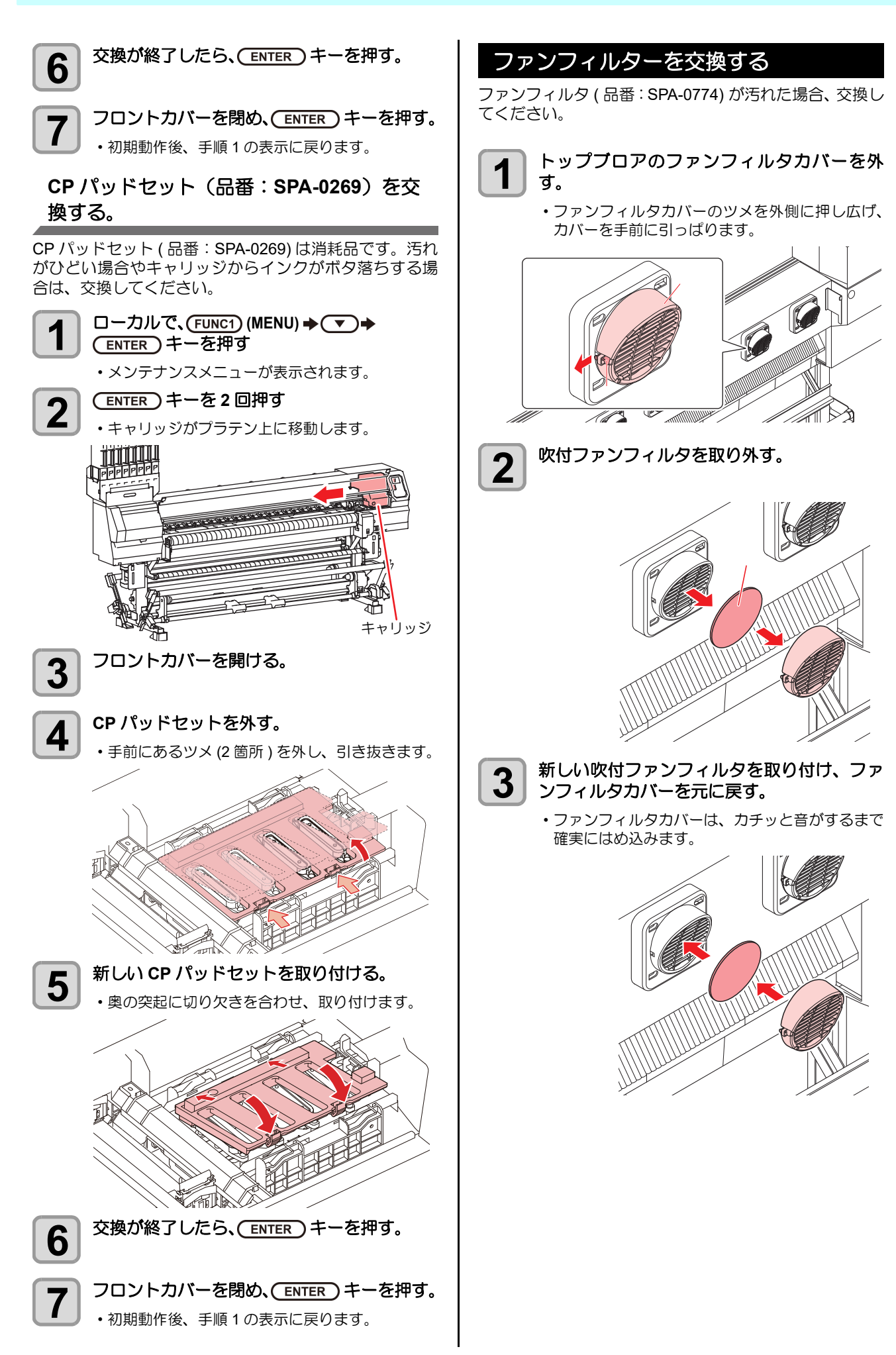

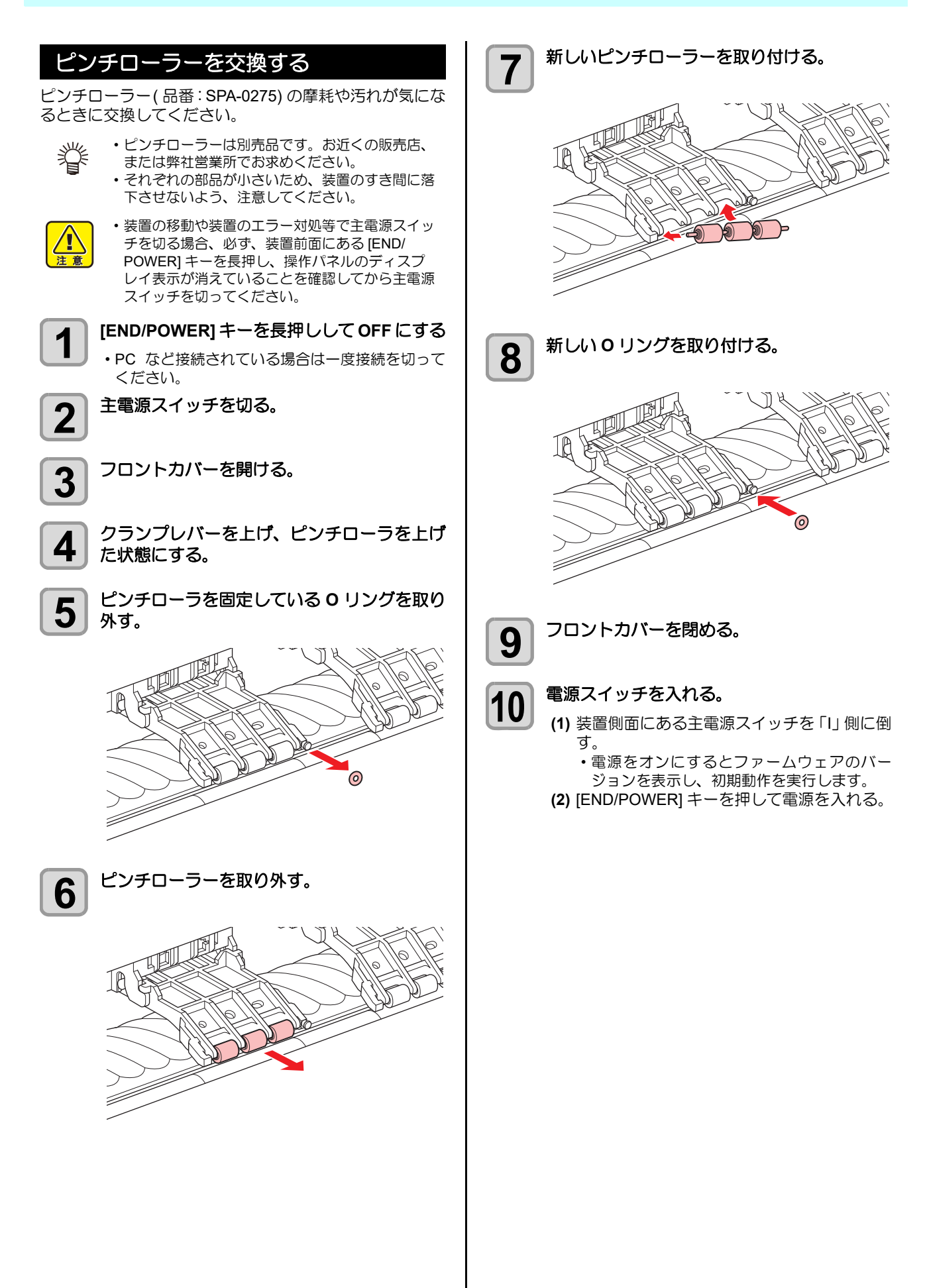

## スパウトゴムを交換する

エコケースには、2L インクパックからのインク漏れ低減 のために、スパウトゴムが実装されています。 スパウトゴムはサプライ品です。(品番: SPA-0317) 交換時期(半年)をワーニングでお知らせします。ワーニ ングが表示されたら、スパウトゴムを交換してください。

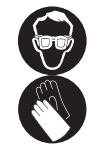

 2Lインクパックを交換するときは、必ず付属の 保護メガネを着用してください。誤って、イン クが目に入る可能性があります。

- 重要!
- スパウトゴムは、8セットすべて同時に交換して ください。
   使用環境や使用条件により、スパウトゴムが半 年以内に劣化する場合があります。
   写真のように中央のすき間が広がった場合、
   ワーニングメッセージにかかわらず交換してく

ださい。

初期

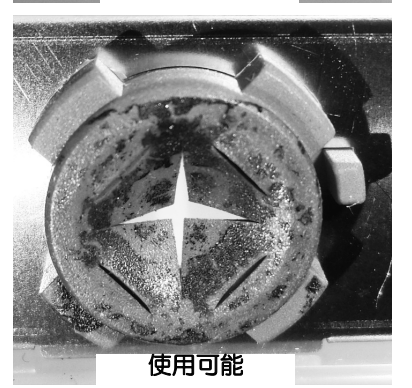

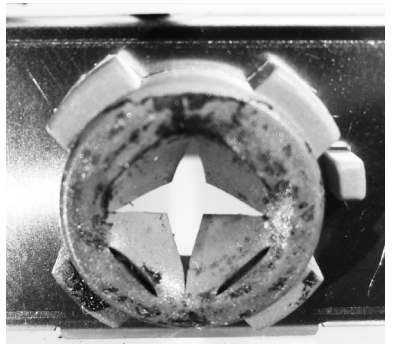

使用不可

・ワーニング表示以外で交換する場合、下記の手順 眥 でカウンタをリセットしてください。 (1) ローカルで、CEUNCED キーを押して「情報」を 選び、(ENTER)キーを押す (2)「使用状況」を選び、 (ENTER) キーを押す (3) **CEUNCES**Iキーを押す (4) 下記が表示されたら、(ENTER) キーを押し て、カウンタをリセットする エコケース/スパ゜ウトコ゛ム コウカン クリア シマスカ? [ENT] [ENT] 2L エコケースを開ける。 1 2L インクパックを取り出す。 2 スパウトゴムを取り外す。 3 ・ペーパータオル等でおさえながら、2L エコケース のはめ込み穴からスパウトゴムを押し出します。 / M

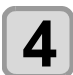

#### 新品のスパウトゴムをエコケースの外側から 取り付ける。

- •スパウトゴムの位置決め突起をエコケースの凹み 位置に合わせて挿し込んでください。
- 取り付けるとき、ゴムの向きに注意してください。
   スパウトゴムが均等に納まるまでゴム全体を満に 押し込んでください。

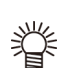

 スパウトゴム全体をたわませると、ケースの外側 から挿し込みやすくなります。

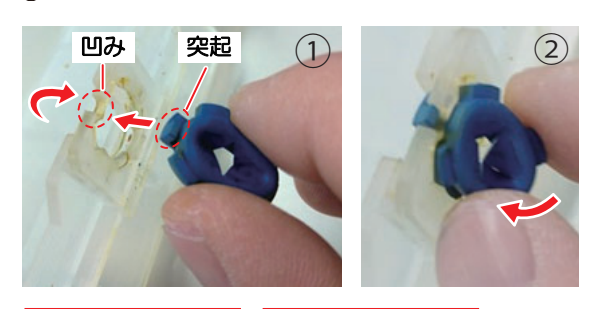

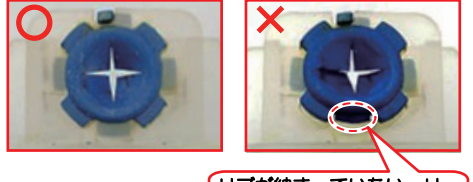

リブが納まっていない。リ ブが溝に正しくはまってい ないと、スパウトゴムの破 損につながります。

- 5 スパウトゴム表面をメンテナンス液で十分に 湿らせる。
  - メンテナンス液はインク種にあったものを使用してください。
  - スパウトゴムを湿らさずにインクパックと本機台
     座に差し込むと、ゴムが破損する恐れがあります。

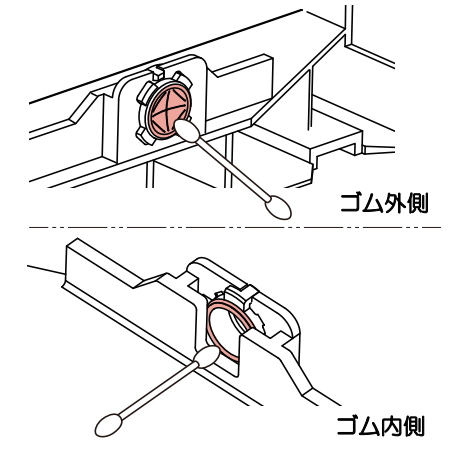

### MBIS オスコネクタ吸収材を交換する

2L インクパック交換時、定期的 (5 ~ 10 回) にオスコネ クタ吸収材 (付属品)を交換することで、台座内の汚れを 防止することができます。

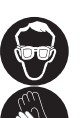

オスコネクタ吸収材交換時は、必ず付属の保護
 メガネと手袋を着用してください。

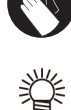

・付属品が終了したら、お近くの販売店、または
 弊社営業所でお求めください。
 品番: SPA-0625

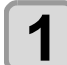

台座についているレバーを押し下げ、2L エコ ケースを取り外す。

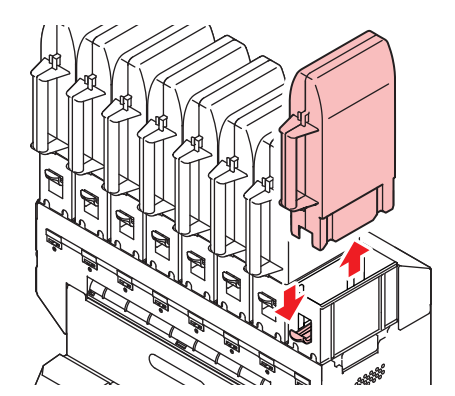

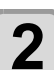

オスコネクタ吸収材を取り外す。

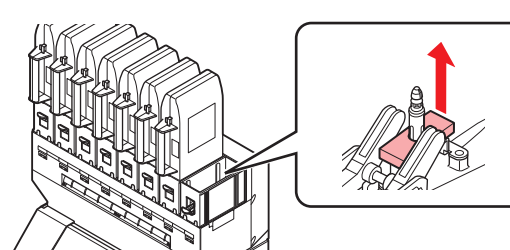

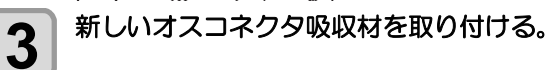

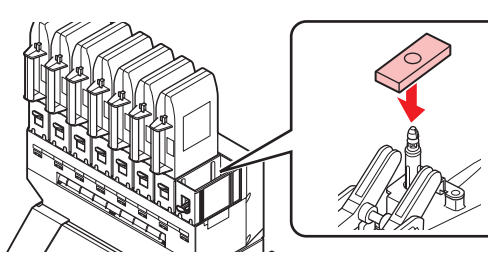

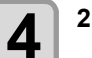

2L エコケースを取り付ける。

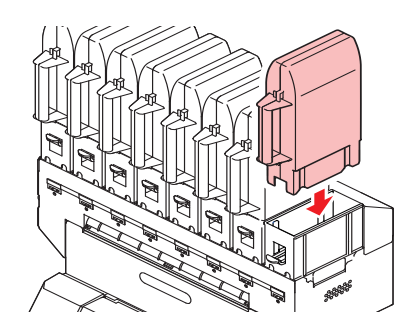

# 第5章 困ったときは

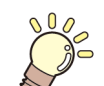

この章では ...

故障かな?と思ったときの対処方法や、ディスプレイに表示するエラー番号の解消方法 などを説明をしています。

| 故障かなと思ったら          | 5-2 |
|--------------------|-----|
| 電源が入らない            | 5-2 |
| プリントできない           | 5-2 |
| メディア詰まり / メディアが汚れる | 5-2 |
| 画質不良が発生したときは       | 5-3 |
| ノズル詰まりを解消したいとき     | 5-3 |
| インク IC 異常が発生したら    | 5-3 |
| インク漏れが発生したら        | 5-3 |
| メッセージを表示するトラブル     | 5-4 |
| ワーニングメッセージ         | 5-4 |
| エラーメッセージ           | 5-7 |

## 故障かなと思ったら

故障かなと思ったら、以下を確認してください。対処しても正常に戻らない場合は、販売店または弊社営業所、コールセンターにお問い合わせください。。

### 電源が入らない

電源が入らない場合の原因の多くは、電源やコンピューターのケーブル接続ミスによるものです。接続が適正かもう一度 確認してください。

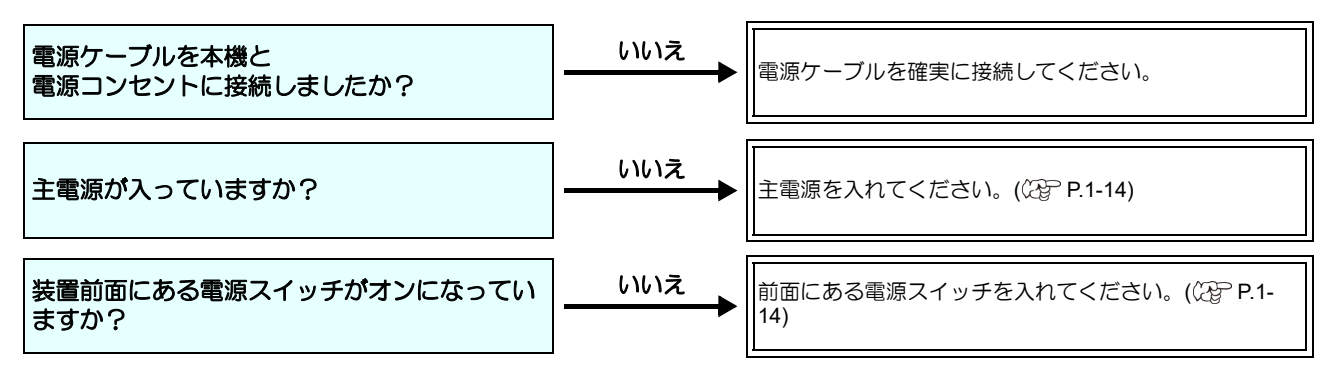

#### プリントできない

プリントができない場合は、データが適正に本機に送られていない場合があります。 また、プリント機能に不良がある場合や、メディアのセット方法に問題がある場合などが考えられます。

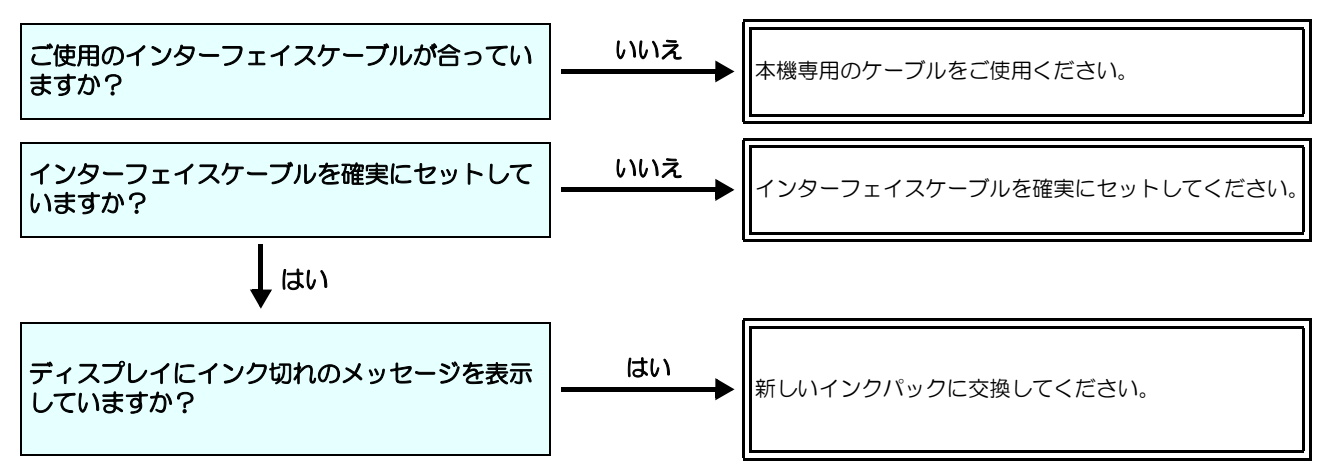

### メディア詰まり / メディアが汚れる

メディア詰まりやメディアの汚れは、ご使用のメディアやセット方法に問題があるなどが考えられます。

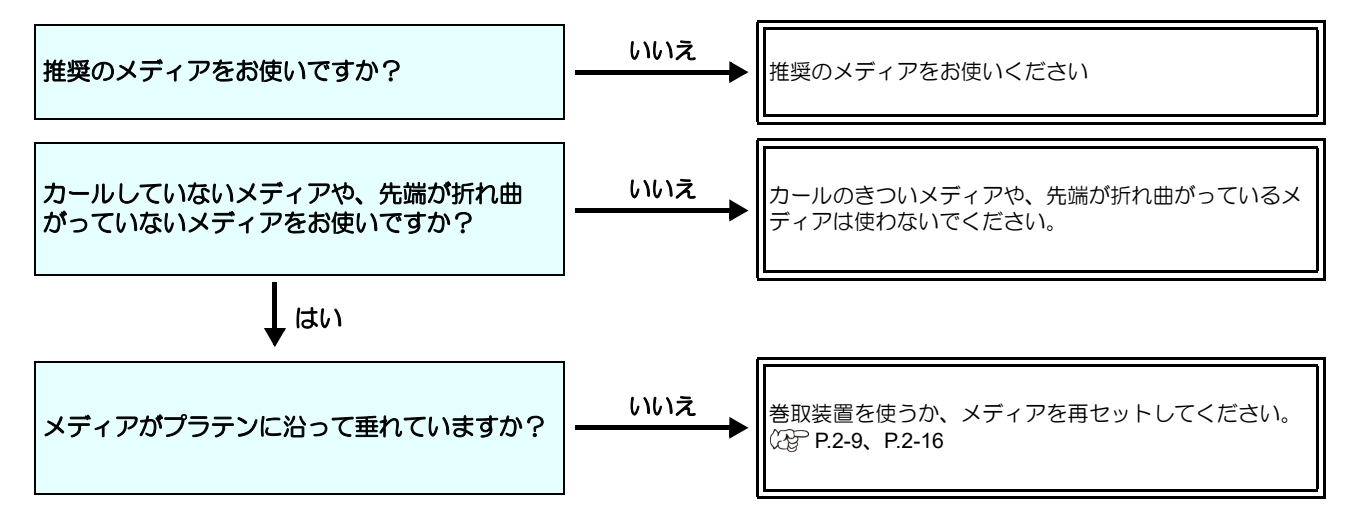

#### 画質不良が発生したときは

ここでは、プリント品質に問題があるときの対処方法を説明します。症状に従って対処してください。対処しても改善し ない場合は、販売店または弊社営業所にご連絡ください。

| 現象                                      | 対処方法                                                                                                    |  |
|-----------------------------------------|----------------------------------------------------------------------------------------------------|--|
| 白スジ / カスレ / 色の濃いスジが<br>発生する ( ヘッド移動方向 ) | <ul> <li>(1) ヘッドクリーニングを行ってください。(公子 P.2-30)</li> <li>(2) ステーション内部のメンテナンスをしてください。(公子 P.4-10)</li> <li>(3)「フィード補正」機能を実行してください。(公子 P.3-5)</li> <li>(4) メディア押さえの上などヘッドが通過する部分に、紙片などのゴミが付着している場合は、ゴミを取り除いてください。</li> </ul>                     |  |
| 文字が用紙送り方向に2重、3重にプレる                     | (1)「フィード補正」機能を実行してください。(公P P.3-5)                                                                                                    |  |
| 往復印字でズレが発生する                            | (1)「ドット位置補正」機能を実行してください。(公理 P.3-6)                                                                                                    |  |
| プリント中にインク滴が落ちる                          | <ul> <li>(1) ワイパーを清掃してください。(公) P.4-10)</li> <li>(2) インクキャップのクリーニングをしてください。(公) P.4-10)</li> <li>(3) ヘッドの周辺を清掃してください。(公) P.4-17)</li> <li>(4) ヘッドクリーニングの [ノーマル]を実行してください。(公) P.2-30)</li> <li>(5) 定期ワイピングを、設定してください。(公) P.3-11)</li> </ul> |  |

#### ノズル詰まりを解消したいとき

P.2-30の操作でヘッドのクリーニングをしてもノズル詰まりが解消しない場合は、次の2つの項目を確認してください。

- P.4-12 の操作をして、ヘッドノズルの洗浄をしてください。
- P.4-17 の操作をして、ヘッドノズル面の洗浄をしてください。
- P.4-19 の操作をして、ノズルリカバリをしてください。

### インク IC 異常が発生したら

インク IC に異常が発生したら、カートリッジ LED「赤」が点灯し、ワーニングメッセージが表示されます。 プリント、クリーニング等、インク吐出に関する動作は全てできなくなります。 速やかに新しいインクパックに交換してください。

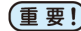

(重要!)・カートリッジ異常を表示したまま長時間放置しないでください。ノズル詰まりの防止機能が動作しなくなります。 ノズルが詰まった場合、サービスマンによる修理が必要になります。

#### インク IC 異常の詳細を表示する

次の操作をして、IC 異常の内容を確認できます。

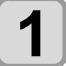

ローカルモードで、(ENTER)キーを押す

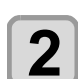

(ENTER)キーを押す

#### インク漏れが発生したら

インク漏れが発生した場合は、主電源スイッチをオフにして電源プラグを抜いてから、販売店または弊社営業所、コール センターにお問い合わせください。

## メッセージを表示するトラブル

何らかの異常が発生すると、ブザーが鳴りディスプレイにメッセージが表示されます。 メッセージの内容によって対処してください。

#### ワーニングメッセージ

#### 操作を実行したときに表示されるエラー

| 表示                          | 原因                                                         | 対処方法                                                                                                    |
|-----------------------------|------------------------------------------------------------|----------------------------------------------------------------------------------------------------|
| 実行できません<br>:メディア未検出         | メディア未検出のため、機能が実行でき<br>ない。                                  | ・メディア検出後実行してください。                                                                                       |
| 実行できません<br>:MOTOR POWER OFF | カバーオープン後などモーターが OFF<br>している。                               | <ul> <li>ローカルに戻り、初期化動作が完了してから<br/>機能を実行してください。</li> </ul>                                               |
| 実行できません<br>: インクエラーあり       | インクエラーが発生している。                                             | <ul> <li>新しいインクパックに交換後、機能を実行してください。</li> </ul>                                                          |
| 実行できません<br>カバーオープン          | カバーが開いている。                                                 | <ul> <li>カバーを閉めてから、機能を実行してください。</li> </ul>                                                              |
| 実行できません<br>プリントデータあり        | データを受信している。                                                | <ul> <li>・データクリアを実行後、機能を実行してくだ<br/>さい。(公P P.2-34)</li> </ul>                                            |
| モーター直結ユニットを<br>確認してください     | 繰出/巻取テンションバーの設定と、モー<br>ター直結ユニット・トルクリミッターの<br>取り付けが一致していない。 | <ul> <li>テンションバーを使う場合はモーター直結<br/>ユニット、テンションバーを使わない場合は<br/>トルクリミッターを取り付けてください。<br/>(公P P.2-9)</li> </ul> |

#### ローカルで表示されるメッセージ

| 表示              | 原因                                                         | 対処方法                                                                                                 |
|-----------------|------------------------------------------------------------|----------------------------------------------------------------------------------------------------|
| プリント不可 / カートリッジ | 複数のインクエラー(使用不可インク)<br>が発生し、インクの供給(プリントやク<br>リーニングなど)が行えない。 | ・新しいインクパックに交換してください。                                                                                 |
| 廃インクタンク確認       | 廃インクタンクのカウントが規定量を超<br>えた。                                  | <ul> <li>・廃インクタンクの排液量を確認してください。</li> <li>・メンテナンス・廃インクタンク交換を実行し、廃液量をリセットしてください。</li> </ul>            |
| ワイパー交換          | ワイパー使用カウントが規定量を超え<br>た。                                    | <ul> <li>・メンテナンス・ステーションメンテ・ワイ<br/>パー交換を実行し、ワイパーを交換してくだ<br/>さい。</li> </ul>                            |
| メディアがありません      | メディアがセットされてない。もしくは<br>センサー故障。                              | <ul> <li>・メディアをセットしてください。</li> <li>セットしても表示する場合は販売店または</li> <li>弊社営業所、コールセンターにお問い合わせください。</li> </ul> |
| プリントデータあり       | ローカルでプリントデータを受信した。                                         | <ul> <li>リモートに移行し、プリントを実行します。</li> <li>またはデータクリアを実行し、印刷を中止します。</li> </ul>                            |
| 【装置温度 / 高 ** ℃  | 設置環境(装置)の温度が高く、安定し<br>たプリントが行えない。                          | ・仕様 (20 ℃~ 35 ℃ ) の範囲内に室温を調節                                                                         |
| [装置温度 / 低 ** ℃  | 設置環境(装置)の温度が低く、安定し<br>たプリントが行えない。                          | してください。                                                                                              |

| 表示                                | 原因                                                                                | 対処方法                                                                                                    |
|-----------------------------------|-----------------------------------------------------------------------------------|----------------------------------------------------------------------------------------------------|
| (洗浄カートリッジ無し                       | メンテナンス液カートリッジがセットさ<br>れていない。<br>ワイパー洗浄やポンプチューブ洗浄が実<br>行できない。(オートメンテナンス動作)         | <ul> <li>・メンテナンス液カートリッジをセットして<br/>ください。</li> </ul>                                                        |
| 「洗浄液エンド                           | メンテナンス液の残量がない。<br>ワイパー洗浄やポンプチューブ洗浄が実<br>行できない。(オートメンテナンス動作)                       | <ul> <li>新しいメンテナンス液カートリッジに交換<br/>してください。</li> </ul>                                                       |
| NCU センサー感度低下                      | NCU のセンサー感度が低下してきてい<br>る。                                                         |                                                                                                    |
| NCU カンドチョウセイエラーH                  | - センサーの感度を調整できない。                                                                 | <ul> <li>NCU の交換をお勧めします。</li> <li>販売店または弊社営業所、コールセンターにお問い合わせください。</li> </ul>                              |
| ノズル抜け検出<br>印刷停止しました               | ノズルチェックでノズル抜けと判定され<br>たため、プリントを停止した。                                              | <ul> <li>ヘッドクリーニング(27 P.2-30)ならびにノ<br/>ズル詰まりの対処(27 P.5-3)を行ってくだ<br/>さい。</li> </ul>                        |
| NCU ドシュツイチケンシュツエラ-<br>ノズルチェック OFF |                                                                                   | ・「ERROR 655 / NCU トシュツイチケンシュツエラー」の説<br>明に従って対処を行ってください。                                                   |
| NCU センターイチケンシュツエラー<br>ノズルチェック OFF |                                                                                   | ・「ERROR 654 / NCU センターイチケンシュツエラー」の説<br>明に従って対処を行ってください。                                                   |
| NCU SN チョウセイエラ-<br>ノズルチェック OFF    | ノズルチェック実行中に NCU 関連のエ<br>ラーが発生したため、印刷を停止してノ<br>ズルチェック機能を OFF にした。                  | ・「ERROR 656 / NCU SN チョウセイエラー」の説明に<br>従って対処を行ってください。                                                      |
| NCU ケンシュツエラ- (HW)<br>ノズルチェック OFF  |                                                                                   | <ul> <li>「ERROR 652 / NCU ケンシュツエラ- (HW)」の説明</li> <li>に従って対処を行ってください。</li> </ul>                           |
| NCU ケンシュツエラ-(マ-ク)<br>ノズルチェック OFF  |                                                                                   | <ul> <li>「ERROR 653 / NCU ケンシュツエラ- ( マーク )」の説明</li> <li>に従って対処を行ってください。</li> </ul>                        |
| NCU 接続異常                          | NCU のユニットが接続されていない。<br>ノズルチェック機能が使用できない。                                          | <ul> <li>・一度、主電源をオフにして、しばらくたってから再度オンにしてください。</li> <li>再度表示する場合は販売店または弊社営業所、コールセンターにお問い合わせください。</li> </ul> |
| NCU 交換                            | NCUのセンサー感度が低く、正常にノズ<br>ル抜けを判定できない。<br>ノズルチェック機能が使用できない。                           | <ul> <li>NCU の交換が必要です。</li> <li>販売店または弊社営業所、コールセンターに<br/>お問い合わせください。</li> </ul>                           |
| NCU インク吸収材交換                      | NCU のインク吸収材が満杯になった。                                                               | <ul> <li>NCUのインク吸収材交換が必要です。</li> <li>販売店または弊社営業所、コールセンターにお問い合わせください。</li> </ul>                           |
| NCU エラー<br>ノズルチェック OFF            | ノズルチェック実行中に NCU 関連のエ<br>ラーが発生したため、プリントを停止し<br>てノズルチェック機能を OFF にした                 | <ul> <li>・販売店または弊社営業所、コールセンターに<br/>お問い合わせください。</li> </ul>                                                 |
| ヘッド高さ 調整                          | マシンに保存されているヘッド高さ設定<br>値と現在のヘッド高さに違いがある。                                           | <ul> <li>ヘッド高さの設定を行ってください。<br/>(公 P.2-8)</li> </ul>                                                       |
| !インク再充填                           | (Sb411+TP400 インクセットのみ )<br>TP400 側ヘッド (HEAD3, 4) のインク詰<br>まり防止用のお手入れを行う必要があ<br>る。 | ・HEAD3, 4 のインク充填を行って下さい。<br>(② P.4-22)                                                                    |

インクエラー

インクエラーは、ローカルガイダンスでも表示されます。(公P P.3-29)

| 表示                        | 原因                                                  | 対処方法                                                                                                    |
|---------------------------|-----------------------------------------------------|----------------------------------------------------------------------------------------------------|
| インクに異常                    | インクパックのICチップが正常に読み込<br>めない。                         | ・ワーニングが発生しているインク IC チップ<br>を再挿入してください。<br>ワーニングが解消しない場合は販売店また<br>は弊社営業所、コールセンターにお問い合わ<br>せください。                                                                                                    |
| インク種類                     | インクパックのインク種類が充填してあるインクと異なる。                         | <ul> <li>ワーニングが発生しているカートリッジの<br/>インク種類を確認してください。</li> </ul>                                                                                                    |
| インク カラー                   | インクパックのインクカラーが充填して<br>あるインクと異なる。                    | <ul> <li>ワーニングが発生しているカートリッジの<br/>インクカラーを確認してください。</li> </ul>                                                                                                    |
| カートリッジ異常                  | インクパックの IC チップの情報に異常<br>が生じた。<br>使用量が規定値を超えている。     | <ul> <li>ワーニングが発生しているカートリッジを<br/>交換してください。</li> <li>ノズルづまりがないことを確認してください。(特にホワイトインク)</li> </ul>                                                                                                    |
| カートリッジ無し                  | IC チップがスロットに挿入されていない。                               | <ul> <li>ワーニングが発生しているスロットにイン<br/>クIC チップを挿入してください。</li> <li>インクIC チップが正しく挿入されているか<br/>確認してください。</li> <li>一度、主電源をオフにして、しばらくたって<br/>から再度オンにしてください。</li> <li>再度表示する場合は販売店または弊社営業<br/>所、コールセンターにお問い合わせください。</li> </ul> |
| インクエンド                    | インクパックのインクがなくなった。                                   | <ul> <li>ワーニングが発生しているインクパックを<br/>交換してください。</li> </ul>                                                                                                    |
| インク ニアエンド                 | インクパックのインクが残りわずかなっ<br>ている。                          | ・間もなくインクがなくなります。<br>ご注意ください。                                                                                                    |
| インク 期限切れ                  | インクが期限切れになった。                                       | <ul> <li>新しいインクに交換する、もしくは早めに使い切ってください。プリントすることは可能です。</li> </ul>                                                                                                    |
| [期限切れ(1ヶ月)]               | インクが期限切れから 1ヶ月経過した。                                 | <ul> <li>新しいインクに交換する、もしくは早めに使い切ってください。プリントすることは可能です。</li> </ul>                                                                                                    |
| (期限切れ(2ヶ月)                | インクが期限切れから 2ヶ月経過した。                                 | <ul> <li>新しいインクに交換してください。プリント<br/>することができません。</li> </ul>                                                                                                    |
| ERROR 63c<br>インク ザンリョウ ゼロ | <br>カートリッジ残量が 0 になった。( イン<br>クエンド / 4色インクセット時のみ )   | ・新しいインクに交換してください。                                                                                                    |
| 吸着ファン異常                   | 吸着ファンが回らない。<br>(Tx300P-1800 MkII のみ)                | <ul> <li>販売店または弊社営業所、コールセンターに<br/>お問い合わせください。</li> </ul>                                                                                                    |
| キャップ吸収材 交換                | 吸収材の使用量が規定量を超えた(1年相当の使用)。<br>(Tx300P-1800 MkII のみ)。 | <ul> <li>キャップ吸収材の交換を行ってください。</li> <li>(公) CP 吸収材キット(品番: SPA-0314)</li> <li>を交換する。(P.4-25))</li> </ul>                                                                                                    |

## エラーメッセージ

エラーメッセージを表示する場合は、下の表に従って、エラーを取り除いてください。 それでもメッセージを表示する場合は、販売店または弊社営業所、コールセンターにお問い合わせください。

| 表示                            | 原因                                  | 対処方法                                                         |
|-------------------------------|-------------------------------------|--------------------------------------------------------------|
| ERROR 108<br>HD THERMIS[1234] | ヘッド温度制御に異常が発生した。                    |                                                              |
| ERROR 108<br>HD CONNECT[1234] | ヘッドの接続に異常が発生した。                     | ・一度、主電源をオフにして、しばらくたって                                        |
| ERROR 122<br>CHECK:SDRAM      | SDRAM に異常が発生した。                     | から再度オンにしてください。<br>再度表示する場合は販売店または弊社営業<br>所、コールセンターにお問い合わせくださ |
| ERROR 128<br>HDC FIFO OVER    | へいに制御其板に異党が発生した                     | ι.                                                           |
| ERROR 128<br>HDC FIFO UNDER   |                                     |                                                              |
| ERROR 129<br>バッテリ コウカン        | 内部時計の電池切れを検出した。                     | <ul> <li>・販売店または弊社営業所、コールセンターに<br/>お問い合わせください。</li> </ul>    |
| ERROR 12a<br>HDC SPEED        |                                     |                                                              |
| ERROR 130<br>HD DATA SEQ      |                                     |                                                              |
| ERROR 146<br>E-LOG SEQ        | イベントログのシーケンシャルナンバー<br>異常が発生した。      |                                                              |
| ERROR 151<br>Main PCB V1R2    |                                     |                                                              |
| ERROR 152<br>Main PCB V2R5    |                                     |                                                              |
| ERROR 153<br>Main PCB V3R3    |                                     | ・一度、主電源をオフにして、しばらくたって                                        |
| ERROR 154<br>Main PCB V05     | メイン基板の電源系統に異常が発生し                   | から再度オンにしてください。<br>再度表示する場合は販売店または弊社営業<br>所、コールセンターにお問い合わせくださ |
| ERROR 157<br>Main PCB VTT     | た。                                  | ί۱ <u>°</u>                                                  |
| ERROR 16e<br>Main PCB V3R3B   |                                     |                                                              |
| ERROR 15f<br>HEAD DRIVE HOT   |                                     |                                                              |
| ERROR 171<br>NEW HEAD CONNECT |                                     |                                                              |
| ERROR 18a<br>Main PCB V_CORE  | マイン其板の雪酒に男尚が発生した                    |                                                              |
| ERROR 18c<br>Main PCB V12     | - ハ - ノ 至11000 电/lsに 共 市 ル ガ 土 し に。 |                                                              |

| 表示                                | 原因                                                 | 対処方法                                                                         |
|-----------------------------------|----------------------------------------------------|------------------------------------------------------------------------------|
| ERROR 18e<br>FLS NOT COMP         | 印字している波形の異常を検出した。                                  |                                                                              |
| ERROR 18f<br>OFFSET START         |                                                    |                                                                              |
| ERROR 18f<br>OFFSET END           | 印字している波形の異常を検出した。                                  |                                                                              |
| ERROR 1d9<br>Main PCB V48-1       | メイン基板の電源に異常が発生した。                                  |                                                                              |
| ERROR 1ce<br>SLIDER PCB V24       |                                                    |                                                                              |
| ERROR 1cf<br>SLIDER PCB V1R8      |                                                    |                                                                              |
| ERROR 1de<br>SLIDER PCB V1R2      |                                                    |                                                                              |
| ERROR 1df<br>SLIDER PCB V2R5      | スライダ P 基板の電源に異常が発生した。                              |                                                                              |
| ERROR 1e0<br>SLIDER PCB V3R3      |                                                    | <ul> <li>一度、主電源をオフにして、しばらくたってから再度オンにしてください。</li> </ul>                       |
| ERROR 1e1<br>SLIDER PCB V5        |                                                    | 所、コールセンターにお問い合わせください。                                                        |
| ERROR 1e2<br>SLIDER PCB V48       |                                                    |                                                                              |
| ERROR 1db<br>Station4 PCB V48     |                                                    |                                                                              |
| ERROR 1dc<br>Station4 PCB V24     | -<br>ステーションⅣ基板の1枚目の電源に異<br>常が発生した。                 |                                                                              |
| ERROR 1dd<br>Station4 PCB V24-A   |                                                    |                                                                              |
| ERROR 1db<br>Station4-2 PCB V48   |                                                    |                                                                              |
| ERROR 1dc<br>Station4-2 PCB V24   | ステーションⅣ基板の2枚目の電源に異<br>常が発生した。                      |                                                                              |
| ERROR 1dd<br>Station4-2 PCB V24-A |                                                    |                                                                              |
| ERROR 1e6<br>PRAM サイズフソク          | メモリーサイズが不足している。                                    |                                                                              |
| ERROR 201<br>コマンド エラー             | プリントデータ以外のデータを受信した。<br>または送信したプリントデータに異常が<br>発生した。 | <ul> <li>・インターフェイスケーブルを確実に接続してください。</li> <li>・規格に適合したインターフェイフケーブル</li> </ul> |
| ERROR 202<br>パラメータ エラー            | 送信したプリントデータに異常が発生し<br>た。                           | を使用してください。                                                                   |

| 表示                                                     | 原因                                                                                               | 対処方法                                                                                                    |
|--------------------------------------------------------|--------------------------------------------------------------------------------------------------|----------------------------------------------------------------------------------------------------|
| ERROR 206<br>プリント モード エラー                              | プリント不可能な条件のプリントデータ<br>を受信した。                                                                     | <ul> <li>RIPソフトのプリントデータ出力条件を確認してください。</li> <li>プロファイルを確認してください。</li> <li>再度表示する場合は販売店または弊社営業所、コールセンターにお問い合わせください。</li> </ul>                         |
| ERROR 304<br>USB INIT ERR<br>ERROR 305<br>USB TIME OUT | - USB の通信に異常が発生した。                                                                               |                                                                                                    |
| ERROR 307<br>MCFD ファイル IF エラー                          | 印刷条件データへのアクセス中に異常が<br>発生した。                                                                      | ・一度、主電源をオフにして、しばらくたって                                                                                                    |
| ERROR 401<br>モータ - アラーム X                              | X モーターに過大な負荷がかかった。                                                                               | から再度オンにしてください。<br>再度表示する場合は販売店または弊社営業<br>所、コールセンターにお問い合わせくださ                                                                                         |
| ERROR 402<br>モータ - アラーム Y                              | Yモーターに過大な負荷がかかった。                                                                                | U 1 <sub>0</sub>                                                                                                    |
| ERROR 403<br>X オーバー カレント                               | Xモーターの過電流エラーを検出した。                                                                               |                                                                                                    |
| ERROR 404<br>Y オーバー カレント                               | Yモーターの過電流エラーを検出した。                                                                               |                                                                                                    |
| ERROR 423<br>マキトリ テンションバー                              | <ul> <li>を取デジジョンバーのエラー。</li> <li>・テンションバー原点が見つけられなかった。</li> <li>・テンションバー角度変化が見られなかった。</li> </ul> | <ul> <li>・メディアのセット状態を確認してください。</li> <li>・マニュアルSWでメディアを巻取れることを</li> </ul>                                                                             |
| ERROR 425<br>マキトリ イジョウ                                 | 巻取テンションバーに異常が発生した。<br>・テンションバーが最下点制御位置を一<br>定時間外れた                                               | 確認してください。また、テンションバーが<br>上がることを確認してください。<br>上がらない場合は、カウンターウェイトを調                                                                                      |
| ERROR 429<br>マキトリ LIMIT ケンシュツ                          | 巻取テンションバーの LIMIT 位置を検出<br>した。<br>・テンションバーが最上点制御位置を一<br>定時間外れた。                                   | 型UCN/CCV% (Cg F.2-11,F.2-3)                                                                                                    |
| ERROR 44f<br>マキトリ ロール センサ イジョウ                         | 巻軸センサ異常<br>・巻軸センサを正しく読めない                                                                        | <ul> <li>マシン設定の巻取ユニットと巻取テンションバーの設定が"ON"になっていることを確認してください。(公室 P.3-15)</li> <li>メディアのセット状態を確認してください。</li> <li>マニュアルSWで巻取装置が動作することを確認してください。</li> </ul> |
| ERROR 424<br>クリダシ テンションバー                              | <ul> <li>繰出テンションバーのエラー。</li> <li>・テンションバー原点が見つけられなかった。</li> <li>・テンションバー角度変化が見られなかった。</li> </ul> | <ul> <li>・メディアのセット状態を確認してください。</li> <li>・マニュアルSWでメディアを巻取れることを</li> </ul>                                                                             |
| ERROR 426<br>クリダシ イジョウ                                 | 繰出テンションバーに異常が発生した。<br>・テンションバーが最下点制御位置を一<br>定時間外れた                                               | 確認してください。また、テンションバーが<br>上がることを確認してください。<br>上がらない場合は、カウンターウェイトを調<br>整してください                                                                           |
| ERROR 42a<br>クリダシ LIMIT ケンシュツ                          | 繰出テンションバーの LIMIT 位置を検出<br>した。<br>・テンションバーが最上点制御位置を一<br>定時間外れた。                                   |                                                                                                    |

| 表示                             | 原因                                    | 対処方法                                                                                                    |
|--------------------------------|---------------------------------------|----------------------------------------------------------------------------------------------------|
| ERROR 450<br>クリダシ ロール センサ イジョウ | 繰軸センサ異常<br>・繰軸センサを正しく読めない             | <ul> <li>マシン設定の繰出ユニットと繰出テンションバーの設定が "ON" になっていることを確認してください。(公子 P.3-15)</li> <li>メディアのセット状態を確認してください。</li> <li>マニュアルSWで繰出装置が動作することを確認してください。</li> </ul>    |
| ERROR 505<br>メディア ジャム          | メディア詰まりが発生した。                         | <ul> <li>・メディアを取り除き、再セットしてください。</li> </ul>                                                                                                    |
| ERROR 509<br>HDC POSCNT        | 位置制御に異常が発生した。                         | ・一度、主電源をオフにして、しばらくたって                                                                                                    |
| ERROR 50a<br>Y ゲンテン ケンシュツ      | Y原点検出ができなかった。                         | から再度オンにしてください。<br>再度表示する場合は販売店または弊社営業<br>所、コールセンターにお問い合わせくださ                                                                                              |
| ERROR 50f<br>L-SCALE BLACK     | リニアスケール異常が発生した。                       | 6 N.                                                                                                    |
| ERROR 50c<br>メディアハバセンサー カクニン   | メディア幅を正しく読むことができな<br>かった。             | <ul> <li>・メディアのセット位置を確認してください。<br/>(位) P.2-27)</li> <li>・メディアセンサーの清掃を行ってください。<br/>(位) P.4-3)</li> <li>・一度、主電源をオフにして、しばらくたって<br/>から再度オンにしてください。</li> </ul> |
| ERROR 516<br>メディアイチ ミギ スギマス    | メディアが範囲外にセットされている。                    | ・メディアのセット位置を確認してください。<br>(公P P.2-27)                                                                                                    |
| ERROR 528<br>ポンプモーター センサ       | ポンプセンサ検出エラー                           | <ul> <li>一度、主電源をオフにして、しばらくたってから再度オンにしてください。</li> <li>再度表示する場合は販売店または弊社営業所、コールセンターにお問い合わせください。</li> </ul>                                                  |
| ERROR 52f<br>キャリッジ 原点 未設定      | キャリッジの制御原点位置設定が行われ<br>ていない。           | ・販売店または弊社営業所、コールセンターに                                                                                                    |
| ERROR 530<br>ステーション 原点 未設定     | ステーションの制御原点位置設定が行われていない。              | お問い合わせください。                                                                                                    |
| ERROR 536<br>ステーションロック         | ステーションの動作異常を検出した。                     | <ul> <li>一度、主電源をオフにして、しばらくたってから再度オンにしてください。</li> </ul>                                                                                                    |
| ERROR 537<br>洗浄液シャッター          | メンテナンス液シャッターの動作異常を<br>検出した。           | 一番度ながりる場合は成功に合えたは昇社苦業<br>所、コールセンターにお問い合わせくださ<br>い。                                                                                                    |
| ERROR 54C<br>吸着ファン異常           | 吸着ファンが回らない。<br>(Tx300P-1800 MkII のみ ) | <ul> <li>販売店または弊社営業所、コールセンターに<br/>お問い合わせください。</li> </ul>                                                                                                  |
| ERORR 550<br>プラテン確認            | プラテンが正しくセットされていない。                    | <ul> <li>・使用するメディアとプラテンの組み合わせを確認し、プラテンを正しくセットしてください。(公P P.2-4)</li> <li>・再度表示する場合は、販売店または弊社営業所、コールセンターにお問い合わせください。</li> </ul>                             |
| ERROR 602<br>カートリッジ エンド        | インクエンド(使用不可、4 色セットで<br>クリーニング時のみ使用可)  | ・新しいインクに交換してください。                                                                                                    |

| 表示                                | 原因                                                      | 対処方法                                                                                                    |  |  |  |
|-----------------------------------|---------------------------------------------------------|----------------------------------------------------------------------------------------------------|--|--|--|
| ERROR 608<br>インクIC イジョウ           | インクパックの IC チップが正常に読め<br>ない。                             | <ul> <li>インクICチップが正しく挿入されているか<br/>確認してください。</li> <li>インクICチップを挿入しなおしてください。</li> <li>一度、主電源をオフにして、しばらくたって<br/>から再度オンにしてください。</li> <li>再度表示する場合は販売店または弊社営業</li> <li>所、コールセンターにお問い合わせください。</li> </ul> |  |  |  |
| ERROR 627<br>カートリッジ セット           | ー定時間以上インクICチップが挿入され<br>ていないスロットがある。                     | ・インク IC チップをセットしてください。                                                                                                    |  |  |  |
| ERROR 628<br>カートリッジ イジョウ          | インクパックの IC チップの情報に異常<br>が生じた。<br>使用量が規定値を超えている。         | <ul> <li>ノズルづまりがないことを確認してください。</li> </ul>                                                                                                    |  |  |  |
| ERROR 63c<br>インク ザンリョウ ゼロ         | カートリッジ残量 0( インクエンド /4 色<br>インクセット時のみ )                  | ・新しいインクに交換してください。                                                                                                    |  |  |  |
| ERROR 64c<br>NCU エラー              | 何らかの問題により、ノズルチェックが<br>中断された。                            | <ul> <li>一度、主電源をオフにして、しばらくたって<br/>から再度オンにしてください。</li> <li>再度表示する場合は販売店または弊社営業</li> </ul>                                                                                                    |  |  |  |
| ERROR 650<br>NCU セツゾク イジョウ        | NCU のユニットが接続されていない。                                     | 所、コールセンターにお問い合わせください。                                                                                                    |  |  |  |
| ERROR 651<br>NCU コウカン             | NCUのセンサー感度が低く、正常にノズ<br>ル抜けを判定できない。<br>ノズルチェック機能が使用できない。 | •NCUの交換が必要です。販売店または弊社<br>営業所、コールセンターにお問い合わせくだ<br>さい。                                                                                                    |  |  |  |
| ERROR 652<br>NCU ケンシュツエラー(HW)     | ノズル抜け、飛行曲りが多発していて、<br>NCU がインクの吐出を正常に認識でき               |                                                                                                    |  |  |  |
| ERROR 653<br>NCU ケンシュツエラー(マーク)    | ない。                                                     | <ul> <li>ノズル状態を確認し、ノズル抜け、飛行曲り</li> <li>が多い場合はクリーニングを実施し回復さ</li> </ul>                                                                                                    |  |  |  |
| ERROR 654<br>NCU センターイチケンシュツエラー   | NCU への吐出位置の調整に失敗した。                                     | せてください。                                                                                                    |  |  |  |
| ERROR 655<br>NCU トシュツイチケンシュツエラー   |                                                         |                                                                                                    |  |  |  |
| ERROR 656<br>NCU SN チョウセイエラー      | センサーの感度調整に失敗した。                                         | <ul> <li>ノズル状態を確認し、ノズル抜け、飛行曲りが多い場合はクリーニングを実施し回復させてください。</li> <li>ノズル状態を回復しても、再度表示する場合は販売店または弊社営業所、コールセンターにお問い合わせください。</li> </ul>                                                                   |  |  |  |
| ERROR 657<br>NCU インクキュウシュウザイ コウカン | NCU のインク吸収剤が満杯になった。                                     | <ul> <li>販売店または弊社営業所、コールセンターに<br/>お問い合わせください。</li> </ul>                                                                                                    |  |  |  |
| ERROR 658<br>NCU センサー カンド テイカ     | NCU のセンサー感度が低下してきてい<br>る。                               |                                                                                                    |  |  |  |
| ERROR 65b<br>NCU カンドチョウセイエラーH     | センサーの感度を調整できない。                                         | • NCU の交換をお勧めします。<br>販売店または弊社営業所、コールセンターに<br>お問い合わせください。                                                                                                    |  |  |  |
| ERROR 65c<br>NCU カンドチョウセイエラーL     |                                                         |                                                                                                    |  |  |  |
| ERROR 901<br>ジッコウ デキマセン           | 何らかのエラーにより、機能が実行でき<br>ません。                              | <ul> <li>・ローカル画面に戻ってエラー状況を確認し、</li> <li>対処してください。</li> </ul>                                                                                                    |  |  |  |
| ERROR 902<br>ミサクズ データ アリ          | プリントデータが残っている。                                          | <ul> <li>・データクリアを実行してください。<br/>(22° P.2-34)</li> </ul>                                                                                                    |  |  |  |

| 表示                             | 原因                                      | 対処方法                                                                                                    |  |  |  |
|--------------------------------|-----------------------------------------|----------------------------------------------------------------------------------------------------|--|--|--|
| ERROR 90d<br>ヘッド センタク ナシ       | 搭載ヘッドに異常が発生した。                          | <ul> <li>一度、主電源をオフにして、しばらくたって<br/>から再度オンにしてください。</li> <li>再度表示する場合は販売店または弊社営業</li> <li>所、コールセンターにお問い合わせください。</li> </ul>   |  |  |  |
| ERROR 90f<br>プリント エリア フソク      | プリントに必要なメディア幅またはメ<br>ディア長さが足りません。       | <ul> <li>・メディア幅の広い、またはメディア長さが十<br/>分なメディアに交換してください。</li> <li>・原点移動によりメディア幅が狭くなっている場合、原点を右にずらして有効メディア幅を広げてください。</li> </ul> |  |  |  |
| ERROR 91a<br>ヘッド高さ 調整          | マシンに保存されているヘッド高さ設定<br>値と現在のヘッド高さに違いがある。 | ・ヘッド高さの設定を行ってください。<br>(企 P.2-8)                                                                                           |  |  |  |
| ERROR 04<br>PARAM ROM          | MAIN 基板 FROM に異常が発生した。                  |                                                                                                    |  |  |  |
| ERROR d01<br>HCB POWER [1234]  | HCB 基板の電源に異常が発生した。                      |                                                                                                    |  |  |  |
| ERROR d02<br>HCB COMMON [1234] | HCB 基板の異常を検出した。                         |                                                                                                    |  |  |  |
| ERROR d03<br>HCB HARD [1234]   |                                         |                                                                                                    |  |  |  |
| ERROR d04<br>HCB CMD [1234]    | HCB 基板の通信に異常が発生した。                      | ・一度、主電源をオフにして、しばらくたって                                                                                                    |  |  |  |
| ERROR d05<br>HCB WFM [1234]    | 印字している波形の異常を検出した。                       | から再度オンにしてください。<br>再度表示する場合は販売店または弊社営業<br>所、コールセンターにお問い合わせくださ                                                              |  |  |  |
| ERROR d06<br>HCB VUP [1234]    | HCB 基板のバージョンアップ失敗を検<br>出した。             | ί <b>ι</b> .                                                                                                    |  |  |  |
| ERROR d07<br>HCB FAN [1234]    | HCB 基板のファンに異常が発生した。                     |                                                                                                    |  |  |  |
| ERROR d08<br>HCB UKNWN [1234]  | HCB 基板より未定義エラーを検出した。                    |                                                                                                    |  |  |  |
| ERROR d09<br>HD MEMORY [1234]  | ヘッド内蔵メモリーに異常を検出した。                      |                                                                                                    |  |  |  |
| ERROR d0a<br>HCB BUSY [1234]   | HCB 基板 - スライダーP 基板間の通信に<br>異常が発生した。     |                                                                                                    |  |  |  |

#### SYSTEM HALT

| 表示                                 | 対処方法                                                                                                    |
|------------------------------------|----------------------------------------------------------------------------------------------------|
| SYSTEM HALT (*)<br>000 : メッセージ     | <ul> <li>一度、主電源をオフにして、しばらくたってから再度オンにしてください。</li> <li>再度表示する場合は番号を確認のうえ、販売店または弊社営業所、コールセンターにお問い合わせください。。("000"はエラー No.)</li> </ul>            |
| SYSTEM HALT (*)<br>406 : WIPER ORG | <ul> <li>ワイパー周辺の清掃をしてください。</li> <li>一度、主電源をオフにして、しばらくたってから再度オンにしてください。</li> <li>再度表示する場合は番号を確認のうえ、販売店または弊社営業所、コールセンターにお問い合わせください。</li> </ul> |

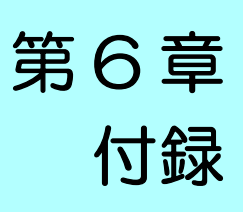

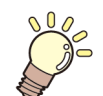

この章では ...

本機の仕様一覧表や、 機能の一覧表を記載しています。

| 仕様             | 6-2 |
|----------------|-----|
| 本体仕様           | 6-2 |
| インク什様          |     |
| インクカートリッジのセット順 | 6-5 |
| お問い合わせシート      | 6-6 |

## 仕様

## 本体仕様

| 項目                            |         |                                                                          | Tx300P-1800/Tx300P-1800 MkII<br>(布メディア) Tx300P-1800 MkII(転写紙)                                                                        |                          |  |  |  |  |
|-------------------------------|---------|--------------------------------------------------------------------------|----------------------------------------------------------------------------------------------------|--------------------------|--|--|--|--|
| プリントヘッド     方式       部     仕様 |         | オンデマンドピエゾヘッド                                                             |                                                                                                    |                          |  |  |  |  |
|                               |         | 4 ヘッドインライン                                                               |                                                                                                    |                          |  |  |  |  |
| プリントモード(                      | スキャンxフィ | ード)                                                                      | 540×360dpi/ 540×540dpi/ 540×720dpi/<br>720×1440dpi <sup>*1</sup>                                                                     | 720×720dpi/ 720×1080dpi/ |  |  |  |  |
| 使用可能インク                       |         |                                                                          | 昇華染料インク:Sb420、昇華染料インク:Sb421、捺染顔料インク:TP400、<br>分散染料インク:Dd400、酸性染料インク:Ac400、反応染料インク:Rc400、<br>Rc500、昇華転写インク:Sb411(Tx300P-1800 MkII のみ) |                          |  |  |  |  |
| インク供給                         |         | インクパックからのチューブ供給<br>インクパック交換方式:2パック/1 色によるトグル切換供給 (4 色時 / 6 色時<br>:M, Bl) |                                                                                                    |                          |  |  |  |  |
|                               |         |                                                                          | Y, M, BI, K (Sb420):2L インクパックを                                                                                                    | 各色2本                     |  |  |  |  |
|                               | 4 色     |                                                                          | Y, M, BI, K (Sb421):2L インクパックを                                                                                                    | 各名2本                     |  |  |  |  |
|                               |         |                                                                          | Y, M, C, K (TP400):2L インクパック答                                                                                                    | 谷2本                      |  |  |  |  |
|                               | 6 色     |                                                                          | Y,K, LBI, Lm:2L インクパック各色 1 z<br>M, BI:2L インクパック各色 2 本                                                                                | X                        |  |  |  |  |
|                               | 7 色     |                                                                          | M, R, Bl, C, Y, Lk:2L インクパック各f<br>K:2L インクパック 2 本                                                                                    | 色1本                      |  |  |  |  |
|                               |         |                                                                          | M, R, C, Gr, Y, K, V, P (Dd400):2L イン                                                                                                | ックパック各色1本                |  |  |  |  |
|                               | 0 7     |                                                                          | M, R, BI, C, Y, Or, K, Lk (Ac400):2L イ                                                                                               | ンクパック各色1本                |  |  |  |  |
| インク容量                         | 8 世     |                                                                          | M, R, BI, C, Y, Or, K, Lk (Rc400) : 2L イ                                                                                             | ンクパック各色1本                |  |  |  |  |
|                               |         |                                                                          | M, R, Bl, C, Y, Or, K, Lk (Rc500):2L インクパック各色1本                                                                                      |                          |  |  |  |  |
|                               |         |                                                                          | Y, M, BI, K (Sb420):2L インクパック各色1本<br>Y, M, C, K (TP400):2L インクパック各色1本                                                                |                          |  |  |  |  |
|                               |         |                                                                          | Y, M, Bl, K (Sb421):2L インクパック各色1本<br>Y, M, C, K (TP400):2L インクパック各色1本                                                                |                          |  |  |  |  |
|                               | 4+4 色   |                                                                          | Y, M, Bl, K (Sb411):2L インクパック各色1本 (Tx300P-1800 Mkll のみ)<br>Y, M, C, K (TP400):2L インクパック各色1本                                          |                          |  |  |  |  |
|                               |         |                                                                          | Y, M, BI, K (Sb411):2L インクパック各色1本 (Tx300P-1800 MkII のざ<br>Y, M, BI, K (Sb420):2L インクパック各色1本                                          |                          |  |  |  |  |
| 使用可能メディア                      |         | 線、 絹、 前処理済ポリエステルな<br>ど(伸縮素材は除く)                                          | 転写紙                                                                                                    |                          |  |  |  |  |
| 最大プリント範囲                      | Đ       |                                                                          | 1920 mm                                                                                                    | 1940 mm                  |  |  |  |  |
|                               | 最大幅     |                                                                          | 1920 mm                                                                                                    | 1950 mm                  |  |  |  |  |
|                               | 最小幅     |                                                                          | 210 mm                                                                                                    | 210 mm                   |  |  |  |  |
|                               | 厚さ      |                                                                          | 1.0 mm 以下                                                                                                    |                          |  |  |  |  |
|                               | プリント面   |                                                                          | 内巻き/外巻き不問 ロール外側面                                                                                                    |                          |  |  |  |  |
|                               |         | ロール外径                                                                    |                                                                                                    |                          |  |  |  |  |
|                               | 繰り出し    | ロール重量                                                                    | 40 kg 以下                                                                                                    |                          |  |  |  |  |
| ロールメディア                       |         | 紙管内径                                                                     | 2 インチまたは 3 インチ                                                                                                    |                          |  |  |  |  |
| サイズ                           |         | ロール外径                                                                    | -<br>端面ガイド未使用時:Φ250mm 以下<br>端面ガイド使用時:Φ200mm 以下 * <sup>2</sup>                                                                        |                          |  |  |  |  |
|                               |         | ロール重量                                                                    |                                                                                                    |                          |  |  |  |  |
|                               | 巻き取り    | 紙管内径                                                                     |                                                                                                    |                          |  |  |  |  |
|                               |         | 巻終わり処理                                                                   | 処理 紙管にテープ止め、または弱粘着                                                                                                    |                          |  |  |  |  |
|                               |         |                                                                          | $\sim$ $\Phi$ 120 : ± 1 mm                                                                                                    |                          |  |  |  |  |
|                               |         | 巻きズレ                                                                     | $\sim \Phi$ 170 : ± 3 mm<br>$\sim \Phi$ 200 · + 5 mm                                                                                 |                          |  |  |  |  |
|                               |         |                                                                          | ~ Ψ 200:± 5 ㎜<br> (端面ガイド使用時:Tx300P-1800 MkII のみ)                                                                                     |                          |  |  |  |  |

|             | 項目            | Tx300P-1800/Tx300P-1800 Mkll<br>(布メディア) Tx300P-1800 Mkll(転写紙                          |         |  |  |  |  |  |
|-------------|---------------|---------------------------------------------------------------------------------------|---------|--|--|--|--|--|
| リーフメディア     | 最大幅           | 1920mm                                                                                |         |  |  |  |  |  |
| サイズ         | 最小幅           | 210mm                                                                                 |         |  |  |  |  |  |
| プリントマージ     | リーフメディア       | 左右 : 20.0 mm(デフォルト値) 前 :120 mm 後 : 150 mm                                             |         |  |  |  |  |  |
| ン           | ロールメディア       | 左右 : 20.0 ㎜(デフォルト値) 前 :120 ㎜ 後 : 150 ㎜                                                |         |  |  |  |  |  |
| 95.肉件小主 (中) | 絶対精度          | ±0.3 mm または指定距離の ±0.3 % の大きい方                                                         |         |  |  |  |  |  |
| 此郁有皮        | 再現性           | ±0.2 mm または指定距離の±0.1%のオ                                                               | きい方     |  |  |  |  |  |
| 直角度         |               | ± 0.5 mm / 1,000 mm                                                                   |         |  |  |  |  |  |
| メディアスキュー    | -             | 5 mm 以下 / 10 m                                                                        |         |  |  |  |  |  |
| ヘッド高さ調整     |               | 2~7mm まで、手動無制限調整                                                                      |         |  |  |  |  |  |
| 排紙          |               | ロール巻取装置標準(内巻き/外巻きは                                                                    | 辺り替え可能) |  |  |  |  |  |
| 廃インクタンク     |               | ボトル式 (2000 cc) x2                                                                     |         |  |  |  |  |  |
| インターフェイ     | 印刷データ<br>転送機能 | USB 2.0、Ethernet 1000BASE-T                                                           |         |  |  |  |  |  |
|             | メール機能         | Ethernet 10 BASE-T / 100 BASE-TX / 1000BASE-T                                         |         |  |  |  |  |  |
| コマンド        |               | MRL- V                                                                                |         |  |  |  |  |  |
|             | 待機時           | 58 dB 以下 (FAST-A, 前後左右 1m)                                                            |         |  |  |  |  |  |
| 騷音          | 動作連続音         | 65 dB 以下                                                                              |         |  |  |  |  |  |
|             | 動作不連続音        | 70 dB 以下                                                                              |         |  |  |  |  |  |
| 適合規格        |               | VCCI-classA, FCC ClassA, CE マーキング (EMC 指令、機械指令、RoHS 指<br>令、低電圧指令 ), CB レポート , RoHS 対応 |         |  |  |  |  |  |
| 電源仕様        |               | AC100 $\sim$ 120/ 200 $\sim$ 240V $$ 12A/8A 50/60Hz                                   |         |  |  |  |  |  |
| 消費電力        |               | 1440W (AC100 - 120V), 1920W (AC 200~240V 時 )                                          |         |  |  |  |  |  |
|             | 使用可能温度        | 20 °C~ 30 °C                                                                          |         |  |  |  |  |  |
|             | 相対湿度          | 35 ~ 65% Rh ( 結露なきこと )                                                                |         |  |  |  |  |  |
| 凯罕理培        | 精度保証温度        | 20 °C~ 25 °C                                                                          |         |  |  |  |  |  |
| 設直境児        | 温度勾配          | ±10℃/h以下                                                                              |         |  |  |  |  |  |
|             | 粉塵            | オフィス相当                                                                                |         |  |  |  |  |  |
|             | 最高動作高度        | 2000 m                                                                                |         |  |  |  |  |  |
| 重量          |               | 255 kg (Tx300P-1800)<br>260 kg (Tx300P-1800 MkII)                                     |         |  |  |  |  |  |
|             | 幅             | 3197 mm                                                                               |         |  |  |  |  |  |
| 外形寸法        | 奥行き           | 965 mm                                                                                |         |  |  |  |  |  |
|             | 高さ            | 1857 mm                                                                               |         |  |  |  |  |  |

\*1. お使いになるインク種により、プリント可能なプリントモードは異なる。 \*2. φ200mm ~ 120mm 以下 ( 端面ガイドの取り付け位置によって変わります )

## インク仕様

| 項       | Ξ   | 昇華染料インク<br>Sb420<br>Sb421                                                    | 昇華転写インク<br>Sb411                             | 捺染顔料インク<br>TP400                                                | 分散染料インク<br>Dd400                                                                                 | 酸性染料インク<br>Ac400 Rc400 Rc500                                                                    |  |  |
|---------|-----|------------------------------------------------------------------------------|----------------------------------------------|-----------------------------------------------------------------|--------------------------------------------------------------------------------------------------|-------------------------------------------------------------------------------------------------|--|--|
| 形態      |     | 2L インクパック                                                                    |                                              |                                                                 |                                                                                                  |                                                                                                 |  |  |
| 色       |     | ブラック (K)<br>ブルー (BI)<br>マゼンタ (M)<br>イエロー (Y)<br>ライトブルー (LBI)<br>ライトマゼンタ (Lm) | ブラック (K)<br>ブルー (BI)<br>マゼンタ (M)<br>イエロー (Y) | ブラック (K)<br>シアン (C)<br>マエロー (R)<br>ブルー (BI)<br>ライトブ<br>ラック (Lk) | ブシマ(C)<br>ワ(C)<br>ワンマ(C)<br>クアゼエロド(R)<br>グイレッレイオレッ<br>グイレッ<br>イレッ<br>ア<br>イレッ<br>ア<br>(V)<br>(P) | ブラック (K)<br>シアン (C)<br>ブルー (BI)<br>マゼンタ (M)<br>イエロー (Y)<br>オレンジ (Or)<br>レッド (R)<br>ライトブラック (Lk) |  |  |
| インク     | 容量  | 2L                                                                           |                                              |                                                                 |                                                                                                  |                                                                                                 |  |  |
| 有効期     | 限   | 有効期限は、インクパックに記載されている通り。<br>ただし、開封後は有効期限内であっても3ヶ月以内。                          |                                              |                                                                 |                                                                                                  |                                                                                                 |  |  |
| 保存      | 保存時 | 10 ~ 35 ℃ (1 日の平均気温 )<br>・容器は密閉した状態で保管すること。<br>・乾燥した換気の良い冷暗所に保管すること。         |                                              |                                                                 |                                                                                                  |                                                                                                 |  |  |
| <b></b> | 輸送時 | 0~40℃<br>・0℃より低温になる場所、40℃より高温になる場所は避けること。                                    |                                              |                                                                 |                                                                                                  |                                                                                                 |  |  |

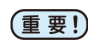

(重要!・インクパックや2Lエコケースを分解したり、インクを詰め替えないでください。 ・インクは、寒い場所で長時間放置すると凍結する場合があります。

・水性インクをお使いの場合、インクが凍結すると変質して使用できなくなります。インクが凍結しない環境で保管して ください。

## インクカートリッジのセット順

お使いになるインクセットによって、インクステーションにセットするインクカートリッジの順番が異なります。

・インクステーション下にあるカートリッジのラベルに合わせ、インクカートリッジをセットしてください。 掌

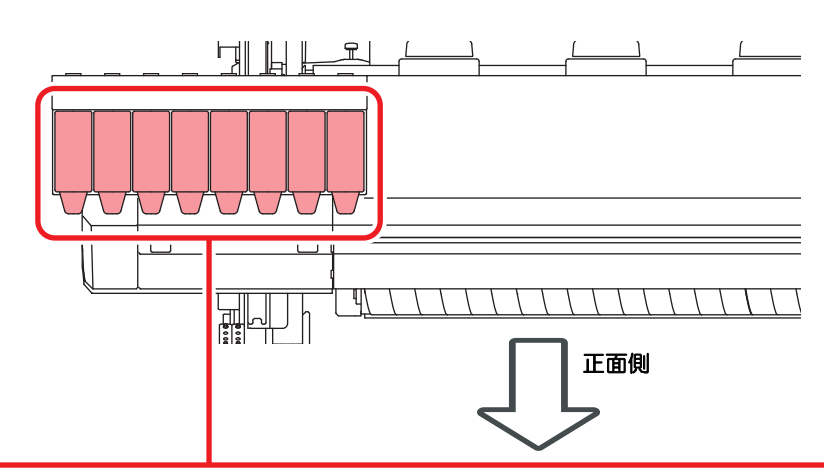

|          | 昇華染料インク :Sb420                 | М     | М     | BI | BI    | Y     | Y  | к   | к  |
|----------|--------------------------------|-------|-------|----|-------|-------|----|-----|----|
| 4 色モデル   | 昇華染料インク:Sb421                  | М     | М     | BI | BI    | Y     | Y  | к   | к  |
|          | 捺染顔料インク:TP400                  | М     | М     | С  | С     | Y     | Y  | К   | к  |
| 승규그에     | 昇華染料インク:Sb420                  | М     | М     | BI | BI    | Y     | К  | LBI | Lm |
| 0 BCFN   | 昇華染料インク:Sb421                  | М     | М     | BI | BI    | Y     | К  | LBI | Lm |
| 7 色モデル   | 捺染顔料インク:TP400                  | М     | R     | BI | С     | Y     | Lk | К   | к  |
|          | 分散染料インク :Dd400                 | М     | R     | С  | Gr    | Y     | К  | V   | Р  |
| 요요도국비    | 酸性染料インク:Ac400                  | М     | R     | BI | С     | Y     | Or | К   | Lk |
| 880770   | 反応染料インク :Rc400                 | М     | R     | BI | С     | Y     | Or | К   | Lk |
|          | 反応染料インク:Rc500                  | М     | R     | BI | С     | Y     | Or | К   | Lk |
|          | 昇華染料インク:Sb420<br>捺染顔料インク:TP400 | Sb420 |       |    |       | TP400 |    |     |    |
|          |                                | М     | BI    | Y  | К     | М     | С  | Y   | к  |
|          | 昇華染料インク:Sb421                  | Sb421 |       |    | TP400 |       |    |     |    |
| 44 요프로비  | 捺染顔料インク:TP400                  | М     | BI    | Y  | К     | М     | С  | Y   | к  |
| 4+4 出てアル | 昇華転写インク:Sb411                  | Sb411 |       |    | TP400 |       |    |     |    |
|          | 捺染顔料インク:TP400                  | М     | BI    | Y  | К     | М     | С  | Y   | к  |
|          | 昇華転写インク:Sb411                  |       | Sb411 |    |       | Sb420 |    |     |    |
|          | 昇華染料インク:Sb420                  | М     | BI    | Y  | К     | М     | BI | Y   | к  |
|          |                                |       |       |    |       |       |    |     |    |

(重要! ・お使いになるワイパー、洗浄液カートリッジは下記を参照してください。 ・P.4-3「メンテナンス液について」

• P.4-23 「ワイパーを交換する」

## お問い合わせシート

プリンターの故障、異常動作については、このシートをお使いください。 下記の必要事項をご記入の上、弊社営業所まで FAX でお送りください。

| ご担当者名          |  |
|----------------|--|
| お電話番号          |  |
| プリンター機種名       |  |
| お使いの <b>OS</b> |  |
| マシン情報*1        |  |
| エラーメッセージ       |  |
| お問い合わせ内容       |  |

\*1. 「第3章便利な使い方」の、「情報を表示させる」をご覧いただき、必要な情報をご記入ください。(CPP P.3-29)
# 索引 Ε END/POWER キー ...... 1-14 L LAN ケーブル ......1-9 LED ポインタ ...... 2-29 Μ MAPS4 機能 MAPS 機能が有効になる条件 ...... 3-9 Ρ PG 着弾調整の設定 ......3-17 Т Temporary の使い方 ......3-4 U USB 2.0 インターフェイスについての 注意事項 ......1-9 あ 安全インターロック .....ix 安全にお使いいただくために ......vi ご注意とお願い ...... viii 使用上の警告と注意 .....vi 使用上のご注意 ...... vii

### 5

設置上のご注意 ..... viii

| イベントメール機能       | . 3-20 |
|-----------------|--------|
| イベントメール機能を有効にする | . 3-20 |
| イベントを設定する       | . 3-20 |
| インク交換レポート       | . 3-28 |
| インク充填           | . 4-22 |
| インクパック取り扱い上のご注意 | . 1-13 |
|                 |        |

# え

| エラーメッt | Zージ | <br> | <br> | 5-7  |
|--------|-----|------|------|------|
| エラー履歴  |     | <br> | <br> | 3-28 |

### お

| オートクリーニングの設定   | 3-10 |
|----------------|------|
| オートパワーオフの設定    | 3-15 |
| オートメンテナンス機能    | 4-21 |
| クリーニング間隔とタイプ   | 4-22 |
| チューブ洗浄間隔       | 4-22 |
| リフレッシュ間隔       | 4-21 |
| お手入れ上のご注意      | 4-3  |
| お問い合わせシート      | 6-6  |
| 折り返しバー(巻取側)の清掃 | 4-4  |
|                |      |

# か

|                  | -    |      |
|------------------|------|------|
| 外装のお手入れ          |      | 4-3  |
| 外部ヒーターの設定        |      | 3-12 |
| 確認フィードの設定        |      | 3-19 |
| 各部の名称とはたらきについて   |      | 1-3  |
| キャッピングステーション     |      | 1-8  |
| キャリッジ            |      | 1-8  |
| 操作パネル            |      | 1-6  |
| 装置前面             |      | 1-3  |
| 装置背面 / 側面        |      | 1-4  |
| ピンチローラーとグリットローラー |      | 1-8  |
| メディアセンサー         |      | 1-8  |
| 重ね塗りの設定          |      | 3-7  |
| 紙プラテン            | 2-4, | 2-5  |
| 乾燥時間の設定          |      | 3-8  |
| 乾燥フィードの設定        |      | 3-18 |
|                  |      |      |

### き

| キーブザーの設定<br>キャッピングステーションのメンテナンス … | 3-18<br>4-10 |
|-----------------------------------|--------------|
| インク排出路の洗浄                         | . 4-14       |
| 長期間使用しない場合                        | . 4-15       |
| ヘッドノズルの洗浄                         | . 4-12       |
| ワイパーとキャップの清掃                      | . 4-10       |
| キャップ吸収材を交換する                      | 4-26         |
| CP 吸収材キットを交換する                    | 4-26         |
| CP パッドセットを交換する                    | 4-26         |
| 吸着ファンの設定                          | 3-8          |
|                                   |              |

### <

| クリーニング実行タイミン   | グ3-10 |
|----------------|-------|
| 繰出/巻取装置について    |       |
| 繰出 / 巻取ユニットの設定 |       |

### け

| ケーブルを接続する      | 1-9  |
|----------------|------|
| 言語の設定          | 3-18 |
| 原点を変更する2-29, 2 | 2-35 |
| 件名を設定する 3      | 3-21 |

## C

| 故障かな?と思う前に   |         |
|--------------|---------|
| インク IC 異常が発生 | Eしたら5-3 |

| 画質不良が発生したときは   | 5-3 |
|----------------|-----|
| 電源が入らない        | 5-2 |
| ノズル詰まりを解消したいとき | 5-3 |
| プリントできない       | 5-2 |
| メディアが汚れる       | 5-2 |
| メディア詰まり        | 5-2 |
| ご注意            | v   |

さ

|           | 0.04 |
|-----------|------|
| サーハーを設定する |      |
| 作業の流れ     |      |
|           |      |

### し

| 時刻の設定     | 3-18 |
|-----------|------|
| 受信障害      | v    |
| 主電源スイッチ   | 1-14 |
| 仕様        | 6-2  |
| インク仕様     | 6-4  |
| 本体仕様      | 6-2  |
| 使用環境温度    | 1-2  |
| 使用状況      | 3-28 |
| 使用時間      | 3-28 |
| スパウトゴム    | 3-28 |
| 廃インクタンク情報 | 3-28 |
| プリント長情報   | 3-28 |
| プリント面積情報  | 3-28 |
| ワイピング情報   | 3-28 |
| 情報メニュー    | 3-28 |
| 情報メニューー覧表 | 3-28 |
| 情報を表示させる  | 3-29 |
| 消耗品の交換    | 4-23 |
| 初期状態に戻す   | 3-24 |
|           | -    |

## す

ステンレス板 ......2-20

### せ

| 設置場所について1   | -2 |
|-------------|----|
| 設定メニュー3     | -2 |
| 設定メニューー覧表 3 | -3 |

## た

### つ

使い方に合わせた最適なプリント条件を 

| データクリア     |  |
|------------|--|
| データをプリントする |  |
| 定期ワイピングの設定 |  |

τ

### テストプリント

| テストプリントに関する注意事項      | . 2-29 |
|----------------------|--------|
| テストプリントの前に確認してください   | . 2-29 |
| ヘッドの配列とテストパターンの関係    | . 2-29 |
| テストメールを送信する          | . 3-23 |
| 電源ケーブル               | . 1-10 |
| 電源を切る                | . 1-14 |
| 電源を切るときのご注意          | . 1-14 |
| テンションバーを使わずにロールメディアを |        |
| セットする                | . 2-21 |
| 電波障害自主規制             | v      |
|                      |        |

# と

| 登録した内容をリセットする |   |
|---------------|---|
| ドットの位置がずれたら   |   |
| トップブロワの設定     |   |
| 取扱説明書について     | V |
| トルクリミッタ       |   |
| トルクリミッター      |   |
|               |   |

### に

日常のお手入れ ......4-2

### ぬ

| 布押さえの清掃4      | -4, 4-6 |
|---------------|---------|
| 布押さえの調節方法2-20 | ), 2-21 |
| 布巻きローラ        | 2-14    |

## ね

| ネットワーク経由でE | 旧刷を行う |  |
|------------|-------|--|
| ネットワークの設定  |       |  |

### の

| ノズル洗浄を中断する            | 4-22 |
|-----------------------|------|
| ノズルチェック               |      |
| 印刷中ノズルチェックの設定         | 3-27 |
| 印刷中ノズルチェックの流れ         | 3-26 |
| 自動ノズルリカバリの設定          | 3-27 |
| 「ノズル抜け」判定時ならびにエラー発生時の | カ    |
| 印刷動作                  | 3-26 |
| 判定条件の設定               | 3-27 |
| ノズルチェックメニュー           | 3-25 |
| ノズルチェックメニューー覧表        | 3-25 |
| ノズルリカバリ機能             | 4-19 |
| 設定値をリセットする            | 4-20 |
| テストプリント時にノズルリカバリを有効に  |      |
| するか設定する               | 4-21 |
| リカバリできない条件を確認する       | 4-20 |
|                       |      |

### は

| バージョン          |  |
|----------------|--|
| 廃インクタンク確認メッセージ |  |
| 廃インクタンクを交換する   |  |

| パターンプリント | 2-32, | 3-6 |
|----------|-------|-----|
|----------|-------|-----|

| 7                | <u>}</u> |
|------------------|----------|
| -<br>引っ張りローラーの清掃 |          |
| 標準マージン           |          |

# 131

| フィード速度の設定            | 3-9    |
|----------------------|--------|
| フィード補正の設定2-31        | , 3-5  |
| プラテン1-3              | , 2-4  |
| プラテンの清掃4-4           | , 4-6  |
| プラテンホルダー1-5          | , 2-4  |
| プリント間の余白の設定          | . 3-19 |
| プリント完了後の動作           | . 2-34 |
| プリント結果               | . 2-30 |
| プリント条件を登録する          | 3-4    |
| プリント中にメディア送りを補正したいとき | . 3-6  |
| プリントを開始する            | . 2-34 |
| プリントを中止する            | 2-34   |
|                      |        |

## $\overline{}$

| ヘッドクリーニング          | 2-30 |
|--------------------|------|
| テストプリントの結果に合わせてヘッド |      |
| クリーニングを行う          | 2-30 |
| ヘッドクリーニングについて      | 2-30 |
| ヘッド周辺の清掃           | 4-17 |
| ヘッド高さを調整する         | 2-8  |
| ヘッドノズル面の縁を清掃する     | 4-17 |

# ほ

| 補正パターン | ン3 | 3-5 |
|--------|----|-----|
| 本機の移動  |    | -2  |

# ま

| マーク表示        | vi   |
|--------------|------|
| マージン(左/右)の設定 | 3-8  |
| マシン設定メニュー    | 3-13 |
| マシン設定メニューー覧表 | 3-14 |

# ଷ

| メールアドレスを設定する           | 3-21 |
|------------------------|------|
| メッセージを表示するトラブル         | 5-4  |
| メディア厚さ入力               | 2-28 |
| メディア検出の設定              | 3-17 |
| メディア残量入力2-12,          | 2-13 |
| メディア残量表示の設定            | 3-16 |
| メディア残量プリントについて         | 2-28 |
| メディアセンサーの清掃            | 4-3  |
| メディア選択                 | 2-8  |
| メディアについて               | 1-15 |
| 使用可能メディアサイズ            | 1-15 |
| メディア取り扱い上の注意           | 1-15 |
| メディアをセットする 2-16, 2-29, | 2-34 |

| メニューモードについて   | 1-17 |
|---------------|------|
| ノットレディモード     | 1-17 |
| メニューモード       | 1-17 |
| リモートモード       | 1-17 |
| ローカルモード       | 1-17 |
| メンテナンス液       | 4-3  |
| メンテナンスニュー     | 4-8  |
| メンテナンスメニューー覧表 | 4-9  |

余白フィード方式の設定 ......3-19

よ

| <u>り</u>      |       |        |
|---------------|-------|--------|
| リーフメディアをセットする | 2-25, | 2-26   |
| リスト           |       | . 3-28 |

# ろ

| ロール置き台        |  |
|---------------|--|
| ロールメディアをセットする |  |
| ロジカルシークの設定    |  |

# わ

| ワーニングメッセージ         | 5-4  |
|--------------------|------|
| インクエラー             | 5-6  |
| 操作を実行したときに表示されるエラー | 5-4  |
| ローカルで表示されるメッセージ    | 5-4  |
| ワイパーを交換する          | 4-23 |

# Tx300P-1800/Tx300P-1800 MkII 取扱説明書

### 2021年5月

発行者 株式会社ミマキエンジニアリング
発行所 株式会社ミマキエンジニアリング
〒 389-0512
長野県東御市滋野乙 2182-3

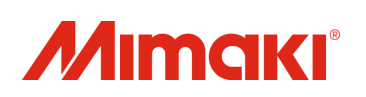